# SONY

**KL-37W1** 

**KL-50W1** 

| Préparation            | F  |
|------------------------|----|
| Opérations             | F  |
|                        |    |
| Vorbereitungen         | D  |
| Bedienung              | D  |
|                        |    |
| Installatie            | NL |
| Bediening              | NL |
|                        |    |
| Operazioni preliminari | I. |
|                        |    |

Istruzioni per l'uso

Baxlarken

Kullanwm Bilgileri

# T

# **LCD Projection TV**

# AVERTISSEMENT

Afin d'éviter tout risque d'incendie ou d'électrocution, ne pas exposer cet appareil à la pluie ou à l'humidité.

Cet appareil fonctionne avec de très hautes tensions dangereuses. N'ouvrez jamais le châssis de l'appareil. Confiez-en exclusivement l'entretien à un personnel qualifié.

# Informations de sécurité

Les téléviseurs fonctionnent sur des tensions extrêmement élevées. Pour éviter tout risque d'incendie ou d'électrocution, nous vous invitons par conséquent à appliquer les procédures de sécurité décrites ci-dessous. Pour votre protection, confiez l'entretien de cet appareil exclusivement à un personnel qualifié.

#### Sécurité générale :

- N'exposez pas ce téléviseur à la pluie ni à l'humidité.
- N'ouvrez pas le panneau arrière du téléviseur.

#### Sécurité d'utilisation :

- Ne faites pas fonctionner le téléviseur sur une tension autre que 220-240 V CA.
- Ne faites pas fonctionner le téléviseur si des liquides ou des solides ont pénétré à l'intérieur. En pareil cas, faitesle vérifier immédiatement.
- Débranchez le téléviseur si vous prévoyez de ne pas l'utiliser pendant plusieurs jours.
- Pour débrancher le cordon d'alimentation, ne tirez pas sur le cordon proprement dit. Saisissez-le par la fiche.
- Ne posez aucun objet sur le couvercle du panneau frontal lorsque vous l'ouvrez.

# Informations importantes

Lisez attentivement les informations suivantes relatives à l'utilisation et à l'entretien de ce téléviseur de façon à assurer une qualité d'image optimale.

#### Qualité de l'image

• Evitez de toucher l'écran et veillez à ne pas en rayer la surface.

#### Eclairement

Pour obtenir une image claire, n'exposez pas directement l'écran à une source lumineuse ou au rayonnement du soleil. Utilisez si possible un éclairage par spots suspendus au plafond.

#### Installation

- Pour éviter toute surchauffe interne de l'appareil, veillez à ne pas obstruer les orifices de ventilation.
- N'installez pas le téléviseur dans un endroit chaud ou humide ni soumis au rayonnement direct du soleil, à de la poussière en excès ou à des vibrations mécaniques.
- Après avoir transporté le téléviseur directement d'un endroit froid dans un endroit chaud, ou si la température ambiante du local a changé brusquement, l'image risque d'être floue ou les couleurs de présenter des altérations sur une partie de l'image. Ces phénomènes sont dus à la condensation d'humidité sur les miroirs ou les objectifs à l'intérieur du téléviseur. Laissez l'humidité s'évaporer avant d'utiliser le téléviseur.

### Entretien

- Conservez le carton d'emballage et les matériaux de conditionnement d'origine pour le cas où vous devriez transporter votre téléviseur. Pour lui assurer une protection maximale, remballez votre téléviseur comme il a été emballé à l'origine avant expédition.
- Pour conserver au châssis l'aspect du neuf, nettoyez-le périodiquement à l'aide d'un chiffon doux. Les souillures tenaces s'éliminent au moyen d'un chiffon légèrement imprégné d'une solution détergente douce. N'utilisez jamais de solvants puissants tels que du diluant ou du benzène, qui risquent d'altérer le fini du châssis. Par mesure de précaution, débranchez le téléviseur avant de le nettoyer.
- Pour éliminer la poussière de l'écran, débranchez le téléviseur et essuyez délicatement l'écran à l'aide d'un chiffon légèrement imprégné d'eau ou d'une solution détergente douce en lui imprimant uniquement des mouvements verticaux. Essuyez-le ensuite au moyen d'un chiffon doux et sec. N'utilisez jamais de solvants ni de diluants pour l'entretien de votre téléviseur.
- Si l'image s'assombrit après une longue période d'utilisation du téléviseur, il peut s'avérer nécessaire de nettoyer l'intérieur du téléviseur. Confiez cette opération à un personnel d'entretien qualifié.

# Table des matières

| Aperçu     |                                                     |
|------------|-----------------------------------------------------|
| Préparat   | tion6                                               |
| 1ère étane | • Prénaration 6                                     |
| roro otapo | Vérification des accessoires fournis                |
|            | Installation de la pile dans la télécommande        |
|            | Raccordement de l'antenne 6                         |
|            |                                                     |
| 2ème étap  | be : Syntonisation des chaînes de télévision        |
|            | Selection de la langue d'affichage                  |
|            | Ameridage du menu                                   |
|            | Présélection manuelle des chaînes                   |
|            |                                                     |
| Autres fon | ctions de présélection 10                           |
|            | Tri des positions de programmation10                |
|            | Utilisation du menu "Présélection (suite)" 11       |
|            | Saut de positions de programme 12                   |
|            | Attribution d'un nom à une station 12               |
|            | Verrouillage parental                               |
|            | Syntonisation temporaire d'une chaine               |
|            |                                                     |
| Opératio   | ons14                                               |
| Regarder   | la télévision                                       |
|            | Mise sous/hors tension du téléviseur                |
|            | Sélection des chaînes de télévision                 |
|            | Reglage du volume                                   |
|            | tálávisour 14                                       |
|            | Visualisation du télétexte ou de l'entrée vidéo 15  |
|            | Autres fonctions pratiques                          |
|            |                                                     |
| Réglage d  | lu téléviseur à l'aide du menu 16                   |
|            | Réglage de l'image et du son 16                     |
|            | Egaliseur Graphique                                 |
|            | Utilisation de la temporisation 17                  |
| Fonction F | PAP (image et image) 18                             |
| 1 onodon 1 | Sélection Mode Ecran/PAP à l'aide du menu           |
|            | Format automatique 19                               |
|            |                                                     |
| Télétexte. |                                                     |
|            | Fonctions d'accès direct 20                         |
|            | Utilisation du menu de télétexte                    |
|            | Pages utilisateur                                   |
| Raccorde   | ment et utilisation d'appareils vidéo optionnels 23 |
| Raccoraci  | Raccordement d'appareils optionnels 23              |
|            | Sélection de l'entrée et de la sortie               |
|            | Utilisation de la présélection AV                   |
|            | Commander à distance d'autres appareils Sony 26     |
| _          |                                                     |
| Pour votre | ntormation                                          |
|            | Zone de visualisation optimale                      |
|            | Remplacement de la lampe 20                         |
|            | Nemplacement de la lampe                            |
|            | Spécifications                                      |
|            | Témoins d'avertissement                             |
|            | Stabilisation du téléviseur de projection           |

| Préparation |  |
|-------------|--|
| Opérations  |  |

# Aperçu

Cette section décrit brièvement les touches et les commandes du téléviseur et de la télécommande. Pour des informations plus détaillées, reportez-vous aux pages indiquées en regard de chaque description.

Avant du téléviseur

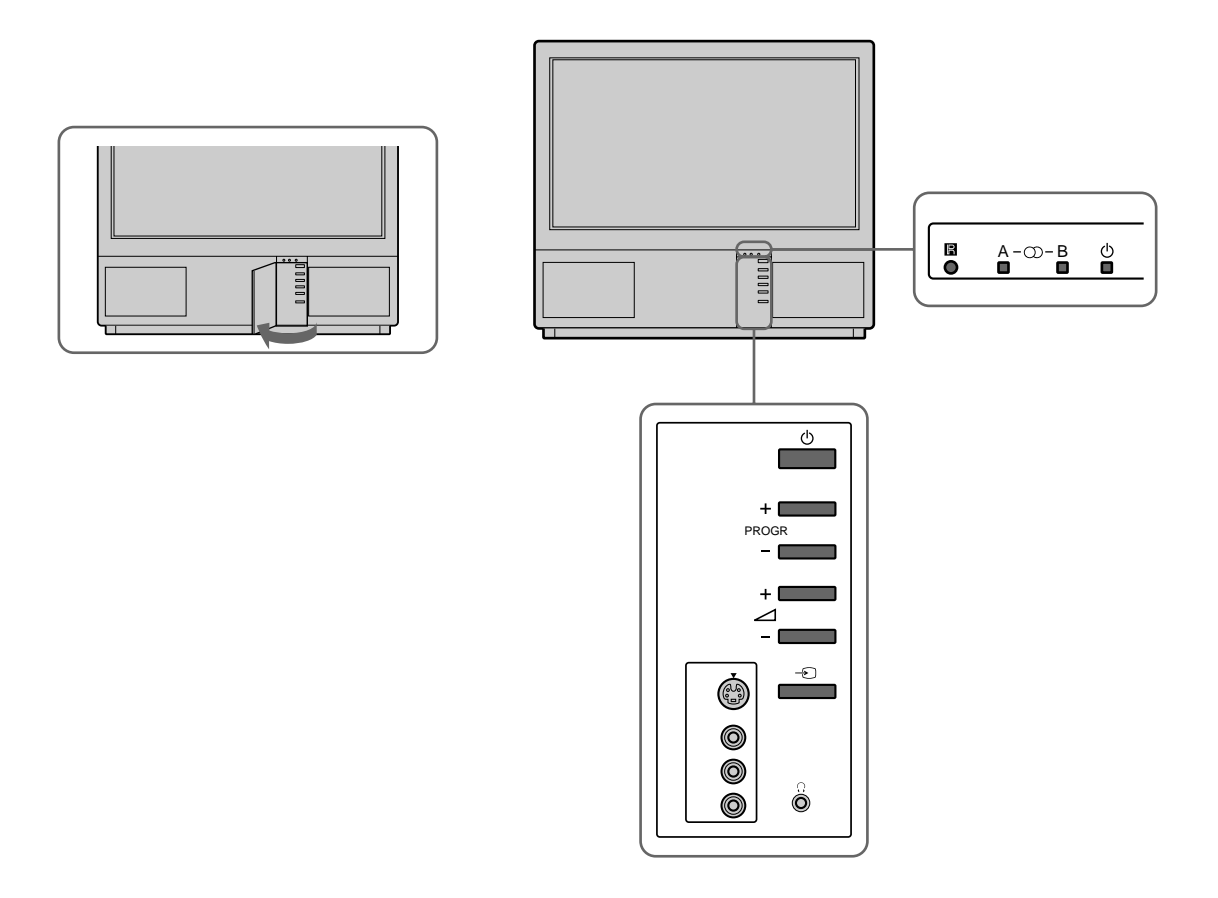

| Symbole Désignation |                                        | Voir page |
|---------------------|----------------------------------------|-----------|
| φ                   | Interrupteur principal                 | 14        |
| φ                   | Indicateur de veille                   | 14        |
| Α-μ-Β               | Indications stéréo A/B                 | 16        |
| PROGR+/-            | Présélections                          | 14        |
| ⊿+/-                | Touches de réglage du volume           | 14        |
| $\rightarrow$       | Touches de sélection d'entrée          | 15        |
| λ                   | Prise pour casque d'écoute             | 23        |
| 18 3, -€ 3, -€ 3    | Prises d'entrée (S-VIDEO, audio/vidéo) | 24        |

#### Télécommande

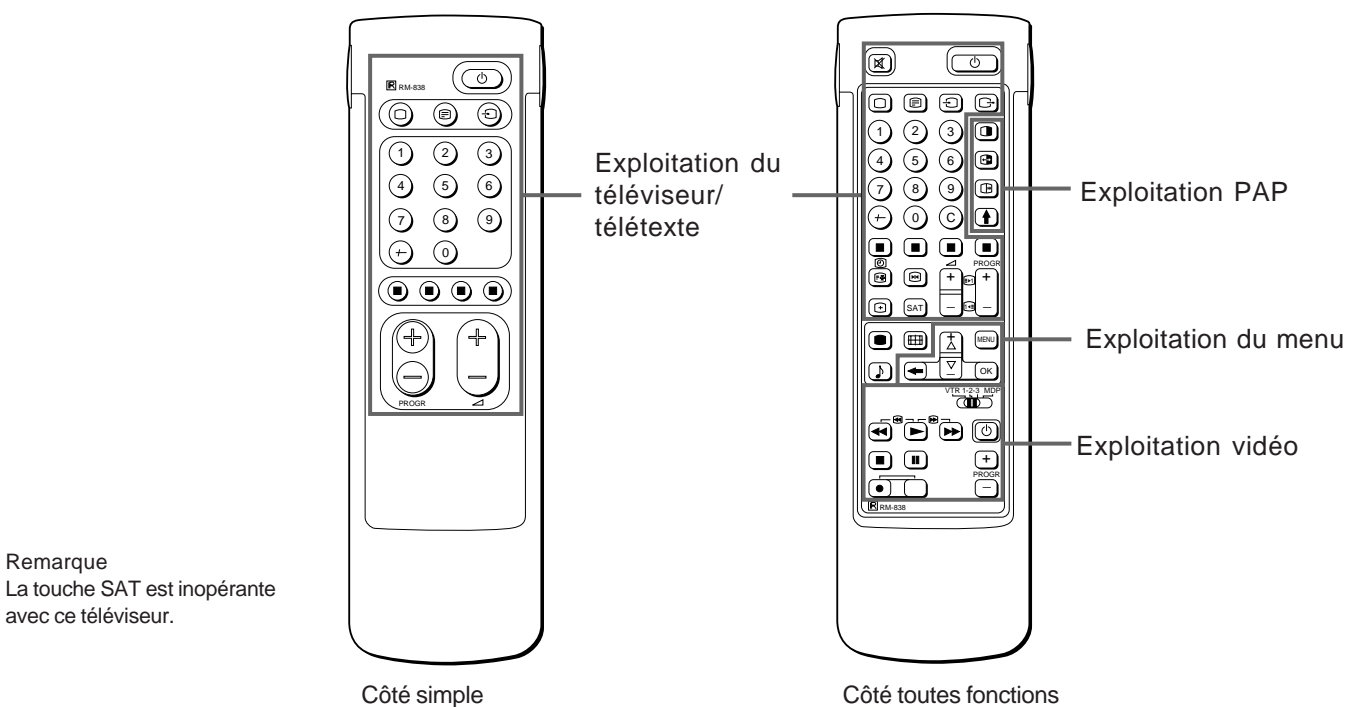

Côté simple

### Exploitation du téléviseur/télétexte

Remarque

avec ce téléviseur.

| Symbole                    | Désignation                                                  | Voir page |
|----------------------------|--------------------------------------------------------------|-----------|
| 0                          | Touche d'activation/désactivation de la fonction de sourdine | 15        |
| φ                          | Touche de veille                                             | 14        |
| 0                          | Sélecteur mise sous tension/mode<br>du téléviseur            | e 14      |
| _                          | Touche du télétexte                                          | 15        |
| $\rightarrow$              | Sélecteur du mode d'entrée                                   | 15        |
| G                          | Sélecteur du mode de sortie                                  | 24        |
| 1,2,3,4,5,6,<br>7,8,9 et 0 | Touches numériques                                           | 14        |
| _/                         | Touche de saisie des numéros à deux chiffres                 | 14        |
| С                          | Touche de sélection directe des chaînes                      | 10        |
| ⊿+/-                       | Touche de réglage du volume                                  | 14        |
| PROGR +/-                  | Sélecteurs de chaînes                                        | 14        |
|                            | Touches d'accès au télétexte                                 | 20        |
| •                          | Touche de réglage de l'image                                 | 16        |
| ♪                          | Touche de réglage du son                                     | 16        |
| Э                          | Touche d'affichage des menus                                 | 15        |
| [                          | Touche de conservation télétexte                             | 20        |
| #                          | Touche d'affichage de l'heure                                | 15        |
| ΛΛΛΛ                       | Touches Fastext                                              | 20        |
|                            | Touche "arrêt sur image"                                     | 15        |
| <b>⊞</b>                   | Touche de modification du format d'écran                     | 15        |

### Exploitation PAP (incrustation d'image)

| Symbole  | Désignation                           | Voir page |
|----------|---------------------------------------|-----------|
|          | Touche d'activation/désactivation PAP | 18        |
| Х        | Sélecteur de source PAP               | 18        |
| <b>-</b> | Touche de permutation                 | 18        |
|          | Touche d'arrêt sur image PAP          | 18        |

### Exploitation du menu

| Symbole | Désignation                               | Voir page |
|---------|-------------------------------------------|-----------|
| MENU    | Touche d'activation/désactivation du menu | ı 7       |
| >+/ ?-  | Touches de sélection                      | 7         |
| OK      | Touche OK (confirmation)                  | 7         |
| ĩ       | Touche arrière                            | 7         |

### Exploitation vidéo

| Symbole                         | Désignation                                   | Voir page |
|---------------------------------|-----------------------------------------------|-----------|
| VTR1/2/3,<br>MDP                | Sélecteur d'appareil vidéo                    | 26        |
| ;; – :: Λ<br>ϑ α φ<br>PROGR +/– | Touches d'exploitation de<br>l'appareil vidéo | 26        |

# Préparation

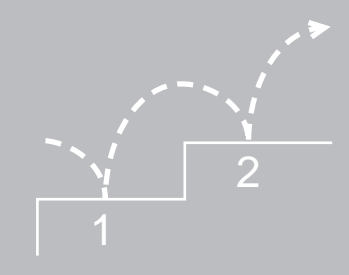

# 1ère étape : Préparation

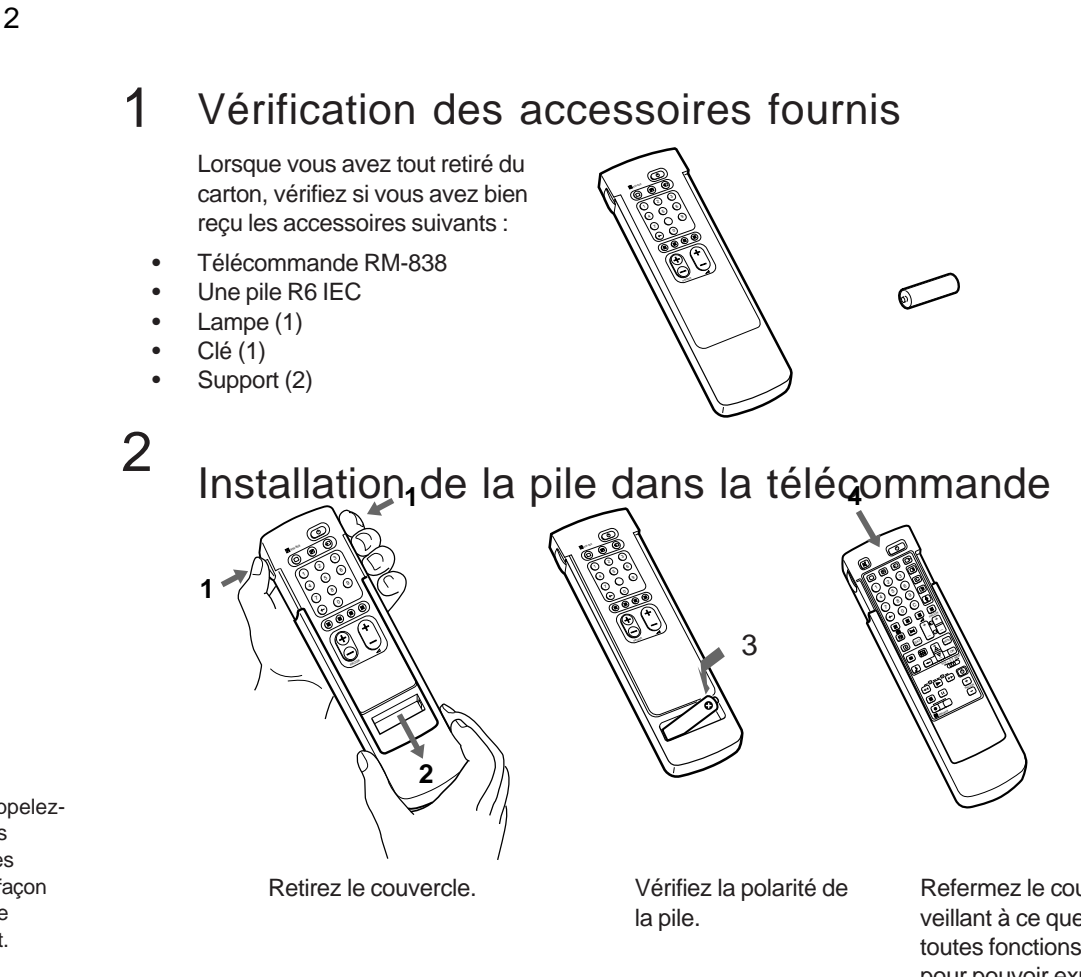

Remarque: Rappelezvous de toujours éliminer vos piles usagées d'une façon respectucuse de l'environnement.

Refermez le couvercle en veillant à ce que le côté toutes fonctions soit visible pour pouvoir exploiter le menu à la 2ème étape.

Branchez le connecteur d'antenne IEC d'un câble coaxial de 75 ohms (non fourni) sur la prise ) à l'arrière du téléviseur.

# 3 Raccordement de l'antenne

# 2ème étape : Syntonisation des chaînes de télévision

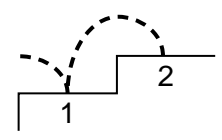

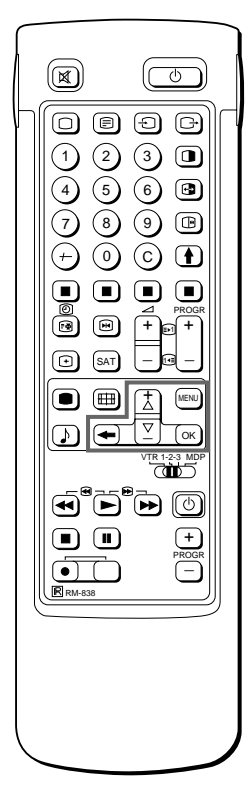

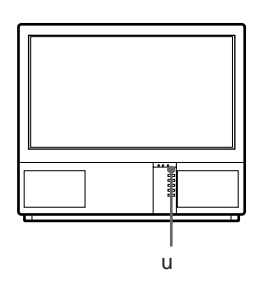

Pour revenir au menu principal Maintenez la touche ≅ enfoncée.

Pour revenir à l'image télévisée normale Appuyez sur MENU. L'image télévisée normale est restaurée après une minute si aucune fonction de menu n'est sélectionnée.

Remarque sur la fonction Demo Si vous choisissez Demo dans le menu d'installation, vous pouvez visualiser une démonstration séquentielle des fonctions de menu. Appuyez sur MENU pour désactiver la fonction.

Lorsque vous avez installé le téléviseur, vous pouvez choisir la langue d'affichage des menus. Vous pouvez ensuite présélectionner les chaînes de télévision (100 chaînes maximum) en appliquant la méthode automatique ou la méthode manuelle.

#### Avant de commencer

- Vérifiez si le côté toutes fonctions de la télécommande est visible.
- Les touches d'exploitation des menus de la télécommande sont indiquées en ombré dans l'illustration de gauche.

# Sélection de la langue d'affichage

- 1 Le téléviseur se met sous tension. Si l'indicateur de veille du téléviseur est allumé, appuyez sur ; ou sur une touche numérique de la télécommande.
- 2 Appuyez sur la touche MENU. Le menu LANGUAGE s'affiche (voir Fig. 1).

| MENU |   |
|------|---|
|      | , |
|      |   |

1

2

3 Sélectionnez la langue d'affichage de votre choix à l'aide des touches >+ ou ?- et appuyez ensuite sur OK.

# Affichage du menu

- Appuyez sur MENU.
- Le menu principal apparaît (voir Fig. 2).

Sélectionnez le symbole 📥 à l'aide de >+ ou ?- et appuyez sur OK.

Choisissez à présent l'une des méthodes décrites au verso :

Présélection automatique des chaînes

ou

Présélection manuelle des chaînes

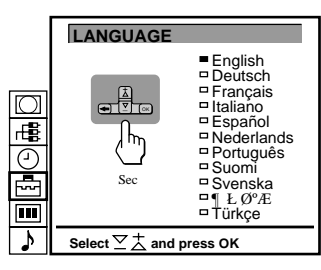

Fig. 1

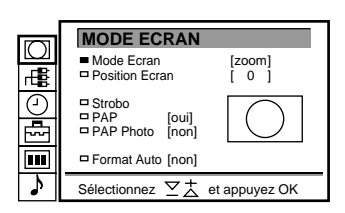

Fig. 2

## 3 Présélection automatique des chaînes

- Sélectionnez "Mémorisation auto" avec la touche >+ ou ?- et appuyez sur OK.
   Le menu MEMORISATION AUTO apparaît. (voir Fig. 4)
- Appuyez sur OK. Sélectionnez si nécessaire le système de réception TV avec la touche >+ ou ?- puis appuyez sur OK.
   (B/G pour les Pays de l'Europe de l'Ouest ou D/K pour les Pays de l'Europe de l'Est). La première unité de "PROG" apparaît en surbrillance.
- 4 Sélectionnez le numéro de programme à partir duquel vous désirez commencer la mémorisation. Sélectionnez la première unité du numéro à deux chffres avec la touche >+ ou ?- ou à l'aide des touches numériques (p.ex. pour "04", sélectionnez "0") puis appuyez sur OK. La seconde unité de "PROG" apparaît en surbrillance.
- 5 Sélectionnez la seconde unité du numéro à deux chiffres avec >+ ou ?- ou à l'aide des touches numériques (p.ex.pour "04", sélectionnez "4") et appuyez sur OK. (voir Fig. 5)
- 6 Sélectionnez "C" ou "S" avec les touches >+ ou ?- et appuyez sur OK.

La mémorisation automatique des canaux commence. Lorsque la mémorisation est terminée, le menu "Présélection" réapparaît. Toutes les chaînes sont maintenant mémorisées sous un numéro.

| $\square$          |                                                                                                    |
|--------------------|----------------------------------------------------------------------------------------------------|
| г <mark>е</mark> в | PRESELECTION                                                                                                    |
| ∎ ₽ O              | Mémorisation auto     Mémorisation manuelle     Attribution de Programmes     Verrouillage parental     Mise en service |
| ♪                  | Sélectionnez                                                                                                    |
|                    |                                                                                                    |

Fig. 3

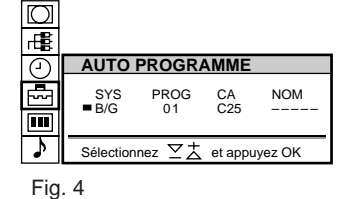

|     | SYS<br>⊐B/G | PROG | CA<br>C25 | NOM |
|-----|-------------|------|-----------|-----|
| Fig | . 5         |      |           |     |

Pour revenir au menu principal Maintenez la touche  $\cong$  enfoncée.

Pour arrêter la présélection automatique des chaînes Appuyez sur la touche ≅ de la télécommande.

Remarques

- Lorsque la présélection automatique des chaînes est terminée, vous pouvez vérifier quelles chaînes ont été mémorisées sous quelles positions de programmation.
   Pour plus de détails, voir la section "Affichage du répertoire des chaînes" à la page 15.
- Vous pouvez ordonner les positions de programmation de façon à ce que les chaînes apparaissent à l'écran dans l'ordre de votre choix. Pour plus de détails, voir la section "Tri des positions de programmation" à la page 10.

Appliquez cette méthode s'il n'y a dans votre région que quelques chaînes à présélectionner ou si vous souhaitez présélectionner les chaînes une par une. Vous pouvez également attribuer des numéros de programmation aux différentes sources d'entrée vidéo.

Si vous avez fait une erreur Appuyez sur  $\cong$  pour revenir à la position précédente.

Pour revenir au menu principal Maintenez la touche ≅ enfoncée.

Pour revenir à l'image télévisée normale Appuyez sur MENU.

Pour syntoniser une chaîne par sa fréquence Après avoir sélectionné F à l'étape 6, introduisez trois chiffres à l'aide des touches numériques.

# 3 Présélection manuelle des chaînes

 Sélectionnez le symbole ➡ pour "Présélection" avec la touche >+ ou ?-.

Le menu PRESELECTION apparaît. (voir Fig. 6)

- 2 Sélectionnez "Mémorisation manuelle" avec la touche >+ ou ?- puis apuyez sur OK.
  - Le menu MEMORISATION MANUELLE apparaît.(voir Fig. 7)
- 3 A l'aide de >+ ou ?-, sélectionnez la position de programme pour laquelle vous désirez mémoriser un canal, puis appuyez sur OK.
- 4 Sélectionnez, si nécessaire, le système de réception TV (B/G pour les Pays de l'Europe de l'Ouest ou D/K pour les Pays de l'Europe de l'Est) ou une source d'entrée vidéo (EXT) avec la touche >+ ou ?-.
- 5 Ensuite, appuyez sur OK. La position "CA" apparaît en surbrillance. (Voir Fig. 8)
- 6 A l'aide de >+ ou ?-, sélectionnez C (pour mémoriser un canal normal), S(pour mémoriser un canal câblé) ou F (pour travailler par fréquence), puis appuyez sur OK.

Si dans l'étape 5 vous avez sélectionné EXT, sélectionnez la source d'entrée vidéo à l'aide de la touche >+ ou ?-. (Voir Fig. 9)

Deux techniques peuvent alors être utilisées pour mémoriser des canaux. Si vous connaissez le numéro de canal, passez à l'étape 7 "Manuelle" ou

Si vous ne connaissez pas le numéro de canal, passez à l'étape 7 "Recherche".

#### 7 Manuelle

- -a Sélectionnez la première unité du numéro "CA" avec la touche >+ ou ?- ou à l'aide des touches numériques puis apuyez sur OK. La seconde unité du numéro "CA" apparaît en surbrillance.
- -b Sélectionnez la seconde unité du numéro avec >+ ou ?-. Le numéro sélectionné apparaît. (Voir Fig. 10)

 -c Appuyez sur OK.
 La position "RECH" (Recherche) apparaît en surbrillance et le canal sélectionné est maintenant mémorisé. (voir Fig.11)

- -d Appuyez sur OK jusqu'à ce que le curseur se positionne sur la position de programme suivante.
- -e Répetez le étapes 3 à 7 si vous souhaitez mémoriser d'autres canaux.

#### 7 Recherche

- -a Appuyez sur OK à plusieurs reprises jusqu'à ce que la couleur de la position RECH change.
- -b Lancez la recherche du canal avec >+ (haut) ou ?- (bas). Le numéro de CA commence à changer. (voir Fig. 12) Lorsque le canal est localisé, il s'arrête. (voir Fig. 13)
- -c Appuyez sur OK si vous désirez mémoriser le canal. Sinon, appuyez sur >+ ou ?- pour poursuivre la recherche de canaux.
- -d Appuyez sur OK jusqu'à ce que le curseur se positionne sur la position de programme suivante.
- -e Répétez les étapes 3 à 7 pour mémoriser d'autres canaux.

# Image: Constraint of the second second s

Fig. 6

Fig. 7

|           |   | иемо    | RISAI | ION N | IANUE  | LLE      |          |
|-----------|---|---------|-------|-------|--------|----------|----------|
|           |   | PROG    | SYS   | CA I  | RECH   | NOM      |          |
| $\square$ | - | 1       | B/G   | C21   | non    |          | <b>↑</b> |
|           |   | 2       | B/G   | C34   | non    |          |          |
| R         |   | 3       | B/G   | C33   | non    |          |          |
|           |   | 4       | B/G   | C45   | non    |          |          |
| 9         |   | 5       | B/G   | C02   | non    |          |          |
| U         |   | 6       | B/G   | C08   | non    |          |          |
|           |   | 7       | B/G   | C10   | non    |          |          |
| 200       |   | 8       | B/G   | C12   | non    |          |          |
|           |   | 9       | B/G   | C20   | non    |          | _        |
|           |   | 10      | B/G   | C59   | non    |          | <b>1</b> |
| ♪         | s | électio | nnez  | ⊻ż    | et app | ouyez OK | -        |
|           |   |         |       |       |        |          |          |

| □ 2 B/G | C 21 | non |
|---------|------|-----|
| Fig. 8  |      |     |
| □3 EXT  | AV1  |     |
| Fig. 9  |      |     |
| □ 2 B/G | C 21 | non |
| Fig. 10 |      |     |
| □ 2 B/G | C 35 | non |
| Fig. 11 |      |     |
| □2 B/G  | C 35 | non |
| Fig. 12 |      |     |

F

# Autres fonctions de présélection

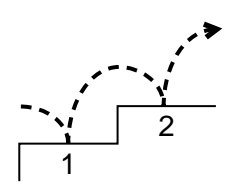

Cette section vous présente des fonctions de présélection complémentaires telles que le tri des positions de programmation ou l'omission de positions de programmation, la personnalisation de la désignation des chaînes, la syntonisation fine automatique ou encore le verrouillage parental.

#### Avant de commencer

- Vérifiez si le côté toutes fonctions de la télécommande est visible.
- Localisez les touches d'exploitation des menus.

#### ATTRIBUTION DE PROGRAMMES

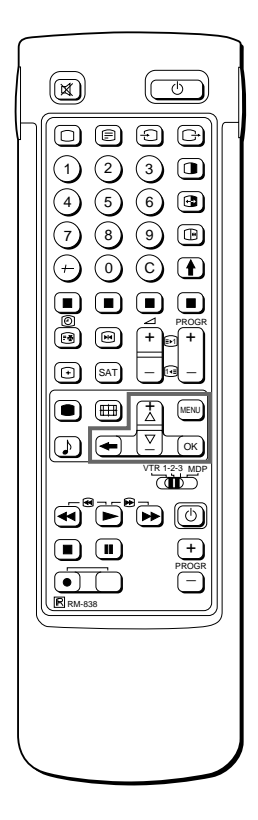

Pour les positions de programmation suivantes L'écran défile automatiquement.

Si vous avez fait une erreur Appuyez sur ≅ pour revenir à la position précédente.

Pour revenir au menu principal Maintenez la touche ≅ enfoncée.

Pour revenir à l'image télévisée normale Appuyez sur MENU.

# Tri des positions de programmation

Cette fonction vous permet d'ordonner les positions de programmation de façon à les agencer dans l'ordre de votre choix.

- 1 Appuyez sur MENU de manière à afficher le menu principal.
- 2 Sélectionnez le symbole pour "PRÉSÉLECTION" à l'aide de la touche >+ ou ?- et appuyez ensuite sur OK. Le menu PRÉSÉLECTION s'affiche.
- 3 Sélectionnez "TRI DES PROGRAMMATIONS" à l'aide de la touche >+ ou ?- et appuyez ensuite sur OK. Le menu TRI DES PROGRAMMATIONS s'affiche (voir Fig. 14).
- 4 A l'aide de la touche >+ ou ?-, sélectionnez la position de programmation que vous voulez déplacer et appuyez ensuite sur OK.

La couleur de la position sélectionnée change (voir Fig. 15).

- 5 A l'aide de la touche >+ ou ?-, sélectionnez la position de programmation que vous voulez déplacer sur la position de programmation sélectionnée à l'étape 4 (voir Fig. 16).
- 6 Répétez les étapes 4 et 5 pour trier d'autres positions de programmation.

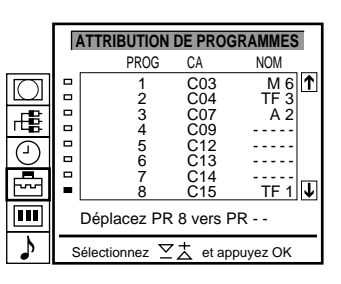

Fig. 14

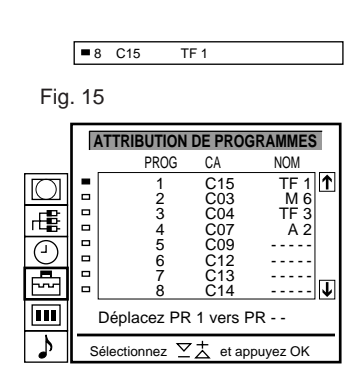

Fig. 16

#### MISE EN SERVICE

# Utilisation du menu "Présélection (Suite)"

Le menu "Présélection (Suite)" vous permet de:

- a) atténuer séparément le signal pour chaque position de programme (atténuateur RF) dans le cas d'un puissant signal d'antenne local (image rayée)
- b) régler et mémoriser séparément le niveau du volume pour chaque canal (volume individuel).
- c) en cas d'un signal sonore très fort venant du diffuseur (son déformé), atténuer le signal sonore pour chaque position de programme.
- d) utiliser le réglage fin manuel pour obtenir une meilleure qualité de réception dans le cas où l'image présente des distorsions. En principe, la fonction AFT (réglage fin automatique) est activée.
- 1 Appuyez sur MENU pour afficher le menu principal.
- 2 Sélectionnez le symbole de pour "Présélection" avec >+ ou ?− et appuyez sur OK. Le menu PRESELECTION apparaît.
- 3 Sélectionnez "Mise en service" avec >+ ou ?- et appuyez sur OK. Le menu MISE EN SERVICE apparaît.
- 4 Sélectionnez "Présélection (Suite)" avec >+ ou ?- et appuyez sur OK. Le menu PRESELECTION (SUITE) apparaît. (voir Fig. 17)
- 5 A l'aide de >+ ou ?-, sélectionnez la position de programme voulue et appuyez une fois sur OK pour sélectionner a) "ATT" (atténuateur RF), deux fois pour sélectionner b) VOL (volume individuel), trois fois pour sélectionner c) AMPL,ENTR (amplificateur d'entrée), ou quatre fois pour sélectionner d) AFT (réglage fin automatique). Le paramètre sélectionné change de couleur.

Pour régler ou changer:

a) Atténuateur RF (ATT)

A l'aide de >+ ou ?-, sélectionnez "ON" pour la position de programme sélectionnée. Appuyez sur OK pour confirmer la sélection. Répétez l'étape 5 pour atténuer d'autres positions de programme.

b) Volume individuel (VOL)

Vous pouvez régler le niveau du volume à l'aide de >+ ou ?- pour la position de programme sélectionnée dans une plage allant de -7 à +7.

Appuyez sur OK pour mémoriser le niveau du volume. Répétez l'étape 5 pour régler le niveau du volume pour d'autres positions de programme.

- c) AMPL.ENTR. (amplificateur d'entrée) A l'aide de >+ ou ?-, sélectionnez "NON" pour trouver la position de programme sélectionnée. Appuyez sur OK pour confirmer la sélection. Répétez l'étape 5 pour mettre hors tension l'amplificateur d'entrée pour les autres positions de programme.
- d) AFT

Vous pouvez syntoniser finement le canal à l'aide de >+ ou ?dans une plage de réglage allant de -15 à +15. Appuyez sur OK pour mémoriser le réglage de syntonisation fine. Répétez l'étape 5 pour syntoniser finement d'autres canaux.

6 Appuyez sur MENU pour revenir au mode de télévision normal.

|                      |   | IVE 0   |      |     | (JOHL)    |      |          |
|----------------------|---|---------|------|-----|-----------|------|----------|
|                      |   | PROG    | ATT  | VOL | AMPL.ENTR | AFT  |          |
| $\square$            |   | 1       | non  | 0   | oui       | oui  | <b>↑</b> |
|                      |   | 2       | non  | 0   | oui       | oui  |          |
| LLB                  |   | 3       | non  | - 1 | oui       | - 1  |          |
|                      |   | 4       | non  | - 1 | oui       | - 1  |          |
| $\overline{\ominus}$ | - | 5       | non  | 0   | oui       | oui  |          |
| U                    |   | 6       | non  | - 1 | oui       | - 1  |          |
|                      |   | 7       | non  | - 1 | oui       | - 1  |          |
| ~~~                  |   | 8       | non  | - 1 | oui       | - 1  |          |
|                      |   | 9       | non  | - 1 | oui       | - 1  | _        |
|                      |   | 10      | non  | - 1 | oui       | - 1  | 1        |
| \$                   | s | électio | nnez | ΣŻ  | et appuye | z OK |          |
|                      | _ |         |      |     |           |      |          |

DRESELECTION (SUITE)

Fig. 17

Pour réactiver la fonction AFT (Automatic Fine Tuning) Suivez la procédure depuis le début et sélectionnez "OUI" à l'étape 5.

#### MEMORISATION MANUELLE

Si vous avez fait une erreur Appuyez sur ≅ pour revenir à la position précédente.

Pour revenir au menu principal Maintenez la touche ≅ enfoncée.

Pour revenir à l'image télévisée normale Appuyez sur MENU.

#### MEMORISATION MANUELLE

# Saut de positions de programme

Lors de la sélection des programmes à l'aide des touches PROGR +/-, il est possible de sauter certaines positions de programmes inutilisées. Ces programmes peuvent toutefois toujours être appelés à l'aide des touches numériques.

- 1 Appuyez sur MENU pour afficher le menu principal.

3 Sélectionnez "Mémorisation manuelle" avec >+ ou ?- et appuyez sur OK.

Le menu MEMORISATION MANUELLE apparaît. (voir Fig. 18)

- 4 A l'aide de >+ ou ?-, sélectionnez la position de programme que vous désirez sauter puis appuyez sur OK.
   La position "SYS" change de couleur.
- 5 Appuyez sur >+ ou ?- jusqu'à ce que "—" apparaisse sur la position "SYS". (voir Fig. 19)
- 6 Appuyez sur OK. (voir Fig. 20) Lorsque vous sélectionnez des programmes à l'aide des touches PROGR +/-, la position de programme saute.
- 7 Répétez les étapes 4 à 6 pour sauter d'autres positions de programme.

# Attribution d'un nom à une station

Lorsque la fonction Télétexte est disponible, le nom des chaînes apparaît automatiquement suivant le pays. Il est aussi possible de "nommer" un canal ou une source d'entrée vidéo avec un maximum de cinq caractères (lettres ou chiffres) destinés à être affichés à l'écran (p.ex.A2). Cette fonction permet une identification aisée du canal ou de la source vidéo affichée.

- 1 Appuyez sur MENU pour afficher le menu principal.
- Sélectionnez le symbole pour "Présélection" avec >+ ou ?- et appuyez sur OK.
   Le menu PRESELECTION apparaît.

Sélectionnez "Mémorisation manuelle" avec >+ o

- 3 Sélectionnez "Mémorisation manuelle" avec >+ ou ?- et appuyez sur OK. Le menu MEMORISATION MANUELLE apparaît. (voir Fig. 21)
- 4 A l'aide de >+ ou ?-, sélectionnez la position de programme à laquelle vous désirez attribuer un nom puis appuyez à plusieurs reprises sur OK jusqu'à ce que la première colonne de la position "NOM" apparaisse en surbrillance.
- 5 Sélectionnez une lettre ou un chiffre avec >+ ou ?-, puis appuyez sur OK. L'élément suivant apparaît en surbrillance. Sélectionnez d'autres caractères de la même manière. Si vous souhaitez laisser un des éléments blanc, sélectionnez et appuyez sur OK. (voir Fig. 22)
- 6 Une fois tous les caractères sélectionnés, appuyez à plusieurs reprises sur OK jusqu'à ce que le curseur apparaisse en regard de la position de programme suivante (dans la marge de gauche). Le nom choisi est alors mémorisé. (voir Fig. 23)
- 7 Si vous souhaitez nommer d'autres canaux, répétez les étapes 5 et 6.

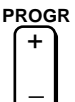

Fig. 18

Fig. 20

|           |   | NEMC    | RISA | TION | MANU   | IELLE    | 1 |
|-----------|---|---------|------|------|--------|----------|---|
|           |   | PROG    | SYS  | CA   | RECH   | NOM      | - |
| $\cap$    |   | 1       | B/G  | C21  | non    |          | ↑ |
|           |   | 2       | B/G  | C24  | non    |          |   |
|           |   | 3       | B/G  | C25  | non    |          |   |
| 46        |   | 4       | B/G  | C27  | non    |          |   |
| $\square$ |   | 5       | B/G  | C28  | non    |          |   |
| $\odot$   |   | 6       | B/G  | C22  | non    |          |   |
|           |   | 7       | B/G  | C26  | non    |          |   |
| ~~        |   | 8       | B/G  | C25  | non    |          |   |
|           |   | 9       | B/G  | C23  | non    |          | - |
|           |   | 10      | B/G  | C29  | non    |          | Ť |
| 5         | s | électio | nnez | ⊻±   | et app | ouyez OK | _ |

| 0   |      |   |     |  |
|-----|------|---|-----|--|
|     | -    | 3 |     |  |
| Fig | . 19 | 9 |     |  |
|     | -    | 3 |     |  |
|     |      | 4 | B/G |  |

|           | _ |         |      |      |        |          | _      |
|-----------|---|---------|------|------|--------|----------|--------|
|           |   | MEMO    | RISA | TION | MANU   | JELLE    |        |
|           |   | PROG    | SYS  | CA   | RECH   | NOM      |        |
| $\square$ |   | 1       | B/G  | C21  | non    |          |        |
|           |   | 2       | B/G  | C24  | non    |          | -      |
|           |   | 3       | B/G  | C25  | non    |          | 1      |
| ГЦ        |   | 4       | B/G  | C27  | non    |          | 1      |
|           | - | 5       | B/G  | C28  | non    |          | 1      |
| 101       |   | 6       | B/G  | C22  | non    |          | 1      |
|           |   | 7       | B/G  | C26  | non    |          | 1      |
|           |   | 8       | B/G  | C25  | non    |          | 1      |
|           |   | 9       | B/G  | C23  | non    |          |        |
|           |   | 10      | B/G  | C29  | non    |          | ↓<br>↓ |
| ♪         | S | électic | nnez | Z₹   | et app | ouyez OK | _      |

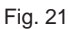

| □2 | B/G            | C 25                  | non                                                                | S                                          |
|----|----------------|-----------------------|--------------------------------------------------------------------|--------------------------------------------|
| 22 |                |                       |                                                                    |                                            |
| □2 | B/G            | C 25                  | non                                                                | SONY                                       |
|    | □2<br>22<br>□2 | □ 2 B/G<br>22 □ 2 B/G | <ul> <li>□ 2 B/G C 25</li> <li>22</li> <li>□ 2 B/G C 25</li> </ul> | □ 2 B/G C 25 non<br>22<br>□ 2 B/G C 25 non |

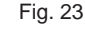

#### VERROUILLAGE PARENTAL

Si vous tentez de sélectionner un programme qui a été verrouillé Le message "Verrouille" apparaît sur l'écran vierge du téléviseur.

### Verrouillage parental

Ce téléviseur permet d'empêcher l'affichage de certaines émissions.

Nous vous suggérons d'utilliser cette fonction pour éviter que les enfants regardent des programmes que vous jugez inadaptés.

- 1 Appuyez sur MENU.

3 Sélectionnez "Verrouillage Parental" avec >+ ou ?- et appuyez sur OK.

Le menu VERROUILLAGE PARENTAL apparaît. (voir Fig. 24)

- A l'aide de >+ ou ?-, sélectionnez la position de programme que vous désirez verrouiller. Appuyez sur OK.
   Le symbole û apparaît devant le numéro du programme pour indiquer que ce programme est maintenant bloqué. (voir Fig. 25)
- 5 Répétez l'étape 4 pour verrouiller d'autres positions de programme.

### Annulation du verrouillage

- 1 Dans le menu VERROUILLAGE PARENTAL, sélectionnez la position de programme que vous désirez deverrouiller avec >+ ou ?-.
- Appuyez sur OK. Le symbole û disparaît pour indiquer l'annulation du verrouillage.

# Syntonisation temporaire d'une chaîne

Vous pouvez syntoniser une chaîne temporairement, même si elle n'a pas été présélectionnée. Pour cette procédure, utilisez les touches du côté toutes fonctions de la télécommande.

- Appuyez sur la touche C de la télécommande. Pour les chaînes câblées, appuyez deux fois sur C. L'indication "C" ("S" pour les chaînes câblées) apparaît sur l'écran (voir Fig. 26).
- 2 Introduisez le numéro de chaîne à deux chiffres à l'aide des touches numériques (par ex., pour la chaîne 4, appuyez d'abord sur 0 et puis 4).
   La chaîne apparaît.

Cette chaîne n'est cependant pas mémorisée.

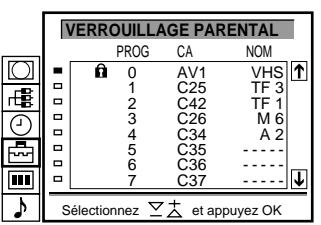

Fig. 24

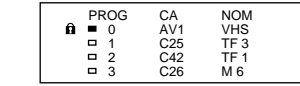

Fig. 25

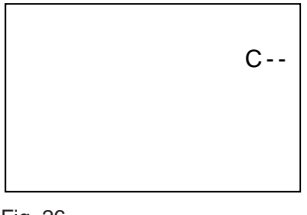

Fig. 26

# Opérations

# Regarder la télévision

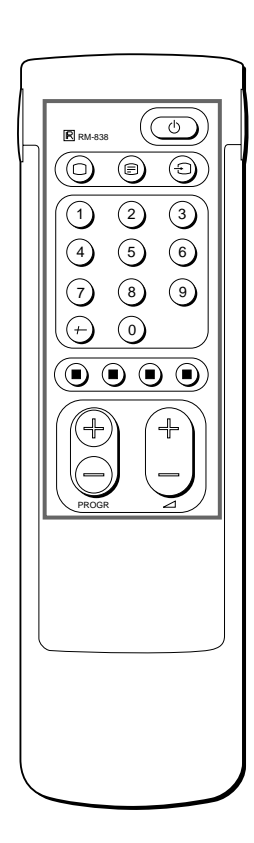

Si aucune image n'apparaît lorsque vous appuyez sur la touche \u03c6 du téléviseur et que le témoin de veille du téléviseur est allumé, cela signifie que le téléviseur est en mode de veille. Appuyez sur ; ou sur des touches numériques pour le mettre sous tension. Cette section décrit les fonctions d'utilisation de base lorsque vous regardez la télévision. La plupart des opérations peuvent être commandées depuis le côté simple de la télécommande.

# Mise sous/hors tension du téléviseur

#### Mise sous tension

#### Mise hors tension temporaire

Appuyez sur la touche  $\phi$  de la télécommande. Le téléviseur passe en mode de veille et le témoin de veille à l'avant du téléviseur s'allume en rouge.

Pour le remettre sous tension

Appuyez sur la touche ;, PROGR +/- ou sur l'une des touches numériques de la télécommande.

#### Mise hors tension complète

Appuyez sur la touche  $\phi$  du téléviseur et l'indicateur à l'avant du téléviseur s'allume en ambre.

# Sélection des chaînes de télévision

Appuyez sur la touche PROGR +/- ou sur les touches numériques.

#### Pour sélectionner un numéro à deux chiffres

Appuyez sur la touche -/-- et ensuite sur les touches numériques. Par exemple, pour sélectionner la chaîne 23, appuyez sur la touche -/ --, puis sur 2 et 3.

# Réglage du volume

Appuyez sur la touche ightarrow +/–.

# Utilisation du téléviseur à l'aide des touches du téléviseur

Pour sélectionner le numéro de la chaîne, appuyez sur les touches PROGR +/-.

Pour régler le volume, appuyez sur les touches  $\triangle$  +/-. Pour sélectionner l'image de l'entrée vidéo, appuyez sur la touche -  $\bigcirc$  .

Pour remettre les commandes de l'image et du son aux réglages d'usine (fonction Raz), appuyez sur les touches PROGR +/– simultanément.

| 0<br>+<br>PROGR<br> |
|---------------------|
| +                   |

# Visualisation du télétexte ou de l'entrée vidéo

Visualisation du télétexte

- 1 Appuyez sur \_ pour afficher le télétexte.
- 2 Pour consulter le télétexte, introduisez un numéro de page à trois chiffres à l'aide des touches numériques de façon à sélectionner une page.

Pour utiliser la fonction Fastext, appuyez sur l'une des touches de couleur.

Dans les deux modes d'utilisation, vous devez appuyer sur  $\varsigma$  (PAGE +) pour consulter la page suivante et sur Y (PAGE –) pour la page précédente.

- Pour revenir à l'image télévisée normale, appuyez sur O.
   Visualisation de l'entrée vidéo
- 1 Appuyez plusieurs fois de suite sur -€) jusqu'à ce que l'entrée vidéo voulue s'affiche.
- 2 Pour revenir à l'image télévisée normale, appuyez sur O.

### Autres fonctions pratiques

Pour ces fonctions, utilisez le côté toutes fonctions de la télécommande.

Affichage des indications à l'écran

- Appuyez une fois sur ∃ pour afficher toutes les indications. Elles disparaissent au bout de quelques secondes.
- Appuyez deux fois sur ∃ pour sélectionner l'affichage permanent à l'écran du numéro et de la désignation de la chaîne. Appuyez à nouveau deux fois sur cette touche pour faire disparaître ces indications.

#### Coupure du son

Appuyez sur o.

Pour restaurer le son normal, appuyez à nouveau sur o. Affichage de l'heure

America aur # Cotto fonction

Appuyez sur #. Cette fonction n'est opérante que pendant la diffusion du télétexte. Pour désactiver l'affichage de l'heure, appuyez à nouveau sur #.

Affichage de l'aperçu des programmes

Appuyez sur la touche OK. Un tableau des programmes s'incruste à gauche de l'écran. (voir Fig. 27)

#### Sélectionner un programme

Appuyez sur PROGR +/- ou sélectionnez le numéro de programme désiré avec >+ ou ?-.

Suppression de l'affichage, appuyez sur la touche MENU. Arrêt sur image

Lorsque vous regardez la télévision, vous avez la possibilité de "geler" l'image. Appuyez sur 🖼. Appuyez à nouveau sur cette touche pour revenir au mode de télévision normal.

### Commutation du format d'écran

Appuyez plusieurs fois de suite sur III pour changer le format de l'écran selon la séquence suivante...

4:3 (image normal)

011

- / Large (imitation de 16:9 pour les diffusions en 4:3)
- / Zoom (imitation de 16:9 pour les films diffusés en cinémascope)
  - / Plein (pour les diffusions en 16:9).
     Pour plus de détails, voir aussi la page 19.

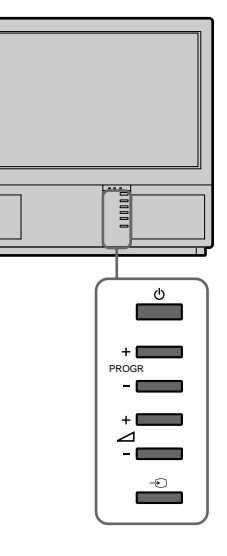

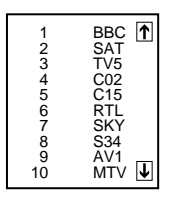

Fig. 27

Pour plus de détails sur le télétexte, reportezvous à la page 20.

Pour plus de détails sur la visualisation de l'entrée vidéo, reportezvous à la page 24.

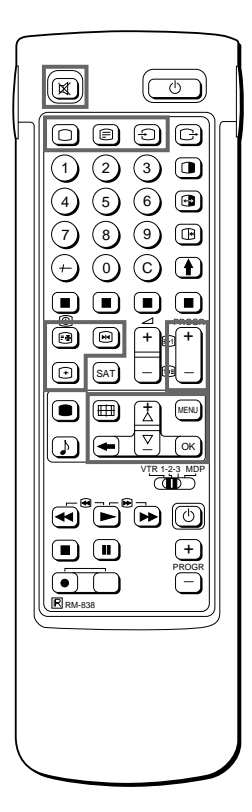

# Réglage du téléviseur à l'aide du menu

**RÉGLAGE DE** L'IMAGE

RÉGLAGE DU SON

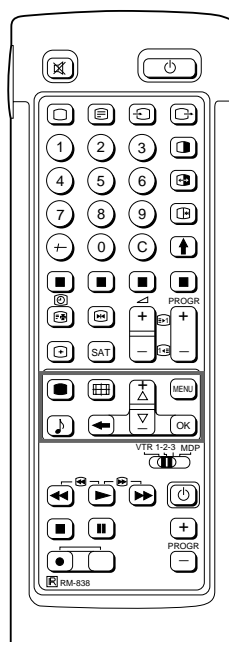

Si vous avez fait une erreur Appuyez sur  $\cong$  pour revenir à la position précédente.

Pour revenir au menu principal Maintenez la touche ≅ enfoncée.

Remarque

- Le réglage de la teinte est uniquement opérant dans le cas des systèmes couleur NTSC.
- · Le son spatial "Hall" n'est pas diffusé via le casque d'écoute.

Remarque sur LINE OUT Le niveau audio et le son double transmis via la prise de sortie > à l'arrière de l'appareil correspondent aux réglages VOLUME CASQUE D'ECOUTE et SON STÉRÉO du casque d'écoute.

Lorsque vous visualisez une source d'entrée vidéo avec un son stéréo Vous pouvez sélectionner SON STÉRÉO pour changer le son.

# Réglage de l'image et du son

Bien que l'image et le son soient réglés en usine, il vous est possible de les régler en fonction de vos préférences personnelles. Vous pouvez également sélectionner des émissions à double bande son (bilingues) ou encore régler le son en vue de l'utilisation d'un casque d'écoute. Vous avez également la possibilité de régler le son suivant vos préférences personnelles au moyen de l'égaliseur graphique et des effets sonores spéciaux.

1 Appuyez sur la touche ● (pour l'image) ou ♪ (pour le son) de la télécommande.

ou Appuyez sur MENU et sélectionnez le symbole III pour le réglage de l'image ou ♪ pour le réglage du son et appuyez ensuite sur OK. Le menu RÉGLAGE DE L'IMAGE ou RÉGLAGE DU SON s'affiche. (Voir Fig. 28 ou Fig. 29.)

2 A l'aide de la touche >+ ou ?-, sélectionnez le paramètre à régler et appuyez ensuite sur OK.

Le paramètre sélectionné change de couleur (voir Fig. 30).

- Réglez la valeur du paramètre à l'aide de la touche >+ ou ?- et 3 appuyez ensuite sur OK. Le curseur se place en regard du paramètre suivant (dans la marge gauche) (voir Fig. 31). Pour l'effet des différentes commandes, consultez le tableau cidessous
- 4 Répétez les étapes 2 et 3 pour régler d'autres paramètres.
- 5 Appuyez sur MENU pour revenir à l'image télévisée.

#### Action des différentes commandes

| RÉGLAGE DE L'IMAGE | Effet                                                |
|--------------------|------------------------------------------------------|
| Contraste          | Moins meaning Plus                                   |
| Luminosité         | Plus sombre                                          |
| Couleurs           | Moins management Plus                                |
| Teinte             | Plus vert                                            |
| Netteté            | Plus douce                                           |
| Raz                | Réinitialise les paramètres aux réglages par défaut. |
| Résolution         | Normal Améliorée: Meilleure qualité d'image          |

| RÉGLAGE DU SON                   | Effet                                                            |  |  |
|----------------------------------|------------------------------------------------------------------|--|--|
| Egaliseur Graphique              | voir page 17                                                     |  |  |
| Mode Surround                    | Non:Norma n Dolby n Hall                                         |  |  |
| Temporisation Hall Surround      | Choix entre différents effets                                    |  |  |
| (uniquement si "Hall"est activé) | sonores:Pièce n Dôme n Arène                                     |  |  |
| Son stéréo                       | A:Canal 1 B:Canal 2 stéréo mono                                  |  |  |
|                                  | Le mode sélectionné de l'indicateur s'allume                     |  |  |
| Casque                           | Moins fort "                                                     |  |  |
| 2 Volume                         | A:Canal 1 n B:Canal 2 n PAP (pour sélectionner le son de l'image |  |  |
| 2 Son stéréo-                    | PAP)                                                             |  |  |
|                                  | stéréo n mono                                                    |  |  |

#### CONTROLE DE L'IMAGE г**Е**В Contraste Cuminosité Couleurs Netteté Raz (-)Ē Résolution (Améliorée) Sélectionnez et appuyez Ok

Fig. 28

|              | CONTROLE DU SON<br>Egaliseur Graphique<br>Mode Surround [Hall]                       |
|--------------|--------------------------------------------------------------------------------------|
|              | Hall Surround     Son stéréo     [mono]     2 Volume     2 Son stéréo (A)     [mono] |
| $\mathbf{r}$ | Sélectionnez ⊻Ż et appuyez OK                                                        |

| Fia |   | 29 |
|-----|---|----|
| ıщ  | • | 20 |

| Luminosité |  |
|------------|--|
|            |  |

| Fig. | 30 |
|------|----|
|------|----|

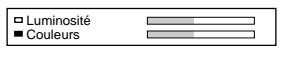

Fig. 31

Si vous sélectionnez une chaîne qui a été verrouillée Le message "VERROUILLÉ" s'affiche sur un écran sans image.

**OPTIONS** 

Pour désactiver le programmateur Sélectionnez "NON" à l'étape 3.

Pour vérifier la durée résiduelle Appuyez sur ∃.

Pour revenir à l'image télévisée normale Appuyez sur MENU.

# Egaliseur Graphique

Cette fonction vous permet de régler individuellement le son en coupant ou en augmentant les différentes fréquences sonores. Vous pouvez aussi choisir différents modes d'écoute:

Sans effet n Pop n Rock n Jazz n Vocal n Utilisateur

1 Sélectionnez la rubrique "Controle du Son" dans le menu principal, puis choisissez "Egaliseur Graphique", avec >+ ou ?- et appuyez sur OK.

La page EGALISEUR GRAPHIQUE apparaît. (voir Fig. 32)

- 2 Appuyez sur OK. La couleur du "Mode" change. Sélectionnez le mode désiré avec >+ ou ?- et appuyez sur OK.
- Si vous voulez modifier un mode, choisissez une bande de fréquences avec >+ ou ?- et appuyez sur OK. La fréquence sélectionnée change de couleur.
   Ajuste le niveau de fréquence avec >+ ou ?- et appuyez sur OK.
   Vous pouvez de cette façon intervenir sur 5 bandes de fréquences différentes.
- 4 Appuyez sur la touche MENU pour revenir en mode TV normal.

# Utilisation de la temporisation

Vous pouvez sélectionner la durée après laquelle le téléviseur passe automatiquement en mode veille.

- Sélectionnez le symbole t pour "Temporisation" avec >+ ou ?et appuyez sur OK. Le menu TEMPORISATION apparaît. (voir Fig. 33)
- 2 Appuyez sur OK. L'option durée change de couleur.
- 3 Sélectionnez la durée avec >+ ou ?-.
  La durée change de la manière suivante:
  10 n 20 n 30 n 40 n 50 n 60 n 70 n 80 n 90
- 4 Une fois la durée selectionnée, appuyez sur OK. Le curseur se déplace dans la marge de gauche et la temporisation se met en marche. Une minute avant que le téléviseur passe en mode veille, un message apparaît sur l'écran.

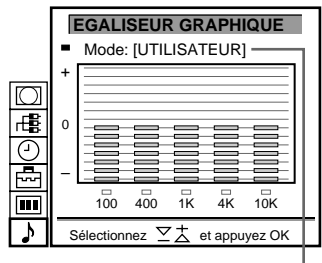

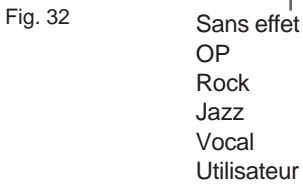

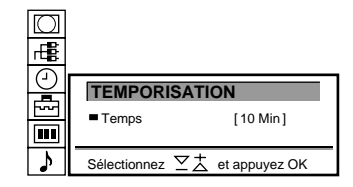

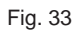

# Fonction PAP (image et image)

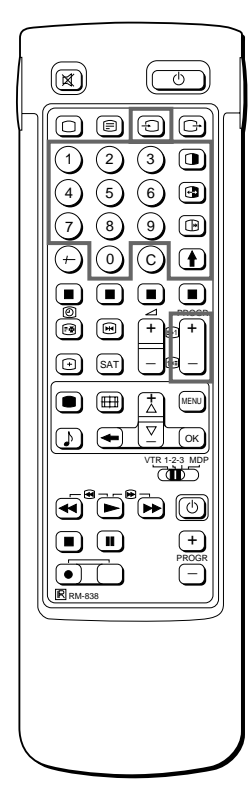

Remarques:

- · La source d'entrée RGB ne peut pas être affichée en mode PAP.
- La fonction PAP n'est pas disponible en mode Zoom.
- Le son de l'image de droite est uniquement disponible via les écouteurs.
- La qualité de l'image de l'écran du téléviseur et de l'image PAP peut être différente.

Cette fonction vous permet d'afficher simultanément deux écrans. De cette façon, vous pouvez visionner deux émissions télévisées en même temps. Vous pouvez également visionner ou contrôler la sortie vidéo transmise par n'importe quel équipement raccordé (par exemple par un magnétoscope) tout en regardant la télévision, ou inversement. Pour plus de détails sur le raccordement d'un autre équipment, reportez-vous à la page 23.

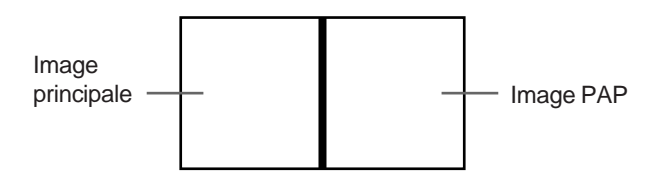

Mise en marche et arrêt de la fonction PAP Appuyez une fois sur pour afficher les écrans en format 8:9, deux fois sur () pour afficher les écrans de format 4:3. L'image PAP apparaît à côté de l'image télévisée principale. L'image PAP provient de la source sélectionnée lors de la dernière utilisation du téléviseur.

Pour désactiver la fonction PAP Appuyez à nouveau sur (1).

#### Sélection d'une source PAP

Appuyez sur >.

Le symbole > apparaît dans l'angle intérieur gauche de l'écran. Appuyez sur PROGR +/-, sur les touches numériques ou à plusieurs reprises sur - Djusqu'à ce que la source PAP desirée soit indiquée.

#### Commutation des écrans

Appuyez sur 🔂.

L'image principale et l'image PAP s'intervertissent.

8:9

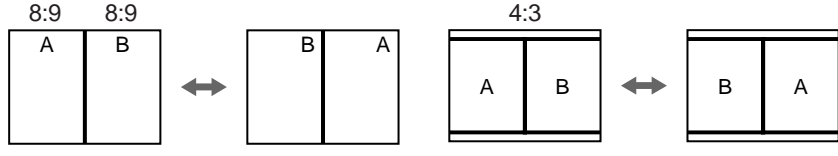

#### Arrêt sur image

Vous avez la possibilité de "geler" l'image de l'écran PAP. Appuyez une fois sur De pour activer un arrêt sur image et deux fois pour revenir à l'écran normal.

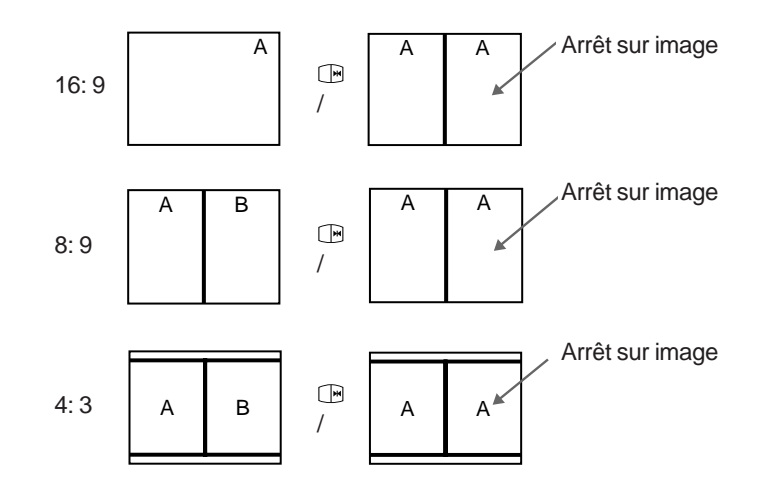

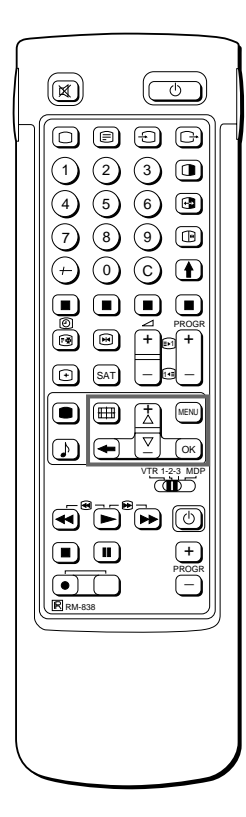

Pour la sélection du mode d'écran Vous pouvez également sélectionner le mode d'écran en appuyant sur la touche ## de la télécommande.

# Sélection Mode Ecran/PAP à l'aide du menu

Le menu de mode d'écran vous permet de modifier le rapport hauteur/largeur pour l'image télévisée de manière à créer un effet de grand écran. Pour activer le mode PAP, présélectionnez Auto PAL plus ou activez la reproduction image par image de l'image principale (fonction stroboscopique).

- 1 Appuyez sur MENU pour afficher le menu principal.
- Sélectionnez le symbole 
   pour "Mode écran " à l'aide de >+ ou ?- et appuyez sur OK. Le menu MODE ECRAN apparaît. (voir Fig. 34)
  - Vous avez le choix entre les modes suivants:
    - 4:3: Pour le rapport hauteur/largeur normal de 4:3. (voir Fig. 35)
    - Large +: Imitation de l'effet de grand écran (16:9) pour les émissions diffusées en 4:3. (voir Fig. 36)
    - Zoom: imitation de l'effet de grand écran (16:9) pour les films diffusés en cinémascope. (voir Fig. 37) o u
    - Plein: pour les émissions diffusées en 16:9 (voir Fig. 38)
- a) Changement de la position d'écran (mode zoom uniquement) Lorsque vous activez le mode zoom, une partie de l'image est coupée dans le haut et dans le bas de l'écran. La fonction "Position d'écran" vous permet de déplacer l'image vers le haut ou vers le bas de façon à faire apparaître la partie de l'image qui a été coupée (p.ex. pour lire les sous-titres) A l'aide de >+ ou ?-, sélectionnez "Position d'écran" et appuyez

sur OK. Le paramètre sélectionné change de couleur. A l'aide de >+ ou ?-, réglez la position d'image et appuyez sur OK.

b) Mode Strobo

Avec >+ ou ?-, choisissez "Strobo", et appuyez sur OK. L'image principale se décompose alors en image par image, créant un effet de ralenti. (voir Fig. 39) Avec >+ ou ?-, sélectionnez la vitesse du ralenti (3 vitesses sont disponibles). Appuyez sur OK pour revenir au mode TV normal.

- c) Activation et désactivation de la fonction PAP A l'aide de >+ ou ?-, sélectionnez "PAP" et appuyez sur OK. A l'aide de >+ ou ?-, sélectionnez "1" pour afficher l'écran PAP en format 8:9, "2" pour sélectionner le format 4:3 et "NON"pour le faire disparaître et appuyez sur OK.
- d) Arrêt sur image dans l'écran PAP
   A l'aide de >+ ou ?-, sélectionnez "PAP Foto" et appuyez sur OK.
   A l'aide de >+ ou ?-, sélectionnez "OUI" pour figer l'écran PAP et "NON" pour revenir à l'image normale.

### Format automatique

Si vous avez préréglé "Format auto" sur "OUI", le mode d'écran passe automatiquement du mode en cours quel qu'il soit au mode 16:9e dès qu'un signal au format 16:9e est transmis. Lorsque l'émission diffusée en 16:9e se termine, le mode d'écran revient automatiquement au mode de départ.

- 1 Appuyez sur MENU pour afficher le menu principal.
- 2 Sélectionnez le symbole ☐ pour "Mode d'écran" à l'aide de >+ ou ?- et appuyez ensuite sur OK. Le menu MODE D'ECRAN apparaît.
- 3 Sélectionnez "Format auto" à l'aide de >+ ou ?- et appuyez ensuite sur OK.
- 4 Sélectionnez OUI ou NON à l'aide de >+ ou ?- et appuyez ensuite sur OK.

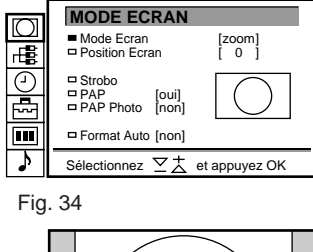

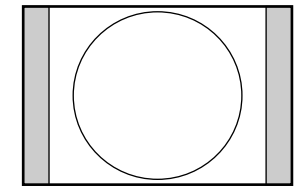

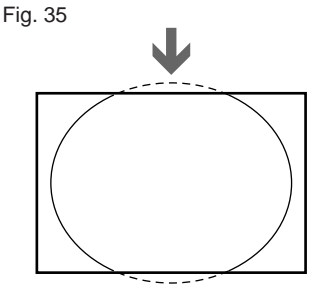

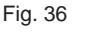

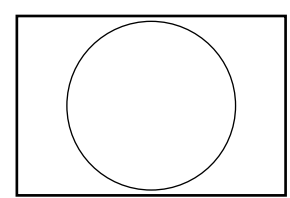

Fig. 37

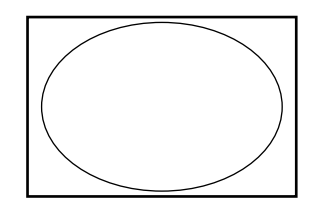

Fig. 38

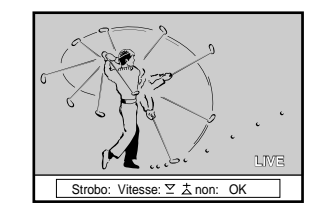

Fig. 39

# Télétexte

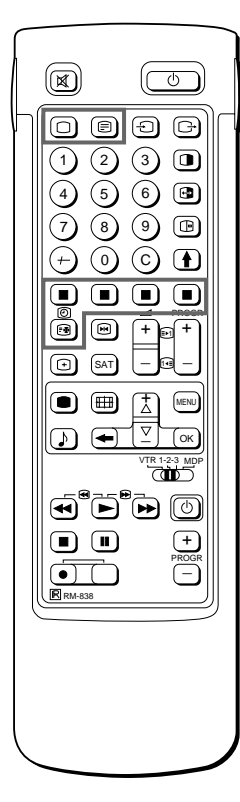

Remarque Des erreurs de télétexte peuvent se produire si les signaux de retransmission sont trop faibles.

Avec le côté simple de la télécommande Vous pouvez activer et désactiver le télétexte et sélectionner directement des numéros de page.

#### Remarque

La fonction Fastext est uniquement opérante si la chaîne de télévision retransmet des signaux Fastext. Les chaînes de télévision retransmettent via les canaux de télédiffusion un service d'information dénommé "télétexte". Le service de télétexte vous permet de consulter des pages d'information les plus diverses telles que des bulletins météorologiques ou des actualités à n'importe quelle heure. Pour une exploitation avancée du service télétexte, utilisez les touches du côté toutes fonctions de la télécommande.

# Fonctions d'accès direct

### Activation/désactivation du télétexte

- 1 Sélectionnez la chaîne télévisée qui retransmet le service de télétexte que vous voulez consulter.
- 2 Appuyez sur la touche \_ pour activer le télétexte. Une page de télétexte s'affiche (généralement la page d'index). Si aucun service de télétexte n'est retransmis, le message "No text available" s'affiche sur la ligne d'information dans le haut de l'écran.

Pour désactiver le télétexte Appuyez sur O.

#### Sélection d'une page de télétexte

Sélection directe

Utilisez les touches numériques pour introduire les trois chiffres du numéro de la page voulue.

Si vous avez fait une erreur, introduisez trois chiffres au hasard et réintroduisez ensuite le numéro de page correct.

Avec arrêt sur page

- 1 Sélectionnez une page de télétexte présentant un récapitulatif (par ex., une page d'index).
- 2 Appuyez sur OK. A l'aide de la touche >+ ou ?-, sélectionnez la page voulue. L'indication "Arrêt sur page" apparaît sur la ligne d'information. Appuyez sur OK. La page demandée s'affichera dans quelques secondes.

Appuyez sur \_ pour revenir en mode de réception normale de télétexte.

Consulter la page suivante ou la précédente Appuyez sur g (PAGE+) ou sur G (PAGE–). La page suivante ou la précédente s'affiche.

Incrustation du télétexte dans l'image télévisée

- Appuyez une fois sur la touche \_ en mode de télétexte ou deux fois en mode de télévision.
- Appuyez à nouveau sur la touche \_ pour restaurer la réception télétexte normale.

#### Empêcher l'actualisation d'une page de télétexte

- Appuyez sur [ (HOLD). Le symbole "[" de la fonction HOLD apparaît sur la ligne d'information.
- Appuyez à nouveau sur la touche \_ pour restaurer la réception télétexte normale.

#### Utilisation de Fastext

La fonction Fastext vous permet d'accéder à des pages en appuyant uniquement sur une seule touche. Lorsqu'une page de Fastext est retransmise, un menu à codes de couleur apparaît dans le bas de l'écran. Les couleurs de ce menu correspondent aux touches rouge, verte, jaune et bleue de la télécommande. Appuyez sur la touche de couleur de la télécommande

correspondant à la couleur de code du menu. La page en question s'affiche dans les secondes qui suivent.

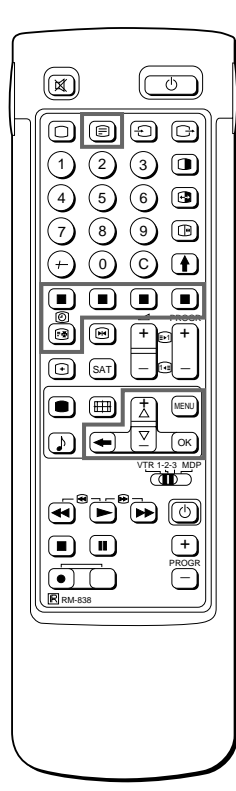

Remarque Certaines de ces fonctions peuvent ne pas être accessibles suivant le service de télétexte.

Pour annuler la fonction, appuyez sur OK pour sélectionner "NON" dans le réglage PAGE TEMPS.

# Utilisation du menu de télétexte

Le téléviseur est doté d'un système de télétexte piloté par menu. Lorsque la fonction de télétexte est activée, vous pouvez utiliser les touches de menu pour exploiter le menu de télétexte. Pour sélectionner les fonctions de menu de télétexte, appliquez la procédure suivante:

- Appuyez sur MENU. Le menu s'affiche en surimpression sur l'écran de télétexte (voir Fig. 40).
- 2 A l'aide de la touche >+ ou ?-, sélectionnez la fonction de télétexte de votre choix et appuyez ensuite sur OK (voir Fig. 41).

# PAGES UTILISATEUR/PAGES UTILISATEUR PRESELECTIONNEES

Voir page 22 pour des informations plus détaillées sur la présélection et l'exploitation des pages utilisateur.

#### SOMMAIRE

1

L'index vous présente un sommaire du télétexte et indique les numéros de page correspondants.

#### HAUT/BAS/COMPLET

Pour faciliter la lecture d'une page de télétexte, vous pouvez agrandir l'écran de télétexte et activer simultanément une fonction de défilement vers le haut et vers le bas. Lorsque vous sélectionnez cette fonction, une ligne d'information HAUT/BAS/COMPLET s'affiche (voir Fig. 42). Appuyez sur >+ pour "HAUT" de façon à agrandir la moitié supérieure. Pour

Appuyez sur >+ pour "HAU I" de raçon a agrandir la moitie superieure. Pour "BAS", maintenez la touche ?– enfoncée de façon à agrandir la moitié inférieure. Appuyez sur OK pour "COMPLET" pour restaurer le format normal.

Appuyez sur pour restaurer la réception normale du télétexte.

Appuyez sur pour restaurer la réception normale du télétexte.

A l'aide de la touche >+ ou ?-, sélectionnez oui pour dévoiler les

Lorsque vous sélectionnez cette fonction, vous pouvez regarder une

émission télévisée en attendant l'affichage d'une page de télétexte (le

Votre service de télétexte vous informe lorsqu'une émission télévisée est

Les sous-titres apparaissent après que vous avez sélectionné cette fonction.

Certaines pages de télétexte comportent des informations dissimulées telles que les réponses à un jeu. L'option de divulgation vous permet de dévoiler ces informations. Une ligne d'information "REVELER OUI/NON" s'affiche si

### ATTENTE DE L'AFFICHAGE

symbole change de couleur) (voir Fig. 43).

vous sélectionnez cette fonction (voir Fig. 44).

informations ou NON pour les dissimuler à nouveau. Appuyez sur pour revenir à l'image télévisée normale.

SOUS-TITRES

sous-titrée.

REVELER

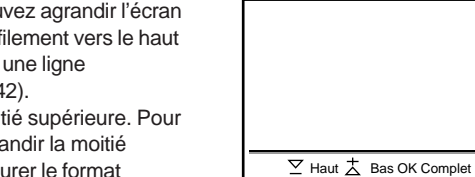

Fig. 42

Fig. 40

Fig. 41

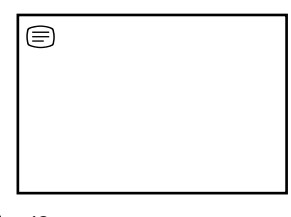

MENU DU TELETEXTE

Sommaire Haut/Bas/Complet Attente de l'affichage Sous Titres Révéler

MENU DU TELETEXTE

Révéler
 Page Temps
 Sous Pages
 Présélection des pages Utilisateur

Pages Utilisateur
 Sommaire
 Haut/Bas/Complet
 Attente de l'affichage
 Sous Titres
 Révéler
 Page Temps
 Sous Pages
 Présélection des pages Utilisateur

ctionnez ∑Ż et appuyez OK

Pages Utilisateur

Fig. 43

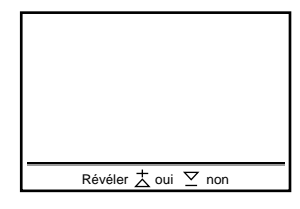

Fig. 44

PAGE TEMPS Votre service de télétexte vous informe de la disponibilité d'une page à codage horaire. Cela signifie que vous pouvez obtenir l'affichage d'une p

codage horaire. Cela signifie que vous pouvez obtenir l'affichage d'une page de télétexte (par ex. une page d'urgence) à une heure déterminée. Appuyez sur OK.

- Appuyez sur OK. Une fenêtre d'information s'affiche dans le bas de la page. A l'aide de la touche >+ ou ?-, sélectionnez "OUI" et appuyez ensuite sur OK.
- 2 Pour sélectionner la page voulue, introduisez les trois chiffres du numéro de la page (par ex., 452) à l'aide des touches numériques.
- Pour sélectionner l'heure voulue, introduisez les quatre chiffres de l'heure à programmer (par ex., 1800) à l'aide des touches numériques. Appuyez sur MENU.
   L'heure programmée apparaît dans l'angle supérieur gauche.

A l'heure programmée, la page s'affichera. Appuyez sur pour restaurer le mode de télétexte normal. Pour annuler la fonction Sélectionnez SOUS PAGE et appuyez sur OK.

Si deux stations de télédiffusion retransmettent le même service télétexte Vous pouvez présélectionner un service sur deux positions de programmation différentes.

#### SOUS PAGE

Vous pouvez sélectionner une page de télétexte déterminée parmi plusieurs pages secondaires qui se succèdent automatiquement. Lorsque vous avez activé la fonction, une ligne d'information s'affiche.

Pour sélectionner la page secondaire voulue, introduisez les quatre chiffres du numéro de la page secondaire à l'aide de PROGR +/- ou des touches numériques (par ex., introduisez 0002 pour la deuxième page d'une séquence).

### Pages utilisateur

Vous pouvez mémoriser jusqu'à 30 pages dans la banque de pages du télétexte. Elle permet un accès rapide aux pages consultées fréquemment.

Stockage de pages

Le système comprend 5 "banques" (A à E) pour 5 stations télétexte. Chaque banque permet de stocker 6 pages (P1 à P6).

- 1 Appuyez sur f (si vous n'êtes pas déjà en mode télétexte), puis sur MENU.
- 2 Sélectionnez Présélection des Pages Utilisateur avec >+ ou ?- et appuyez sur OK.
- 3 Sélectionnez la banque de pages désirée avec >+ ou ?- et appuyez sur OK. Le curseur apparaît sur la première position (P1) des pages utilisateur.
- Entrez les trois chiffres de votre première page utilisateur avec >+ ou ?- ou les touches numériques.
   Le curseur passe à la deuxième position.
- 5 Répétez l'étape 4 pour les cinq autres numéros de page à présélectionner. Si vous ne souhaitez pas présélectionner les 6 pages disponibles, appuyez sur OK sans introduire de numéro. Une fois la mémorisation terminée, appuyez à plusieurs reprises sur OK jusqu'à ce que le curseur apparaisse dans la marge de gauche au niveau de la banque suivante.
- 6 Sélectionnez "Affecter" avec >+ ou ?- et appuyez sur OK.
- Sélectionnez la position de programme pour laquelle vous avez mémorisé des pages avec >+ ou ?- et appuyez sur OK (voir Fig. 45).
- 8 Sélectionnez la banque de pages désirées avec >+ ou ?- (les banques A à E sont disponibles) et appuyez sur OK.
- 9 Répétez les étapes 3 à 8 pour les quatre autres banques disponibles.

#### Affichage de pages utilisateur

- 1 Sélectionnez MENU.
- 2 Sélectionnez "Pages Utilisateur" avec >+ ou ?- et appuyez sur OK. Un tableau présentant les pages mémorisées est affiché. (voir Fig. 46)
- 3 Sélectionnez la page désirée avec >+ ou ?- et appuyez sur OK. La page apparaît après quelques secondes. ou

Vous pouvez utiliser les touches couleur de la télécommande pour avoir accès rapide aux quatre premières pages utilisateur. La page 1 correspond à la touche rouge, la P2 à la touche verte, la page P3 à la touche jaune et la P4 à la touche bleue.

Pour sélectionner la page souhaitée, appuyez sur la touche couleur respective lorsque vous êtes en mode TV. Le numéro de cette page télétexte apparaît alors en blanc sur la partie supérieure gauche de l'écran. Alors que le numéro de page change de couleur, la page est disponible. Appuyez encore une fois sur la touche couleur pour afficher la page.

| PRESEL                             | ECTION DES PAGES UTILISATEUR                                                                                                    |
|------------------------------------|----------------------------------------------------------------------------------------------------|
| BAN<br>A<br>B<br>C<br>D<br>E       | P1 P2 P3 P4 P5 P6<br>300 255 456 234 200 179<br>200 120 301 303 550 345<br>100 220 300 444<br>128 321 255<br>400 238 240 118 127 |
| Affecte<br>PROGR<br>00<br>01<br>02 | NOM BAN PROGR NOM BAN<br>VHS – 04 MTV D<br>ZDF A 05 SKY B<br>ARD C 06 SAT C                                                      |
| Sélecti                            | onnez 🛛 📩 et appuyez OK                                                                                                    |

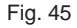

| PAGES UTILISATEUR BANQUE B                                                                                             |
|----------------------------------------------------------------------------------------------------|
| <ul> <li>PAGE 300</li> <li>PAGE 200</li> <li>PAGE 203</li> <li>PAGE 500</li> <li>PAGE 234</li> <li>PAGE 159</li> </ul> |
| Sélectionnez ⊻Ż et appuyez OK                                                                                          |

Fig. 46

# Raccordement et utilisation d'appareils vidéo optionnels

# Raccordement d'appareils optionnels

Vous pouvez raccorder à ce téléviseur un appareil audio/vidéo tel qu'un magnétoscope, un lecteur de vidéodisque ou une chaîne stéréo.

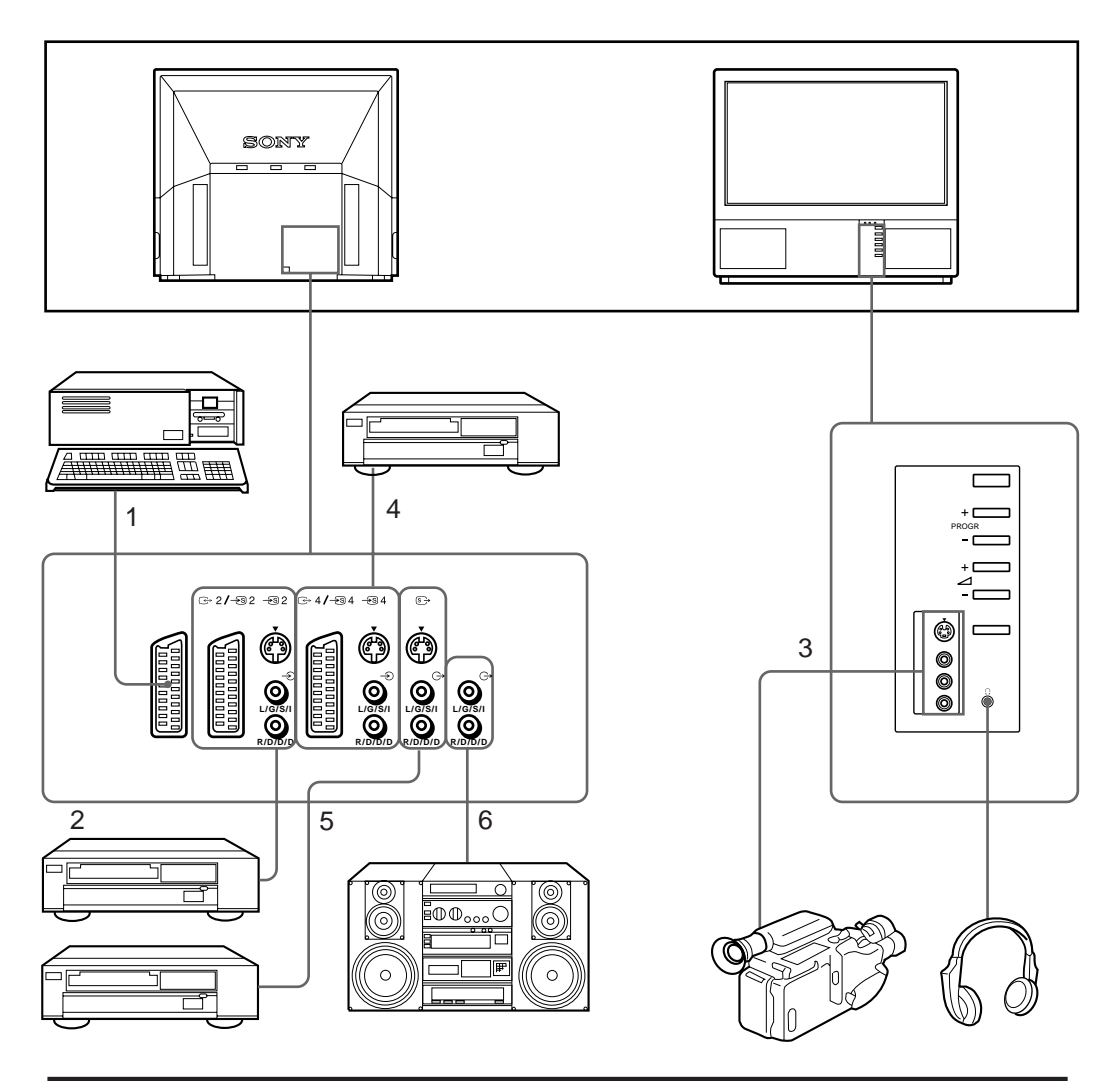

| S | ignal d'entrée acceptable            | Signal de sortie disponible                                                |  |  |  |  |  |  |
|---|--------------------------------------|----------------------------------------------------------------------------|--|--|--|--|--|--|
| 1 | Signal audio/vidéo et RGB normal     | Audio/vidéo du syntoniseur de télévision                                   |  |  |  |  |  |  |
| 2 | Signal audio/vidéo et S-VIDEO normal | Audio/vidéo de la source sélectionnée                                      |  |  |  |  |  |  |
| 3 | Signal audio/vidéo et S-VIDEO normal | Pas de signal de sortie                                                    |  |  |  |  |  |  |
| 4 | Signal audio/vidéo et S-VIDEO normal | Audio/vidéo affiché sur l'écran du téléviseur (sortie moniteur)            |  |  |  |  |  |  |
| 5 | Pas de signal d'entrée               | Audio/vidéo/S-VIDEO affiché sur l'écran du<br>téléviseur (sortie moniteur) |  |  |  |  |  |  |
| 6 | Pas de signal d'entrée               | Signal audio (variable)                                                    |  |  |  |  |  |  |

Pour raccorder un magnétoscope via la borne Branchez une sortie sérielle du magnétoscope sur la borne d'antenne č du téléviseur. Nous vous conseillons de syntoniser le signal vidéo sur la position de programmation "0". Pour plus de détails, voir la "Présélection manuelle des chaînes" à la page 9.

Si l'image ou le son est distordu Eloignez le magnétoscope du téléviseur.

Entrée S-VIDEO (entrée Y/C) Les signaux vidéo peuvent être séparés en signaux Y (luminance ou luminosité) et en signaux C (chrominance). La séparation des signaux Y et C permet d'éviter qu'ils n'interfèrent entre eux et donc d'améliorer la qualité de l'image (plus spécialement de la luminance). Ce téléviseur est équipé de trois prises d'entrée S-VIDEO qui permettent la transmission directe de ces signaux séparés.

Pour raccorder un magnétoscope monaural Branchez uniquement la fiche - blanche sur le téléviseur et sur le magnétoscope. Sélection de l'entrée à l'aide de PROGR +/- ou des touches numériques Vous pouvez présélectionner des sources d'entrée vidéo sur les positions de programmation de facon à pouvoir les sélectionner à l'aide de la touche PROGR +/- ou des touches numériques. Pour plus de détails, voir la "Présélection manuelle des chaînes" à la page 9.

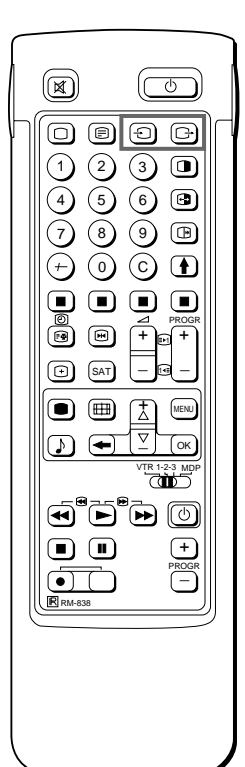

# Sélection de l'entrée et de la sortie

Cette section décrit la procédure à suivre pour visualiser l'entrée vidéo (de la source vidéo raccordée à votre téléviseur) et comment sélectionner le signal de sortie au moyen des touches d'accès direct ou du système de menu.

#### Sélection de l'entrée

Modes d'entrée

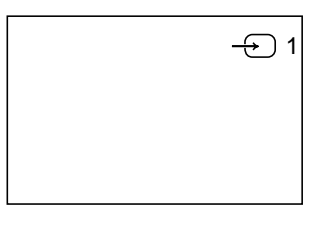

1 →

| Symbole          | Signal d'entrée                                                                       |
|------------------|---------------------------------------------------------------------------------------|
| -Ð 1             | Entrée audio/vidéo via le connecteur -Ö 1                                             |
| ÷                | Entrée audio/RGB via le connecteur 🗕 🙃 1                                              |
| - <del>)</del> 2 | Entrée audio/vidéo via le connecteur ↔ 2/- ⓑ 2                                        |
| <i>−</i> € 2     | Entrée audio/S-VIDEO via le connecteur                                                |
| -Ð 3             | Entrée audio/vidéo via le connecteur 🕣 3 et 🕣 3 à l'avant                             |
| <del>-</del> ® 3 | Entrée S-VIDEO via le connecteur → ③ 3 (connecteur à 4 broches) et → Э 3 à<br>l'avant |
| → 4              | Entrée audio/vidéo via le connecteur ↔ 4/- € 4                                        |
| <i>–</i> € 4     | Entrée S-VIDEO via le connecteur                                                      |

Vous pouvez également sélectionner le mode d'entrée à l'aide de la touche ⊖ du téléviseur.

#### Sélection de la sortie

Le connecteur de sortie  $\bigcirc$  2/ $\multimap$  2 transmet la source entrée via les autres connecteurs.

Appuyez plusieurs fois de suite sur  $\bigcirc$  pour sélectionner la sortie.

Le symbole de la source de sortie sélectionnée apparaît.

#### Modes de sortie

| Symbole | Sorties de connecteur ↔2/ 22 2                    |
|---------|---------------------------------------------------|
| 1 ⊖→    | Signal audio/vidéo via le connecteur -Ö 1         |
| 2 ⊖→    | Signal audio/RGB via le connecteur ↔ 2/–⊛         |
| 2 ເ≦→   | Signal audio/vidéo via le connecteur ↔ 2/-ଛ 2     |
| 3 ⊖     | Signal audio/vidéo via les connecteurs ⊖→ 3, -⊖ 3 |
| 3 ເ≦→   | Signal audio/vidéo via les connecteurs — 🟵 3, 🕁 3 |
| 4 ⊖→    | Signal audio/vidéo via le connecteur ↔ 4/-⊛ 4     |
| 4 ᢒ→    | Signal audio/vidéo via le connecteur ↔ 4/- ⊗ 4    |
| TVĠ→    | Signal audio/vidéo via la borne d'antenne )       |

## Utilisation de la présélection AV

Cette fonction vous permet de présélectionner la source voulue (p.ex. - ), signal RGB) sur l'entrée AV correspondante (AV 1 - ).

Dans ce réglage un magnétoscope raccordé sélectionne automatiquement le signal RGB.

- 1 Sélectionnez le symbole pour la présélection avec >+ ou ?− et appuyez sur OK.
- Sélectionnez "Mise en Service" et d'après "Présélection AV "à l'aide de >+ ou ?- et appuyez sur OK.
   Le menu PRESELECTION AV apparaît. (voir Fig. 47)
- 3 Sélectionnez l'entrée AV de votre choix à l'aide de >+ ou ?- et appuyez sur OK.
- 4 Sélectionnez la source voulue à l'aide de >+ ou ?- et appuyez sur OK. Pour les différentes entrées AV, vous disposez des possibilités suivantes:

| AV1 | RGB ou AV | AV3 | YC3 ou AV |
|-----|-----------|-----|-----------|
| AV2 | YC2 ou AV | AV4 | YC4 ou AV |

5 Si vous voulez attribuer une désignation à l'entrée AV, sélectionnez "Nom" à l'aide >+ ou ?- et appuyez sur OK. Sélectionnez une lettre ou un numéro à l'aide >+ ou ?- et appuyez sur OK.

L'élément suivant apparaît en surbrillance. Sélectionnez les autres caractères de la même façon. Si vous voulez insérer un espace, sélectionnez - et appuyez sur OK.

Lorsque vous avez sélectionné tous les caractères, appuyez plusieurs fois de suite sur OK jusqu'à ce que le curseur se place dans la marge de gauche, en regard de l'entrée AV suivante.

6 Répétez les étapes 3 à 6 pour les autres entrées AV.

Contrôle et sélection des sources d'entrée/sortie à l'aide du menu

Vous pouvez faire apparaître le menu pour déterminer les sources d'entrée sélectionnées pour l'écran principal du téléviseur et l'image PAP ainsi que la sortie sélectionnée. Vous pouvez également les sélectionner à partir du menu.

 Sélectionnez le symbole I Connexion vidéo" avec >+ ou ?- et appuyez sur OK. Le menu CONNEXION VIDEO apparaît. (voir Fig. 48)

Les sources sélectionnées pour les entrées TV et PAP, ainsi que pour la sortie sont affichées. Pour sélectionner l'entrée et la sortie à partir de ce menu, passez à l'étape suivante.

- 2 Sélectionnez écran TV (source d'entrée de l'image principale du téleviseur), PAP (source d'entrée de l'image incrustée) ou SORTIE avec >+ ou ?- et appuyez sur OK. Un des éléments source change de couleur.
- 3 Sélectionnez la source désirée avec >+ ou ?-. La couleur de la source sélectionnée change. Pour plus d'informations sur chaque source, reportez-vous au tableau en page 24.
- Appuyez sur OK.
   La source sélectionnée est confirmée et le curseur apparaît.
- 5 Répetez les étapes 2 à 4 pour sélectionner d'autres entrées ou sorties.

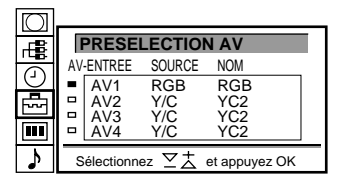

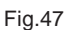

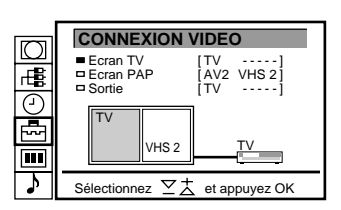

Fig. 48

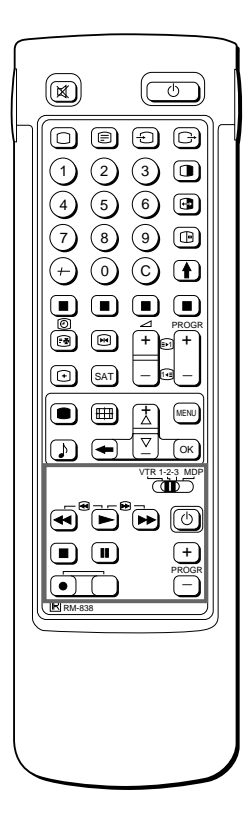

En cours d'enregistrement Si vous utilisez la touche  $\alpha$  (enregistrement), appuyez simultanément sur cette touche et sur la touche qui se trouve juste à droite.

# Commander à distance d'autres appareils Sony

Vous pouvez utiliser la télécommande du téléviseur pour contrôler la plupart des appareils vidéo Sony commandés à distance comme des magnétoscopes Beta, 8 mm et VHS ou encore des lecteurs de vidéodisques.

Syntonisation de la télécommande sur l'appareil

- 1 Réglez le sélecteur VTR 1/2/3 MDP en fonction de l'appareil que vous souhaitez commander à distance :
  - VTR1: Magnétoscope Beta
  - VTR2: Magnétoscope 8 mm
  - VTR3: Magnétoscope VHS
  - MDP: Lecteur de vidéodisques
- Utilisez les touches indiquées dans l'illustration pour commander l'appareil raccordé.
   Si votre appareil vidéo est équipé d'un sélecteur COMMAND

MODE, réglez ce sélecteur sur la même position que le sélecteur VTR 1/2/3 MDP de la télécommande du téléviseur. Si l'appareil n'est pas doté d'une fonction déterminée, la touche correspondante de la télécommande sera inopérante.

# Pour votre information

# Zone de visualisation optimale

Pour obtenir la meilleure qualité d'image, positionnez le téléviseur de projection conformément aux dispositions décrites dans les illustrations ci-dessous.

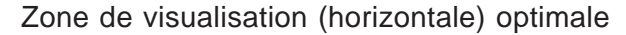

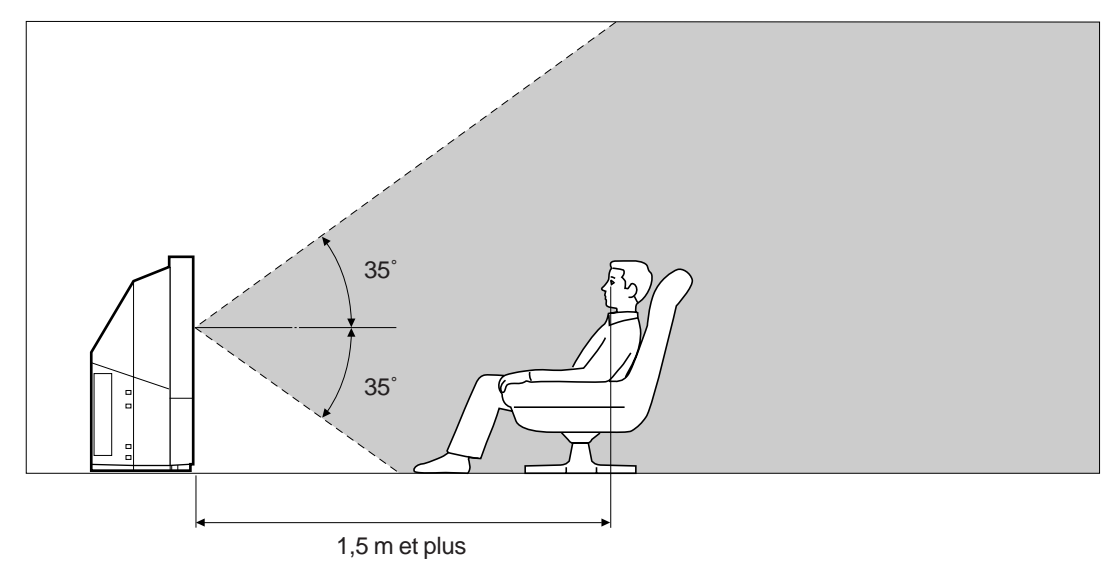

Zone de visualisation (verticale) optimale

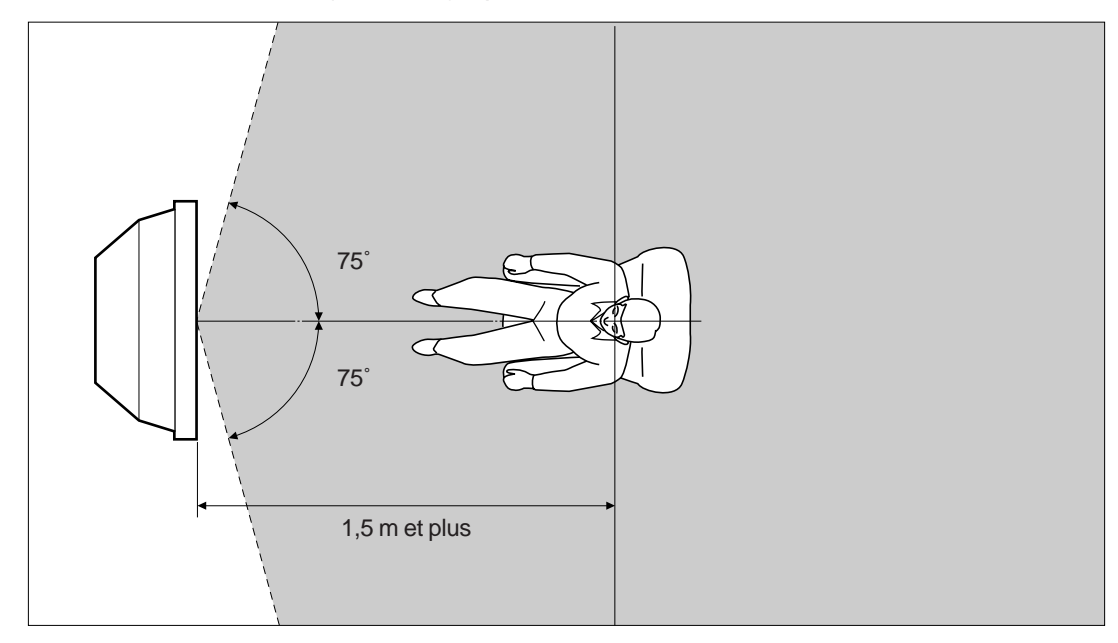

# Nettoyage du filtre à air

Il est nécessaire de nettoyer périodiquement le filtre à air. Nettoyez-le une fois par mois. Lorsque le filtre devient vieux et que de la poussière y adhère encore après le nettoyage, remplacez-le.

Si vous ne prenez pas les précautions suivantes, vous risquez de vous blesser ou d'endommager les objets qui se trouvent à proximité.

- Nettoyez le filtre à air périodiquement. Si vous ne le faites pas, il risque de se produire une surchauffe interne.
- N'utilisez jamais un filtre à air tordu ou troué. Fixez le filtre solidement au moyen des six pattes de fixation. Si de la poussière pénètre à l'intérieur du téléviseur, il se peut que l'image s'assombrisse, mais cela risque également de provoquer un incendie.
- 1 Mettez l'appareil hors tension et débranchez le cordon d'alimentation.
- 2 Déposez le panneau frontal.

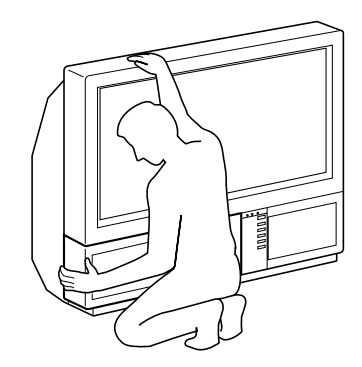

Déposez le panneau frontal sans déplacer le téléviseur.

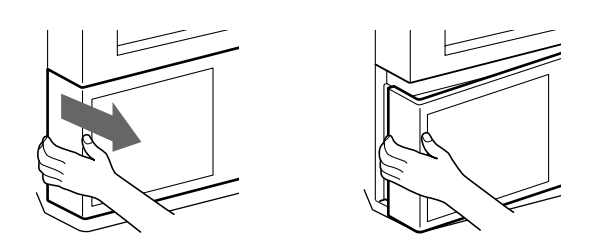

Saisissez le panneau frontal par les côtés et tirez-le à vous. Attention de ne pas vous coincer les ongles.

3 Enlevez le filtre en le tirant vers le haut.

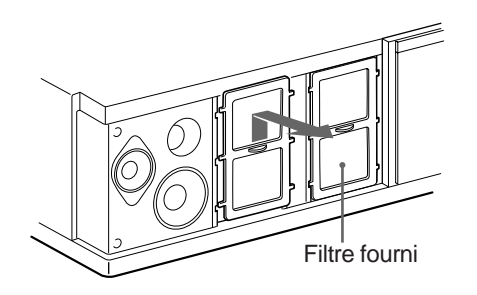

4 Eliminez-en la poussière à l'aide d'un aspirateur.

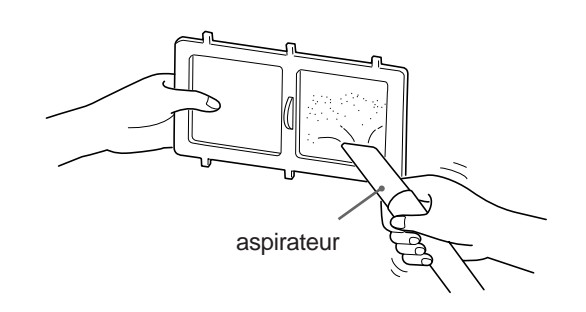

5 Installez le filtre. Fixez solidement les six pattes de fixation.

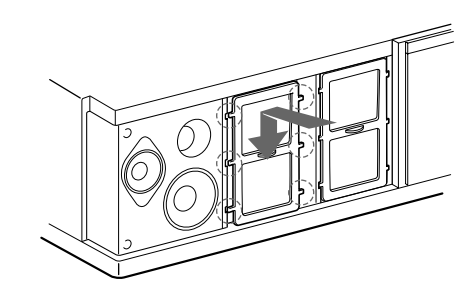

6 Installez le panneau frontal. Veillez à ne pas endommager le haut-parleur.

#### Remarques

- Fixez le filtre correctement. S'il n'est pas correctement fixé, l'appareil ne se mettra pas sous tension.
- Retirez le filtre fourni de la même façon que le filtre installé.
- Consultez votre service après-vente Sony pour obtenir un nouveau filtre.

# Remplacement de la lampe

La lampe présente une durée de vie d'environ 6.000 heures. Lorsque la lampe perd de sa luminosité ou que les couleurs de l'image semblent altérées, remplacez la lampe par une nouvelle lampe (fournie).

Si vous ne prenez pas les précautions suivantes, vous risquez de vous blesser ou d'endommager les objets qui se trouvent à proximité.

- Utilisez la nouvelle lampe fournie pour le remplacement. Si vous utilisez une autre lampe, vous risquez d'endommager le téléviseur.
- Ne retirez la lampe qu'en vue de son remplacement. Vous risquez sinon de causer des dommages ou de provoquer un incendie.
- Avant de remplacer la lampe, mettez l'appareil hors tension et débranchez le cordon d'alimentation.
- Remplacez la lampe lorsqu'elle a refroidi. Le verre frontal de la lampe reste à une température de 100 °C (212 °F) et même plus élevée lorsque l'appareil vient d'être mis hors tension.
- Ne placez pas la lampe usagée à la portée d'enfants ni à proximité de substances inflammables.
- Veillez à ce que la lampe déposée ne soit pas mouillée et n'introduisez pas d'objets à l'intérieur de la lampe. Cela pourrait provoquer l'explosion de la lampe.
- Ne la placez pas à proximité d'objets métalliques ou facilement inflammable parce que vous risquez sinon de provoquer un incendie. De même, n'introduisez pas la main à l'intérieur du logement de la lampe de façon à éviter tout risque de brûlure.
- Installez correctement la nouvelle lampe. Si elle n'est pas correctement installée, l'image risque de paraître sombre mais cela peut aussi provoquer un incendie.
- 1 Mettez l'appareil hors tension et débranchez le cordon d'alimentation. Attendez 30 minutes ou plus après la mise hors tension avant de remplacer la lampe.
  - Préparez la nouvelle lampe.
- 2 Déposez le panneau frontal.

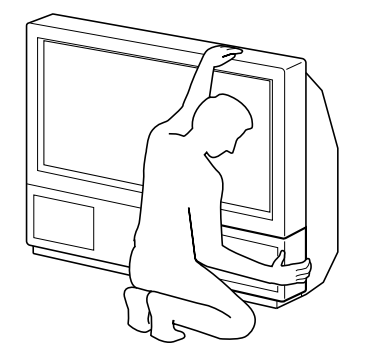

Déposez le panneau frontal sans déplacer le téléviseur.

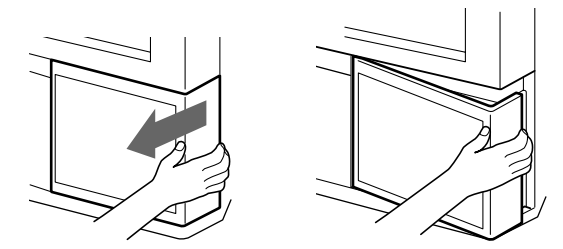

Saisissez le panneau frontal par les côtés et tirez-le vers l'avant. Attention de ne pas vous coincer les ongles.

3 Desserrez la vis avec un objet tel qu'une pièce de monnaie et retirez le couvercle de la lampe.

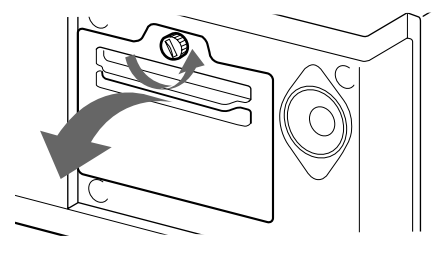

4 Desserrez les deux vis et enlevez la lampe. La lampe est encore brûlante après que vous avez mis l'appareil hors tension. Veillez à ne pas toucher la vitre frontale de la lampe ni les éléments qui l'entourent ni la vitre du logement de la lampe.

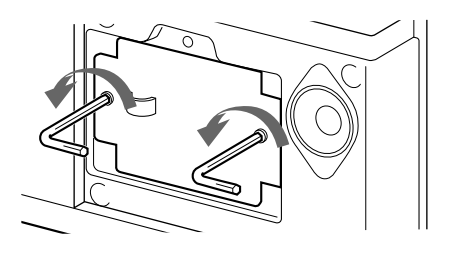

Desserrez les deux vis à l'aide de la clé fournie.

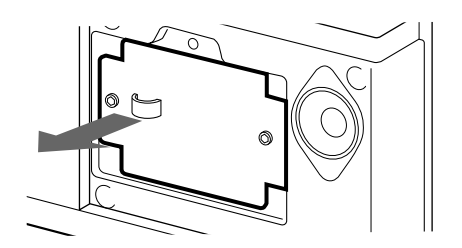

Retirez la lampe par la poignée.

- 5 Installez la nouvelle lampe. Serrez fermement les deux vis.
- 6 Installez le couvercle de la lampe. Serrez fermement les vis.
- 7 Fixez le panneau frontal. Veillez à ne pas endommager le haut-parleur.

Remarques

- Ne touchez pas et ne salissez pas la vitre frontale de la nouvelle lampe ni la vitre du logement de la lampe. Si la vitre est sale, la qualité de l'image risque d'en être détériorée et cela peut entraîner une diminution de la durée de vie de la lampe.
- Fixez correctement le couvercle de la lampe. S'il n'est pas correctement fixé, l'appareil ne se mettra pas sous tension.
- Lorsque la lampe est grillée, un bruit se fait entendre. Ce bruit n'est pas révélateur de dommages.
- Consultez votre service après-vente Sony pour obtenir une nouvelle lampe.

# Dépannage

Voici quelques solutions simples à des problèmes d'altération de l'image et du son qui pourraient se manifester.

| Problème,                                                          | Solution                                                                                                    |  |  |  |  |  |  |
|--------------------------------------------------------------------|----------------------------------------------------------------------------------------------------|--|--|--|--|--|--|
| Pas d'image (ecran sombre), pas de son                             | Branchez le téléviseur.                                                                                                    |  |  |  |  |  |  |
|                                                                    | <ul> <li>Appuyez sur la touche φ du téléviseur (si l'indicateur φ est allumé, appuyez<br/>sur O ou sur une touche de présélection de la télécommande).</li> <li>Vérifiez le raccordement de l'antenne.</li> </ul> |  |  |  |  |  |  |
|                                                                    | <ul> <li>Vérifiez si la source sélectionnée est sous tension.</li> </ul>                                                                                                    |  |  |  |  |  |  |
| Image médiocre ou pas d'image (écran sombre), mais le son est bon. | <ul> <li>Appuyez sur          <ul> <li>pour afficher le menu RÉGLAGE IMAGE et réglez les<br/>paramètres luminosité, contraste et couleurs.</li> </ul> </li> </ul>                                                 |  |  |  |  |  |  |
| Image médiocre lors de la visualisation d'une source vidéo RVB.    | <ul> <li>Appuyez plusieurs fois de suite sur Z pour sélectionner –ö.</li> </ul>                                                                                                    |  |  |  |  |  |  |
| Image médiocre sur l'écran PAP                                     | • Appuyez sur 🔂.                                                                                                    |  |  |  |  |  |  |
| Bonne image, mais pas de son                                       | • Appuyez sur ⊿+.                                                                                                    |  |  |  |  |  |  |
|                                                                    | <ul> <li>Vérifiez le raccordement des haut-parleurs.</li> </ul>                                                                                                    |  |  |  |  |  |  |
|                                                                    | Si o est affiché sur l'écran, appuyez sur o.                                                                                                    |  |  |  |  |  |  |
| Les émissions en couleurs n'apparaissent                           | • Appuyez sur 🗩 pour afficher le menu RÉGLAGE IMAGE, sélectionnez RAZ                                                                                                    |  |  |  |  |  |  |
| pas en couleurs.                                                   | et appuyez ensuite sur OK.                                                                                                    |  |  |  |  |  |  |
| La télécommande est inopérante.                                    | La pile est épuisée.                                                                                                    |  |  |  |  |  |  |

Si les problèmes persistent, consultez un centre de service après-vente. N'ouvrez jamais le châssis vous-même.

| Spécificatio            | ns                                                     | Avant                                       |             | Entrée vidéo - € 3 -prise phono<br>Entrées audio - € - prises phono<br>Entrée S-VIDEO - € 3 -DIN à 4 |                           |  |  |  |  |
|-------------------------|--------------------------------------------------------|---------------------------------------------|-------------|----------------------------------------------------------------------------------------------------|---------------------------|--|--|--|--|
| Système de télévision   | B/G/H, D/K, I, L                                       |                                             |             |                                                                                                    |                           |  |  |  |  |
| Système couleur         | PAL/SECAM                                              |                                             |             | broches                                                                                              |                           |  |  |  |  |
| • • • • •               | NTSC 3,58/4,43 (VIDEO IN)                              |                                             |             | $\lambda$ Prise pour c                                                                               | asque d'écoute l:         |  |  |  |  |
| Couverture de chaines   | Voir "Chaines captables et indication                  | <b>.</b>                                    |             | miniprise stere                                                                                      | eo                        |  |  |  |  |
| <b>-</b>                | des chaines" ci-dessous                                | Puissance de s                              | ortie audi  | 0                                                                                                    |                           |  |  |  |  |
| Format de l'image proje |                                                        |                                             |             | $2 \times 5$ VV (pulse                                                                               | ance musicale)            |  |  |  |  |
|                         | 37 pouces (KL-37 W1)                                   | Centre 1 × 20 W                             |             |                                                                                                    |                           |  |  |  |  |
|                         | 50 pouces (KL-50W1)                                    | Consommation                                | electriqu   | e<br>170 W                                                                                           |                           |  |  |  |  |
|                         | Image d'approx. 127 cm en diagonale                    | Dimensions (I $\times$                      | h×p)        | 920 × 825 × 39                                                                                       | 90 mm (KL-37W1)           |  |  |  |  |
| Bornes                  |                                                        | Poids                                       |             | 29 kg (KL-37W1)                                                                                      |                           |  |  |  |  |
| Arrière                 | Euroconnecteur à 21 broches –👸 1                       |                                             |             | 43 kg (KL-50W1)                                                                                      |                           |  |  |  |  |
|                         | Entrées (normes CENELEC) pour les                      | Accessoires for                             | urnis       | Voir page 6.<br>Filtre en peigne numérique (haute<br>définition)                                     |                           |  |  |  |  |
|                         | signaux audio et vidéo<br>- entrées RGB                | Autres caractér                             | istiques    |                                                                                                    |                           |  |  |  |  |
|                         | - sorties des signaux de télévision vidéo              |                                             |             | Fonction PAP                                                                                         | (image et image)          |  |  |  |  |
|                         | et audio Euroconnecteur à 21 broches                   |                                             |             | FASTEXT                                                                                              |                           |  |  |  |  |
|                         | ( → 2/ ( ) 2                                           |                                             |             | 100 Hz Digital Plus                                                                                  |                           |  |  |  |  |
|                         | - entrées pour les signaux audio et                    |                                             |             | Egaliseur graphique                                                                                  |                           |  |  |  |  |
|                         | vidéo                                                  | La conception e                             | et les spéc | cifications sont                                                                                     | sujettes à modifications  |  |  |  |  |
|                         | - entrées S-VIDEO                                      | sans préavis.                               |             |                                                                                                    |                           |  |  |  |  |
|                         | <ul> <li>sorties des signaux vidéo et audio</li> </ul> |                                             |             |                                                                                                    |                           |  |  |  |  |
|                         | (commutables)<br>Euroconnecteur à 21 broches           | Chaînes captables et Indication des chaînes |             |                                                                                                    |                           |  |  |  |  |
|                         | -S 4                                                   |                                             | Chaîn       | es                                                                                                   | Indication à              |  |  |  |  |
|                         | - entrees pour les signaux audio et                    |                                             | captal      | bles                                                                                                 | l'écran                   |  |  |  |  |
|                         | - entrées S-VIDEO                                      | B/G/H                                       | E212        | 2169                                                                                                 | C02 C03 C04C12<br>C21_C69 |  |  |  |  |
|                         | <ul> <li>sorties des signaux vidéo et audio</li> </ul> | CABLE TV (1)                                | S1 41       |                                                                                                    | S01 S02 S41               |  |  |  |  |
|                         | (sortie moniteur)                                      | CABLE TV (2)                                | S01S        | 05 M1M10                                                                                             | S42S46 S01S10             |  |  |  |  |
|                         | Entrées S-VIDEO – S 2, – S 4                           | 0/ 12 - 2 / 1 ( - )                         | U1U1        | 0                                                                                                    | S11S20                    |  |  |  |  |
|                         | -DIN à 4 broches                                       | ITALIA                                      | ABCE        | DEFGHH1                                                                                              | C11C69                    |  |  |  |  |
|                         | Entrées audio - (L, R) - prises phono                  |                                             | H2 2169     |                                                                                                    |                           |  |  |  |  |
|                         | Sortie S-VIDEO Q, DIN a 4 broches                      | D/K                                         | R01R        | 12 R21R69                                                                                            | C02C12 C21C69             |  |  |  |  |
|                         | Sorties audio (                                        | CABLE TV (1)                                |             |                                                                                                    | S01 S02S41                |  |  |  |  |
|                         |                                                        | CABLE TV (2)                                |             |                                                                                                    | S42 S43S46                |  |  |  |  |
|                         | рпопо                                                  | CABLE TV                                    | BQ, S2141   |                                                                                                    | S02, S03S17,              |  |  |  |  |
|                         |                                                        | 1                                           | F2 F10      | ) F21 F69                                                                                            | C01 C12 C21 C69           |  |  |  |  |
|                         |                                                        | -                                           | B21B        | 68                                                                                                   | C21C68                    |  |  |  |  |

I

# Témoins d'avertissement

Lorsqu'un problème se produit, les témoins clignotent comme suit. Essayez la solution recommandée correspondant au problème présenté.

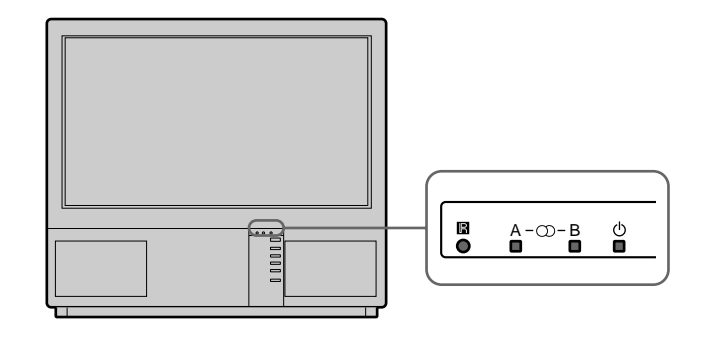

| Cause                                                                      | Types de clignotements du témoin                                                                          |
|----------------------------------------------------------------------------|----------------------------------------------------------------------------------------------------|
| La lampe s'éteint ou la qualité<br>de la lampe est déficiente.             | Le témoin B clignote deux fois, puis A clignote une fois.<br>Le clignotement continue de cette manière.   |
| Le couvercle du filtre est<br>enlevé ou la lampe elle-même<br>est retirée. | Le témoin B clignote trois fois, puis A clignote une fois.<br>Le clignotement continue de cette manière.  |
| Le ventilateur de<br>refroidissement s'arrête.                             | Le témoin B clignote quatre fois, puis A clignote une fois.<br>Le clignotement continue de cette manière. |
| De la chaleur s'accumule à l'intérieur.                                    | Le témoin B clignote cinq fois, puis A clignote une fois.<br>Le clignotement continue de cette manière.   |

Si le clignotement du témoin ne correspond pas aux descriptions précédentes, consultez votre centre de service Sony le plus proche.

# Stabilisation du téléviseur de projection

Une fois l'installation terminée, fixez le téléviseur de projection à un mur, etc., à l'aide des supports fournis pour une question de sécurité.

1 Montez les deux supports fournis avec les vis sur la partie supérieure arrière du téléviseur de projection.

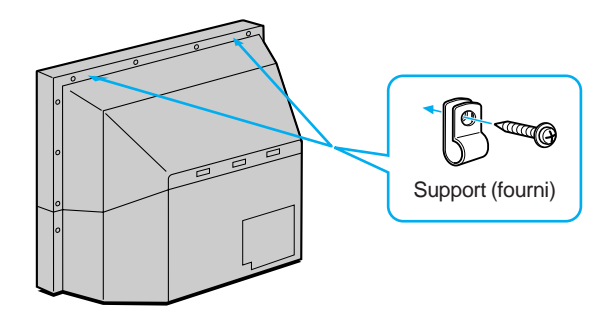

2 Faites passer une corde résistante ou une chaîne dans chacun des supports montés à l'étape 1 que vous fixez ensuite à un mur, à une colonne, etc.

### Les principaux émetteurs français

Compte tenu des évolutions, les émetteurs et canaux annoncés ci-après sont donnés à titre d'information et non d'engagement. Pour la réception de la majorité des émetteurs l'antenne doit être en <<pre>resposition horizontale>>. Lorsqu'elle doit être en <<pre>resposition verticale>> la lettre V suit le numéro de canal.

|          | EMETTEURS CANAUX                 |           |          |          |          | EMETTEURS |          | CA       |                                  |          |          |          |           |          |          |
|----------|----------------------------------|-----------|----------|----------|----------|-----------|----------|----------|----------------------------------|----------|----------|----------|-----------|----------|----------|
|          |                                  | TF1       | A2       | FR3      | CANAL+   | ARTE      | M6       |          |                                  | TF1      | A2       | FR3      | CANAL+    | ARTE     | M6       |
| 1        | ABBEVIUE limeux                  | 63        | 67       | 60       |          |           |          | 67       | MAUBEUGE Rousies                 | 39       | 42       | 45       | 29        | 32       |          |
| 2        | AJACCIO Coli Chiavari            | 31        | 21       | 24       |          |           |          | 68       | MENDE Truc de Fortino            | 37/31    | 34       | 68       |           |          |          |
| 3        | ALBERTVILLE tort du Mont         | 45        | 39       | 42       | 07V      |           |          | 69       | MENTON Cap Martin                | 62       | 50       | 56       | 68        |          |          |
| 4        | ALENCON Mont d'Amain             | 48        | 51       | 54       |          |           |          | 70       | MELZ Luttange                    | 37       | 34       | 31       | 05V       | 39       |          |
| 5        | ALES l'Hermitage                 |           |          |          |          | 52        | 60       | 71       | MEZIERES Sury                    | 29       | 23       | 26       | 36        |          |          |
| 6        | ALES Mont Boquet                 | 27        | 21       | 24       | 65       | 40        | 50       | 72       | MILLAU Levezou                   | 47       | 44       | 41       | 10        | 40       | 50       |
| 0<br>7   | ANGERS Rochefort                 | 41        | 47       | 44       | 05 OU 10 | 49<br>51  | 52       | 73       | MONIETTER MORNEY Mont Solóvo     | 40       | 15       | 10       | 64        | 49       | 52       |
| 8        | ANGOULEME St-Saturnin            | 47        | 44       | 41       | 10       | 31        | 34       | 74<br>75 |                                  | 42<br>64 | 40<br>58 | 40<br>61 | 04        |          |          |
| 9        | ARGENTON/CREUSE Malicornay       | 46        | 40       | 43       |          | 01        | 04       | 76       | MONTPELLIER SaInt-Baudille       | 56       | 50       | 53       | 63        | 48V      |          |
| 10       | AURILLAC ALIVERGNE La Bastide    |           |          | 54       | 09V      |           |          | 77       | MORTAIN Grande Fontaine          | 50       | 52       | 55       |           |          |          |
| 11       | AUTUN Bois de Rol                | 48        | 51       | 54       |          |           |          | 78       | MORTEAU Monteblon                | 48       | 54       | 51       |           |          |          |
| 12       | AUXERRE Molesmes                 | 37        | 31       | 34       |          |           |          | 79       | MULHOUSE Belvéoère               | 27       | 21       | 24       | 05        | 55       |          |
| 13       | AVIGNON Mont Ventoux/LE PONTET   | 42        | 45       | 39       |          | 47        | 54       | 80       | NANCY Maizéville                 | 23       | 29       | 26       | 08        | 55       | 43       |
| 14       | BAR DE LUC Willeroncourt         | 51        | 48       | 54       |          |           |          | 81       | NANTES Haute Goulaine            | 23       | 29       | 26       | 09V       | 21       | 65       |
| 15       | BASTIA Serra di Pigno            | 41        | 47       | 44       | 071/     | 50        |          | 82       |                                  | 51       | 48       | 54       | 65        | 44       |          |
| 17       | BERGERAC Audrix                  | 04<br>37  | 20<br>34 | 01<br>31 | 07 V     | 90        |          | 03<br>84 | NICE Mont Alban/LA MADELEINE     | 64       | 58       | 61       | 66 011 32 | 41<br>51 |          |
| 18       | BESANCON Lomont/BREGILLE         | 37<br>47  | 41       | 44       | 031/     | 45        |          | 85       | NIMES -Bas Rhône-                | 04       | 50       | 01       | 00 00 32  | 31       | 37       |
|          | BESANÇON Montfaucon              | 29        | 23       | 26       | 08V      |           |          | 86       | NIORT Maisonnay                  | 22       | 28       | 25       | 06V       | 38       | 0.       |
| 19       | BORDEAUX Bouilac                 | 63        | 57       | 60       | 08       | 65        | 43       | 87       | NIORT Sud Vendée                 |          |          | 58       |           |          |          |
| 20       | BOULOGNE Mont Lambert            | 29        | 34       | 37       | 10       |           |          | 88       | ORLEANS Trainou                  | 42       | 39       | 45       |           | 52       | 53       |
| 21       | BOUGES Neuvy                     | 23        | 26       | 29       | 08       | 21        |          | 89       | PARIS Tour Eiffel                | 25       | 22       | 28       | 06        | 30       | 33       |
| 22       | BOURG EN BRESSE                  |           |          |          |          |           |          |          | PARIS EST Chennevières           | 43       | 46       | 40       | 53        | 48       | 58       |
| 22       | *Kamasse*                        | 07        | 04       | 0.4      | 10       | 38        | 32       |          | PARIS NORD Sannois               | 45       | 39       | 56       | 59        | 65       | 62       |
| 23<br>24 | BRIVE Lissac                     | 27        | 21       | 24<br>26 | 10       | 34        |          | 00       |                                  | 49<br>52 | 52<br>40 | 62<br>55 | 65        | 58       | 42       |
| 25       | CAFN *Brullemail*                | 23<br>48  | 29<br>51 | 20<br>54 | 00       |           |          | 90<br>91 | PERPIGNAN Pic Néoulous           | 22       | 49<br>25 | 28       | 07        |          |          |
| 20       | CAEN Mont Pincon/CHU             | 22        | 25       | 28       | 09       | 38        | 60       | 92       | PIGNANS N D des Anges            | 46       | 43       | 40       | 56        |          |          |
| 26       | CANNES Vallarius                 |           |          |          |          | 63        |          | 93       | POITIERS *Les Couronneries*      |          |          |          |           |          |          |
| 27       | CARCASSONE Pic de Nore           | 64        | 58       | 61       | 03V      |           |          |          | /Hospital des Champs             |          |          |          |           | 41       | 41       |
| 28       | CHAMBERY Mont du Chat            | 29        | 58       | 23       | 08       |           |          | 94       | PORTO VECCHIO Col de Méla        | 40       | 34       | 37       |           |          |          |
| 29       | CHAMONIX Aiguille du Midi        | 25        | 28       | 22       |          |           |          | 95       | PRIVAS Crète Blandine            | 64       | 58       | 61       |           |          |          |
| 30       | CHAMPAGNOLLE Le Bulay            | 58        | 61<br>50 | 64       | 00       | 47        |          | 96       |                                  | 29       | 37       | 31       | 06        |          |          |
| 32       |                                  | 52        | 0C<br>⊿0 | 03<br>55 | 09       | 47        |          | 97       | REINS Chaneville                 | 29<br>43 | 23<br>46 | 20<br>40 | 30<br>00  | 63       |          |
| 33       | CHERBOURG Olgosville             | 65        | 59       | 62       | 06 ou 08 | 35        |          | 99       | RENNES Saint-Pern                | 39       | 45       | 42       | 07        | 34       | 31       |
| 34       | CLERMONT-FERRAND Puy de          |           |          |          |          |           |          | 100      | ROUEN Grande Couronne            | 23       | 33       | 26       | 07        | 59       | 62       |
|          | Côme/ROYAT                       | 22        | 28       | 25       | 05       | 58        | 61       | 101      | SAINT ETTIENNE Croix de Guizay   | 35       | 30       | 33       | 38        | 65       | 62       |
| 35       | CLUSES St-Sigismond              | 56        | 50       | 53       | 06       |           |          | 102      | SAINT ETTIENNE *Pilat*           | 46       | 40       | 43       | 10        |          |          |
| 36       | CORTE Antisanti                  | 59        | 61       | 54       |          |           |          | 103      | SAINT FLOUR Vabres               | 52       | 49       | 55       |           |          |          |
| 37       | DUON Nuit St-Georges             | 59        | 62       | 65       | 09       | 46V       | 43V      | 104      | SAINT GINGOLPH Montpélerin       | 39       | 41       | 63       | 07        |          |          |
| 38       | DUNOUEROUE Mont de Cats          | 42        | 39       | 45       | 10\/     | 59        | 62       | 105      | SAINT MARTIN DE RELLE VILLE      | 53V      | 45       | 42       | 07        |          |          |
| 39<br>40 | EORBACH Kreutzberg               | 03<br>47  | 22       | 25       | 28       |           |          | 100      | Point de la Masse                | 48       | 51       | 54       |           |          |          |
| 41       | GAP Mont Colombis                | 27        | 21       | 24       | 09       |           |          | 107      | SAINT-NAZAIRE *Pornichet         | 10       | 01       | 01       |           |          |          |
| 42       | GEX Mont Rond                    | 27        | 21       | 24       | 05V      |           |          |          | la Ville-Blais*                  | 23       | 29       | 26       | 06        |          |          |
| 43       | GRENOBLE Chamrousse              | 56        | 50       | 53       | 06 ou 09 | 59        | 62       | 108      | SAI NT-NAZAIRE *Etoile du Matin* |          |          |          |           | 55       | 52       |
| 44       | GUERET St-Leger                  | 64        | 58       | 61       | 09       |           |          | 109      | SAINT-OUENTIN *Gauchy*           |          |          |          |           | 30       | 33       |
| 45       | HIRSON Landouzy                  | 54        | 48       | 51       |          |           |          | 110      | SAINT-RAPHAEL Pic de l'Ours      | 25       | 28       | 22       | 10V       |          |          |
| 46       | HYERES Cap Benal                 | 65        | 59       | 62       | 06       |           |          | 111      | SARREBOURG Donon                 | 40<br>57 | 53       | 50       | 05        |          |          |
| 47       | LA DAULE ESCOUBLAC<br>*St-Clare* |           |          |          |          | 38        |          | 112      | SERRES Beaumont                  | 57<br>50 | 03<br>53 | 60<br>56 | 05        |          |          |
| 48       | LA ROCHELLE -Mireuil-            |           |          |          |          | 48        | 51       | 114      | STRASBOURG Nordheim              | 62       | 56       | 43       | 10V       |          |          |
| 49       | LAVAL Mont Rochard               | 63        | 57       | 60       |          |           | 0.       | 115      | TARASCON S/ARIEGE Montoulieu     | 52       | 55       | 49       | 08        |          |          |
| 50       | LE CREUSOT Mont St-Vincent       | 35        | 33       | 30       | 67       | 38        | 60       | 116      | TOULON Cap Sicié                 | 51       | 48       | 54       | 09        | 57       | 60       |
| 51       | LE HAVRE Harfleur                | 46        | 43       | 40       | 05       | 53        |          | 117      | TOULOUSE Pechbonnieu             | 45       | 39       | 42       | 07        |          |          |
| 52       | LE HAVRE Basse Normandie         |           | 35       |          |          |           |          |          | TOULOUSE Pic du Midi             | 27       | 21       | 24       | 05        | 32       | 34       |
| 53       | LE MANS Mayer                    | 24        | 27       | 21       | 05V      | 32        |          |          | TOULOUSE Acquitaine              |          |          | 47       |           |          |          |
| 54       | LE PUY St-Jean de Nay            | 63        | 57       | 60       |          |           |          | 118      | TOURETTE DU CHAHTEAU Mt Vial     | 54       | 62       | 65       |           |          |          |
| 00<br>56 |                                  | 30<br>D.I | о4<br>⊿5 | 42       |          |           |          | 120      | TROYES Les riceve                | 00<br>27 | 29<br>24 | 0∠<br>21 | 07        |          | ٦/<br>20 |
| 57       |                                  | 27        | 4J<br>21 | 42<br>24 | 05       | 51        | 54       | 120      | USSEL Meyrnac                    | 42       | 24<br>45 | 39       | 07        |          | 29       |
| 58       | LIMOGES Les Cars                 | 56        | 50       | 53       | 05/07/10 | 01        |          | 122      | UTELLE La Madone                 | 47       | 44       | 41       |           |          |          |
| 59       | LONGWY Bois du chá               | 52        | 47       | 44       | 08       |           |          | 123      | VALENCE *St-Romaine de l'Erps*   |          |          |          |           | 53       |          |
| 60       | LORIENT *Ploermeur*              |           |          |          | 62       |           |          | 124      | VALENCIENNES *mariy*             |          |          |          |           | 49       | 34       |
| 61       | LYON Fourvière                   | 61        | 58       | 64       | 66       | 28        | 22       | 125      | VANNES Moustoir AC               | 50       | 56       | 53       | 05        | 58       |          |
| 62       | LYON Mont Pilat                  | 46        | 40       | 43       | 10       |           |          | 126      | VERDUN Septsarges                | 65       | 59       | 62       |           |          |          |
| 63<br>64 | MACON Bois de Cenves             | 57<br>64  | 55       | 49<br>64 |          | FF        | FO       | 127      | VILLERS COTTERETS Fleury         | 65V      | 59\      | / 62V    |           |          |          |
| 04<br>65 | MARSEILLE Granda Etalla          | 64<br>20  | 58<br>22 | 26       | 05       | 25<br>32  | 53<br>39 | 128      | VILLEL I NULLERES                | 3U<br>54 | პ5<br>⊿ჲ | 32<br>51 |           |          |          |
| 00       |                                  | 23        | 23       | 20       | 00       | 52        | 50       | 129      | MODELVIDOONG ESEIDELY            | J4       | +0       | 51       |           |          |          |

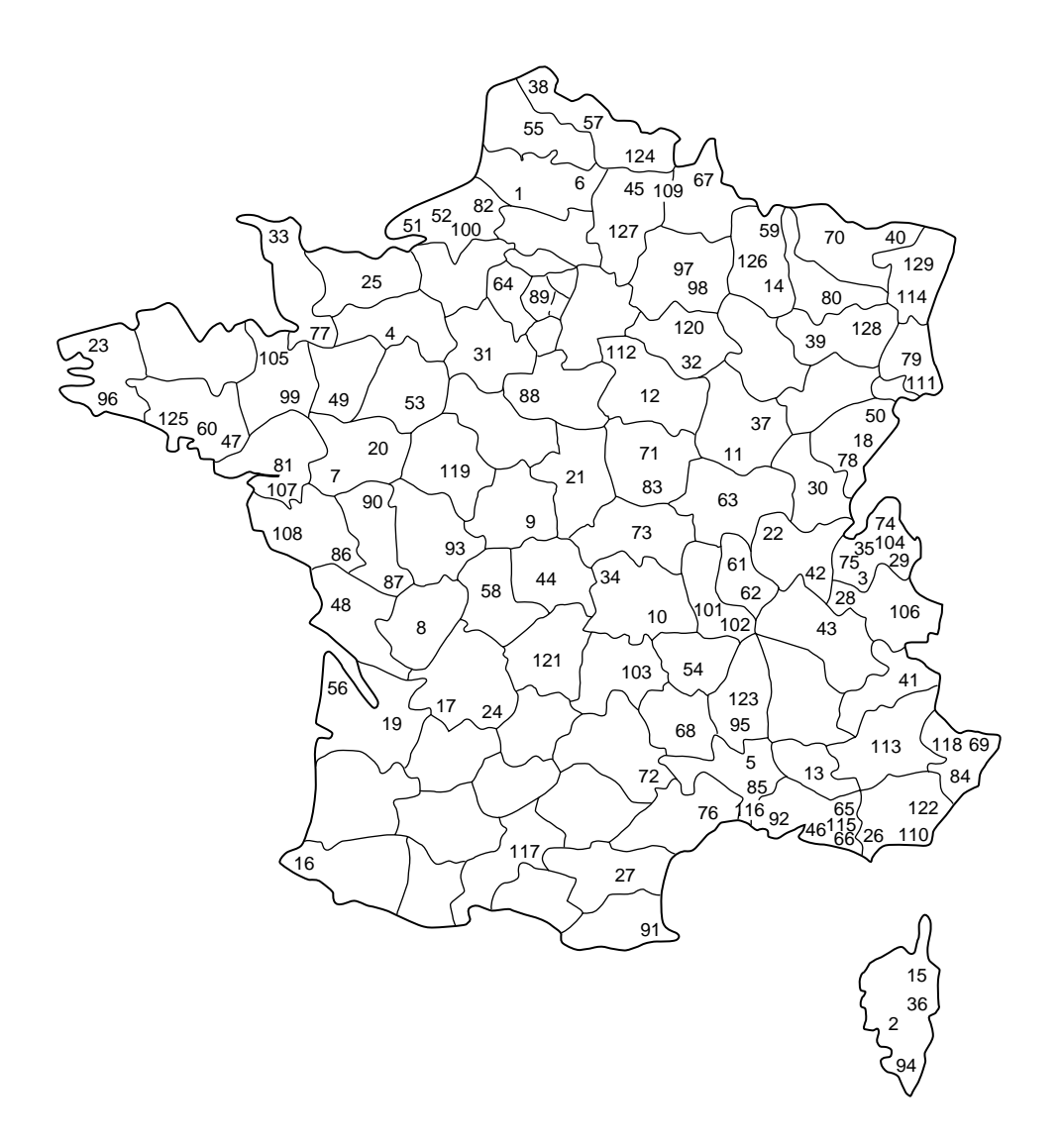

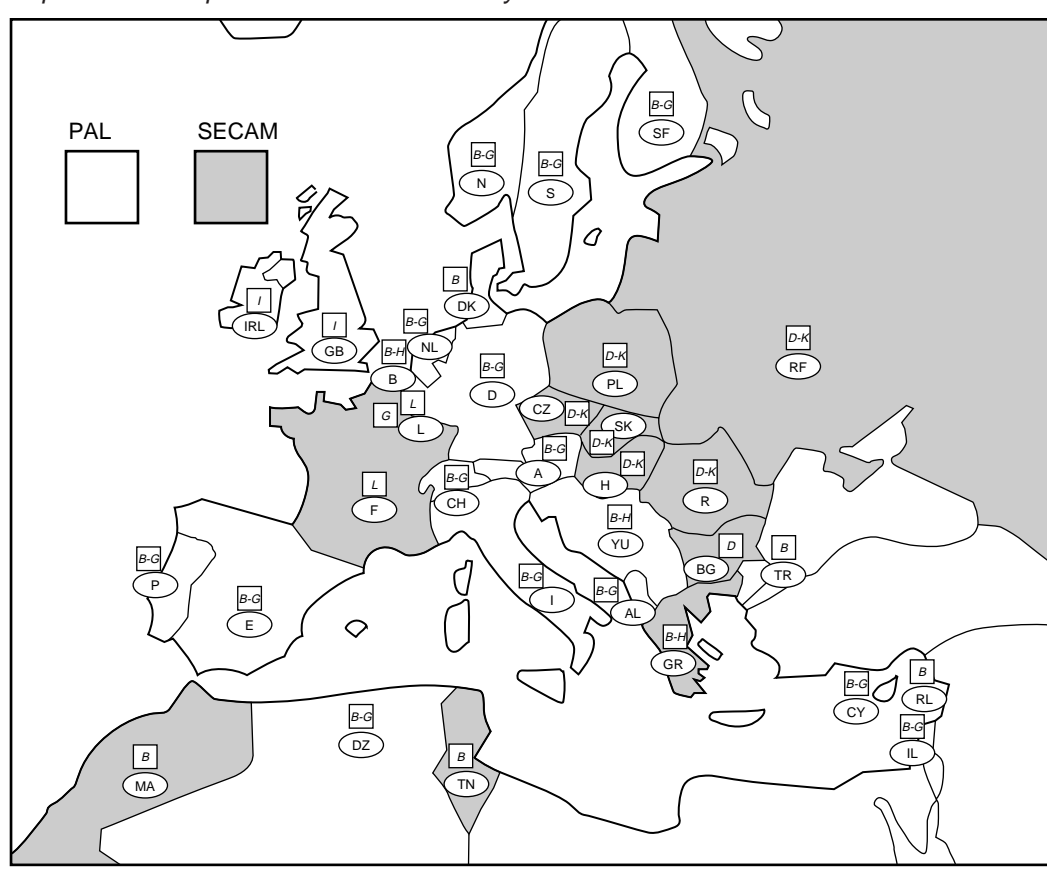

Répartition Européenne des normes et systèmes

# ACHTUNG

Um Feuergefahr und die Gefahr eines elektrischen Schlags zu vermeiden, setzen Sie das Gerät weder Regen noch sonstiger Feuchtigkeit aus. Im Inneren des Geräts liegen gefährlich hohe Spannungen an. Öffnen Sie daher das Gehäuse nicht. Überlassen Sie Wartungsarbeiten stets nur qualifiziertem Fachpersonal.

# Sicherheitshinweise

Alle Fernsehgeräte arbeiten mit extrem hohen Spannungen. Um Feuergefahr und die Gefahr eines elektrischen Schlags zu vermeiden, beachten Sie bitte die unten angegebenen Sicherheitsmaßnahmen. Überlassen Sie zu Ihrer eigenen Sicherheit Wartungsarbeiten stets nur qualifiziertem Fachpersonal.

Allgemeine Sicherheitsmaßnahmen:

- Setzen Sie das Fernsehgerät weder Regen noch sonstiger Feuchtigkeit aus.
- Öffnen Sie die hintere Abdeckung nicht.
   Hinweise f
  ür einen sicheren Betrieb:
- Betreiben Sie das Fernsehgerät ausschließlich an 220 bis 240 V Wechselstrom.
- Benutzen Sie das Fernsehgerät nicht, wenn Flüssigkeit oder Fremdkörper in das Gerät gelangt sind - lassen Sie es umgehend überprüfen.
- Wenn Sie das Gerät einige Tage nicht benutzen wollen, ziehen Sie das Netzkabel aus der Netzsteckdose.
- Ziehen Sie dazu immer am Stecker, niemals am Kabel.
- Stellen Sie nichts auf die vordere Abdeckung, wenn Sie diese öffnen.

# Wichtige Informationen

Bitte lesen Sie die folgenden Informationen zum Betrieb und zur Wartung des Fernsehgeräts genau durch, damit Ihr Gerät immer optimal funktioniert und Sie lange Freude daran haben.

### Bildqualität

 Berühren Sie den Fernsehschirm möglichst nicht, und achten Sie darauf, die Mattscheibe nicht mit scharfen Gegenständen zu zerkratzen.

#### Beleuchtung

Um ein scharfes Bild zu erzielen, setzen Sie den Fernsehschirm nicht direkter Beleuchtung oder direktem Sonnenlicht aus. Verwenden Sie, falls möglich, von der Decke nach unten gerichtete Scheinwerferbeleuchtung.

### Aufstellung

- Um eine Überhitzung des Fernsehgeräts zu vermeiden, blockieren Sie die Lüftungsöffnungen nicht.
- Stellen Sie das Fernsehgerät nicht an einem heißen oder feuchten Ort auf und nicht an einem Ort, an dem es direktem Sonnenlicht, übermäßig viel Staub oder mechanischen Erschütterungen ausgesetzt ist.
- Wird das Fernsehgerät direkt von einem kalten in einen warmen Raum gebracht oder ändert sich die Raumtemperatur sehr plötzlich, kann das Bild unscharf sein oder in einigen Bereichen wenig Farbe aufweisen. Dies ist darauf zurückzuführen, daß sich Feuchtigkeit auf den Spiegeln oder Linsen im Inneren des Fernsehgeräts niedergeschlagen hat. Lassen Sie die Feuchtigkeit verdunsten, bevor Sie das Fernsehgerät benutzen.

#### Wartung

- Bewahren Sie Originalkarton und Verpackungsmaterialien gut auf für den Fall, daß Sie das Fernsehgerät später einmal transportieren müssen. Wenn Sie das Fernsehgerät wieder so verpacken, wie es ursprünglich im Werk verpackt wurde, ist es beim Transportieren am besten geschützt.
- Damit das Gerät immer wie neu aussieht, reinigen Sie es regelmäßig mit einem weichen Tuch. Entfernen Sie hartnäckigere Verschmutzungen mit einem Tuch, das Sie leicht mit einem milden Reinigungsmittel angefeuchtet haben. Verwenden Sie auf keinen Fall Lösungsmittel wie Verdünner oder Benzin oder Scheuermittel, da diese die Oberfläche des Gehäuses angreifen. Ziehen Sie aus Sicherheitsgründen vor dem Reinigen den Netzstecker des Geräts aus der Netzsteckdose.
- Wenn Sie Staub von der Mattscheibe vorne entfernen wollen, ziehen Sie den Netzstecker des Geräts aus der Netzsteckdose. Wischen Sie dann vorsichtig mit einem weichen Tuch, das Sie leicht mit Wasser oder einem milden Reinigungsmittel angefeuchtet haben, in vertikaler Richtung über die Mattscheibe. Wischen Sie sie anschließend mit einem weichen Tuch trocken. Verwenden Sie zum Reinigen niemals Lösungsmittel oder Verdünner.
- Wenn das Bild dunkler wird, nachdem das Fernsehgerät sehr lange benutzt wurde, muß das Fernsehgerät möglicherweise innen gereinigt werden. Wenden Sie sich dazu bitte an qualifiziertes Kundendienstpersonal.

# Inhalt

| Übersicht                                          | 34             |
|----------------------------------------------------|----------------|
| Vorbereitungen                                     | 36             |
| Schritt 1 Zuallerarst                              | 36             |
| Überprüfen des mitgelieferten Zubehörs             | 36             |
| Finlegen der Batterie in die Fernbedienung         | 36             |
| Anschließen der Antenne                            | 36             |
|                                                    |                |
| Schritt 2 Einstellen von Fernsehsendern            | 37             |
| Auswählen einer Sprache                            | 37             |
| Aufrufen des Menüs                                 | 37             |
| Automatisches Abspeichern von Fernsehsendern       | 38             |
| Manuelles Abspeichern von Fernsehsendern           | 39             |
| Waiters Einstellfunktionen                         | 40             |
| Veilere Einsteiliunklionen                         | 40             |
| Verwendung von "Zugetafunktionen"                  | 40             |
| Überspringen nicht belegter Programmspeicherplötze | 41             |
| Individuelle Senderkennung                         | /12            |
| Kindersicherung                                    | /13            |
| Vorübergebendes Einstellen eines Kanals            | 43             |
|                                                    | -10            |
| Dedienung                                          |                |
| Bedienung                                          | 44             |
| Fernsehen                                          | 44             |
| Ein- und Ausschalten des Fernsehgeräts             | 44             |
| Auswählen von Fernsehprogrammen                    | 44             |
| Einstellen der Lautstarke                          | 44             |
| Bedienen des Fernsengerats mit den                 | 4.4            |
| Tasten am Gerat                                    | 44             |
| Videocingong cingconcicton Pildon                  | 15             |
| Komfortfunktionen                                  | 45             |
|                                                    |                |
| Einstellen des Fernsehgeräts über das Menü         | 46             |
| Einstellen von Bild und Ton                        | 46             |
| Grafik-Equalizer                                   | 47             |
| Die automatische Abschaltfunktion                  | 47             |
|                                                    |                |
| Bild-und-Bild (PAP)                                | 48             |
| Bedienen von Bildschirmmodus/PAP mit Hilfe         |                |
| des Menús                                          | 49             |
| Auto Format                                        | 49             |
| Videotext                                          | 50             |
| Direktzuariffsfunktionen                           | 50             |
| Das Videotextmenü                                  | 51             |
| Das Vorzugsseiten-System                           | 52             |
|                                                    |                |
| Anschließen und Bedienen zusätzlicher Geräte       | 53             |
| Anschließen zusätzlicher Geräte                    | 53             |
| Auswählen von Ein- und Ausgängen                   | 54             |
| Verwendung von "AV-Abspeicherung"                  | 55             |
| Fernsteuerung anderer Sony-Geräte                  | 56             |
| Zu lbrar Information                               | _ <b>- - -</b> |
| Lu Infer Information                               | 57             |
| Optimaler Sichtbereich                             | 5/             |
| Austauschen der Lampe                              | 50             |
| Ausiausonen der Lanipe<br>Störungsbehehung         | 60             |
| Technische Daten                                   | 60             |
| Warnanzeigen                                       | 61             |
| Stabilisieren des Fernsehgeräts                    | 61             |
|                                                    |                |

| Vorbereitungen | D |
|----------------|---|
| Bedienung      | D |

# Übersicht

In diesem Abschnitt werden kurz die Tasten und Bedienelemente am Fernsehgerät und auf der Fernbedienung erläutert. Weitere Informationen finden Sie auf den neben der jeweiligen Beschreibung angegebenen Seiten.

Vorderseite des Fernsehgeräts

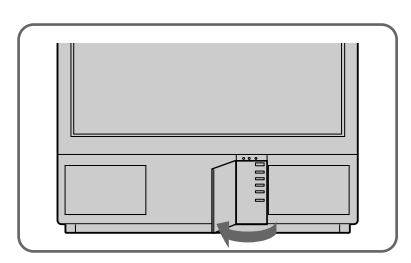

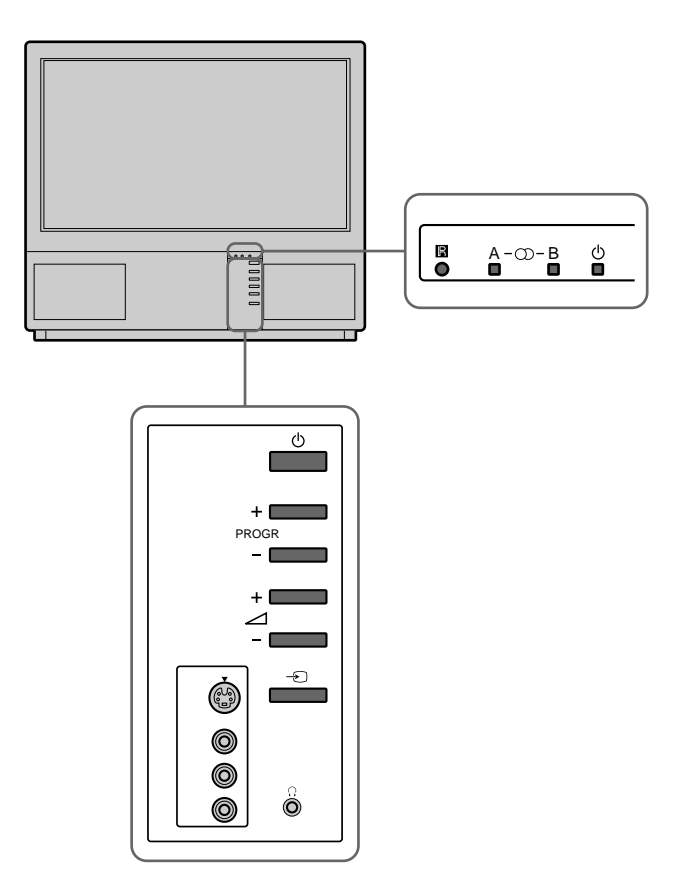

| Symbol        | Beschreibung                          | Seite |
|---------------|---------------------------------------|-------|
| φ             | Hauptnetzschalter                     | 44    |
| φ             | Bereitschaftsanzeige                  | 44    |
| Α-μ-Β         | Stereo – A/B– Anzeigen                | 46    |
| PROGR+/-      | Programmtasten                        | 44    |
| ⊿+/           | Lautstärketasten                      | 44    |
| $\rightarrow$ | Eingangswahltasten                    | 45    |
| λ             | Kopfhörerbuchse                       | 53    |
| \$3,€3,€3     | Eingangsbuchsen (S-Video/Video/Audio) | 54    |
### Fernbedienung

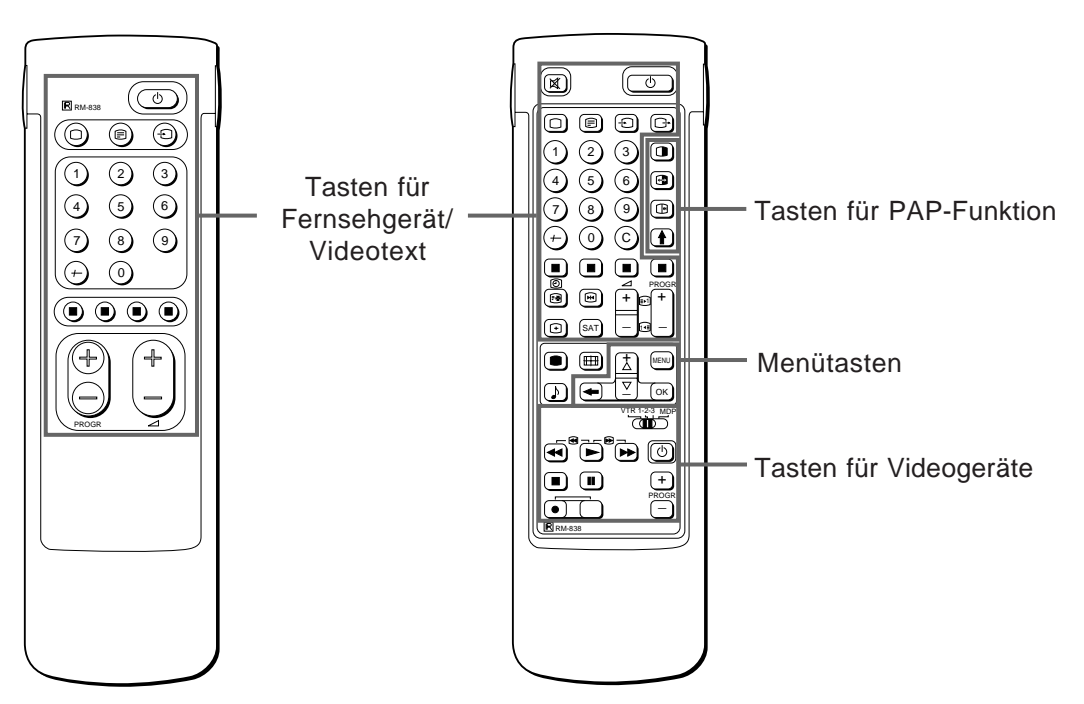

Hinweis Die Taste SAT hat bei diesem Fernsehgerät keine Funktion.

Einfache Seite

### Tasten für Fernsehgerät/Videotext

| Symbol                      | Beschreibung                                                 | Seite |
|-----------------------------|--------------------------------------------------------------|-------|
| 0                           | Stummschaltfunktion                                          | 45    |
| φ                           | Bereitschaft                                                 | 44    |
| 0                           | Einschalten des Fernsehgeräts/<br>Auswählen des Fernsehmodus | 44    |
| _                           | Videotext                                                    | 45    |
| $\rightarrow$               | Eingangsmodusauswahl                                         | 45    |
| $\hookrightarrow$           | Ausgangsmodusauswahl                                         | 54    |
| 1,2,3,4,5,6,<br>7,8,9 und 0 | Zahlentasten                                                 | 44    |
| _/                          | Zehnertaste                                                  | 44    |
| С                           | Direktkanalwahltaste                                         | 40    |
| ⊿+/-                        | Lautstärkeregelung                                           | 44    |
| PROGR +/-                   | Programmauswahl                                              | 44    |
|                             | Zugriff auf Videotextseiten                                  | 50    |
| •                           | Einstellen des Bildes                                        | 46    |
| ♪                           | Einstellen des Tons                                          | 46    |
| Э                           | Bildschirmanzeige                                            | 45    |
| [                           | Anhalten des Videotexts                                      | 50    |
| #                           | Uhrzeitanzeige                                               | 45    |
| ΛΛΛΛ                        | Fastext                                                      | 50    |
| ¥                           | "Einfrieren"                                                 | 45    |
| <del>∎‡1</del>              | Ändern des Bildschirmformats                                 | 45    |

### Seite mit allen Funktionen

### Tasten für PAP-Funktion

| Symbol | Beschreibung                      | Seite |
|--------|-----------------------------------|-------|
| 0      | Ein-/Ausschalten der PAP-Funktion | 48    |
| Х      | Auswahl der PAP-Quelle            | 48    |
| •      | Austauschtaste                    | 48    |
|        | "Einfrieren" von PAP              | 48    |

### Menütasten

| Symbol | Beschreibung                  | Seite |
|--------|-------------------------------|-------|
| MENU   | Aufrufen/Ausblenden des Menüs | 37    |
| >+/ ?- | Auswahltasten                 | 37    |
| OK     | Bestätigungstaste OK          | 37    |
| ≅      | Rücktaste                     | 37    |

### Tasten für Videogeräte

| Symbol                        | Beschreibung              | Seite |
|-------------------------------|---------------------------|-------|
| VTR1/2/3,<br>MDP              | Auswahl des Videogeräts   | 56    |
| ;; – :: Λ<br>ϑαφ<br>PROGR +/– | Bedienung des Videogeräts | 56    |

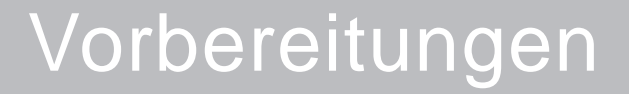

# Schritt 1 Zuallererst

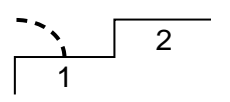

## 1 Überprüfen des mitgelieferten Zubehörs

Überprüfen Sie nach dem Auspacken, ob folgende Teile mitgeliefert wurden:

- Fernbedienung RM-838
- Eine R6-Batterie mit IEC-Markierung
- Lampe (1)
- Schraubenschlüssel (1)
- Halterung (2)

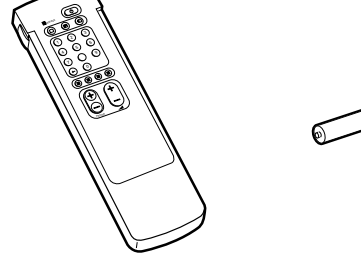

## 2 Einlegen der Batterie in die Fernbedienung

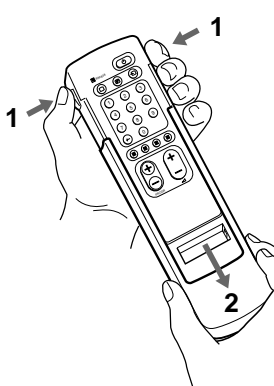

Nehmen Sie die Schutzabdeckung ab.

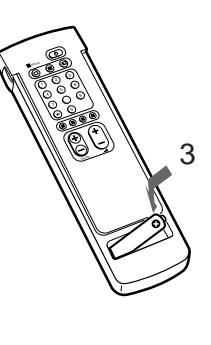

Achten Sie auf korrekte Polarität.

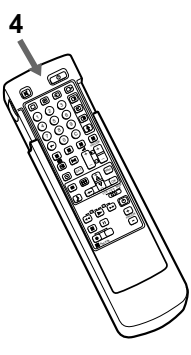

Bringen Sie die Schutzabdeckung wieder an, und achten Sie darauf, daß die Seite mit allen Funktionen offen bleibt, damit Sie in Schritt 2 die Menütasten verwenden können.

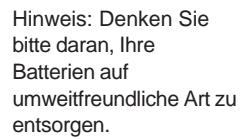

## 3 Anschließen der Antenne

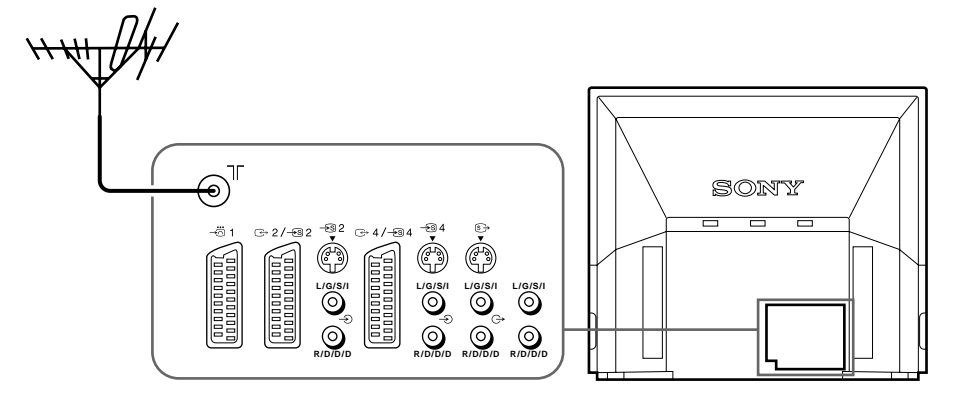

Schließen Sie einen IEC-Antennenanschluß über ein 75-Ohm-Koaxialkabel (nicht mitgeliefert) an die Buchse ) an der Rückseite des Fernsehgeräts an.

# Schritt 2 Einstellen von Fernsehsendern

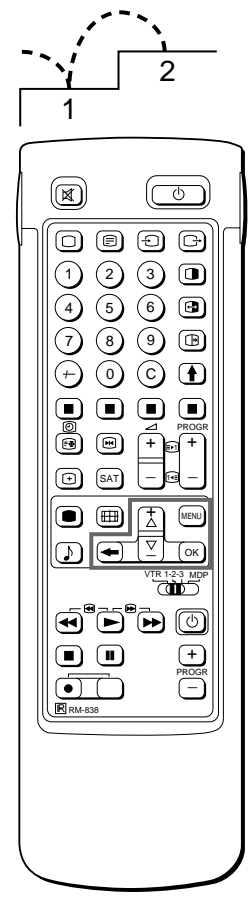

So rufen Sie wieder das Hauptmenü auf Halten Sie ? gedrückt.

So lassen Sie wieder das normale Fernsehbild anzeigen Drücken Sie MENU. Das normale Fernsehbild erscheint nach einer Minute, wenn keine Menüfunktionen ausgewählt sind.

Hinweis zur Demofunktion Wenn Sie Demo im Menü Installation wählen, läuft eine Demo der einzelnen Menüfunktionen nacheinander ab. Stoppen Sie die Funktion mit MENU. Sobald Sie das Fernsehgerät aufgestellt und angeschlossen haben, können Sie die Menüsprache auswählen. Dann sollten Sie die Kanäle (bis zu 100) automatisch oder manuell voreinstellen. Wenn Sie alle empfangbaren Kanäle auf einmal voreinstellen wollen, empfiehlt es sich, die Kanäle automatisch einzustellen. Wenn nur ein paar Kanäle zu empfangen sind und Sie diese nacheinander voreinstellen wollen, gehen Sie nach der manuellen Methode vor.

### Bevor Sie beginnen

- Achten Sie darauf, daß an der Fernbedienung die Seite mit allen Funktionen sichtbar ist.
- Sehen Sie nach, wo sich auf der Fernbedienung die Menütasten befinden.

In der Abbildung links sind diese Tasten schattiert dargestellt.

### 1 Auswählen einer Sprache

- Drücken Sie u am Fernsehgerät.
   Das Fernsehgerät schaltet sich ein. Wenn die Bereitschaftsanzeige am Fernsehgerät leuchtet, drücken Sie O oder eine Zahlentaste auf der Fernbedienung.
- Drücken Sie die Taste MENU.
   Das Menü LANGUAGE erscheint (siehe Abb. 1).

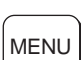

3

2

Wählen Sie die gewünschte Sprache mit > + oder ? –, und drücken Sie OK.

## Aufrufen des Menüs

Drücken Sie MENU.

Das Hauptmenü erscheint (siehe Abb. 2).

Wählen Sie mit >+ oder ?- das Symbol 🖶, und drücken Sie OK.

Wählen Sie nun eine der umseitig beschriebenen Methoden:

### "Automatisches Abspeichern von Fernsehsendern"

oder

"Manuelles Abspeichern von Fernsehsendern"

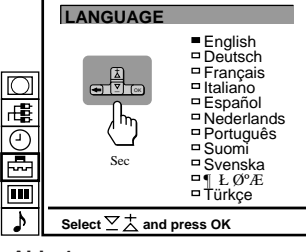

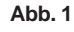

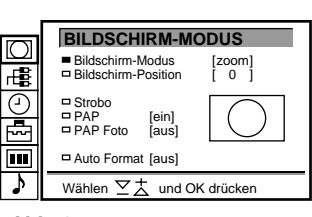

Abb. 2

37

38

So rufen Sie wieder das Hauptmenü auf Halten Sie  $\cong$  gedrückt.

So beenden Sie das automatische Voreinstellen von Sendern Drücken Sie auf der Fernbedienung ≅.

Hinweise

- Nachdem Sie die Kanäle automatisch voreingestellt haben, können Sie anzeigen lassen, welche Kanäle auf welchen Programmpositionen aespeichert sind. Einzelheiten finden Sie unter "Einblenden der Programmübersicht" auf Seite 45.
- Sie können die Programmpositionen neu anordnen, so daß sie in der gewünschten Reihenfolge auf dem Fernsehschirm angezeigt werden. Einzelheiten dazu finden Sie unter "Sortieren von Programmpositionen" auf Seite 40.

### Automatisches Abspeichern von 3 Fernsehsendern

- Mit >+ oder ?- das Symbol 📥 für " Senderabspeicherung" 1 wählen und mit OK bestätigen. Das Menü SENDERABSPEICHERUNG wird eingeblendet (siehe Abb. 3).
- 2 Mit >+ oder ?- "Automatisch Abspeichern" wählen und mit OK bestätigen. Das Menü AUTOMATISCH ABSPEICHERN wird eingeblendet (siehe Abb. 4).
- Die Taste OK drücken. 3 Falls nötig, mit >+ oder ?- die Fernsehnorm wählen (B/G für westeuropäische Länder, D/K für osteuropäische Länder) und mit OK bestätigen. Die erste Stelle der Programmnummer "PROG" wird hervorgehoben.
- 4 Als nächstes den Programmplatz wählen, mit dem die Abspeicherung beginnen soll. Dazu mit >+ oder ?- die erste Ziffer der zweistelligen Zahl wählen (z.B. für "04" zuerst "0" wählen) und mit OK bestätigen.

Nun wird die zweite Stelle der Programmnummer "PROG" hervorgehoben.

- 5 Mit den Zahlentasten oder >+ oder ?- die zweite Ziffer der Zahl wählen (z.B. für "04" nun "4" wählen) (siehe Abb. 5) und mit OK bestätigen.
- Mit >+ oder ?- "C" oder "S" wählen und mit OK bestätigen. 6 Der automatische Sendersuchlauf ist nun gestartet. Ist der Suchlauf beendet, wird wieder das Menü "Senderabspeicherung" eingeblendet. Alle in Ihrem Sendebereich zur Verfügung stehenden Sender sind nun auf fortlaufenden Programmnummern abgespeichert. MENU drücken, um wieder zum normalen Fernsehbild zurückzukehren.

### $\bigcirc$ гĘВ SENDERABSPEICHERUNG Automatisch Abspeichern Manuell Abspeichern Programme Ordnen Kindersicherung Installation .... Wählen ∑ ± und OK drücken Abb. 3 $\square$

5

| Ę,  |                                 |
|-----|---------------------------------|
| (-) | AUTOMATISCH ABSPEICHERN         |
|     | NORM PROG KA NAME<br>B/G 01 C25 |
| ♪   | Wählen ∑                        |
| Ab  | b. 4                            |

|     | NORM<br>□B/G | PROG | KA<br>C25 | NAME |
|-----|--------------|------|-----------|------|
| Abb | o. 5         |      |           |      |

Gehen Sie nach dieser Methode vor, wenn Sie in Ihrer Region nur ein paar Kanäle empfangen können oder wenn Sie die einzelnen Kanäle nacheinander voreinstellen wollen. Sie können auch verschiedenen Videoeingangsquellen Programmnummern zuordnen.

Wenn Sie einen Fehler gemacht haben Schalten Sie mit ≅ zur vorherigen Position zurück.

So rufen Sie wieder das Hauptmenü auf Halten Sie  $\cong$  gedrückt.

So lassen Sie wieder das normale Fernsehbild anzeigen Drücken Sie MENU.

So stellen Sie einen Kanal anhand der Frequenz ein Wenn Sie in Schritt 6 F gewählt haben, geben Sie mit den Zahlentasten die Frequenz (drei Ziffern) ein.

### 3 Manuelles Abspeichern von Fernsehsendern

- Mit >+ oder ?- das Symbol E für "Senderabspeicherung" wählen und mit OK bestätigen.
   Das Menü SENDERABSPEICHERUNG wird eingeblendet (siehe Abb. 6).
- 2 Mit >+ oder ?- "Manuell Abspeichern" wählen und mit OK bestätigen.

Das Menü MANUELL ABSPEICHERN wird eingeblendet (siehe Abb. 7).

- 3 Mit >+ oder ?- den Programmplatz wählen, auf dem Sie den Sender abspeichern möchten, und mit OK bestätigen.
- 4 Falls nötig, mit >+ oder ?- die Fernsehnorm oder eine Videoeingangsquelle (EXT) wählen.
- 5 OK drücken. Die Position der Kanalnummer "KA" wird nun hervorgehoben (siehe Abb. 8).
- 6 Mit >+ oder ?- entweder C (für normale Kanäle), S (für Kabelkanäle) oder F (zur direkten Frequenzeingabe) wählen und mit OK bestätigen.

Die erste Stelle der Kanalnummer "KA" wird nun hervorgehoben. Falls Sie in Schritt 4 EXT gewählt haben, können Sie nun mit >+ oder ?- die gewünschte Videoeingangsquelle wählen (siehe Abb. 9).

Es gibt zwei verschiedene Möglichkeiten, den Kanal einzustellen. Falls Ihnen die Kanalnummer des Senders bekannt ist, können Sie ihn mit Schritt "7-Manuell" einstellen,

### oder

falls Sie die Kanalnummer nicht kennen, können Sie den Kanal mit Schritt "7-Suchen" einstellen.

#### 7 Manuell

- -a Mit >+ oder ?- oder den Zahlentasten die erste Stelle der Kanalnummer "KA" wählen und mit OK bestätigen.
   Die zweite Stelle der Kanalnummer "KA" wird nun hervorgehoben.
- -b Mit >+ oder ?- oder den Zahlentasten die zweite Stelle der Kanalnummer "KA" wählen. Die gewählte Zahl wird angezeigt (siehe Abb. 10).
- -c Die Taste OK drücken.
   Die Position "SUCHE" wird nun hervorgehoben und der gewählte Kanal abgespeichert (siehe Abb. 11)
- -d Die Taste OK drücken, bis der Cursor neben der nächsten Programmnummer erscheint.
- -e Die Schritte 3 bis 7 zum Abspeichern weiterer Kanäle wiederholen.
- 7 Suchen
- -a Die Taste OK so oft drücken, bis sich die Farbe der Position SUCHE verändert.
- -b Mit den Tasten >+ (aufwärts) oder ?- (abwärts) den Suchlauf starten. Die Position KA wechselt nun die Farbe (siehe Abb. 12). Die Kanalnummer ändert sich nun. Sobald ein Kanal gefunden wird, stoppt der Suchlauf (siehe Abb. 13).
- -c Falls Sie den gefundenen Kanal abspeichern wollen, mit OK bestätigen. Falls nicht, mit >+ oder ?- den Suchlauf fortsetzen.
- -d Die Taste OK drücken, bis der Cursor neben der nächsten Programmnummer erscheint.
- -e Die Schritte 3 bis 7 zum Abspeichern weiterer Sender wiederholen.

| $\square$          |                                                                                                    |
|--------------------|----------------------------------------------------------------------------------------------------|
| г <mark>н</mark> В | SENDERABSPEICHERUNG                                                                                       |
| _<br>T             | Automatisch Abspeichern     Manuell Abspeichern     Programme Ordnen     Kindersicherung     Installation |
| ♪                  | Wählen ∑Ż und OK drücken                                                                                  |

Abb. 6

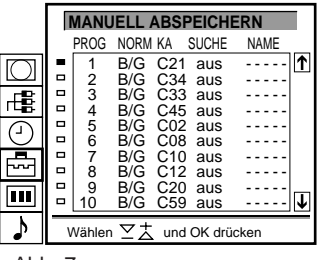

Abb. 7

□2 B/G C 21 aus ----Abb. 8

D 3 EXT AV1 Abb. 9

|     | <b>2</b> | B/G | C 21 | aus |
|-----|----------|-----|------|-----|
| Abl | b. 1     | 0   |      |     |

| □2 B/   | G C 35 | aus |
|---------|--------|-----|
| Abb. 11 |        |     |

□ 2 B/G C 35 aus-----Abb. 12

|    | □2   | B/G | C 50 | 4\$ |  |
|----|------|-----|------|-----|--|
| Ab | b. 1 | 3   |      |     |  |

# Weitere Einstellfunktionen

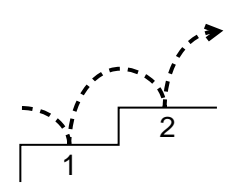

In diesem Abschnitt werden weitere Einstellfunktionen wie z. B. das Sortieren oder Auslassen von Programmpositionen, das Speichern eines Sendernamens, das manuelle Feineinstellen und die Kindersicherung erläutert.

### Bevor Sie beginnen

- Achten Sie darauf, daß an der Fernbedienung die Seite mit allen Funktionen sichtbar ist.
- Sehen Sie nach, wo sich auf der Fernbedienung die Menütasten befinden.

### Sortieren von Programmpositionen

Mit dieser Funktion können Sie die Programme in der gewünschten Reihenfolge anordnen.

- 1 Rufen Sie mit MENU das Hauptmenü auf.
- 2 Wählen Sie mit >+ oder ?- das Symbol ➡ für "Senderabspeicherung", und drücken Sie OK. Das Menü SENDERABSPEICHERUNG erscheint.
- 3 Wählen Sie mit >+ oder ?- die Option "Programmaustausch", und drücken Sie OK. Das Menü PROGRAMMAUSTAUSCH erscheint (siehe Abb. 14).
- Wählen Sie mit >+ oder ?- die Programmposition, die Sie gegen eine andere tauschen möchten, und drücken Sie OK.
   Die Farbe der ausgewählten Position ändert sich (siehe Abb. 15).
- 5 Wählen Sie mit >+ oder ?- die Programmposition, an die Sie den Sender der in Schritt 4 ausgewählten Programmposition verschieben möchten, und drücken Sie OK. Die Programmpositionen sind nun ausgetauscht (siehe Abb. 16).
- 6 Wenn Sie weitere Programmpositionen wechseln wollen, gehen Sie wie in Schritt 4 und 5 erläutert vor.

|            |   | PROG   | RAM    |            | IEN        |
|------------|---|--------|--------|------------|------------|
|            |   |        | PROG   | KA         | NAME       |
| $\bigcirc$ |   |        | 1<br>2 | C03<br>C04 | ZDF<br>SAT |
| Ę          |   |        | 3<br>4 | C07<br>C09 | RTL        |
| $\bigcirc$ |   |        | 5<br>6 | C12<br>C13 |            |
|            | • |        | 7<br>8 | C14<br>C15 | ARD 🗸      |
|            |   | Setze  | PR 8   | auf PR     |            |
| 5          | ٧ | Vählen | ∑Ż     | und OK drü | cken       |

Abb. 14

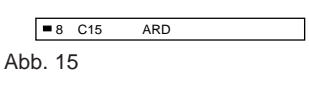

|   | F | ROG    | GRAM                                 |                                                      | NEN                      |   |
|---|---|--------|--------------------------------------|------------------------------------------------------|--------------------------|---|
|   |   |        | PROG                                 | KA                                                   | NAME                     |   |
|   |   |        | 1<br>2<br>3<br>4<br>5<br>6<br>7<br>8 | C15<br>C03<br>C04<br>C07<br>C09<br>C12<br>C13<br>C14 | ARD<br>ZDF<br>SAT<br>RTL | ₹ |
| Ĭ |   | Setze  | PR 1 a                               | auf PR                                               |                          |   |
| ď | V | Vählen | ΥŦ                                   | und OK drü                                           | icken                    |   |

Abb. 16

### PROGRAMM-AUSTAUSCH

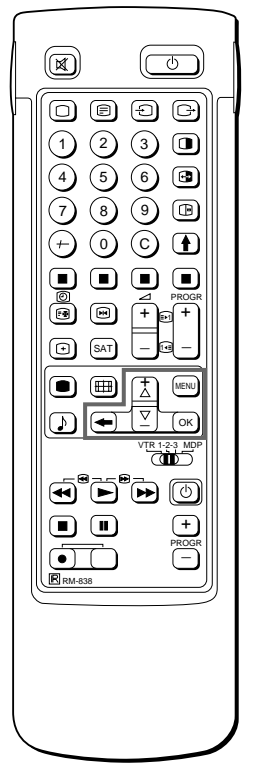

Höhere Programmpositionen: Die Anzeige wird automatisch weitergeblättert.

Wenn Sie einen Fehler gemacht haben Schalten Sie mit  $\cong$  zur vorherigen Position zurück.

So rufen Sie wieder das Hauptmenü auf Halten Sie  $\cong$  gedrückt.

So lassen Sie wieder das normale Fernsehbild anzeigen Drücken Sie MENU.

### INSTALLATION

### Verwendung von "Zusatzfunktionen"

Mit dem Menü "Zusatzfunktionen" können Sie individuell für jeden Programmplatz

- a) bei einem starken lokalen Antennensignal (gestreiftes Bild) das Antennensignal abschwächen
- b) den Lautstärke-Pegel einstellen und abspeichern
- c) bei einem starken Tonsignal der Sendeanstalt (verzerrter Ton) das Signal abschwächen
- bei einem schlechten Empfangssignal mit der manuellen Feinabstimmung die Bildqualität korrigieren. Bei AFT (Automatische Feinabstimmung) "ein" wird der Sender automatisch optimal eingestellt.
- 1 MENU drücken, um das Hauptmenü einzublenden.
- 2 Mit >+ oder ?- das Symbol dir "Senderabspeicherung" wählen und mit OK bestätigen. Das Menü SENDERABSPEICHERUNG wird eingeblendet.
- 3 Mit >+ oder ?- "Installation" wählen und mit OK bestätigen. Das Menü INSTALLATION wird eingeblendet.
- 4 Mit >+ oder ?- "Zusatzfunktionen" wählen und mit OK bestätigen.
   Das Menü ZUSATZFUNKTIONEN wird eingeblendet (siehe Abb. 17).
- 5 Mit >+ oder ?- den gewünschten Programmplatz wählen, dann für a) "ANT" (Antennenabschwächer) einmal OK drücken, für b) VOL (individuelle Lautstärke) zweimal OK drücken, für c) Eing. V (Eingangsverstärker) dreimal OK drücken und für d) AFT (automatische Feinabstimmung) viermal OK drücken. Die gewählte Funktion ändert jeweils die Farbe.

Zum Einstellen der gewählten Funktion:

a) Antennenabschwächer (ANT)

Mlt >+ oder ?- "Ein" für den gewählten Programmplatz wählen und mit OK bestätigen. Schritt 5 wiederholen, um das Antennensignal weiterer Programmplätze abzuschwächen.

b) Individuelle Lautstärke (VOL)

Mit >+ oder ?- kann der Lautstärke-Pegel für den gewählten Progrmmplatz von -7 bis +7 eingestellt werden. OK drücken, um den gewünschten Pegel abzuspeichern. Schritt 5 wiederholen, um den Lautstärke-Pegel weiterer Programmplätze einzustellen.

- c) Abschwächung des Tonsignals (EING.V.)
   Mit >+ oder ?- "Aus" für den gewählten Programmplatz einstellen und mit OK bestätigen. Schritt 5 wiederholen, um das Tonsignal weiterer Programmplätze abzuschwächen.
- d) AFT

Mit >+ oder ?- kann der Sender des gewählten Programmplatzes von -15 bis +15 manuell feinabgestimmt werden. OK drücken, um den eingestellten Wert abzuspeichern. Schritt 5 wiederholen, um weitere Sender feinabzustimmen.

6 MENU drücken, um zum normalen Fernsehbetrieb zurückzukehren.

|           | 2 | ZUSA   | TZF | UNK' | TIONEN   |     |          |
|-----------|---|--------|-----|------|----------|-----|----------|
|           |   | PROG   | ANT | VOL  | EING.V.  | AFT |          |
| $\square$ |   | 1      | aus | 0    | ein      | ein | ↑        |
|           |   | 2      | aus | 0    | ein      | ein |          |
| _BL       |   | 3      | aus | - 1  | ein      | - 1 |          |
|           |   | 4      | aus | - 1  | ein      | - 1 |          |
| $\square$ | - | 5      | aus | 0    | ein      | ein |          |
| U         |   | 6      | aus | - 1  | ein      | - 1 |          |
| <u> </u>  |   | 7      | aus | - 1  | ein      | - 1 |          |
| ~~        |   | 8      | aus | - 1  | ein      | - 1 |          |
|           |   | 9      | aus | - 1  | ein      | - 1 |          |
|           |   | 10     | aus | - 1  | ein      | - 1 | <b>1</b> |
| >         | V | Vählen | r≥ż | und  | OK drück | ən  |          |

Abb. 17

Wiedereinschalten der AFT Schritte 1-5 wiederholen und in Schritt 5 "Ein" wählen.

### MANUELL ABSPEICHERN

Wenn Sie einen Fehler gemacht haben Schalten Sie mit ≅ zur vorherigen Position zurück.

So rufen Sie wieder das Hauptmenü auf Halten Sie ≅ gedrückt.

So lassen Sie wieder das normale Fernsehbild anzeigen Drücken Sie MENU.

#### MANUELL ABSPEICHERN

3

## Überspringen nicht belegter Programmspeicherplätze

Bei 100 Programmspeicherplätzen kann es sein, daß Sie unbelegte Plätze überspringen möchten, d.h. die Programmplätze erscheinen bei der Programmwahl mit den Tasten PROGR +/– nicht mehr. Sie können diese Programmplätze jedoch weiterhin mit den Zahlentasten aufrufen.

- 1 MENU drücken, um das Hauptmenü einzublenden.
- 3 Mit >+ oder ?- "Manuell Abspeichern" wählen und mit OK bestätigen.

Das Menü MANUELL ABSPEICHERN wird eingeblendet (siehe Abb. 18).

- 4 Mit >+ oder ?- den Programmplatz wählen, den Sie überspringen möchten, und mit OK bestätigen. Die Postion "NORM" wechselt die Farbe.
- 5 >+ oder ?- mehrmals drücken, bis in der Position NORM
   "---" erscheint (siehe Abb. 19).
- 6 Die Taste OK drücken (siehe Abb. 20). Bei der Programmwahl mit den Tasten PROGR +/– wird der gewählte Programmplatz nun übersprungen.
- 7 Die Schritte 4 bis 6 wiederholen, um weitere Programmspeicherplätze zu überspringen.

## Individuelle Senderkennung

Normalerweise werden Sendernamen während der Abspeicherung automatisch übernommen. Zur individuellen Vergabe eines Namens für einen Programmspeicherplatz (z.B. ZDF) stehen Ihnen bis zu 5 Zeichen (Zahlen oder Buchstaben) zur Verfügung. Diese Senderkennung wird in der Informationsanzeige auf dem Bildschirm angezeigt. Sie können somit einfach erkennen, welchen Sender oder welchen Videoeingang Sie eingestellt haben.

- 1 MENU drücken, um das Hauptmenü einzublenden.
- 2 Mit >+ oder ?- das Symbol dir "Senderabspeicherung" wählen und mit OK bestätigen. Das Menü SENDERABSPEICHERUNG wird eingeblendet.
  - Mit >+ oder ?- "Manuell Abspeichern"- wählen und mit OK

bestätigen. Das Menü MANUELL ABSPEICHERN wird eingeblendet (siehe Abb. 21).

- 4 Mit >+ oder ?- den Programmplatz wählen, den Sie benennen möchten, und die Taste OK so oft drücken, bis das erste Zeichen der Position NAME hervorgehoben wird.
- 5 Mit >+ oder ?- einen Buchstaben oder eine Zahl wählen und mit OK bestätigen. Nun wird das nächste Zeichen hervorgehoben. Die anderen 4 Zeichen ebenso wählen. Falls Sie ein Kästchen leer lassen möchten, -wählen und mit OK bestätigen (siehe Abb. 22).
- 6 Nachdem Sie alle 5 Zeichen vergeben haben, so oft OK drücken, bis der Cursor am linken Rand neben dem nächsten Programmplatz erscheint. Nun ist die von Ihnen gewählte Senderkennung gespeichert (siehe Abb. 23).
- 7 Die Schritte 5 und 6 für alle weiteren Sender, die Sie benennen möchten, wiederholen.

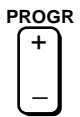

|           | _ |        |       |     |        |       | _        |
|-----------|---|--------|-------|-----|--------|-------|----------|
|           |   | MANU   | ELL A | BSP | EICHE  | RN    |          |
|           |   | PROG   | NORM  | KA  | SUCHE  | NAME  |          |
| $\square$ |   | 1      | B/G   | C21 | aus    |       | <b>1</b> |
|           |   | 2      | B/G   | C24 | aus    | [     |          |
|           |   | 3      | B/G   | C25 | aus    |       | 1        |
| TTE I     |   | 4      | B/G   | C27 | aus    |       | 1        |
| 9         | - | 5      | B/G   | C28 | aus    |       |          |
| U         |   | 6      | B/G   | C22 | aus    |       |          |
|           |   | 7      | B/G   | C26 | aus    |       |          |
| ~~~       |   | 8      | B/G   | C25 | aus    |       |          |
|           |   | 9      | B/G   | C23 | aus    |       | -        |
|           |   | 10     | B/G   | C29 | aus    |       | Ť        |
| •         | v | Vählen | ZŻ    | und | OK drü | icken | _        |

|    | -  | 3  |  |
|----|----|----|--|
| bb | э. | 19 |  |

|     |      | 3<br>4 | B/G |  |
|-----|------|--------|-----|--|
| Abb | ). 2 | 0      |     |  |

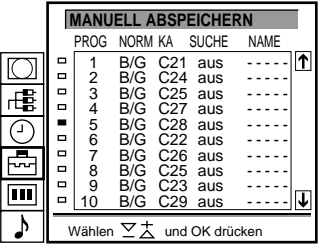

| ۸bb. 1 | 21 |
|--------|----|
|--------|----|

|    | □2   | B/G | C 25 | aus | S |
|----|------|-----|------|-----|---|
| Ab | b. 2 | 2   |      |     |   |

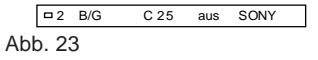

Abb. 18

### **KINDERSICHERUNG**

Wenn Sie einen Sender wählen, der gesperrt wurde **Die Meldung** "GESPERRT" erscheint auf dem leeren Bildschirm.

## Kindersicherung

Sie können mit dieser Funktion Programmplätze von Sendern sperren, auf denen Sendungen ausgestrahlt werden, die Sie für Ihre Kinder nicht für geeignet halten.

- MENU drücken, um das Hauptmenü einzublenden. 1
- 2 Mit >+ oder ?- das Symbol 📥 für "Senderabspeicherung" wählen und mit OK bestätigen. Das Menü SENDERABSPEICHERUNG wird eingeblendet.
- 3 Mit >+ oder ?- "Kindersicherung" wählen und mit OK bestätigen. Das Menü KINDERSICHERUNG wird eingeblendet (siehe Abb. 24).
- 4 Mit >+ oder ?- den Programmplatz wählen, den Sie sperren möchten, und mit OK bestätigen. Vor der Programmnummer des gesperrten Programmplatzes erscheint das Symbol 🏛 (siehe Abb. 25).
- Schritt 4 wiederholen, um weitere Programmplätze zu sperren. 5

Aufheben der Kindersicherung

- Im Menü KINDERSICHERUNG mit >+ oder ?- den 1 Programmplatz wählen, dessen Sperrung Sie aufheben möchten.
- Die Taste OK drücken. 2 Das Symbol f wird ausgeblendet. Die Sperrung ist somit aufgehoben.

### Vorübergehendes Einstellen eines **Kanals**

Sie können einen Kanal vorübergehend einstellen, auch wenn er nicht voreingestellt wurde. Verwenden Sie dazu an der Fernbedienung die Tasten auf der Seite mit allen Funktionen.

- Drücken Sie auf der Fernbedienung die Taste C. Wenn Sie 1 Kabelkanäle einstellen wollen, drücken Sie C zweimal. Die Anzeige "C" (bzw. "S" bei Kabelkanälen) erscheint auf dem Fernsehschirm (siehe Abb. 26).
- 2 Geben Sie mit den Zahlentasten die zweistellige Kanalnummer ein.

Drücken Sie z. B. für Kanal 4 die Tasten 0 und 4. Der Kanal wird eingestellt, jedoch nicht gespeichert.

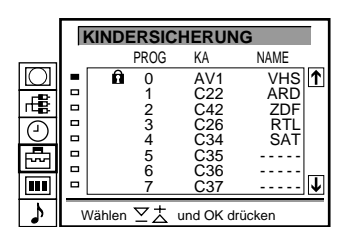

Abb. 24

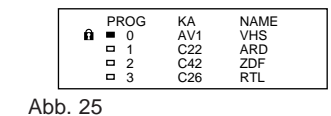

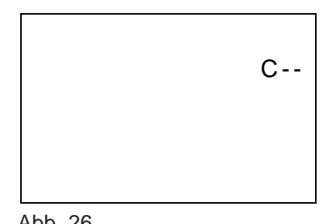

Abb. 26

# Bedienung

# Fernsehen

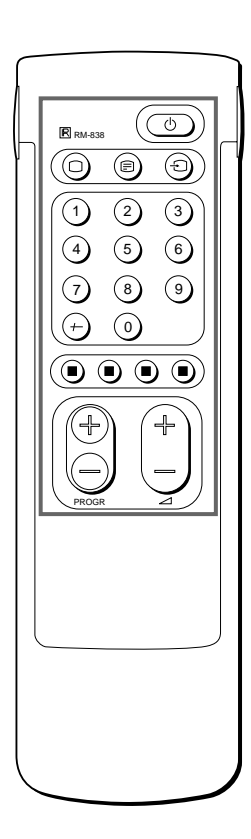

Wenn Sie die Taste  $\phi$ am Fernsehgerät drücken und kein Bild erscheint, aber die Bereitschaftsanzeige am Fernsehgerät leuchtet, befindet sich das Fernsehgerät im Bereitschaftsmodus. Schalten Sie das Fernsehgerät mit O oder einer der Zahlentasten ein. In diesem Abschnitt werden die Grundfunktionen des Geräts erläutert, die Sie zum Fernsehen benötigen. Die meisten Funktionen können Sie mit der einfachen Seite der Fernbedienung ausführen.

### Ein- und Ausschalten des Fernsehgeräts

### Einschalten

### Vorübergehendes Ausschalten

Bereitschaftsanzeige an der Vorderseite des Fernsehgeräts leuchtet rot auf.

So schalten Sie das Fernsehgerät wieder ein

Drücken Sie O, PROGR +/- oder eine der Zahlentasten auf der Fernbedienung.

### Vollständiges Ausschalten

Drücken Sie  $\phi$  am Fernsehgerät, und die Anzeige an der Vorderseite des Fernsehgeräts leuchtet bernsteinfarben auf.

### Auswählen von Fernsehprogrammen

Drücken Sie PROGR +/- oder die Zahlentasten.

### So geben Sie eine zweistellige Zahl ein

Drücken Sie -/-- und dann die entsprechenden Zahlentasten. Wenn Sie z. B. das Programm 23 auswählen wollen, drücken Sie -/--, 2 und 3.

### Einstellen der Lautstärke

Drücken Sie ⊿ +/-.

# Bedienen des Fernsehgeräts mit den Tasten am Gerät

Zum Auswählen der Programmnummer drücken Sie die Tasten PROGR +/-.

Zum Einstellen der Lautstärke drücken Sie die Tasten ⊿ +/–. Zum Auswählen des über den Videoeingang eingespeisten Bildes drücken Sie die Taste - €). Zum Zurücksetzen der Bild- und Toneinstellungen auf die werkseitigen Werte (NORMWERTE-Funktion) drücken Sie die Tasten PROGR +/– gleichzeitig.

| ©<br>+ 000000000000000000000000000000000000 |
|---------------------------------------------|
|                                             |

### Anzeigen von Videotext oder eines über den Videoeingang eingespeisten Bildes

### Anzeigen von Videotext

Mit der Taste rufen Sie Videotext auf.

1 2 Wenn die Videotextfunktion aktiviert ist, geben Sie mit den Zahlentasten eine dreistellige Nummer ein, um eine Seite auszuwählen.

Wenn Sie die Fastext-Funktion nutzen wollen, drücken Sie eine der farbigen Tasten.

Bei beiden Funktionen wechseln Sie mit ς (PAGE+) zur nächsten und mit Y (PAGE-) zur vorherigen Seite.

3 Wenn Sie das normale Fernsehbild wieder sehen wollen, drücken Sie O.

#### Anzeigen eines über den Videoeingang eingespeisten Bildes

- Drücken Sie so oft ), bis das Bild des gewünschten Videoeingangs erscheint.
- 2 Wenn Sie das normale Fernsehbild wieder sehen wollen, drücken Sie O

### Komfortfunktionen

Verwenden Sie dazu an der Fernbedienung die Seite mit allen Funktionen.

### Einblenden der Bildschirmanzeigen

- Drücken Sie einmal 3, um alle Bildschirmanzeigen einzublenden. Sie werden nach ein paar Sekunden automatisch wieder ausgeblendet.
- Drücken Sie zweimal ∃, um die Programmnummer und den Namen des Kanals auf dem Fernsehschirm anzuzeigen. Wenn Sie diese Anzeigen wieder ausblenden wollen, drücken Sie diese Taste wiederum zweimal.

### Stummschalten des Tons

Drücken Sie o.

Einzelheiten zur

Sie auf Seite 50.

Einzelheiten zur Videoeingangsquelle

(1)(2)

(4)

(7)

(+)

 $( \mathbf{ \cdot } )$ SAT

œ •

 $\bullet$ 

finden Sie auf Seite 54.

OBÐG

0

3

5 6 🖪

890

00

 $(\bigcirc$ 

+

Videotextfunktion finden

Wenn Sie den Ton wieder einschalten möchten, drücken Sie nochmals o.

### Anzeigen der Uhrzeit

Drücken Sie #. Diese Funktion steht nur zur Verfügung, wenn Videotext ausgestrahlt wird.

Wenn Sie die Uhrzeitanzeige wieder ausblenden wollen, drücken Sie nochmals #.

### Einblenden der Programmübersicht

Taste OK drücken. Nun wird links im Bildschirm eine Programmtafel eingeblendet (siehe Abb. 27).

### Zur Programmwahl

PROGR +/- drücken oder mit >+ oder ?- die gewünschte Programmnummer wählen und OK drücken. Zum Ausblenden der Programmübersicht drücken Sie MENU.

### "Einfrieren"des Bildes

H drücken, um das Bild "einzufrieren". Die Taste nochmals drücken, um das normale Fernsehbild wieder herzustellen.

### Ändern des Bildschirm-Formates

Die Taste 🌐 wiederholt drücken, um das Bildschirm-Format folgendermaßen zu ändern:

- 4:3 (4:3-Bild)
- Smart (Breitbild-Einstellung (16:9) für 4:3-Ausstrahlungen) A
- Zoom (Breitbild-Einstellung für Sendungen im Cinemascope-А Format) oder
- Breitbild (für 16:9-Ausstrahlungen). Siehe auch Seite 49 für weitere Informationen.

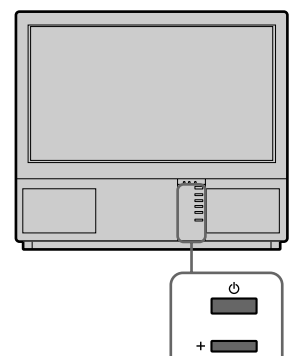

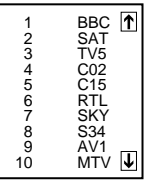

Abb. 27

# Einstellen des Fernsehgeräts über das Menü

### **BILD-MENÜ**

### **TON-MENÜ**

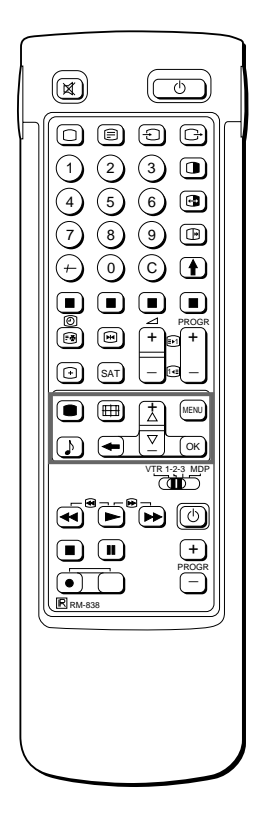

Wenn Sie einen Fehler gemacht haben Schalten Sie mit ≅ zur vorherigen Position zurück. So rufen Sie wieder das Hauptmenü auf Halten Sie ≅ gedrückt.

#### Hinweise

- Sie können den Farbton nur im NTSC-System einstellen.
- Hall Surround steht über Kopfhörer nicht zur Verfügung.

Hinweis zu LINE OUT Der Tonpegel und der Zweikanaltonmodus, die an der Buchse > an der Rückseite ausgegeben werden, entsprechen der Lautstärke- und Zweikanaltoneinstellung für den Kopfhörer.

Bei einer Videoquelle mit Stereoton Sie können über ZWEIKANAL-TON den Ton ändern.

## Einstellen von Bild und Ton

Bild und Ton werden an Ihrem Fernsehgerät zwar werkseitig eingestellt, Sie können sie aber auch Ihren eigenen Vorlieben gemäß einstellen. Sie können auch Zweikanaltonsendungen wählen, falls diese ausgestrahlt werden, oder den Ton für die Kopfhörer einstellen. Außerdem können Sie den Ton mit dem Graphic Equalizer und speziellen Klangeffekten ganz nach Ihrem Belieben einstellen.

1 Drücken Sie auf der Fernbedienung ● (für Bild) oder ♪ (für Ton). oder

Drücken Sie MENU, wählen Sie das Symbol III für Bild-Menü bzw. ♪ für Ton-Menü, und drücken Sie dann OK. Das Menü BILD-MENÜ bzw. TON-MENÜ erscheint (siehe Abb. 28 bzw. Abb. 29).

- 2 Wählen Sie mit >+ oder ?- die einzustellende Option aus, und drücken Sie OK.
- Die Farbe der ausgewählten Option ändert sich (siehe Abb. 30).
- 3 Stellen Sie den gewünschten Wert mit >+ oder ?- ein, und drücken Sie OK.

Der Cursor steht nun neben der nächsten Option (am linken Rand) (siehe Abb. 31).

Welchen Effekt die einzelnen Optionen haben, können Sie der Tabelle unten entnehmen.

- 4 Wenn Sie noch andere Optionen einstellen wollen, gehen Sie wie in Schritt 2 und 3 erläutert vor.
- 5 Drücken Sie MENU. Das Fernsehbild wird wieder angezeigt.

### Effekt der einzelnen Optionen

| BILD-MENÜ                            | Effekt                                                                                                    |
|--------------------------------------|----------------------------------------------------------------------------------------------------|
| Kontrast                             | Schwächer                                                                                                    |
| Helligkeit                           | Dunkler                                                                                                    |
| Farbe                                | Weniger                                                                                                    |
| Farbton                              | Grüntöne                                                                                                    |
| Bildschärfe                          | Weicher                                                                                                    |
| Normwerte                            | Setzt die Bildeinstellungen auf die werkseitigen Werte zurück.                                                      |
| Auflösung                            | Normal Hoch: verbesserte Bildqualität                                                                               |
|                                      |                                                                                                    |
| TON-MENÜ                             | Effekt                                                                                                    |
| Grafik-Equalizer                     | Siehe Seite 47                                                                                                    |
| Surround-Modus                       | Aus:Normal n Dolby n Hall                                                                                           |
| Hall-Effekt                          | Wahl zwischen verschiedenen Hall-Effekten                                                                           |
| (nur wenn "Hall" eingestellt<br>ist) | Raum n Dom n Arena                                                                                                  |
| Zweikanal-Ton                        | A: linker Kanal B: rechter Kanal Stereo Mono                                                                        |
|                                      | Je nach ausgewähltem Modus leuchtet die A-µ-B-Anzeige<br>am Fernsehgerät auf.                                       |
| Kopfhörer:                           | Leise                                                                                                    |
| 2 Lautstärke<br>2 Zweikanal-Ton      | A: Ton 1 n B:Ton 2 n PAP (falls das Kleinbild eingeschaltet ist, kann über den Kopfhörer der PAP-Ton gehört werden) |
|                                      | Stereo n Mono                                                                                                    |

 BILD-MENU

 ● Kontrast

 ● Helligkeit

 ● Farbe

 ● Bildschärfe

 ● Nortwerte

 ■ Auflösung

 ● Wählen ∑ ¼ und OK drücken

D

Abb. 28

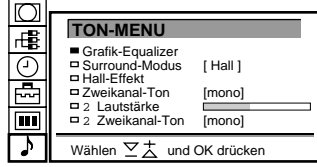

Abb. 29

|     | Helligkeit | - |
|-----|------------|---|
| Abb | o. 30      |   |

| <ul> <li>Helligkeit</li> <li>Farbe</li> </ul> |  |
|-----------------------------------------------|--|
| Abb. 31                                       |  |

#### Anmerkung

Die Veränderungen, die im Modus "Anwender" gemacht werden, sind abgespeichert. Alle anderen Einstellungen werden wieder auf die werkseitig eingestellten Werte zurückgesetzt, sobald auf einen anderen Modus umgeschaltet wird.

### TIMER

So schalten Sie den Timer aus Wählen Sie in Schritt 3 "AUS".

So zeigen Sie die Restzeit an Drücken Sie ∃.

So lassen Sie wieder das normale Fernsehbild anzeigen Drücken Sie MENU.

### Grafik-Equalizer

Mit dieser Funktion können Sie den Ton individuell auf Ihre Bedürfnisse einstellen, indem ausgewählte Frequenzbereiche verändert werden können. Sie haben außerdem die Wahl zwischen den folgenden vorgegebenen Einstellungen:

Linear n POP n Rock n Jazz n Vocal n Anwender

- Im Hauptmenü das TON-MENÜ auswählen, dann mit >+ oder ?-"Grafik Equalizer" wählen und mit OK bestätigen. Das Menü GRAFIK EQUALIZER wird eingeblendet (siehe Abb. 32).
- 2 OK drücken. Die Farbe von MODUS verändert sich. Mit >+ oder ?- die gewünschte Einstellung wählen und mit OK bestätigen.
- 3 Zur Änderung einer Einstellung mit >+ oder ?- den gewünschten Balken des Frequenzbereiches wählen und mit OK bestätigen. Die gewählte Frequenz wechselt die Farbe. Mit >+ oder ?- den Wert einstellen und mit OK bestätigen. Auf diese Weise können alle 5 Balken eingestellt werden.
- 4 MENU drücken, um in den normalen TV-Betrieb zurückzukehren.

### Die automatische Abschaltfunktion

Sie können einen Zeitpunkt wählen, nach dem sich das Gerät automatisch in Bereitschaftsbetrieb schaltet.

- Mit >+ oder ?- das Symbol t für "Timer" wählen und mit OK bestätigen. Das Menü TIMER wird eingeblendet (siehe Abb. 33).
- 2 Die Taste OK drücken. Die Option für die Abschaltzeit wechselt die Farbe.
- 3 Mit >+ oder ?- die gewünschte Abschaltzeit wählen. Die Zeit (in Minuten) ändert sich folgendermaßen:

10 n 20 n 30 n 40 n 50 n 60 n 70 n 80 n 90

4 Die gewählte Abschaltzeit durch Drücken der Taste OK bestätigen.

Der Cursor befindet sich nun am linken Menürand, und der Timer arbeitet. Eine Minute, bevor sich das Gerät in Bereitschaftsbetrieb schaltet, wird ein Hinweis eingeblendet.

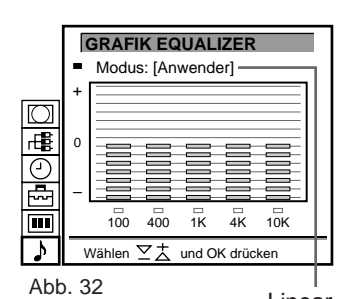

Linear Pop Rock Jazz Vocal Anwender D

| $\square$ |                          |
|-----------|--------------------------|
| гĘ        |                          |
|           | TIMER                    |
|           | Abschaltzeit [10 Min]    |
|           | Wählen V tund OK drücken |

Abb. 33

# Bild-und-Bild (PAP)

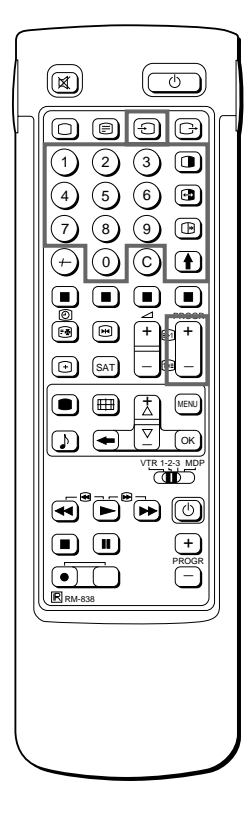

Hinweise

- Eine RGB-Quelle kann nicht im PAP dargestellt werden.
- Das PAP-Bild funktioniert nicht im Zoom-Modus.
- Der Ton des rechten PAP-Bildschirms kann nur über Kopfhörer gehört werden.
- Bei PAP-Bild und Hauptbild kann die Bildqualität unterschiedlich sein.

Mit Bild-und-Bild können Sie zwei Bildschirme nebeneinander darstellen. Dadurch können Sie gleichzeitig zwei verschiedene Fernsehprogramme anschauen. Außerdem können Sie bei laufendem Fernsehprogramm eine Videoquelle eines angeschlossenen Gerätes (z.B. eines Videorecorders) betrachten. Nähere Informationen zum Anschluß anderer Geräte finden Sie oder umgekehrt, auf Seite 53.

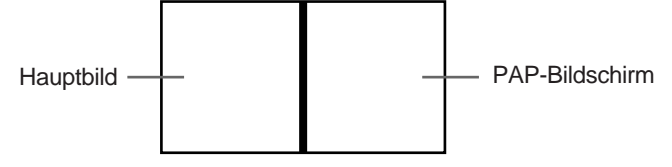

### Ein- und Ausblenden von PAP

einmal drücken, um die Bildschirme im 8:9-Format einzublenden.

Tweimal drücken, um die Bildschirme im 4:3-Format einzublenden.

Das Hauptbild und der PAP-Bildschirm werden nebeneinander eingeblendet.

Das Bild des PAP kommt dabei von der zuletzt gewählten Quelle.

Ausblenden von PAP

mehrmals drücken.

### Auswählen einer PAP-Quelle

> drücken.

Nun wird das Symbol > in der linken unteren Ecke des Bildschirms eingeblendet.

PROGR +/-, die Zahlentasten oder die Taste - So oft drücken, bis die gewünschte PAP-Quelle eingeblendet wird.

E

Α

### Austauschen der zwei Bildschirme

### 🖪 drücken.

Nun werden die zwei Bildschirme ausgetauscht.

8:9 8:9

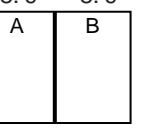

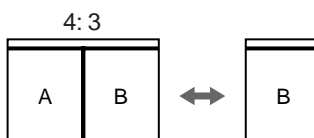

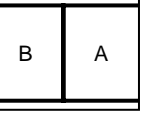

### "Einfrieren" des PAP-Bildschirmes

Der PAP-Bildschirm kann auch als Standbild dargestellt werden. Die Taste 🕞 einmal drücken, um das Bild "einzufrieren", und zweimal drücken, um zum normalen Bild zurückzuschalten.

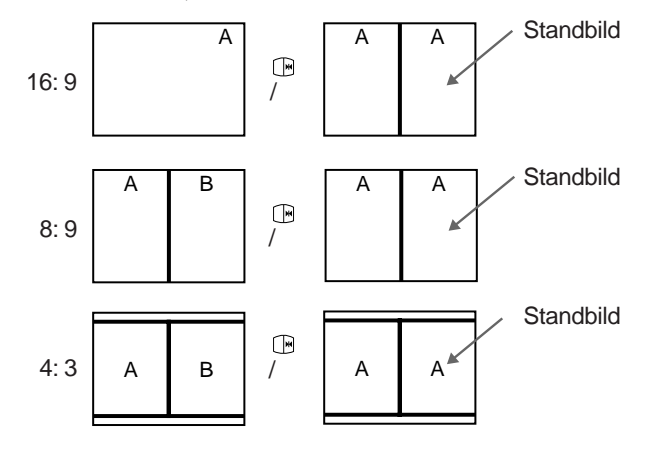

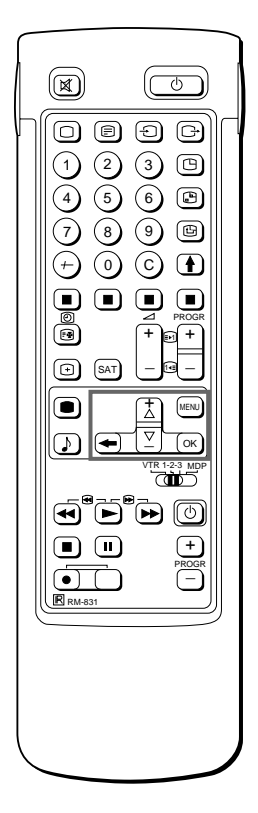

Wählen des Bildschirmmodus Sie können den Bildschirmmodus auch mit der Taste 🖽 auf der Fernbedienung wählen.

## Bedienen von "Bildschirm-Modus/ PAP" mit Hilfe des Menüs

Mit Hilfe des Menüs BILDSCHIRM-MODUS können Sie den Bildschirm auf Breitband-Format umstellen, PAP bedienen oder das Hauptbild in einer Art Zeitlupe wiedergeben (Strobo-Effekt).

- 1 MENU drücken, um das Hauptmenü einzublenden.
- 2 Mit >+ oder ?- das Symbol für "Bildschirm-Modus" wählen und mit OK bestätigen. Das Menü BILDSCHIRM-MODUS wird eingeblendet (siehe Abb. 34).

Sie haben die Wahl zwischen den folgenden Einstellungen: 4:3 für 4:3-Format (siehe Abb. 35).

- Smart: Breitbild-Effekt (16:9) für 4:3-Ausstrahlungen (siehe Abb. 36).
- Zoom: Breitbild-Effekt (16:9) für Sendungen im Cinemascope-Format (siehe Abb. 37). oder

Breitbild: für 16:9-Ausstrahlungen (siehe Abb. 38).

 a) Änderungen der Bildschirm-Position (nur für Zoom) Bei Verwendung der Zoom-Einstellung werden jeweils oben und unten am Bildschirm Teile des Fernsehbildes "abgeschnitten". Mit der Funktion "Bildschirm-Position" können Sie den Bildschirm nach oben oder unten verschieben und so die abgeschnittene Bildinformation sichtbar machen (z.B. um Untertitel zu lesen).

Mit >+ oder ?- "Bildschirm-Position" wählen und mit OK bestätigen. Die gewählte Einstellung wechselt die Farbe. Mit >+ oder ?- die Bildschirm-Position einstellen und mit OK bestätigen.

b) Strobo-Effekt

Mit >+ oder ?- STROBO wählen und mit OK bestätigen. Das Fernsehbild wird nun Bild für Bild in einer Art Zeitlupe wiedergegeben (siehe Abb. 39). Mit >+ oder ?- kann die Geschwindigkeit verändert werden (es stehen 3 verschiedene Geschwindigkeiten zur Verfügung). OK drücken, um wieder in den normalen TV-Betrieb zurückzukeheren.

c) PAP ein -und ausschalten

Mit >+ oder ?- "PAP" wählen und mit OK bestätigen. Mit >+ oder ?- "1"wählen, um das PAP-Bild im Format 8:9 einzublenden, "2" für 4:3-Format oder "Aus"wählen, um das PAP-Bild wieder auszublenden, und mit OK bestätigen.

d) Einfrieren des PAP-Bildschirmes
 Mit >+ oder ?- "PAP Foto" wählen und mit OK bestätigen.
 Mit >+ oder ?- "Ein" wählen, um den PAP-Bildschirm
 "einzufrieren", und "Aus", um das normale Bild wieder herzustellen.

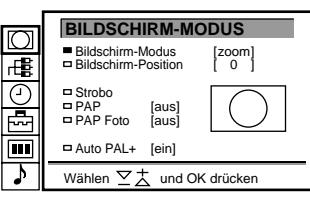

Abb. 34

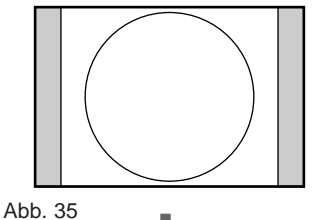

D

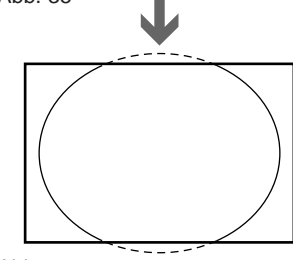

Abb. 36

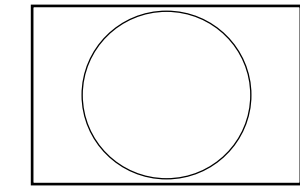

Abb. 37

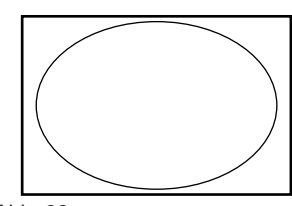

Abb. 38

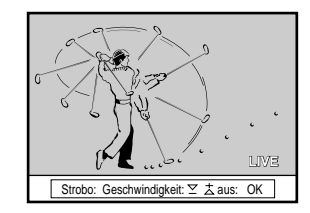

Abb. 39

# Videotext

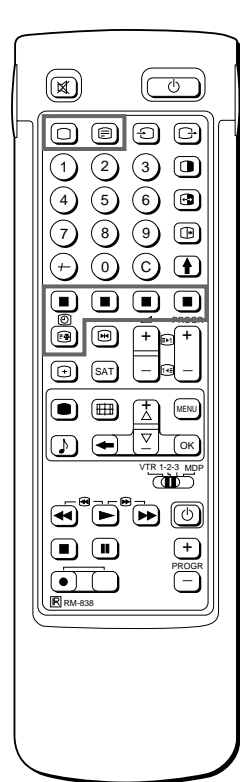

Hinweis Fehler im Videotext können auftreten, wenn die Sendesignale schwach sind.

Mit der einfachen Seite der Fernbedienung Sie können Videotext ein- und ausschalten, Fastext verwenden und Seitenzahlen direkt auswählen.

#### Hinweis

Sie können Fastext nur verwenden, wenn der Fernsehsender Fastext-Signale ausstrahlt. Fernsehsender bieten einen Informationsdienst, den sie über die Fernsehkanäle ausstrahlen, den sogenannten Videotext. Mit Videotext können Sie die verschiedensten Seiten mit Informationen wie z. B. dem Wetterbericht oder Nachrichten zu jeder gewünschten Zeit empfangen. Wenn Sie komplexere Videotextfunktionen in Anspruch nehmen wollen, verwenden Sie bitte auf der Fernbedienung die Tasten auf der Seite mit allen Funktionen.

## Direktzugriffsfunktionen

### Ein- und Ausschalten von Videotext

- 1 Wählen Sie den Fernsehkanal aus, der die gewünschten Videotextinformationen ausstrahlt.
- 2 Drücken Sie \_. Die Videotextfunktion wird eingeschaltet. Eine Videotextseite wird angezeigt, in der Regel die Seite mit dem Index.

Wenn kein Videotext ausgestrahlt wird, erscheint eine Meldung in der Informationszeile oben auf dem Fernsehschirm, daß kein Text verfügbar ist.

So schalten Sie Videotext aus

Drücken Sie O.

## Auswählen einer Videotextseite

Direkte Seitenwahl

Geben Sie mit den Zahlentasten die drei Ziffern der gewünschten Seitenzahl ein.

Wenn Sie einen Fehler gemacht haben, geben Sie einfach drei beliebige Ziffern ein und geben dann gleich darauf die korrekte Seitenzahl ein.

Mit "Page Catching"

- 1 Wählen Sie eine Videotextseite mit einer Seitenübersicht (z. B. die Indexseite).
- 2 Drücken Sie OK. Wählen Sie mit >+ oder ?- die gewünschte Seite. "Page Catching" wird in der Informationszeile angezeigt. Drücken Sie OK.

Die angeforderte Seite wird einige Sekunden später angezeigt. Mit \_ schalten Sie wieder zum normalen Videotextempfang zurück.

Wechseln zur nächsten oder vorherigen Seite

Drücken Sie g (PAGE+) oder G (PAGE–). Die nächste bzw. vorherige Seite erscheint.

Einblenden der Videotextanzeige über das Fernsehbild

- Drücken Sie \_ einmal im Videotextmodus bzw. zweimal im Fernsehmodus.
- Drücken Sie \_ nochmals, um wieder die normale Videotextanzeige aufzurufen.

## Verhindern der Aktualisierung einer Videotextseite

- Drücken Sie [ (HOLD). Das HOLD-Symbol "[" wird in der Informationszeile angezeigt.
- Drücken Sie \_, um den Videotext wieder normal zu empfangen.

### **Die Fastext-Funktion**

Mit Fastext können Sie mit einer einzigen Taste auf bestimmte Seiten zugreifen. Wenn eine Fastext-Seite ausgestrahlt wird, erscheint unten am Fernsehschirm ein farbcodiertes Menü. Die in diesem Menü verwendeten Farben entsprechen der roten, grünen, gelben und blauen Taste auf der Fernbedienung. Drücken Sie die Farbtaste auf der Fernbedienung, die dem gewünschten Eintrag im Menü unten entspricht. Die Seite wird nach ein paar Sekunden angezeigt.

## Das Videotextmenü

Dieses Fernsehgerät ist mit einem menügesteuerten Videotextsystem ausgestattet. Wenn die Videotextfunktion eingeschaltet ist, können Sie mit den Menütasten das Videotextmenü bedienen. Wählen Sie die Funktionen des Videotextmenüs folgendermaßen aus:

- Drücken Sie MENU. Das Menü wird über die Videotextanzeige 1 eingeblendet (siehe Abb. 40).
- 2 Wählen Sie mit >+ oder ?- die gewünschte Funktion aus, und drücken Sie OK (siehe Abb. 41).

#### VORZUGSSEITEN/PROGRAMM INFO

Auf Seite 52 finden Sie Informationen zum Voreinstellen und Bedienen der Vorzugsseiten.

### **INDEX**

Im Index sehen Sie eine Übersicht über die verschiedenen Videotextseiten sowie die entsprechenden Seitenzahlen.

### **OBEN/UNTEN/GANZ**

Um eine Videotextseite mühelos lesen zu können, können Sie die Videotextanzeige vergrößern und innerhalb der Seite nach oben und nach unten blättern. Wenn Sie diese Funktion gewählt haben, erscheint die Informationszeile OBEN/UNTEN/GANZ (siehe Abb. 42).

Mit >+ für "Oben" vergrößern Sie die obere Hälfte. Zum Vergrößern der unteren Hälfte halten Sie ?- für "Unten" gedrückt. Wenn Sie OK für "Ganz" drücken, wird wieder die normale Größe angezeigt.

Drücken Sie , und Sie können den Videotext wieder normal empfangen.

### AKTUELL

Wenn Sie diese Funktion gewählt haben, können Sie ein Fernsehprogramm ansehen, während Sie darauf warten, daß eine bestimmte Videotextseite abgerufen wird (siehe Abb. 43). Die Farbe des Symbols ändert sich.

Drücken Sie , um den Videotext wieder normal zu empfangen.

#### UNTERTITEL

Der Videotextdienst informiert Sie darüber, ob eine Fernsehsendung mit Untertiteln ausgestrahlt wird. Wenn Sie diese Funktion gewählt haben, werden Untertitel angezeigt.

### **AUFDECKEN**

Manchmal gibt es Seiten, die versteckte Informationen enthalten wie z. B. Antworten auf ein Rätsel. Mit dieser Funktion können Sie die Informationen aufdecken. Wenn Sie die Funktion gewählt haben, erscheint in der Informationszeile die Meldung "AUFDECKEN EIN/AUS" (siehe Abb. 44). Mit der Taste >+ oder ?- wählen Sie ElŃ, um die Informationen aufzudecken, bzw. AUS, um sie wieder auszublenden.

Drücken Sie , um den Videotext wieder normal zu empfangen.

### ALARMSEITE

Der Videotextdienst informiert Sie darüber, ob die Funktion einer zeitcodierten Seite zur Verfügung steht. Damit können Sie eine Seite (z. B. eine Alarmseite) zu einer bestimmten Zeit anzeigen lassen

Unten auf dem Fernsehschirm wird ein Informationsfenster 1 angezeigt.

Wählen Sie mit >+ oder ?- "EIN", und drücken Sie OK.

- Geben Sie zum Auswählen der gewünschten Seite mit den 2 Zahlentasten drei Ziffern für die Seitenzahl ein (z. B. 452).
- Geben Sie zum Auswählen der gewünschten Uhrzeit mit den 3 Zahlentasten vier Ziffern für die Ührzeit ein (z. B. 1800). Drücken Sie MENU. Die ausgewählte Uhrzeit wird in der linken oberen Ecke angezeigt. Zur angegebenen Uhrzeit erscheint die ausgewählte Seite.

Drücken Sie , um den Videotext wieder normal zu empfangen.

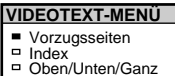

| Aktuell    |  |
|------------|--|
| Intertitel |  |

Aufdecken

- Autdecken
   Alarmseite
   Unterseiten
   Vorzugsseiten Abspeichern
   Seitenübersicht
   Vorzugsseiten Sender
   Programm Info

Wählen ∑ tund OK drücken

Abb. 40

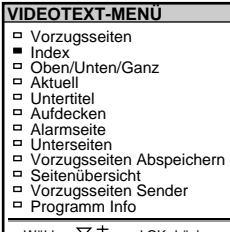

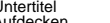

Abb. 41

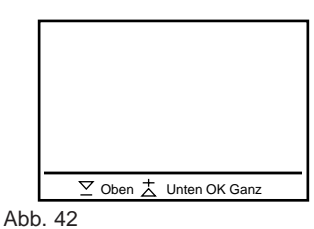

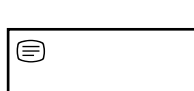

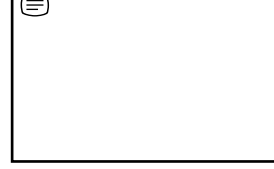

Abb. 43

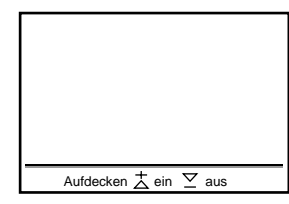

Abb. 44

(4)

 $\overline{7}$ 

(+)

• 

 $\overline{\bullet}$ 

Hinweis

Funktionen

Verfügung.

Je nach Videotextdienst

möglicherweise nicht zur

stehen einige der

0

OBĐĐ

1230

5 6 🖻

(8) (9) 🖪

() () **(** 

CÒD

(+)

SAT

(IIII) 

D

So brechen Sie die Funktion ab Wählen Sie UNTERSEITEN, und drücken Sie OK.

Wenn zwei Fernsehsender denselben Videotext ausstrahlen Sie können einen Speicher für 2 verschiedene Programmpositionen voreinstellen.

### UNTERSEITEN

Sie können eine bestimmte Videotextseite auswählen, die zu einer Reihe von Zusatzseiten gehört, die automatisch nacheinander angezeigt werden. Wenn Sie diese Funktion gewählt haben, erscheint eine Informationszeile.

Geben Sie zum Auswählen der gewünschten Zusatzseite mit PROGR +/– oder den Zahlentasten vier Ziffern ein (z. B. 0002 für die zweite Seite einer Reihe von Seiten).

## Das Vorzugsseiten-System

Im Vorzugsseiten-System können Sie bis zu 30 Seiten abspeichern. Auf diese Weise haben Sie Zugriff zu Videotext-Seiten, die Sie regelmäßig anwählen.

### Abspeichern der Seiten

Es stehen 5 "Banken" (A bis E) für 5 Videotext-Dienste zur Verfügung. In jede Bank können 6 Seiten (S1 bis S6) abgespeichert werden.

- 1 \_drücken (falls Videotext noch nicht eingeschaltet ist), dann MENU drücken, um das Videotext-Menü einzublenden.
- 2 Mit >+ oder ?- "Vorzugsseiten abspeichern" wählen und mit OK bestätigen.
- 3 Mit >+ oder ?- die gewünschte Bank wählen und mit OK bestätigen. Der Cursor geht nun zur ersten (S1) der Vorzugsseiten.
- Mit den Zahlentasten die Zahl der ersten gewünschten Vorzugsseite dreistellig eingeben.
   Der Cursor geht nun zur zweiten Vorzugsseite.
- 5 Schritt 4 für die übrigen 5 Seitenzahlen wiederholen. Falls Sie nicht alle 6 Seiten belegen möchten, OK drücken. Nach dem Speichern der Seiten OK so oft drücken, bis der Cursor neben der nächsten Bank am linken Rand erscheint.
- 6 Mit >+ oder ?- "Auswahl der Bank" wählen und mit OK bestätigen.
- 7 Mit >+ oder ?- den Programmplatz wählen, auf den Sie die abgespeicherten Seiten ablegen wollen, und mit OK bestätigen (siehe Abb. 45).
- 8 Mit >+ oder ?- die gewünschte Bank wählen (die Banken A bis E stehen zur Verfügung) und mit OK bestätigen.
- 9 Die Schritte 3 bis 8 für die 4 weiteren Banken wiederholen.

### Aufrufen der Vorzugsseiten

- 1 MENU drücken.
- 2 Mit >+ oder ?- "Vorzugsseiten" wählen und mit OK bestätigen. Nun wird eine Tabelle mit den abgespeicherten Vorzugsseiten eingeblendet (siehe Abb. 46).
- 3 Mit >+ oder ?- die gewünschte Seite wählen und mit OK bestätigen. Die Seite wird nach wenigen Sekunden eingeblendet.

oder

Die farbigen Tasten auf der Fernbedienung können zum schnellen Aufrufen der vier ersten Vorzugsseiten verwendet werden. Dabei entspricht die rote Taste der ersten Seite (S1), die grüne Taste der zweiten (S2), die gelbe Taste der dritten Seite (S3) und die blaue Taste der vierten Vorzugsseite (S4). Zur Auswahl der gewünschten Seite die entsprechende Farbtaste drücken, während Sie fernsehen.

Die entsprechende Seitenzahl wird nun in weiß in der linken, oberen Bildschirmecke eingeblendet. Sobald die Farbe dieser Seitenzahl wechselt, steht die Seite zur Verfügung. Nun die Farbtaste nochmals drücken, um die Seite einzublenden.

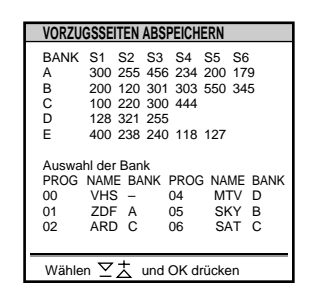

Abb. 45

| VORZUGSSEITE                                                                                                    | N BANK B       |
|----------------------------------------------------------------------------------------------------|----------------|
| <ul> <li>SEITE 300</li> <li>SEITE 200</li> <li>SEITE 203</li> <li>SEITE 500</li> <li>SEITE 234</li> <li>SEITE 159</li> </ul> |                |
| Wählen ▽大                                                                                                    | und OK drücken |

Abb. 46

# Anschließen und Bedienen zusätzlicher Geräte

## Anschließen zusätzlicher Geräte

Sie können zusätzliche Audio- und Videogeräte wie z. B. einen Videorecorder, einen Video Disc Player oder eine Stereoanlage an dieses Fernsehgerät anschließen.

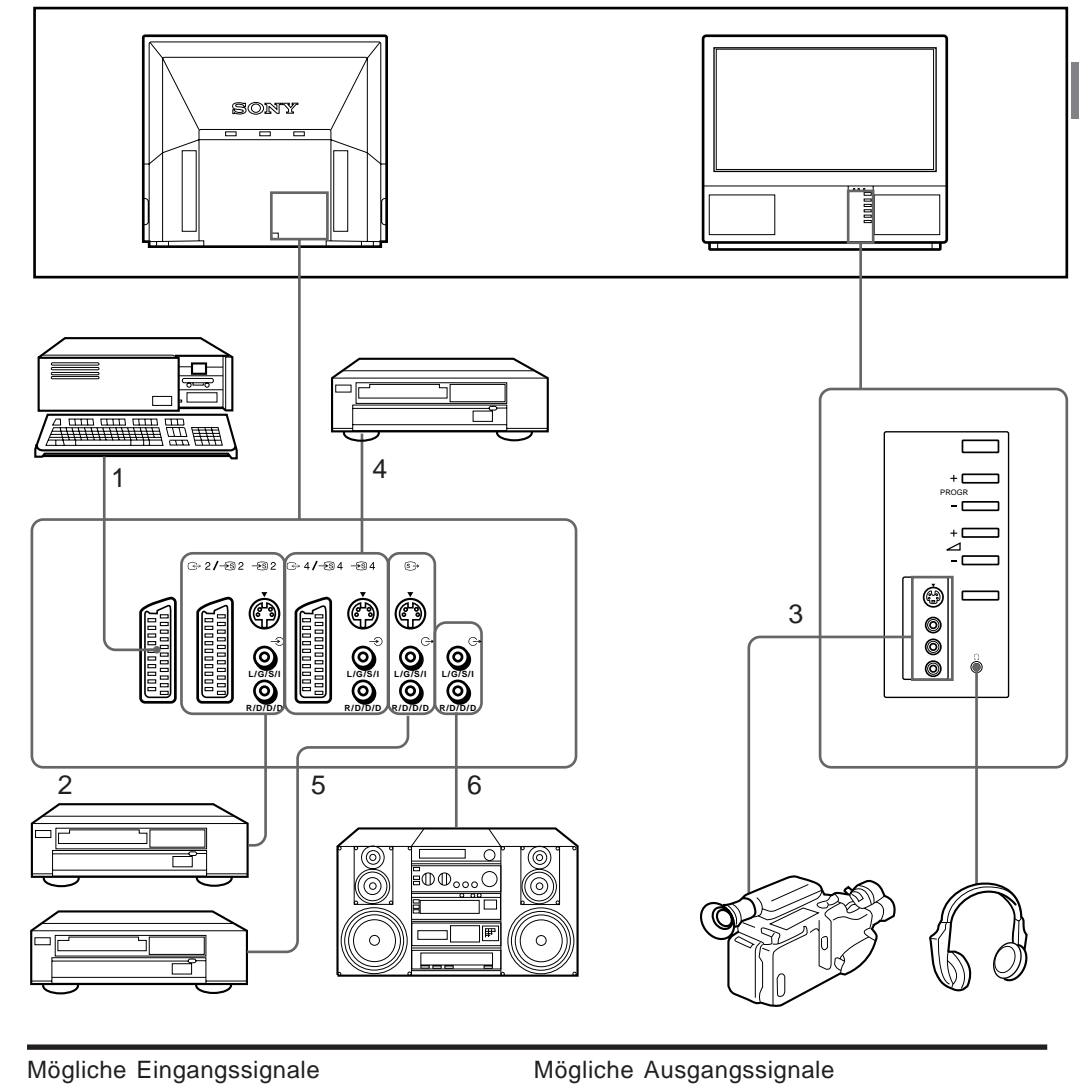

| IVI |                                           | Moglicite Ausgaligssignale                                                                 |
|-----|-------------------------------------------|--------------------------------------------------------------------------------------------|
| 1   | Normales Audio-/Video- und RGB-Signal     | Video-/Audiosignal vom Fernsehtuner                                                        |
| 2   | Normales Audio-/Video- und S-Video-Signal | Video-/Audiosignal von ausgewählter Quelle                                                 |
| 3   | Normales Audio-/Video- und S-Video-Signal | Keine Ausgangssignale                                                                      |
| 4   | Normales Audio-/Video- und S-Video-Signal | Video-/Audiosignal, das auf Fernsehschirm angezeigt wird (Signalausgabe auf Bildschirm)    |
| 5   | Keine Eingangssignale                     | S-/Video-/Audiosignal, das auf Fernsehschirm angezeigt wird (Signalausgabe auf Bildschirm) |
| 6   | Keine Eingangssignale                     | Audiosignal (variabel)                                                                     |
|     |                                           |                                                                                            |

So schließen Sie einen Videorecorder über den Anschluß) an Schließen Sie den Antennenausgang des Videorecorders an den Antennenanschluß) des Fernsehgeräts an. Es empfiehlt sich, das Videosignal auf die Programmposition "0" einzustellen. Einzelheiten dazu finden Sie unter "Manuelles Abspeichern von Fernsehsendern" auf Seite 39.

Bei Bild- oder Tonstörungen Stellen Sie den Videorecorder weiter entfernt vom Fernsehgerät auf.

S/Video-Eingang (Y/C-Eingang) Videosignale können in Y-Signale (Luminanz oder Helligkeit) und C-Signale (Chrominanz) getrennt sein. Wenn die Y- und C-Signale getrennt sind, beeinträchtigen sie einander nicht, und die Bildqualität, vor allem die Luminanz, wird verbessert. Dieses Fernsehgerät ist mit drei S-Video-Eingangsbuchsen ausgestattet, in die diese getrennten Signale direkt eingespeist werden können.

Wenn Sie einen monauralen Videorecorder anschließen Verbinden Sie Fernsehgerät und Videorecorder nur über die weiße Buchse - D

Auswählen des Eingangs mit PROGR +/- oder den Zahlentasten Sie können Videoeingangsquellen auf Programmpositionen voreinstellen, so daß Sie sie mit PROGR +/- oder den Zahlentasten auswählen können. Einzelheiten dazu finden Sie unter "Manuelles Abspeichern von Fernsehsendern" auf Seite 39.

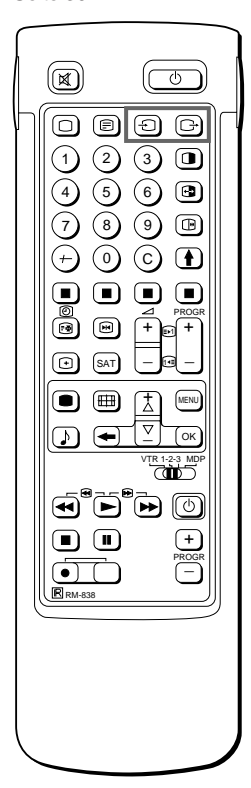

## Auswählen von Ein- und Ausgängen

In diesem Abschnitt wird erläutert, wie Sie mit Direktzugriffstasten oder über das Menüsystem das Videoeingangsbild, d. h. das Bild der an das Fernsehgerät angeschlossenen Videoquelle, anzeigen und wie Sie das Ausgangssignal auswählen können.

### Auswählen des Eingangs

Drücken Sie mehrmals →, um die Eingangsquelle auszuwählen.
Das Symbol der ausgewählten Eingangsquelle erscheint.
So zeigen Sie wieder das normale Fernsehbild an
Drücken Sie O.

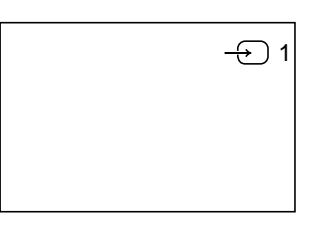

### Eingangsmodi

| Symbol             | Eingangssignal                                                                  |
|--------------------|---------------------------------------------------------------------------------|
| <del>-</del> ව 1   | Audio-/Videoeingangssignal über den Anschluß –Ö1                                |
| -÷                 | Audio-/RGB-Eingangssignal über den Anschluß –Ö 1                                |
| - <del>)</del> 2   | Audio-/Videoeingangssignal über den Anschluß                                    |
| <del>-</del> \$ 2  | Audio-/S-Videoeingangssignal über den Anschluß                                  |
| - <del>2</del> ) 3 | Audio-/Videoeingangssignal über die Anschlüsse -€ 3 und -€ 3 an der Vorderseite |
| <del>-</del> \$ 3  | S-Videoeingangssignal über die Anschlüsse – 🔊 3 (4polig) an der Vorderseite     |
| → 4                | Audio-/Videoeingangssignal über den Anschluß ↔ 4/ → ⑧ 4                         |
| <i>–</i> ⑧ 4       | S-Videoeingangssignal über den Anschluß                                         |

Sie können den Eingangsmodus auch mit der Taste ⊖→ am Fernsehgerät auswählen.

### Auswählen des Ausgangs

Über den Anschluß ↔ 2/→ ② 2 werden die über die anderen Anschlüsse eingespeisten Signale wieder ausgegeben. Drücken Sie mehrmals ↔, um das Ausgangssignal auszuwählen.

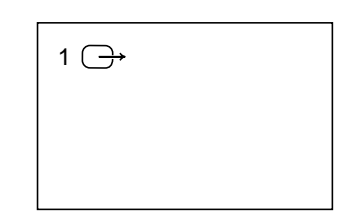

Das Symbol des ausgewählten Ausgangssignals erscheint.

### Ausgangsmodi

| Symbol | Ausgang                                                              |
|--------|----------------------------------------------------------------------|
| 1 ⊖→   | Audio-/Videosignal vom Anschluß 🗕 👸 1                                |
| 2 ⊖→   | Audio-/Videosignal vom Anschluß ↔2/ →ᢒ                               |
| 2 ເ≦→  | Audio-/S-Videosignal vom Anschluß ເ⊖→2/ –ூ 2 oder –⊛ 2 (4 polig)     |
| 3 ⊖→   | Audio-/Videosignal von den Anschlüssen → 3, →3                       |
| 3 ເ≦→  | Audio-/S-Videosignal von den Anschlüssen - 🟵 3, 🔶 3                  |
| 4 ⊖→   | Audio-/Videosignal von den Anschlüssen ↔ 4/ ↔ 5                      |
| 4 ເ≦→  | Audio-/S-Videosignal von den Anschlüssen ↔ 4/ ↔ 4 oder → 4 (4 polig) |
| TV⊖→   | Audio-/Videosignal vom Antennenanschluß)                             |

### Verwendung von "AV-Abspeicherung"

Mit der Funktion "AV-Abspeicherung" können Sie eine gewünschte Eingangsquelle (z.B. " 1, RGB-Signal) für den entsprechenden AV-Eingang (AV1 ") festlegen. Dies bedeutet, daß z.B. ein angeschlossener Videorecorder automatisch RGB einstellt.

- 1 Mit >+ oder ?- das Symbol ➡ für "Senderabspeicherung" wählen und mit OK bestätigen.
- 2 Mit >+ oder ?- zuerst "Installation", dann "AV-Abspeicherung" wählen und jeweils mit OK bestätigen. Das Menü AV-ABSPEICHERUNG wird eingeblendet (siehe Abb. 47).
- 3 Mit >+ oder ?- den gewünschten AV-Eingang wählen und mit OK bestätigen.
- 4 Mit >+ oder ?- die gewünschte Quelle wählen und mit OK bestätigen. Bei der Abspeicherung gibt es die folgenden Möglichkeiten:

AV1 RGB- oder AV-Signal AV2 YC2- oder AV-Signal AV3 YC3- oder AV-Signal AV4 YC- oder AV-Signal

5 Falls Sie einen AV-Eingang benennen möchten, mit >+ oder ?-"Name" wählen und mit OK bestätigen. Mit >+ oder ?- einen Buchstaben oder eine Zahl wählen und mit OK bestätigen. Nun wird das nächste Zeichen hervorgehoben. Die anderen Zeichen ebenso wählen. Falls Sie ein Kästchen leer lassen möchten, wählen und mit OK bestätigen. Nach Vergabe aller Zeichen so oft OK drücken, bis der Cursor

links neben dem nächsten AV-Eingang erscheint.

6 Die Schritte 3 bis 6 für alle anderen AV-Eingänge wiederholen.

### Kontrolle der Videoquellen mit Hilfe des Menüsystems

Im Menü "Video-Anschluß" haben Sie die Möglichkeit, zu kontrollieren, welche Eingänge (für Hauptbild und PAP-Bild) und welches Ausgangssignal gewählt wurden. In diesem Menü können Sie dabei auch Veränderungen vornehmen.

- Mit >+ oder ?- das Symbol rt für "Video-Anschluß" wählen und mit OK bestätigen. Das Menü VIDEO-ANSCHLUSS wird eingeblendet (siehe Abb. 48).
   Sie können nun sehen, welche Eingänge und welchen Ausgang Sie gewählt haben. Möchten Sie diese Wahl verändern, gehen Sie bitte zu Schritt 2.
- 2 Mit >+ oder ?- TV-Bild (Eingang für das TV-Bild), PAP (Eingang für PAP-Bild) oder Ausgang wählen und mit OK bestätigen. Die gewählte Einstellung wechselt nun die Farbe.
- 3 Mit >+ oder ?- die gewünschte Quelle wählen. Näheres über die verschiedenen Eingänge und das Ausgangssignal finden Sie in der Tabelle auf Seite 54.
- 4 OK drücken. Die gewählte Quelle ist nun abgespeichert, und der Cursor wird eingeblendet.
- 5 Die Schritte 2 bis 4 zur Wahl anderer Quellen für Eingang oder Ausgang wiederholen.

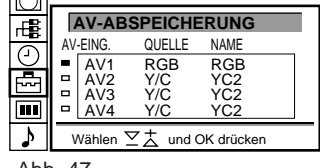

D

Abb. 47

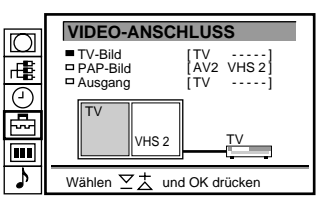

Abb. 48

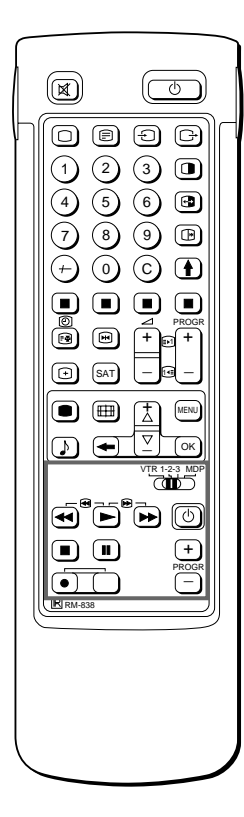

Beim Aufnehmen Wenn Sie mit der Aufnahmetaste  $\alpha$ aufnehmen, achten Sie darauf, diese Taste und die Taste rechts daneben gleichzeitig zu drücken.

## Fernsteuerung anderer Sony-Geräte

Sie können mit der Fernbedienung des Fernsehgeräts die meisten fernsteuerbaren Videogeräte von Sony steuern, z. B. Beta-, 8-mmund VHS-Videorecorder und Video Disc Player.

Einstellen der Fernbedienung auf die Geräte

- 1 Stellen Sie den Wählschalter VTR 1/2/3 MDP je nach dem Gerät, das Sie bedienen wollen, ein:
  - VTR1: Beta-Videorecorder
  - VTR2: 8-mm-Videorecorder
  - VTR3: VHS-Videorecorder
  - MDP: Video Disc Player
- 2 Verwenden Sie die in der Abbildung dargestellten Tasten zum Bedienen der zusätzlichen Geräte. Wenn das Videogerät mit einem Wählschalter COMMAND MODE ausgestattet ist, stellen Sie ihn in dieselbe Position wie den Wählschalter VTR 1/2/3 MDP an der Fernbedienung des Fernsehgeräts.

Wenn bei einem Gerät eine bestimmte Funktion nicht zur Verfügung steht, funktioniert die entsprechende Taste an der Fernbedienung nicht.

# Zu Ihrer Information

## **Optimaler Sichtbereich**

Um das Bild in bester Qualität sehen zu können, sollten Sie versuchen, das Fernsehgerät so zu stellen, daß Sie innerhalb des unten dargestellten Bereichs auf den Fernsehschirm schauen können.

### Horizontaler Sichtbereich

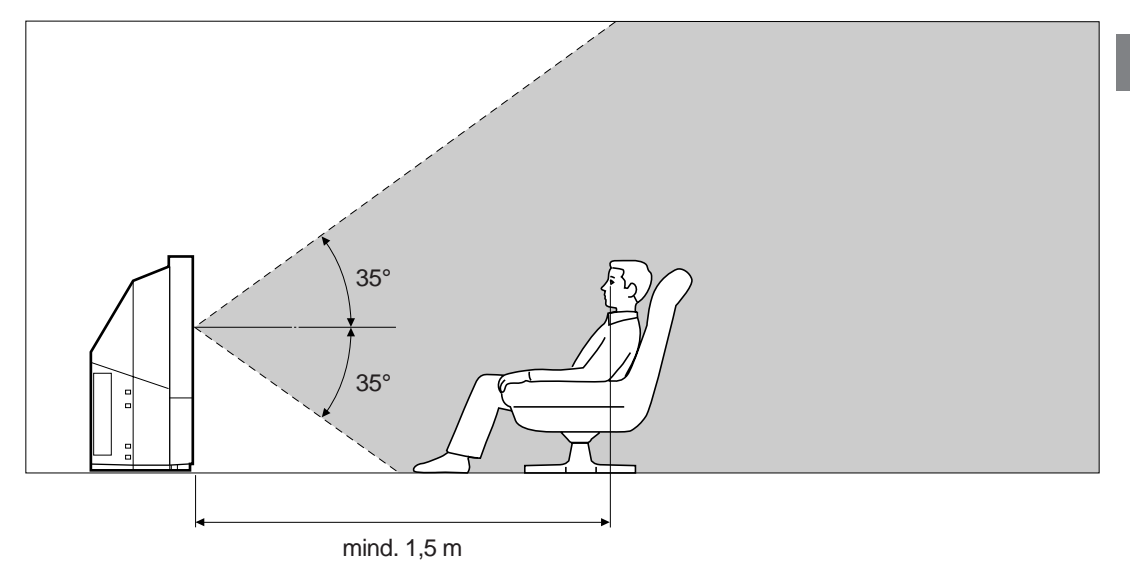

### Vertikaler Sichtbereich

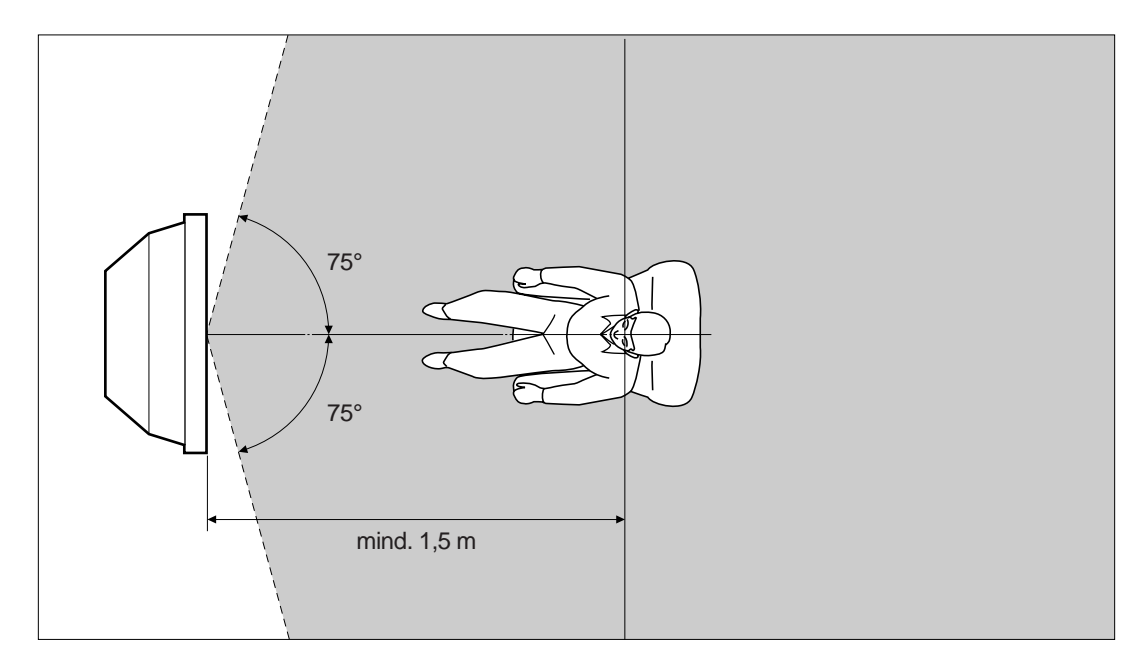

## Reinigen des Luftfilters

Der Luftfilter sollte regelmäßig gereinigt werden. Reinigen Sie den Luftfilter einmal im Monat. Wenn der Filter alt ist und sich auch nach dem Reinigen noch Staub auf dem Filter findet, tauschen Sie ihn gegen einen neuen aus.

Bitte beachten Sie die folgenden Sicherheitsmaßnahmen. Andernfalls kann es zu Verletzungen oder Sachschäden kommen.

- Reinigen Sie den Luftfilter regelmäßig. Andernfalls kann sich ein interner Hitzestau bilden.
- Verwenden Sie keinen Luftfilter, der zerrissen ist oder Löcher hat. Bringen Sie den Filter fest mit sechs Laschen an. Wenn Staub in das Fernsehgerät gelangt, kann das Bild dunkler werden, und es besteht Feuergefahr.
- 1 Schalten Sie das Gerät aus, und lösen Sie das Netzkabel von der Netzsteckdose.
- 2 Nehmen Sie die vordere Abdeckung ab.

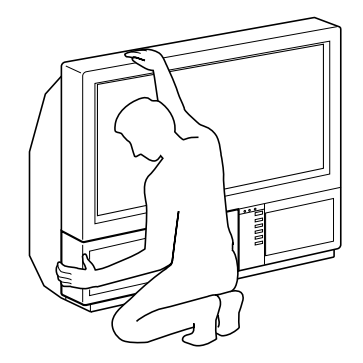

Nehmen Sie die vordere Abdeckung ab, ohne das Fernsehgerät zu verschieben.

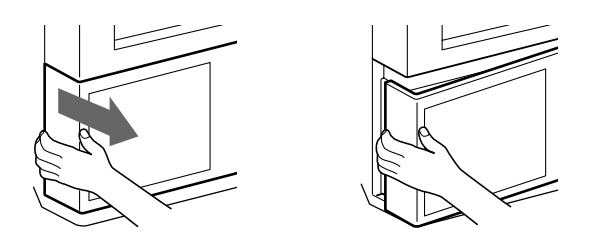

Fassen Sie die vordere Abdeckung an der Seite an, und ziehen Sie sie nach vorne. Achten Sie dabei auf Ihre Fingernägel.

3 Ziehen Sie den Filter nach oben, und nehmen Sie ihn heraus.

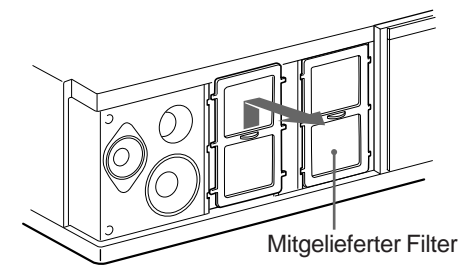

4 Entfernen Sie den Staub mit einem Staubsauger.

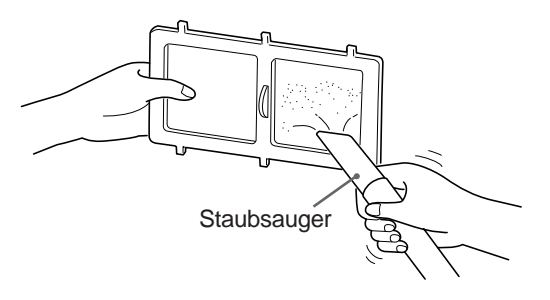

5 Bringen Sie den Filter an. Setzen Sie die sechs Laschen korrekt ein.

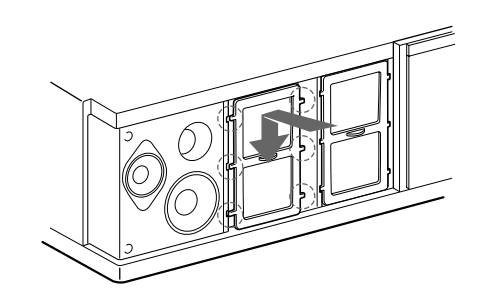

6 Bringen Sie die vordere Abdeckung an. Achten Sie darauf, den Lautsprecher nicht zu beschädigen.

Hinweise

- Bringen Sie den Filter fest an. Andernfalls läßt sich das Gerät nicht einschalten.
- Nehmen Sie den mitgelieferten Filter genauso wie den angebrachten Filter heraus.
- Einen neuen Filter erhalten Sie bei Ihrem Sony-Kundendienst.

## Austauschen der Lampe

Die Lampe hält etwa 6000 Stunden. Wenn sie dunkler wird oder die Bildfarbe nicht wie gewohnt ist, tauschen Sie sie gegen eine neue aus (mitgeliefert).

Bitte beachten Sie die folgenden Sicherheitsmaßnahmen. Andernfalls kann es zu Verletzungen oder Sachschäden kommen.

- Tauschen Sie die Lampe gegen die mitgelieferte neue Lampe aus. Wenn Sie eine andere Lampe verwenden, kann das Fernsehgerät beschädigt werden.
- Nehmen Sie die Lampe nur zum Austauschen heraus. Andernfalls besteht die Gefahr von Hitzeschäden oder Feuergefahr.
- Schalten Sie das Gerät aus, und lösen Sie das Netzkabel von der Netzsteckdose, bevor Sie die Lampe austauschen.
- Tauschen Sie die Lampe aus, wenn sie abgekühlt ist. Das Glas vorne an der Lampe kann sehr heiß sein (100 °C und mehr), auch wenn das Gerät ausgeschaltet ist.
- Halten Sie die herausgenommene Lampe von Kindern und brennbarem Material fern.
- Die herausgenommene Lampe darf nicht naß werden, und es dürfen keine Fremdkörper hineingelangen. Andernfalls besteht Explosionsgefahr.
- Halten Sie die Lampe von Metall oder leicht brennbaren Gegenständen fern. Andernfalls besteht Feuergefahr. Greifen Sie mit Ihrer Hand nicht in das Innere des Lampenfachs. Andernfalls könnten Sie sich Verbrennungen zuziehen.
- Bringen Sie die neue Lampe fest an. Andernfalls wird das Bild dunkel, oder es besteht Feuergefahr.
- 1 Schalten Sie das Gerät aus, und lösen Sie das Netzkabel von der Netzsteckdose.

Warten Sie mindestens 30 Minuten, nachdem Sie das Gerät ausgeschaltet haben, bevor Sie die Lampe austauschen.

Halten Sie die neue Lampe bereit.

2 Nehmen Sie die vordere Abdeckung ab.

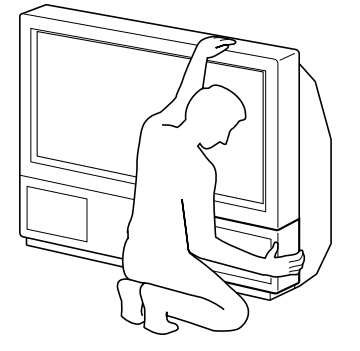

Nehmen Sie die vordere Abdeckung ab, ohne das Fernsehgerät zu verschieben.

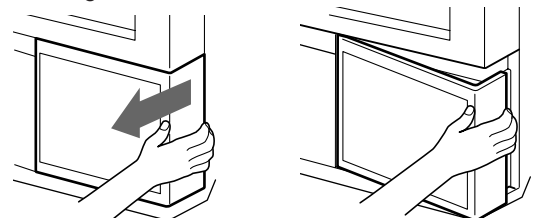

Fassen Sie die vordere Abdeckung an der Seite an, und ziehen Sie sie nach vorne. Achten Sie dabei auf Ihre Fingernägel.

3 Lösen Sie die Schraube mit einer Münze o. ä., und nehmen Sie die Lampenabdeckung ab.

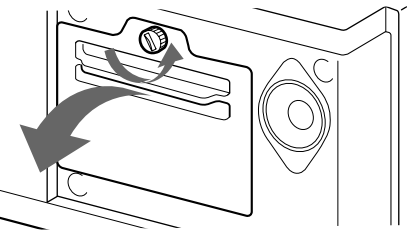

D

4 Lösen Sie zwei Schrauben, und ziehen Sie die Lampe heraus.

Die Lampe kann immer noch sehr heiß sein, auch wenn das Gerät ausgeschaltet ist. Achten Sie darauf, das Glas vorne, den Bereich um die Lampe oder das Glas im Lampenfach nicht zu berühren.

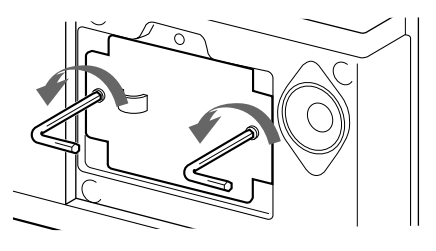

Lösen Sie die beiden Schrauben mit dem mitgelieferten Schraubenschlüssel.

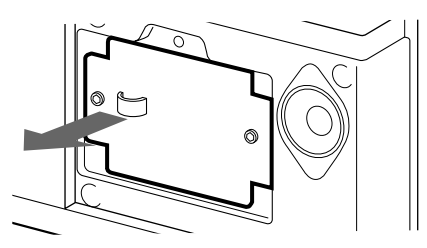

Ziehen Sie die Lampe am Griff heraus.

- 5 Bringen Sie die neue Lampe an. Ziehen Sie die beiden Schrauben fest an.
- 6 Bringen Sie die Lampenabdeckung an. Ziehen Sie die Schrauben fest an.
- 7 Bringen Sie die vordere Abdeckung an. Achten Sie darauf, den Lautsprecher nicht zu beschädigen.

Hinweise

- Achten Sie darauf, das Glas vorne an der neuen Lampe nicht zu berühren oder zu verschmutzen. Andernfalls kann die Bildqualität oder die Lebensdauer der Lampe verringert werden.
- Bringen Sie die Lampenabdeckung fest an. Andernfalls läßt sich das Gerät nicht einschalten.
- Wenn die Lampe durchbrennt, ist ein Geräusch zu hören. Dies ist normal.
- Wenden Sie sich an den nächsten Sony-Kundendienst, wenn Sie eine neue Lampe benötigen.

## Störungsbehebung

Im folgenden finden Sie einige einfache Lösungen für Probleme, die zu Bild- und Tonstörungen führen können.

| Problem                                                                       | Lösung                                                                                                    |
|-------------------------------------------------------------------------------|----------------------------------------------------------------------------------------------------|
| Kein Bild (Fernsehschirm ist dunkel), kein Ton                                | <ul> <li>Stecken Sie den Netzstecker des Fernsehgeräts in die Netzsteckdose.</li> <li>Drücken Sie φ am Fernsehgerät. Wenn die Anzeige φ leuchtet, drücken Sie O oder eine Zahlentaste auf der Fernbedienung.</li> <li>Überprüfen Sie den Antennenanschluß.</li> <li>Überprüfen Sie, ob die ausgewählte Videoquelle eingeschaltet ist.</li> </ul> |
| Schlechtes oder kein Bild (Fernsehschirm ist dunkel), aber Ton ist in Ordnung | • Rufen Sie mit der Taste  das Menü BILD-MENÜ auf, und stellen Sie die Werte für Helligkeit, Kontrast und Farbe ein.                                                                                                    |
| Schlechte Bildqualität beim Anzeigen einer RGB-<br>Videoquelle                | Drücken Sie wiederholt, um W auszuwählen.                                                                                                    |
| Schlechte Bildqualität bei PAP-Bild                                           | • Drücken Sie 🕀.                                                                                                    |
| Gutes Bild, aber kein Ton                                                     | <ul> <li>Drücken Sie ⊿ +.</li> <li>Überprüfen Sie den Lautsprecheranschluß.</li> <li>Wenn o auf dem Fernsehschirm angezeigt wird, drücken Sie o.</li> </ul>                                                                                                    |
| Keine Farbe bei Farbsendungen                                                 | <ul> <li>Rufen Sie mit der Taste ● das Menü BILD-MENÜ auf, wählen Sie<br/>NORMWERTE, und drücken Sie OK.</li> </ul>                                                                                                    |
| Fernbedienung funktioniert nicht                                              | Die Batterien sind zu schwach.                                                                                                    |

Wenn sich die Probleme nicht beheben lassen, lassen Sie Ihr Fernsehgerät von qualifiziertem Fachpersonal überprüfen. Öffnen Sie das Gehäuse des Geräts niemals selbst.

## Technische Daten

Dieses Gerät erfüllt die EU-Richtlinie 89/336/EWG.

| Norm                     | B/G/H, D/K, I, L                                                                                                    | Vorderseite                               |                                   |                                                                                | ingang - Cinchbuchse                                                       |
|--------------------------|----------------------------------------------------------------------------------------------------|-------------------------------------------|-----------------------------------|--------------------------------------------------------------------------------|----------------------------------------------------------------------------|
| Farbsystem               | PAL/SECAM<br>NTSC3.58/4.43 (VIDEO IN)                                                                                                    |                                           |                                   | - · · · · · · · · · · · · · · · · · · ·                                        | gang - Cinchbuchsen<br>eoeingang - 4polig, DIN<br>uchse - Stereominibuchse |
| Kanalbereich             | Siehe "Empfangbare Kanäle und<br>Kanalanzeigen" weiter unten.                                                                                                    | Leistungsabgal                            | be (Ton)                          | $2 \times 5$ W (Musik<br>Mitte $1 \times 20$ W                                 | kleistung)                                                                 |
| Große des projizierten B | 37 Zoll (KL-37\\/1)                                                                                                    | Leistungsaufna                            | hme                               | 170W                                                                           |                                                                            |
|                          | (ca. 94 cm diagonal gemessen)<br>50 Zoll (KL-50W1)                                                                                                    | Abmessungen $(B \times H \times T)$       |                                   | 920 × 825 × 39<br>1.230 × 1.055                                                | 00 mm (KL-37W1)<br>× 550 mm (KL-50W1)                                      |
| Anachlüsse               | (ca. 127 cm diagonal gemessen)                                                                                                    | Gewicht                                   |                                   | 29 kg (KL-37W<br>43 kg (KL-50W                                                 | /1)<br>/1)                                                                 |
| Rückseite                | ച്ഞ് 1: 21 poliger Furo-Anschluß                                                                                                    | Mitgeliefertes Z                          | ubehör                            | Siehe Seite 36                                                                 |                                                                            |
|                          | (CENELEC-Standard) Eingang für<br>Audio- und Videosignale<br>- Eingang für RGB-Signale<br>- Ausgang von Video- und                                                                     | Sonstige Funkt                            | ionen                             | Digitaler Kamn<br>PAP-Funktion<br>FASTEXT<br>100 Hz Digital<br>Grafik Equalize | nfilter (hohe Auflösung)<br>(Bild und Bild)<br>Plus<br>ar                  |
|                          | Audiosignalen des Fernsehgeräts<br>↔ 2/ → 2: 21poliger Euro-Anschluß<br>- Eingang für Audio- und Videosignale<br>- Eingang für S-Videosignale<br>- Ausgang für Audio- und Videosignale | Änderungen, di<br>vorbehalten.            | e dem te                          | chnischen Forts                                                                | schritt dienen, bleiben                                                    |
|                          | (wählbar)                                                                                                    | Empfangba                                 | re Kan                            | äle und Kar                                                                    | nalanzeigen                                                                |
|                          | <ul> <li>↔ 4/ → € 4: 21poliger Euro-Anschluß</li> <li>Eingang f ür Audio- und Videosignale</li> </ul>                                                                                  |                                           | Empfan                            | gbare Kanäle                                                                   | Anzeigen auf dem<br>Fernsehschirm                                          |
|                          | - Lingang für S-Videosignale<br>- Ausgang für Audio- und Videosignale                                                                                                    | B/G/H                                     | E2122                             | 2169                                                                           | C02 C03 C04C12<br>C21C69                                                   |
|                          | -⊛ 2, -⊛ 4: S-Videoeingänge<br>- 4polig, DIN<br>-⊕: Audioeingänge (L, R) -<br>Cinchbuchsen                                                                                             | CABLE TV (1)<br>CABLE TV (2)<br>ITALIA    | S141<br>S01S0<br>U1U10<br>A B C D | 5 M1M10<br>)<br>E F G H H1                                                     | S01 S02S41<br>S42S46 S01S10<br>S11S20<br>C11C69                            |
|                          | <ul> <li>(₅→ : 4poliger S-Videoausgang (DIN)</li> <li>(→) : Audioausgänge - Cinchbuchsen</li> <li>(→) : Audioausgänge (variabel) - Cinchbuchsen</li> </ul>                             | D/K<br>CABLE (1)<br>CABLE (2)<br>CABLE TV | R01R1                             | 2 R21R69                                                                       | C02C12 C21C60<br>S01 S02S41<br>S42 S43S46<br>S02. S03S17.                  |
|                          |                                                                                                    | L                                         | F2F10                             | F21F69                                                                         | S21S41<br>C01C12 C21C69                                                    |
|                          |                                                                                                    |                                           |                                   |                                                                                |                                                                            |

I

B21..B68

C21..C68

## Warnanzeigen

Wenn am Gerät ein Problem auftritt, blinken die Anzeigen, wie im folgenden beschrieben. Führen Sie die für das jeweilige Problem aufgeführten Maßnahmen durch, um es zu beheben.

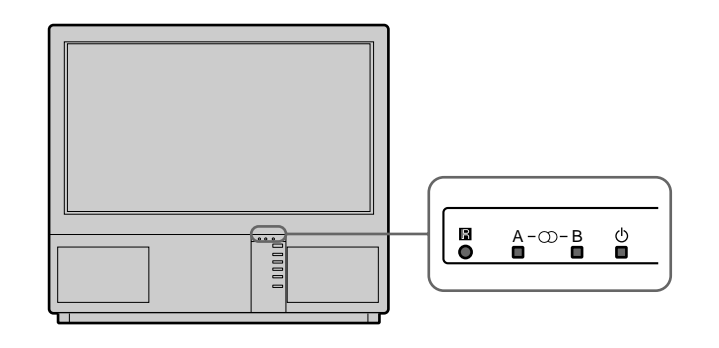

| Ursache                                                  | Die Anzeigen blinken wie folgt                                                                                                    |
|----------------------------------------------------------|----------------------------------------------------------------------------------------------------|
| Die Lampe ist durchgebrannt<br>oder beschädigt.          | Die Anzeige B blinkt zweimal, dann blinkt die Anzeige A einmal.<br>Die Anzeigen blinken in dieser Reihenfolge kontinuierlich weiter. |
| Die Abdeckung des Filters oder der Lampe wurde entfernt. | Die Anzeige B blinkt dreimal, dann blinkt die Anzeige A einmal.<br>Die Anzeigen blinken in dieser Reihenfolge kontinuierlich weiter. |
| Der Kühlventilator stoppt.                               | Die Anzeige B blinkt viermal, dann blinkt die Anzeige A einmal.<br>Die Anzeigen blinken in dieser Reihenfolge kontinuierlich weiter. |
| Es bildet sich ein Wärmestau<br>im Gerät.                | Die Anzeige B blinkt fünfmal, dann blinkt die Anzeige A einmal.<br>Die Anzeigen blinken in dieser Reihenfolge kontinuierlich weiter. |

Wenn die Anzeigen in einer hier nicht beschriebenen Reihenfolge blinken, wenden Sie sich bitte an das nächste Sony-Kundendienstzentrum.

## Stabilisieren des Fernsehgeräts

Sichern Sie das Fernsehgerät nach dem Aufstellen aus Sicherheitsgründen mit den mitgelieferten Halterungen an einer Wand o. ä.

1 Bringen Sie die beiden mitgelieferten Halterungen mit den Schrauben auf der Rückseite oben am Fernsehgerät an.

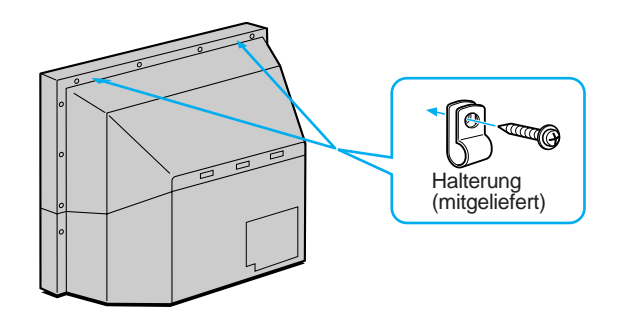

2 Führen Sie ein starkes Kabel oder eine Kette durch jede in Schritt 1 angebrachte Halterung, und befestigen Sie sie an einer Wand, einem Pfeiler o. ä.

## WAARSCHUWING

Stel het toestel niet bloot aan regen of vocht om gevaar voor brand of een elektrische schok te voorkomen.

In het inwendige van het toestel zijn gevaarlijk hoge spanningen aanwezig. Open de behuizing nooit zelf en laat servicewerkzaamheden over aan een deskundige.

## VOORZORGSMAATREGELEN

Elk televisietoestel werkt met zeer hoge spanningen. Volg de onderstaande aanwijzingen op om gevaar voor brand of een elektrische schok te voorkomen. Laat voor uw eigen veiligheid servicewerkzaamheden over aan deskundigen.

### Algemene veiligheid:

- Stel de TV niet bloot aan regen of vocht.
- Open in geen geval de achterkant van de behuizing. Veilige werking:
- Gebruik de TV uitsluitend op wisselstroom van 220-240 V.
- Gebruik de TV niet als er vloeistof of een voorwerp in de behuizing is terechtgekomen, en laat de TV zo snel mogelijk nakijken.
- Trek de stekker uit het stopcontact als u de TV gedurende langere tijd niet gaat gebruiken.
- Trek nooit aan het snoer om de stekker de verwijderen, maar pak altijd de stekker zelf beet.
- Plaats geen voorwerpen op de geopende klep van het voorpaneel.

## BELANGRIJKE INFORMATIE

Lees de volgende informatie betreffende het gebruik en onderhoud van het TV-toestel aandachtig om verzekerd te blijven van een optimale beeldkwaliteit.

### Beeldkwaliteit:

 Voorkom aanraken van het beeldscherm en zorg ervoor dat het schermoppervlak niet door harde objecten bekrast kan worden.

### Verlichting

Om een helder beeld te verkrijgen mag het scherm niet aan rechtstreeks licht of aan de volle zon worden blootgesteld. Gebruik zo mogelijk spots die vanaf het plafond omlaag schijnen.

### Opstelling

- Laat de ventilatieopeningen van het toestel vrij, zodat oververhitting wordt voorkomen.
- Gebruik de televisie niet in een hete of vochtige omgeving, op een plaats waar deze wordt blootgesteld aan direct zonlicht, vuil of mechanische trillingen.
- Als de TV wordt overgebracht van een koude naar een warme ruimte, of als de temperatuur in de kamer snel is veranderd, kan het beeld vaag zijn of kan de kwaliteit van de kleurweergave op delen van het scherm minder worden. In een dergelijk geval heeft condensatie van vocht plaatsgevonden op spiegels of lenzen in de televisie. Laat het vocht verdampen voordat u de TV gebruikt.

### Onderhoud

- Bewaar de doos en het verpakkingsmateriaal waarin het toestel geleverd wordt. Deze kunnen goed van pas komen bij eventueel later vervoer van het toestel. U kunt het dan het best net zo verpakken als u het bij aflevering aangetroffen hebt.
- Om het toestel zo goed als nieuw te houden dient u de behuizing regelmatig met een zachte doek schoon te vegen. Hardnekkig vuil kunt u verwijderen met een doek, licht bevochtigd met een mild afwasmiddel. Gebruik nooit oplosmiddelen als terpentine of benzine of schuurmiddelen aangezien deze de afwerking van het toestel kunnen aantasten. Om veiligheidsredenen dient u voor het reinigen de stekker uit het stopkontakt te trekken.
- Om stof van het beeldscherm te verwijderen, dient u eerst de stekker van het TV-toestel uit het stopkontakt te halen en vervolgens het scherm voorzichtig schoon te vegen met een zachte doek, licht bevochtigd met water of een mild schoonmaakmiddel. Veeg uitsluitend met vertikale bewegingen over het scherm. Reinig het scherm nooit met oplosmiddelen als terpentine e.d.
- Als de TV lange tijd is gebruikt en het beeld donker wordt, kan reiniging van het inwendige van het TV-toestel nodig zijn. Raadpleeg hiervoor deskundig onderhoudspersoneel.

# Inhoudsopgave

| Overzicht                                   | 64       |
|---------------------------------------------|----------|
| Installatie                                 | 66       |
| Stap 1 Voorbereiding                        | 66       |
| Meegeleverde accessoires controleren        | 66       |
| Batterijen in de afstandsbediening plaatsen | 66       |
| Antenne aansluiten6                         | 66       |
| Step 2 Afeterment on TV stations            | ~7       |
| Stap 2 Aistemmen op 1 V-stations            | 07<br>67 |
| Het menu weergeven                          | 67       |
| Automatisch programmeren                    | 68       |
| Handmatig programmeren6                     | 69       |
|                                             |          |
| Extra programmeermogelijkheden              | 70       |
| Programma's sorteren                        | 70       |
| Programmanummers overslaan                  | 72       |
| Zendernaam vastleggen                       | 72       |
| Ongewenste programmanummers blokkeren       |          |
| (kinderslot) 7                              | 73       |
| Tijdelijk op een zender afstemmen 7         | 73       |
|                                             |          |
| Bediening 7                                 | 74       |
| Kijken naar TV-uitzendingen 7               | 74       |
| De TV aan- en uitzetten 7                   | 74       |
| TV-zenders kiezen                           | 74       |
| Het volume instellen                        | 74       |
| Bediening via de toetsen op de TV           | 74<br>75 |
| Litoebreide functies                        | 75       |
|                                             | 15       |
| TV instellen via het menu                   | 76       |
| Beeld en geluid instellen7                  | 76       |
| Grafische equalizer                         | 77       |
| l imer gebruiken                            | 77       |
| Beeld-en-beeld 7                            | 78       |
| Beeldinstelling/PAP aebruiken met behulp    | 10       |
| van het menu                                | 79       |
| Beeldinstelling AUTO 7                      | 79       |
|                                             |          |
| l eletekst                                  | 80       |
| Teletekstmenu gebruiken                     | 50<br>81 |
| Gebruikers info                             | 82       |
|                                             | -        |
| Extra apparatuur aansluiten en bedienen 8   | 83       |
| Extra apparatuur aansluiten                 | 83       |
| In- en ultgangssignalen kiezen              | 84<br>07 |
| Av-voorkeuze gebruik b<br>Afstandsbediening | 35<br>88 |
| Alstanusseulening                           | 50       |
| Overige informatie                          | 87       |
| Optimaal beeldveld 8                        | 87       |
| Het luchtfilter reinigen 8                  | 38       |
| De lamp vervangen                           | 89       |
| Problemen vernelpen                         | 90       |
| Waarschuwingen                              | 90<br>91 |
| De TV-standaard bevestigen                  | 91       |

| Installatie | NL |
|-------------|----|
| Bediening   | NL |

# Overzicht

Hieronder volgt een beknopte beschrijving van de bedieningselementen op de TV en op de afstandsbediening. Nadere informatie over een bedieningselement vindt u op de bladzijde die naast de omschrijving is aangegeven.

TV-toestel - voorkant

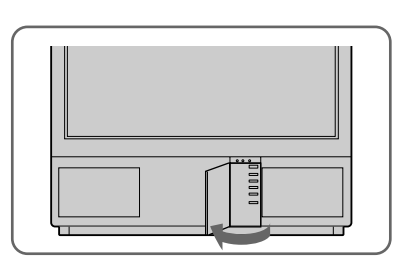

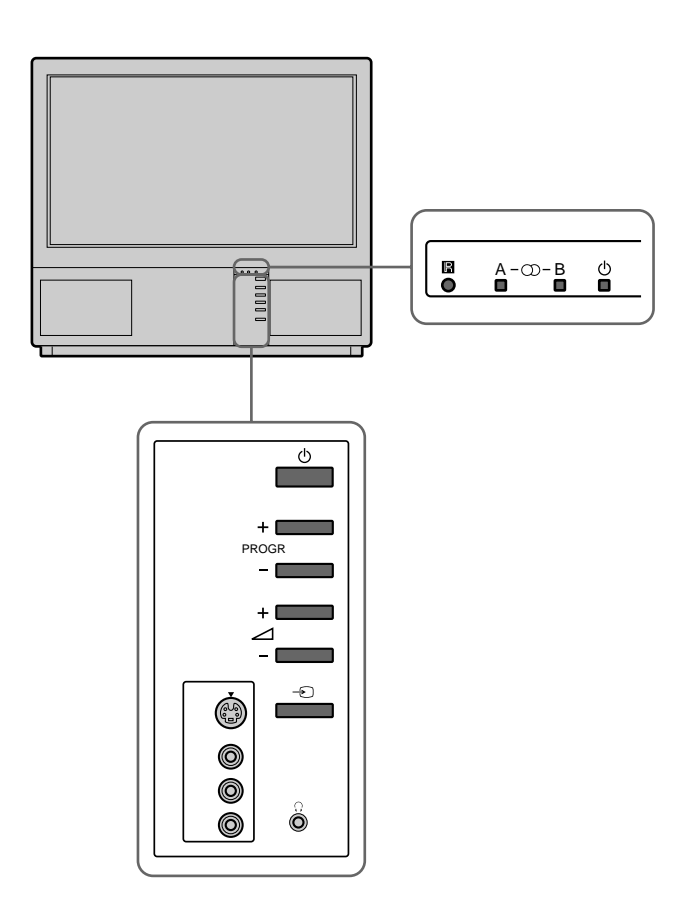

| Symbool       | Naam                           | Zie pagina |
|---------------|--------------------------------|------------|
| φ             | Netschakelaar                  | 74         |
| φ             | STANDBY-indicator              | 74         |
| Α-μ-Β         | Stereo A/B-indicator           | 76         |
| PROGR+/-      | Programma                      | 74         |
| ⊿+/           | Volumetoetsen                  | 74         |
| $\rightarrow$ | Ingangsselectietoetsen         | 75         |
| λ             | Hoofdtelefoonaansluiting       | 83         |
| \$3, -€3, -€3 | Ingangen (S-video/video/audio) | 84         |

### Afstandsbediening

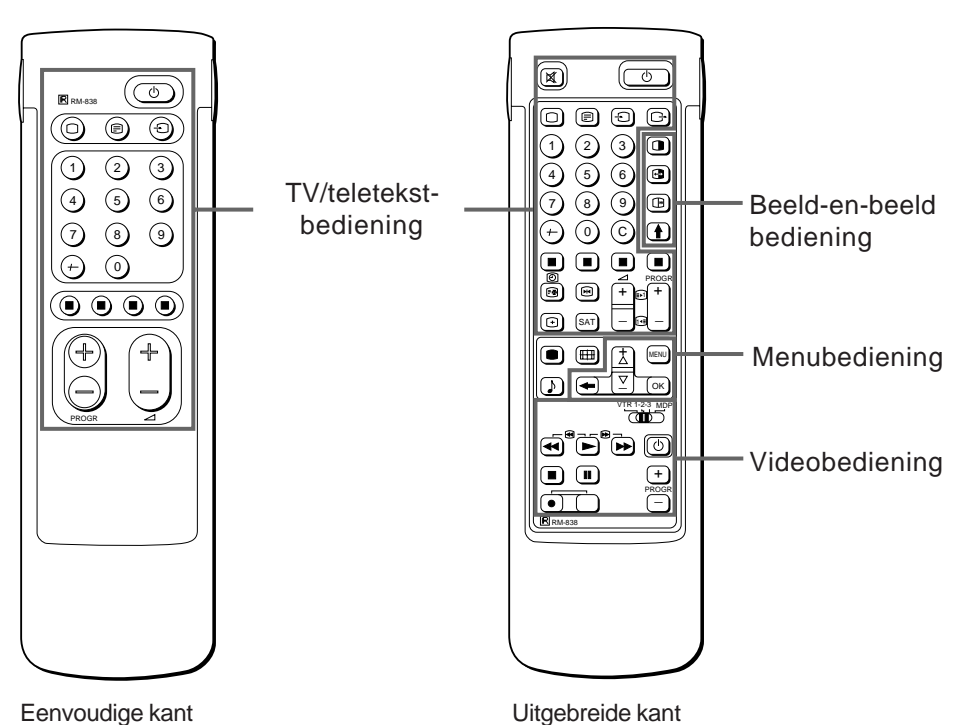

Opmerking De SAT-toets heeft geen functie bij deze TV.

Eenvoudige kant

### TV/teletekst-bediening

| Symbool                    | Naam                                             | Zie pagina |
|----------------------------|--------------------------------------------------|------------|
| 0                          | MUTE-toets (geluid aan/uit)                      | 75         |
| φ                          | STANDBY-toets                                    | 74         |
| 0                          | TV-toets                                         | 74         |
| _                          | Teletekst-toets                                  | 75         |
| Ð                          | Toets voor kiezen van gewenste ingang            | g 75       |
| G                          | Toets voor kiezen van gewenste uitgang           | g 85       |
| 1,2,3,4,5,6,<br>7,8,9 en 0 | Cijfertoetsen                                    | 74         |
| _/                         | Toets voor het kiezen van nummers met 2 cijfers  | 74         |
| С                          | Toets directe kanaalkeuze                        | 70         |
| ⊿+/–                       | Volumeregeltoets                                 | 74         |
| PROGR +/-                  | Programmakeuzetoetsen                            | 74         |
|                            | Teletekst-toetsen                                | 80         |
| •                          | Beeldinstellingstoetsen                          | 76         |
| ♪                          | Geluidsinstellingstoets                          | 76         |
| Э                          | O.S.D. (beelscherminformatie-)toets              | 75         |
| [                          | Teletekst HOLD-toets                             | 80         |
| #                          | Toets tijdweergave                               | 75         |
| ΛΛΛΛ                       | TOP/FASTEXT-toetsen                              | 80         |
| ×                          | Toets voor "stilstaand beeld"                    | 75         |
| <del>⊞</del>               | Toets voor het wijzigen van het<br>schermformaat | 75         |

### Beeld-en-beeld bediening (PAP)

| Symbool  | Naam                          | Zie pagina |
|----------|-------------------------------|------------|
|          | Beeld-en-beeld aan/uit-toets  | 78         |
| Х        | Beeld-en-beeld bronkeuzetoets | 78         |
| <b>-</b> | Verwisseltoets                | 78         |
|          | Beeld-en-beeld positietoets   | 78         |

### Menu-bediening

| Symbool | Naam                   | Zie pagina |
|---------|------------------------|------------|
| MENU    | Menu aan/uit-toets     | 67         |
| >+/?-   | Keuzetoetsen           | 67         |
| OK      | OK-toets (bevestiging) | 67         |
| ĩ       | Hersteltoets           | 67         |

### Video-bediening

| Symbool                         | Naam                                        | Zie pagina |
|---------------------------------|---------------------------------------------|------------|
| VTR1/2/3,<br>MDP                | Keuzetoets voor video-apparatuur            | 86         |
| ;; – :: Λ<br>ϑ α φ<br>PROGR +/– | Bedieningstoetsen voor video-<br>apparatuur | 86         |

# Installatie

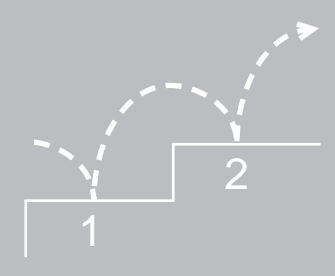

# Stap 1 Voorbereiding

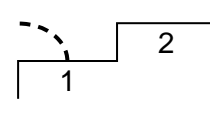

## 1 Meegeleverde accessoires controleren

Controleer of de volgende toebehoren zijn meegeleverd zodra u alles hebt uitgepakt:

- Afstandsbediening RM-838
- Een batterij IEC aanduiding R6
- Lamp (1)
- Inbussleutel (1)
- Muursteun (2)

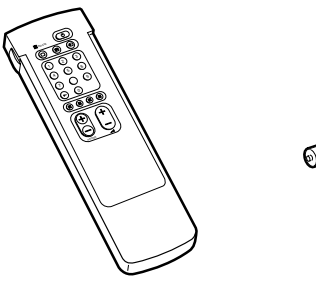

### 2 Batterijen in de afstandsbediening plaatsen

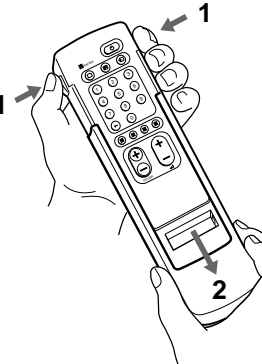

Verwijder de hoes.

Antenne aansluiten

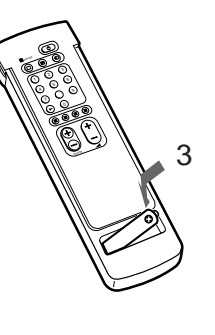

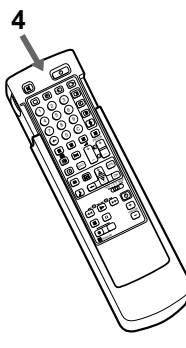

Let op de juiste polariteit bij het plaatsen van de batterijen.

Breng de hoes weer aan. Let erop dat u niet de kant met de uitgebreide bedieningstoetsen afdekt.

Let op: bied gebruikte batterijen altijd aan voor milieuvriendelijke verwerking.

3

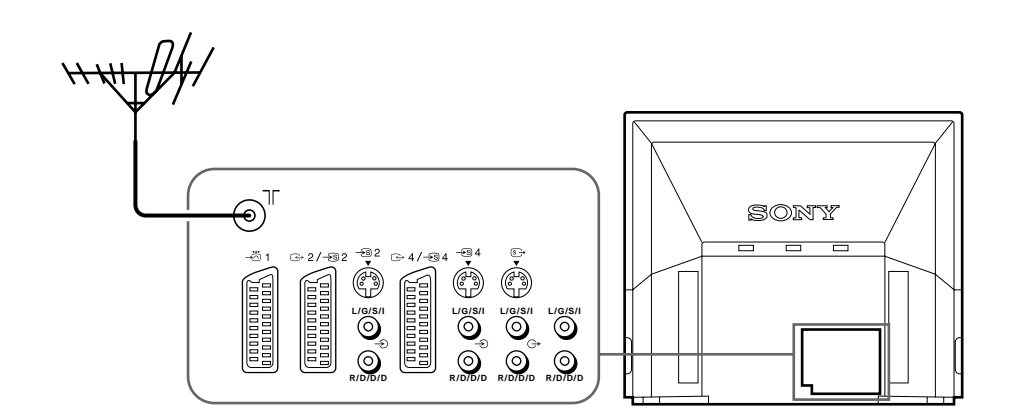

Verbind een 75-Ohm coaxkabel voorzien van IEC-antennestekker (niet meegeleverd) met de ) antenne-aansluiting op het achterpaneel.

# Stap 2 Afstemmen op TV-stations

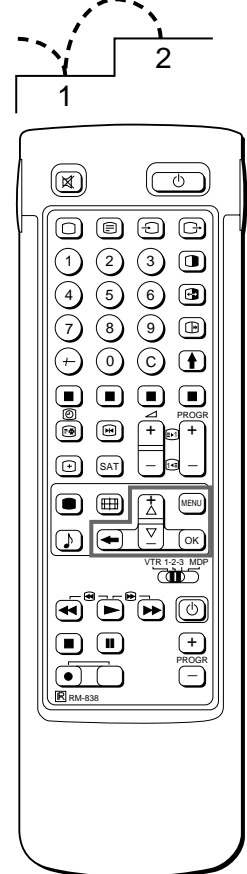

Wanneer het TV-toestel eenmaal is geïnstalleerd, kunt u de gewenste taal voor het menu kiezen. Vervolgens kunt u ofwel automatisch ofwel handmatig zenders programmeren (maximaal 100 kanalen).

De automatische methode is eenvoudiger als u in één keer alle beschikbare zenders wilt programmeren. Gebruik de handmatige methode als er in uw woongebied maar weinig zenders beschikbaar zijn, of als u programmanummers één voor één wilt programmeren.

### Voordat u begint

- Houd de uitgebreide kant van de afstandbediening naar u toe.
- Bepaal de lokatie van de MENU toetsen op de afstandsbediening. Deze toetsen zijn in de figuur links in donker aangegeven.

## De gewenste taal kiezen

- 2 Druk op de MENU toets. Het LANGUAGE menu verschijnt in beeld. (Zie fig. 1.)

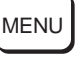

1

2

3 Kies de gewenste taal met de > + of ? – toets en druk op de OK toets.

### Het menu weergeven

Druk op de MENU toets.

Het hoofdmenu verschijnt in beeld. (Zie fig. 2.)

Selecteer het symbool  $\stackrel{\text{\tiny CH}}{=}$  met > + of ? – en druk op OK. Kies vervolgens een van de methoden die in het volgende

gedeelte worden beschreven:

"Automatisch programmeren" of

"Handmatig programmeren"

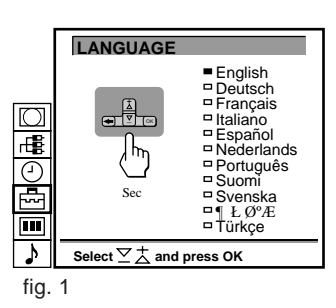

NL

|      | BEELDSCHERMINSTELLING                                                            |
|------|----------------------------------------------------------------------------------|
|      | <ul> <li>Beeldscherminstelling [zoom]</li> <li>Beeldschermpositie [0]</li> </ul> |
|      | Stroboscoop PAP [uit] PAP Stilst, beeld [aan]                                    |
|      | Beeldinstelling AUTO [aan]                                                       |
| 2    | Kies ∑                                                                           |
| fig. | 2                                                                                |

Terugkeren naar het hoofdmenu

Blijf op  $\cong$  drukken.

Terugkeren naar het normale TV-beeld Druk op MENU. Het normale TV-beeld wordt na 1 minuut hersteld als geen menufuncties zijn geselecteerd.

Opmerking over de demonstratiefunctie Als u Demo kiest in het installatiemenu, kunt een demonstratie zien van de menufuncties. Druk op MENU om de functie te beëindigen.

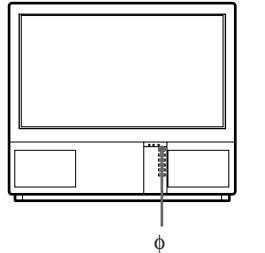

67

## 3 Automatisch programmeren

Selecteer het symbool voor "Voorkeuze" met de toets >+ of ?- en druk op OK.

Het menu VOORKEUZE verschijnt. (Zie fig. 3)

 Kies "Automatisch Programmeren" met de toets >+ of ?- en druk op OK.
 Het menu AUTOMATISCH PROGRAMMEREN verschijnt.

(Zie fig. 4)

- 3 Druk op OK. Kies zonodig het ontvangstsysteem (B/G voor Westeuropese landen of D/K voor Oosteuropese landen) met de toets >+ of ?en druk op OK. Het eerste cijfer van het PROG-nummer wordt benadrukt weergegeven.
- 4 Kies het programmanummer (cijfertoetsen) van waaraf u wilt gaan programmeren. Kies het eerste cijfer van het tweecijferige programmanummer met de toets >+ of ?- of met de cijfertoetsen (voorbeeld: voor programma "04" kiest u eerst "0") en druk op OK.

Het tweede cijfer van PROG-nummer wordt benadrukt weergegeven.

- 5 Kies het tweede cijfer van het tweecijferige programmanummer met de toets >+ of ?- of met de cijfertoetsen (voor programma "04" kiest u nu "4") (zie fig. 5) en druk op OK.
- 6 Kies "C" of "S" met de toets >+ of ?- en druk op OK. Het automatisch programmeren begint.

Wanneer het programmeren is beëindigd, verschijnt het menu "Voorkeuze". Alle beschikbare zenders zijn nu geprogrammeerd op opeenvolgende programmanummers. Druk op de menutoets om het normale televisiebeeld opnieuw in te stellen.

| $\square$ |                                                                                                    |
|-----------|----------------------------------------------------------------------------------------------------|
| гEВ       | VOORKEUZE                                                                                                    |
|           | <ul> <li>Automatisch Programmeren</li> <li>Handmatig Programmeren</li> <li>Programma's Sorteren</li> <li>Kinderslot</li> <li>Installatie</li> </ul> |
| >         | Kies ∑, en druk op OK                                                                                                    |
| fig.      | 3                                                                                                    |

| $\square$ |            |            |           |        |
|-----------|------------|------------|-----------|--------|
| Ē         |            |            |           |        |
| (-)       | AUTOMA     | ATISCH PF  | ROGRAN    | IMEREN |
| ĕ         | SYS<br>B/G | PROG<br>01 | KA<br>C25 | NAAM   |
|           |            |            |           |        |
| >         | Kies 🗹     | ☆ en druk  | c op OK   |        |

| e . |   |   |
|-----|---|---|
| tia |   | 4 |
|     | ٠ |   |

|      | SYS<br>⊐B/G | PROG | KA<br>C25 | NAAM |
|------|-------------|------|-----------|------|
| fig. | 5           |      |           |      |

Terug naar het hoofdmenu: Druk meermaals op de toets  $\cong$ .

Stoppen met automatisch programmeren: Druk op  $\cong$  op de afstandsbediening.

Opmerkingen

- Na het automatisch programmeren kunt u controleren welke programmanummers op welke zenders zijn geprogrammeerd. Zie "Zendertabel weergeven" op pagina 75 voor meer informatie.
- U kunt ingestelde programmanummers sorteren, zodat de zenders na elkaar op het scherm verschijnen in de door u gewenste volgorde. Raadpleeg het gedeelte "Programma's sorteren" op blz. 70.

Gebruik deze methode als er in uw woongebied maar weinig zenders zijn waarop u kunt afstemmen, of als u de programmanummers één voor één wilt programmeren. U kunt deze methode ook gebruiken om programmanummers op verschillende videoapparaten te programmeren.

Wanneer u een fout maakt Druk op  $\cong$  om terug te gaan naar de vorige handeling.

Terug naar het hoofdmenu Druk meermaals op de toets  $\cong$ .

Terug naar het gewone TV-beeld Druk op MENU.

Afstemmen door een ontvangstfrequentie in te stellen Kies F bij stap 6 en geef de (driecijferige) frequentie op via de cijfertoetsen.

### 3 Handmatig programmeren

1 Selecteer het 🖶 symbool voor "Voorkeuze" met de toets >+ of ?- en druk op OK.

Het menu VOORKEUZE verschijnt. (Zie fig. 6)

2 Kies "Handmatig Programmeren" met de toets >+ of ?- en druk op OK.

Het menu HANDMATIG PROGRAMMEREN verschijnt. (Zie fig. 7)

- 3 Druk op de toets >+ of ?- om het programmanummer te kiezen waarop u een bepaalde zender wilt programmeren en druk op OK.
- 4 Kies zonodig het ontvangstsysteem of een extern videoapparaat (EXT) met de toets >+ of ?-.
- 5 Druk op OK. De KA-positie wordt benadrukt weergegeven. (Zie fig. 8)
- 6 Gebruik >+ of ?- en kies C (een gewone zender), S(een kabelzender), of F(het instellen van een ontvangstfrequentie) en druk vervolgens op OK.

Het eerste element van het "KA"nummer (kanaalnummer) zal oplichten. Als u in stap 4 EXT hebt geselecteerd, kunt u met >+ of ?- het ingangssignaal voor de gewenste video-aansluiting kiezen. (Zie fig. 9)

Er zijn twee manieren om programmanummers met de hand te programmeren. Als u het kanaalnummer van de zender weet, gaat u nu naar stap 7 "Handmatig"

als u het kanaalnummer niet weet, gaat u naar stap 7 "Zoeken".

### 7 Handmatig

of

- -a Kies het eerste cijfer van het KA-nummer met de cijfertoetsen of met de toets >+ of ?- en druk op OK. Het tweede cijfer van het KA-nummer wordt benadrukt weergegeven.
- -b Kies het tweede cijfer van het nummer met de cijfertoetsen of met de toets >+ of ?-.
   Het gekozen nummer verschijnt. (Zie fig. 10)
- -c Druk op OK.
   De ZOEKEN-positie wordt nu benadrukt weergegeven en het gekozen kanaal wordt opgeslagen. (Zie fig. 11)
- -d Druk op OK totdat de schermwijzer bij het volgende programmanummer staat.
- -e Herhaal de stappen 3 tot en met 7 om meer kanalen te programmeren.

### 7 Zoeken

- -a Druk meermaals op OK totdat de kleur van de ZOEKEN-positie verandert.
- -b Zoek naar het gewenste kanaal met de toets >+ of ?-. De KApositie verandert van kleur. (Zie fig. 12) Het KA-nummer wordt hoger of lager. Zodra een kanaal is gevonden, stopt het zoeken. (Zie fig. 13)
- -c Druk op OK als u deze zender wilt opslaan, of druk op de toets >+ of ?- om naar een volgend kanaal te zoeken.
- -d Druk op OK totdat de schermwijzer links naast de volgende programmapositie staat.
- -e Herhaal de stappen 3 tot en met 7 om meer kanalen te programmeren.

| $\square$          |                          |
|--------------------|--------------------------|
| г <mark>в</mark> в | VOORKEUZE                |
| $\Theta$           | Automatisch Programmeren |
|                    | Programma's Sorteren     |
|                    |                          |
| ♪                  | Kies ∑                   |
| fia.               | 6                        |

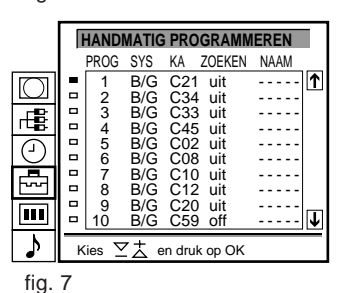

NL

|      | □2         | B/G | C 21 | uit |   |
|------|------------|-----|------|-----|---|
| ig.  | 8          |     |      |     |   |
|      | □3         | EXT | AV1  |     |   |
| fig. | 9          |     |      |     |   |
|      | <b>□</b> 2 | B/G | C 21 | uit |   |
| fig. | 10         |     |      |     | ] |

|      | □2 | B/G | C 35 | uit |  |
|------|----|-----|------|-----|--|
| fig. | 11 |     |      |     |  |

|      | □2 | B/G | C 35 | uit |  |
|------|----|-----|------|-----|--|
| fig. | 12 |     |      |     |  |

|      | □2 | B/G | C 50 | 4\$ |
|------|----|-----|------|-----|
| fig. | 13 |     |      |     |

# Extra programmeermogelijkheden

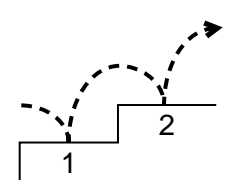

PROGR.

VERWISSELEN

0896

In dit gedeelte worden extra programmeermogelijkheden besproken, zoals het sorteren of overslaan van programmanummers, het vastleggen van zendernamen, fijnafstemming met de hand en het gebruik van het kinderslot.

### Voordat u begint

- Houd de uitgebreide kant van de afstandbediening naar u toe.
- Bepaal de lokatie van de MENU toetsen op de afstandsbediening.

## Programma's sorteren

Met deze functie kunt u programmanummers sorteren, zodat deze overeenkomen met de door u gewenste zendervolgorde.

- Druk op MENU om het hoofdmenu weer te geven. 1
- Kies het symbool 🖶 voor "VOORKEUZE" met de toets >+ of ?-2 en druk op OK.

Het menu VOORKEUZE verschijnt.

3 Kies "PROGR. SORTEREN" met de toets >+ of ?- en druk op OK.

Het menu PROGR. SORTEREN verschijnt. (Zie fig. 14.)

- Kies met de toets >+ of ?- het programmanummer dat u naar 4 een andere positie wilt verplaatsen en druk op OK.
- Kies het andere programmanummer met de toets >+ of ?- en 5 druk op OK. De twee programma's worden verwisseld. (Zie fig. 16)
- Herhaal de stappen 4 en 5 als u meer programmanummers wilt 6 verwisselen.

|         | F                      | PROGRAM     | IA'S SO           | RTEREN              |
|---------|------------------------|-------------|-------------------|---------------------|
|         |                        | PROG        | KA                | NAAM                |
|         |                        | 1<br>2<br>3 | C03<br>C04<br>C07 | ZDF 1<br>SAT<br>RTL |
|         |                        | 4<br>5<br>6 | C09<br>C12<br>C13 |                     |
| -       | •                      | 7<br>8      | C14<br>C15        | ARD↓                |
|         | Verschuif PR 8 naar PR |             |                   |                     |
| ♪       | Kies                   |             |                   |                     |
| fig. 14 |                        |             |                   |                     |

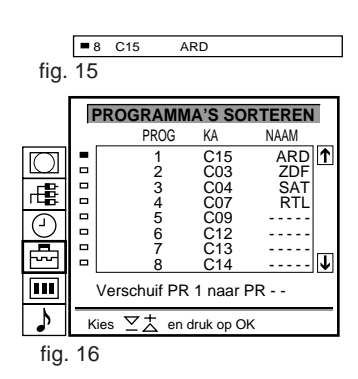

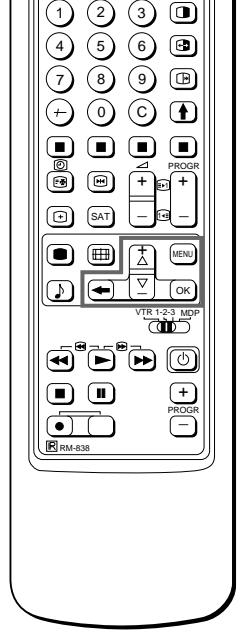

Voor hogere programmanummers De weergave verschuift automatisch

Wanneer u een fout maakt Druk op  $\cong$  om terug te gaan naar de vorige handeling.

Terug naar het hoofdmenu Druk meermaals op de toets ≅.

Terug naar het gewone TV-beeld Druk op MENU.

- De kleur van de geselecteerde positie wordt gewijzigd. (Zie fig. 15)
#### INSTALLATIE

# Gebruik van "Overige zenderinstellingen"

Het menu "Overige zenderinstellingen" biedt u de volgende mogelijkheden.

- a) Bij een sterk, plaatselijk antennesignaal (gestreept beeld) is het mogelijk dit signaal voor elk programmanummer afzonderlijk te verzwakken (RF-verzwakker).
- b) Het volume van elke zender kan afzonderlijk worden geregeld en vastgelegd (standaardvolume).
- c) Bij een sterk audiosignaal van de zender (vervormde klank) is het mogelijk dit signaal voor elk programmanummer afzonderlijk te verzwakken.
- d) Wanneer het beeld vervormd is, kan de beeldkwaliteit worden verbeterd door de zender met de hand fijn af te stemmen.
   Gewoonlijk gebeurt dit door middel van de AFT-functie (automatische fijnafstemming).
- 1 Druk op MENU om het hoofdmenu op te roepen.
- 2 Selecteer het 
   symbool voor "Voorkeuze" met de >+ of ?toets en druk op OK. Het VOORKEUZE-menu verschijnt.
- 3 Selecteer "Installatie" met de >+ of ?- toets en druk op OK. Het INSTALLATIE-menu verschijnt.
- Selecteer "Overige zenderinstellingen" met de >+ of ?- toets en druk op OK.
   Het menu OVERIGE ZENDERINSTELLINGEN verschijnt.
   (Zie fig. 17)
- 5 Selecteer het gewenste programmanummer met de >+ of ?toets. Druk vervolgens op OK: eenmaal om a) "RF-V" (RFverzwakker) te selecteren, tweemaal om b) VOL (Standaardvolume) te selecteren, driemaal om c) IN-V (ingang versterker) te selecteren of viermaal om d) AFT (Automatische fijnafstemming) te selecteren. De geselecteerde instelling verandert van kleur. Voor het instellen of wijzigen van:
- a) RF-verzwakker (RF-V)

Zet het geselecteerde programmanummer met de >+ of ?- toets op "Aan". Druk op OK om de keuze te bevestigen. Herhaal stap 5 om het antennesignaal voor andere programmanummers te verzwakken.

- b) Standaardvolume (VOL) Met de >+ of ?- toets kunt u het volume van het geselecteerde programmanummer regelen (van -7 tot +7). Druk op OK om het gewenste volume vast te leggen. Herhaal stap 5 om het volume van andere programmanummers in te stellen.
- c) IN-V (ingang versterker)
   Zet het geselecteerde programmanummer met de >+ of ?- toets op "Uit". Druk op OK om de keuze te bevestigen. Herhaal stap 5 voor andere programmanummers.

AFT (automatische fijnafstemming) opnieuw inschakelen Herhaal de stappen vanaf het begin en kies "Aan" in stap 5.

d) AFT

Met de >+ of ?- toets kunt u de zender fijn afstemmen (van -15 tot +15). Druk op OK om de gewenste fijnafstemming vast te leggen. Herhaal stap 5 voor het fijnafstemmen van de andere zenders.

6 Druk op MENU om terug te keren naar het gewone TV-scherm.

|           | (  | OVERI  | GE ZE       | ENDER   | RINSTE  | LLINGEN | 1 |
|-----------|----|--------|-------------|---------|---------|---------|---|
|           |    | PROG   | RF-V        | VOL     | IN-V    | AFT     |   |
| $\square$ |    | 1      | uit         | 0       | aan     | aan     | ↑ |
|           |    | 2      | uit         | 0       | aan     | aan     | _ |
| _BL       |    | 3      | uit         | - 1     | aan     | - 1     |   |
|           |    | 4      | uit         | - 1     | aan     | - 1     |   |
| M         | -  | 5      | uit         | 0       | aan     | aan     |   |
| $\Box$    |    | 6      | uit         | - 1     | aan     | - 1     |   |
|           |    | 7      | uit         | - 1     | aan     | - 1     |   |
|           |    | 8      | uit         | - 1     | aan     | - 1     |   |
|           |    | 9      | uit         | - 1     | aan     | - 1     | - |
|           |    | 10     | uit         | - 1     | aan     | - 1     | ↓ |
| 7         | к  | lies 🔽 | <u>て</u> 大。 | en druk | c op OK |         | _ |
| £1.00     | 47 |        | _           |         | · · ·   |         |   |

fig. 17

#### HANDMATIG PROGRAMMEREN

Wanneer u een fout maakt Druk op  $\cong$  om terug te gaan naar de vorige handeling.

Terug naar het hoofdmenu Druk meermaals op de toets  $\cong$ .

Terug naar het gewone TVbeeld Druk op MENU.

#### HANDMATIG PROGRAMMEREN

# Programmanummers overslaan

U kunt ongebruikte programmanummers overslaan als u programma's kiest met de toetsen PROGR +/–. De overgeslagen nummers kunnen echter nog steeds worden gekozen met de cijfertoetsen.

- 1 Druk op MENU om het hoofdmenu weer te geven.
- 2 Selecteer het <sup>™</sup> symbool voor "Voorkeuze" met de >+ of ?toets en druk weer op OK. Het menu VOORKEUZE verschijnt.
- 3 Kies "Handmatig programmeren" met de toets >+ of ?- en druk op OK.

Het menu HANDMATIG PROGRAMMEREN verschijnt. (Zie fig.18)

- Kies met de toets >+ of ?- het programmanummer dat u wilt overslaan en druk op OK.
   De SYS positie verandert van kleur.
- 5 Druk op de toets >+ of ?- totdat "---" op de SYS positie verschijnt. (Zie fig. 19)
- 6 Druk op OK. (Zie fig. 20) Als u programma's kiest met de toetsen PROGR +/-, wordt dit programmanummer overgeslagen.
- 7 Herhaal de stappen 4 tot en met 6 als u meer programmanummers wilt overslaan.

# Zendernaam vastleggen

Indien beschikbaar worden programmanamen automatisch van Teletekst verkregen. Is dit niet het geval, dan kunt u de naam van een zender of een video-apparaat vastleggen met maximaal vijf tekens (letters of cijfers), zodat deze op het scherm kan worden weergegeven, bijvoorbeeld NED1. Dankzij deze functie kunt u gemakkelijk zien naar welke zender of welk video-apparaat u zit te kijken.

- 1 Druk op MENU om het hoofdmenu weer te geven.
- 2 Selecteer het 
   symbool voor "Voorkeuze" met de >+ of ?toets en druk op OK. Het menu VOORKEUZE verschijnt.
- Kies "Handmatig programmeren" met de toets >+ of ?- en druk op OK.
   Het menu HANDMATIG PROGRAMMEREN verschijnt.
   (Zie fig. 21)
- 4 Kies met de toets >+ of ?- het nummer van het programma dat u van een naam wilt voorzien en druk meermaals op OK totdat de eerste letter van NAAM benadrukt wordt weergegeven.
- 5 Kies een cijfer of een letter met de toets >+ of ?- en druk op OK. De volgende letter wordt benadrukt weergegeven. Kies de andere tekens op dezelfde manier. Als u een teken leeg wilt laten (spatie), kiest u - en drukt u op OK. (Zie fig. 22)
- 6 Zodra u alle tekens hebt gekozen, drukt u meermaals op OK totdat de schermwijzer links naast het volgende programmanummer staat. De door u gekozen tekst is nu vastgelegd. (Zie fig. 23)
- 7 Herhaal de stappen 5 tot en met 6 als u meer zendernamen wilt vastleggen.

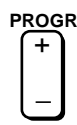

|      | F  | IANDI                                           | MATIG                                                | i PRO                                                              | GRAMM                                                       | EREN | T |
|------|----|-------------------------------------------------|------------------------------------------------------|--------------------------------------------------------------------|-------------------------------------------------------------|------|---|
|      |    | PROG                                            | SYS                                                  | KA                                                                 | ZOEKEN                                                      | NAAM |   |
|      |    | 1<br>2<br>3<br>4<br>5<br>6<br>7<br>8<br>9<br>10 | B/G<br>B/G<br>B/G<br>B/G<br>B/G<br>B/G<br>B/G<br>B/G | C21<br>C24<br>C25<br>C27<br>C28<br>C22<br>C26<br>C25<br>C23<br>C29 | uit<br>uit<br>uit<br>uit<br>uit<br>uit<br>uit<br>uit<br>uit |      | ₹ |
| •    | к  | ies 🗹                                           | 2 de                                                 | n druk                                                             | op OK                                                       |      |   |
| fig. | 18 |                                                 |                                                      |                                                                    |                                                             |      |   |
|      | -  | 3 -                                             |                                                      |                                                                    |                                                             |      |   |

| tig. | 19 |        |     |  |  |
|------|----|--------|-----|--|--|
|      |    | 3<br>4 | B/G |  |  |
| fig. | 20 |        |     |  |  |

|           | F  | IANDI | MATIG | i PRO     | GRAMM  | EREN |   |
|-----------|----|-------|-------|-----------|--------|------|---|
|           |    | PROG  | SYS   | KA        | ZOEKEN | NAAM |   |
| $\square$ |    | 1     | B/G   | C21       | uit    |      | ↑ |
|           |    | 2     | B/G   | C24       | uit    |      |   |
| R         |    | 3     | B/G   | C25       | uit    |      |   |
| 1466      |    | 4     | B/G   | C27       | uit    |      |   |
| $\square$ | -  | 5     | B/G   | C28       | uit    |      |   |
| U         |    | 6     | B/G   | C22       | uit    |      |   |
|           |    | 7     | B/G   | C26       | uit    |      |   |
|           |    | 8     | B/G   | C25       | uit    |      |   |
|           |    | 9     | B/G   | C23       | uit    |      | _ |
|           |    | 10    | B/G   | C29       | uit    |      | 1 |
| N         |    |       | 7 + . | ار بولو م |        |      | _ |
| •         | ĸ  | ies _ | - 🛆 E | en druk   | op OK  |      |   |
| fia.      | 21 |       |       |           |        |      |   |

| □2       | B/G            | C 25                     | uit                                | S                                          |
|----------|----------------|--------------------------|------------------------------------|--------------------------------------------|
| 22       |                |                          |                                    |                                            |
|          |                |                          |                                    |                                            |
|          |                |                          |                                    |                                            |
|          |                |                          |                                    |                                            |
| <b>2</b> | B/G            | C 25                     | uit                                | SONY                                       |
|          | □2<br>22<br>□2 | □ 2 B/G<br>22<br>□ 2 B/G | □ 2 B/G C 25<br>22<br>□ 2 B/G C 25 | □ 2 B/G C 25 uit<br>22<br>□ 2 B/G C 25 uit |

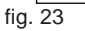

# **KINDERSLOT**

Als u probeert een geblokkeerd programma te kiezen Het bericht GEBLOKKEERD verschijnt op een leeg televisiescherm.

# Ongewenste programmanummers blokkeren (kinderslot)

Het is mogelijk om ongewenste programma's te blokkeren, bijvoorbeeld om te vermijden dat kinderen kijken naar televisieuitzendingen die u voor hen minder geschikt acht.

- 1 Druk op MENU om het hoofdmenu weer te geven.
- 2 Selecteer het r symbool voor "Voorkeuze" met de >+ of ?toets en druk op OK. Het menu VOORKEUZE verschijnt.
- 3 Kies "Kinderslot" met de toets >+ of ?- en druk op OK. Het menu KINDERSLOT verschijnt. (Zie fig. 24)
- Kies met de toets >+ of ?- het programmanummer dat u wilt 4 blokkeren en druk op OK. Symbool **a** wordt voor het programmanummer getoond om aan te geven dat dit programma is geblokkeerd. (Zie fig. 25)
- 5 Herhaal stap 4 als u meer programmanummers wilt blokkeren.

# Blokkering opheffen

fig. 26)

- Kies in het menu KINDERSLOT met de toetsen >+ of ?- het 1 programmanummer waarvan u de blokkering wilt opheffen.
- 2 Druk op OK. Het slotsymbool f verdwijnt om aan te geven dat dit programma niet meer is geblokkeerd.

# Tijdelijk op een zender afstemmen

U kunt tijdelijk op een zender afstemmen, ook als deze niet is geprogrammeerd. Gebruik hiervoor de toetsen op de uitgebreide kant van de afstandsbediening.

- Druk op C op de afstandsbediening. Druk tweemaal op C voor 1 kabelkanalen. Op het scherm verschijnt de letter "C" ("S" voor kabelkanalen). (Zie
- 2 Geef het tweecijferige kanaalnummer op met de cijfertoetsen (voorbeeld: voor kanaal 4 drukt u eerst op 0, dan op 4). De bijbehorende zender verschijnt. Dit zenderkanaal wordt echter niet opgeslagen.

KINDERSLT NAAM PROG KA VHS ARD ZDF RTL SAT  $\bigcirc$ A 0 A۷ Î C25 C42 26 36 .... 25 \$ Kies en druk op Ok fig. 24

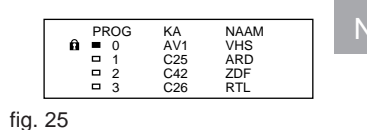

|         | C |
|---------|---|
|         |   |
|         |   |
| fia. 26 |   |

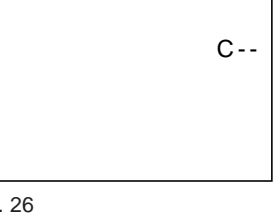

# Bediening

# Kijken naar TV-uitzendingen

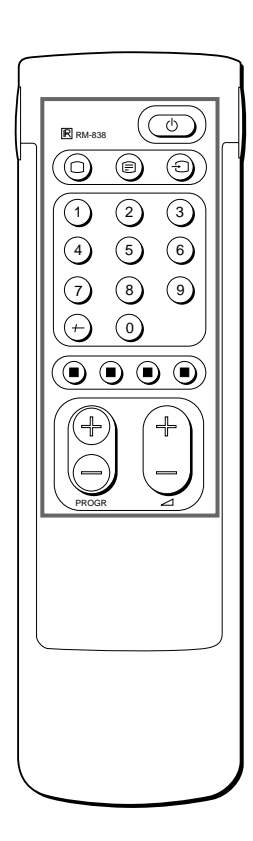

Als er geen beeld verschijnt wanneer u op  $\phi$  op de TV drukt en als de STANDBYindicator brandt, staat het toestel in de STANDBY-stand. Druk op O of op een van de cijfertoetsen om het beeld in te schakelen. In dit gedeelte worden de functies besproken die het meest worden gebruikt bij het kijken naar de TV. De meeste van deze functies kunt u inschakelen met de toetsen op de eenvoudige kant van de afstandsbediening.

# De TV aan- en uitzetten

#### De TV aanzetten

Druk op  $\phi$  op het toestel.

#### De TV tijdelijk uitzetten

Druk op  $\phi$  op de afstandsbediening. De TV staat nu in de STANDBY-stand en de rode STANDBYindicator rechts voor op het toestel brandt.

#### De TV weer aanzetten

Druk op  $\mathrm{O},$  op PROGR+/– of op een van de cijfertoetsen op de afstandsbediening.

# De TV geheel uitzetten

Druk op  $\boldsymbol{\varphi}$  op het TV-toestel. De indicator wordt amberkleurig.

# TV-zenders kiezen

Druk op PROGR+/- of druk op de cijfertoetsen.

# Een tweecijferig programmanummer kiezen

Druk op -/--, dan op de cijfers. Als u bijvoorbeeld 23 wilt kiezen, drukt u op -/--, 2 en dan 3.

# Het volume instellen

Druk op ⊿ +/-.

# Bediening via de toetsen op de TV

Als u een programmanummer wilt selecteren, drukt u op de toetsen PROGR +/–.

Als u het volume wilt aanpassen, drukt u op de toetsen  $\triangle$  +/-. Als u een video-apparaat wilt kiezen, drukt u op de toets  $\neg$ . Om beeld en geluid weer op de fabrieksinstellingen terug te zetten (HERSTELLEN), drukt u tegelijkertijd PROGR +/-.

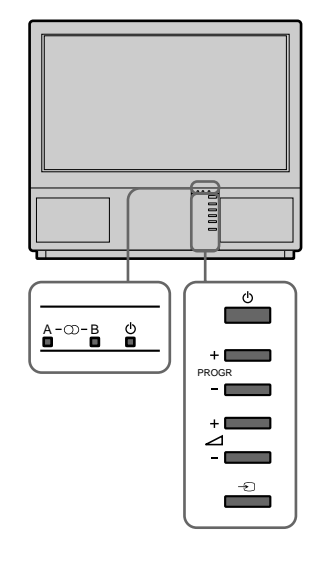

# Kijken naar teletekst of videoapparatuur

#### Kijken naar teletekst

- 1 Druk op \_ om naar teletekst te kijken.
- Voor het kiezen van de gewenste pagina van teletekst, voert u met de cijfertoetsen een driecijferig getal in.
   Voor FASTEXT bediening drukt u op een van de gekleurde toetsen.
   Voor bediening van zowel teletekst als FASTEXT drukt u op ç (PAGE+) voor de volgende pagina of Y (PAGE-) voor de vorige pagina.
- 3 Druk op O om terug te gaan naar het normale TV-beeld.

#### Kijken naar video-apparatuur

- 1 Druk meermaals op → totdat het signaal van het gewenste video-apparaat wordt weergegeven.
- 2 Druk op O om terug te gaan naar het normale TV-beeld.

# Uitgebreide functies

Voor deze functies gebruikt u de uitgebreide kant van de afstandsbediening.

#### Beeldscherminformatie weergeven

- Druk één keer op ∃ om alle beeldscherminformatie weer te
- geven. Deze informatie verdwijnt vanzelf na een aantal seconden. Druk twee keer op ∃ om het programmanummer en de naam op het scherm te houden. Druk weer twee keer op dezelfde toets om de informatie te laten verdwijnen.

## Geluid uitzetten

Druk op o. Druk nog een keer op o om het geluid aan te zetten.

#### Tijd weergeven

Druk op #. Deze functie werkt alleen als er een teletekstsignaal wordt meegezonden.

Druk nog een keer op # om de tijdweergave uit te zetten.

#### Zendertabel weergeven

Druk op OK. Rechts op het scherm verschijnt nu een zendertabel. (Zie fig. 27)

#### Kiezen van TV-zenders

Druk op PROGR +/- of kies het gewenste programmanummer met de toetsen >+ of ?- en druk op OK.

#### Stilstaand beeld

Wanneer u TV kijkt kunt u het beeld "stilzetten". Druk op B. Druk opnieuw op B om weer terug te keren naar het gewone TV-beeld.

#### Wijzigen van het beeldformaat

Druk verschillende malen op 
to om het beeldformaat als volgt te wijzigen:

- 4:3 voor de normale beeldverhouding 4:3
- A Smart zoom : Imitatie breedbeeldeffect (16:9) voor uitzendingen in 4:3
- A Zoom : Imitatie breedbeeldeffect (16:9) voor films die in bioscoopformaat worden uitgezonden of
- A Volbeeld : Voor uitzendingen in 16:9 formaat Voor meer informatie zie ook pagina 79.

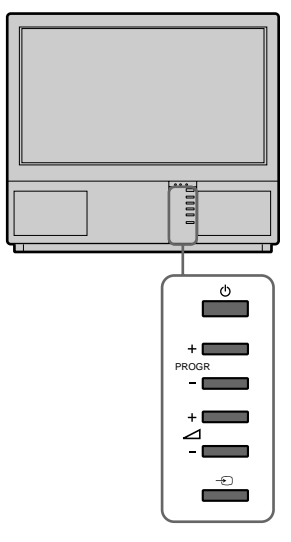

NL

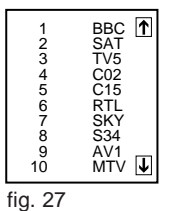

Zie blz. 84 voor nadere informatie over de weergave van het videosignaal.

Zie blz. 80 voor nadere

informatie over de bediening van teletekst.

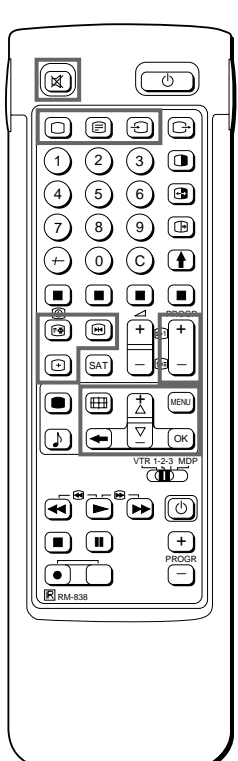

# TV instellen via het menu

BEELD GELUID

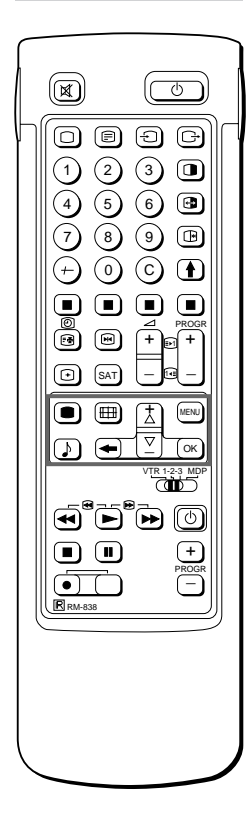

Als u een fout hebt gemaakt Druk op  $\cong$  om terug te gaan naar de vorige instelling. Terug naar het hoofdmenu Druk meermaals op  $\cong$ .

Opmerkingen

 Kleurtint is alleen beschikbaar voor NTSC-kleursystemen.
 Hall Surround is niet

beschikbaar via de hoofdtelefoon.

Opmerking bij LINE OUT

Het geluidsvolume en de tweekanaalsinstelling op de > aansluiting op het achterpaneel komen overeen met de VOLUME- en Tweekanaals-Geluid instellingen die zijn gekozen voor de hoofdtelefoon.

Kijken naar een videoapparaat met stereogeluid Ook hier kunt u Tweekanaals-Geluid kiezen om het geluid te wijzigen.

# Beeld en geluid instellen

Hoewel beeld en geluid in de fabriek zijn ingesteld, kunt u deze instellingen aanpassen aan uw eigen smaak. Ook kunt u tweetalige programma's beluisteren en het geluid instellen voor beluisteren via een hoofdtelefoon. Bovendien kunt u het geluid aan uw eigen wensen aanpassen met de grafische equalizer en speciale geluidseffecten.

 Druk op ● (voor beeld) of op ♪ (voor geluid) op de afstandsbediening of

Druk op MENU en kies symbool im voor beeldinstellingen of voor geluidinstellingen, en druk op OK.

Het menu BEELDINSTELLINGEN of GELUIDINSTELLINGEN wordt weergegeven. (Zie fig. 28 of fig. 29.)

- Kies de instelling die u wilt veranderen met de toetsen >+ of ?-, en druk op OK. De geselecteerde instelling verandert van kleur. (Zie fig. 30)
- 3 Kies de instelling die u wilt veranderen met de toets >+ of ?- en druk op OK.

De schermwijzer verschijnt naast de volgende instelling (aan de linkerkant). (Zie fig. 31)

Raadpleeg de onderstaande tabel voor de werking van elke instelling.

- 4 Herhaal de stappen 2 en 3 om andere instellingen te wijzigen.
- 5 Druk op de MENU toets om terug te keren naar het TV-beeld.

# Werking van de instellingen

| BEELDINSTELLINGEN             | Werking                                                                |
|-------------------------------|------------------------------------------------------------------------|
| Kontrast                      | Minder menseemen meer                                                  |
| Helderheid                    | Donker                                                                 |
| Kleur                         | Minder                                                                 |
| Kleurtint                     | Groenachtig                                                            |
| Beeldscherpte                 | Zachter                                                                |
| Herstellen                    | Stelt het beeld in op de oorspronkelijke fabrieksinstellingen.         |
| Beeldkwaliteit                | Normal hoog: Betere beeldk waliteit                                    |
|                               |                                                                        |
| GELUIDINSTELLINGEN            | Werking                                                                |
| Grafische Equalizer           | Zie pag. 77                                                            |
| Surround-stand                | Uit: normaal n Dolby n Hall<br>↑                                       |
| Hall Surround                 | Keuze uit verschillende nagalmtijden.                                  |
| (alleen als "Hall" aan staat) | Room n Dome n Arena<br>↑                                               |
| Tweekanaals-Geluid            | A: linkerkanaal B: rechterkanaal Stereo Mono                           |
|                               | De A-µ-B indicator op het TV-toestel geeft de gekozen werking aan.     |
| Hoofdtelefoon:                | Minder www.www.www.Meer                                                |
| 2 Volume                      | A:kanaal 1n B:kanaal 2 n PAP(wanneer het PAP-beeld                     |
| 2 Tweekanaals-Geluid          | geactiveerd is, kan het PAP-geluid op de hoofdtelefoon gehoord worden) |
|                               | Stereo n Mono                                                          |

 BEELDINSTELLINGEN

 • Kontrast

 • Helderheid

 • Beeldscherpte

 • Herstellen

 • Beeldskwaliteit

 • Beeldswaliteit

 (hoog)

 Kies ∑ ± en druk op OK

fig. 28

fig. 29

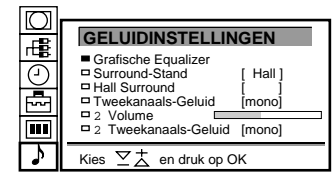

|      | Helderheid                                    |  |
|------|-----------------------------------------------|--|
| fig. | 30                                            |  |
|      |                                               |  |
|      | <ul> <li>Helderheid</li> <li>Kleur</li> </ul> |  |

NL

|      | <ul> <li>Helderheid</li> <li>Kleur</li> </ul> |  |
|------|-----------------------------------------------|--|
| fig. | 31                                            |  |

# Grafische equalizer

Met behulp van deze functie kunt u elk onderdeel van het geluid afzonderlijk bijstellen door de geselecteerde frequenties te onderdrukken en op te waarderen. Bovendien kunt u kiezen uit de volgende instellingen:

Vlak n Pop n Rock n Jazz n Vocal n Gebruiker

- Selecteer "Geluidinstelling" in het hoofdmenu. Selecteer vervolgens "Grafische equalizer" met >+ of ?- en druk op OK. Het menu GRAFISCHE EQUALIZER verschijnt nu op het beeldscherm. (Zie fig. 32)
- 2 Druk op OK. De aanduiding "Instelling" verandert van kleur. Selecteer de gewenste instelling met >+ of ?- en druk op OK.
- 3 Als u een bepaalde instelling wilt wijzigen, zet u de cursor met >+ of ?- op de balk die bij de gewenste frequentieband hoort en drukt u op OK. De gekozen frequentie verandert van kleur. Verander het frequentieniveau met >+ of ?- en druk op OK. Op deze wijze kunt u alle 5 grafische balken bijstellen.
- 4 Druk op MENU om terug te gaan naar de TV-stand.

# Timer gebruiken

U kunt een tijdsduur kiezen waarna de televisie automatisch in de STANDBY-stand wordt geschakeld.

- 1 Selecteer het t symbool voor "Sleep Timer" met de toets >+ of ?- en druk op OK.
  - Het menu SLUIMERTIJD verschijnt. (Zie fig. 33)
- Druk op OK.
   De tijd-optie verandert van kleur.
- **3** Kies de gewenste tijdsduur met de toets >+ of ?-. De tijdsduur (in minuten) verandert als volgt:

10 n 20 n 30 n 40 n 50 n 60 n 70 n 80 n 90

4 Druk op OK zodra u de gewenste tijdsduur hebt gekozen. De schermwijzer wordt naar links verplaatst en de timer begint met aftellen.

Eén minuut voordat de televisie in de STANDBY-stand wordt geschakeld, verschijnt een bericht op het beeldscherm.

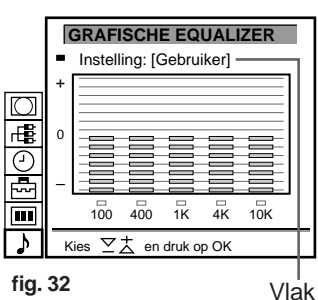

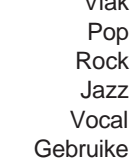

NL

| SLEEP TIMER                       |          |
|-----------------------------------|----------|
| <ul> <li>Sluimert tijd</li> </ul> | [10 Min] |
| \$<br>Kies ∑ <u></u> † en dru     | k op OK  |

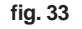

Opmerking De aanpassingen die in de "GEBRUIKER"instelling zijn aangebracht, zullen in het geheugen worden opgeslagen. Wanneer u overschakelt naar een andere instelling, zullen alle andere instellingen weer worden aangepast aan het in de fabriek ingestelde niveau.

EXTRA FUNCTIES

De timer uitschakelen Kies "Uit" in stap 3.

Resterende tijd controleren Druk op ∃.

Terug naar het normale TV-beeld Druk op MENU.

# PAP (Beeld en beeld)

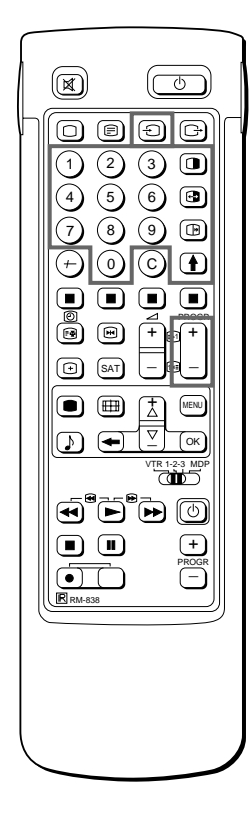

Opmerkingen

- RGB-ingangsbron kan niet in PAP worden weergegeven.
- PAP kan niet worden gebruikt in de Zoom-stand.
- Alleen het geluid van het rechterscherm kan via de hoofdtelefoon worden beluisterd.
- De beeldkwaliteit van de TV en PAP schermen kan verschillen.

Wanneer deze functie aan staat, kunt u uw TV-scherm in twee afzonderlijke TV-schermen verdelen. Op deze manier kunt u twee TV-programma's tegelijk bekijken. U kunt echter ook het uitgaande videosignaal van elk willekeurig aangesloten apparaat (bijvoorbeeld de videorecorder) bekijken of controleren terwijl u TV kijkt of vice versa. Voor meer informatie over het aansluiten van andere apparatuur zie pagina 83.

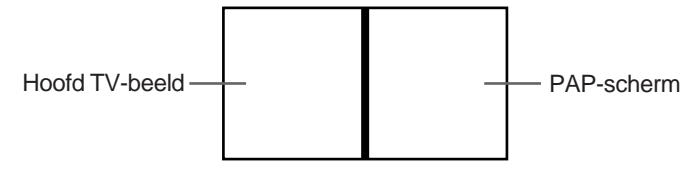

#### Aan- en uitzetten van PAP

Druk eenmaal op () om de beeldschermen in 8:9 formaat weer te geven en tweemaal om de beeldschermen in 4:3 formaat weer te geven. Het PAP-scherm wordt naast het hoofdscherm weergegeven.

Het PAP-scherm is afkomstig van de bron die de laatste keer werd gebruikt toen de TV aan stond.

Om PAP uit te zetten Druk meerdere malen op

#### Selecteren van een PAP-bron

Druk op >.

Het symbool > verschijnt linksonder op het scherm.

Druk op PROGR +/–, de cijfertoetsen of - om de gewenste bron voor het PAP-scherm te selecteren.

## Wisselen van scherm

#### Druk op 🖪.

De beelden op het hoofdscherm en het PAP-scherm worden omgewisseld.

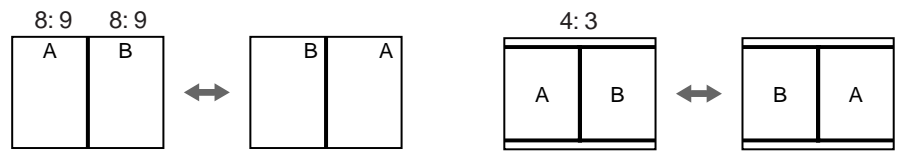

## Stilstaand beeld

U kunt het beeld van het PAP-scherm "stilzetten". Druk eenmaal op  $\bigcirc$  om het beeld stil te zetten en tweemaal om weer terug te keren naar het gewone scherm.

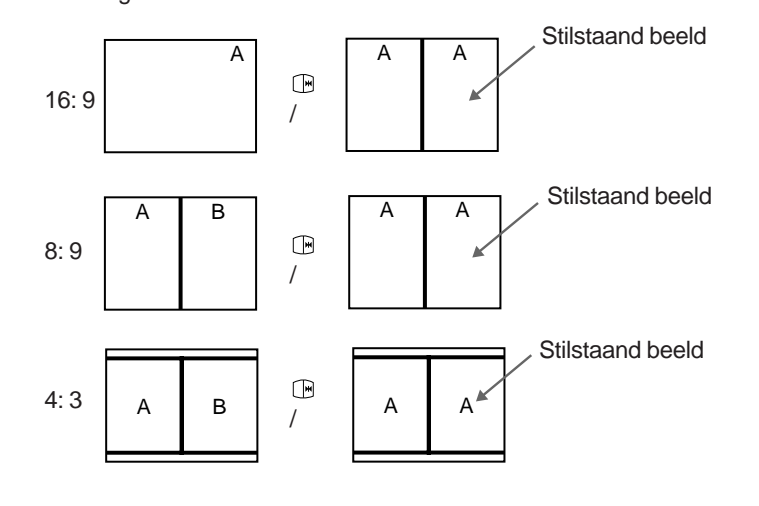

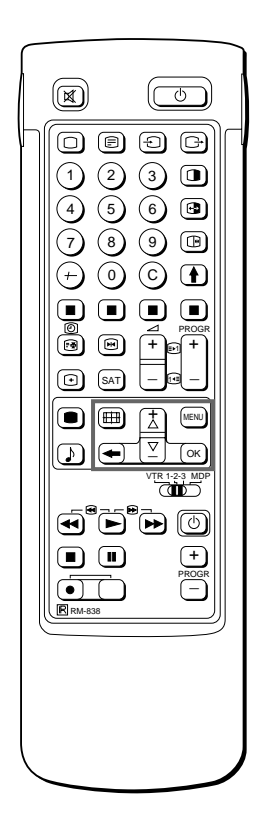

Wanneer u de beeldinstelling wilt kiezen U kunt de beeldinstelling ook kiezen door op de toets III op de afstandsbediening te drukken.

# Beeldinstelling/PAP gebruiken met behulp van het menu

Met het menu BEELDSCHERMINSTELLING kunt u de beeldverhouding van het beeldscherm wijzigen, waardoor een breedbeeldeffect wordt verkregen. Bovendien kunt u met dit menu de PAP-stand bedienen, AUTOMATISCH PAL plus vooraf instellen of het hoofdbeeld beeld voor beeld weergeven (Stroboscoopfunctie)

- 1 Druk op MENU om het hoofdmenu weer te geven.
- 2 Selecteer het <sup>[</sup>□] symbool voor "Beeldscherminstelling" met >+ of ?- en druk op OK.

Het menu BEELDSCHERMINSTELLING verschijnt. (Zie fig. 34) U kunt nu kiezen uit de volgende standen:

- 4:3 voor de normale beeldverhouding 4:3 (Zie fig. 35) Smart zoom: Imitatie breedbeeldeffect (16:9) voor uitzendingen in 4:3 (Zie fig. 36)
- Zoom: Imitatie breedbeeldeffect (16:9) voor films die in bioscoopformaat worden uitgezonden. (Zie fig. 37) of
- Volbeeld: voor uitzendingen in 16:9 formaat. (Zie fig. 38)
- Wijziging van de positie van het beeld (alleen in de Zoomstand)

Wanneer u de Zoom-stand gebruikt, zal een gedeelte van het beeld aan de boven - of onderkant wegvallen. Met behulp van de functie "Beeldschermpositie" kunt u het beeld omhoog of omlaag schuiven, zodat u het weggevallen gedeelte van het beeld weer kunt zien (bijv. om de ondertitels te kunnen lezen).

Selecteer "Beeldschermpositie" met >+ of ?- en druk op OK. De geselecteerde instelling verandert van kleur. Stel de beeldschermpositie in met >+ of ?- en druk op OK.

b) Stroboscoop-instelling

Selecteer "Stroboscoop" met >+ of ?- en druk op OK. Het TVbeeld wordt nu beeld voor beeld weergegeven, waardoor er een "slow motion" effect ontstaat. (Zie fig. 39) Selecteer de snelheid van de beweging met >+ of ?- (u kunt

kiezen uit drie snelheden). Druk op OK om weer terug te gaan naar het gewone TV-beeld.

- c) Aan-en uitzetten met van PAP Selecteer "PAP" >+ of ?- en druk op OK. Selecteer "1" met >+ of ?- om het PAP - scherm weer te geven in 8:9 formaat, "2" om het 4:3 formaat te bekijken en "UIT" om het weer uit te schakelen. Druk op OK.
- d) Stilzetten van het PAP-scherm
   Selecteer "PAP Stilstaand beeld" met >+ of ?- en druk op OK.
   Gebruik >+ of ?- om "Aan" te kiezen om het PAP-scherm stil te zetten en "Uit" om naar het normale beeld terug te keren.

# **Beeldinstelling AUTO**

Wanneer u de beeldinstelling AUTO hebt ingesteld op Aan, zal de weergave van het beeld (onafhankelijk van de actieve beeldmodus) bij ontvangst van een 16:9 beeldsignaal automatisch omschakelen naar e stand 16:9. Na afloop van het programma in 16:9 modus wordt de weergave automatisch teruggeschakeld naar de modus die tevoren actief was.

- 1 Druk op MENU om het hoofdmenu weer te geven.
- 2 Selecteer met >+ of ?- het symbool □ voor de schermmodus en druk op OK. Het schermmodusmenu verschijnt.
- 3 Selecteer met >+ of ?- de optie Beeldinstelling AUTO en druk op OK.
- 4 Selecteer met >+ of ?- de optie Aan en druk op OK.

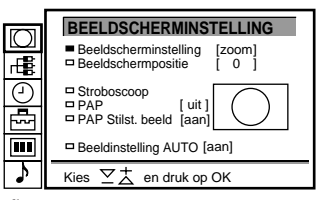

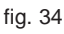

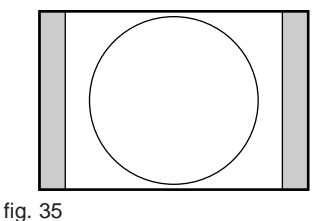

NL

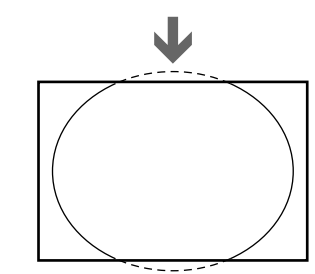

fig. 36

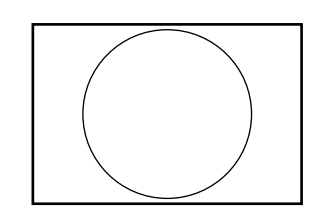

fig. 37

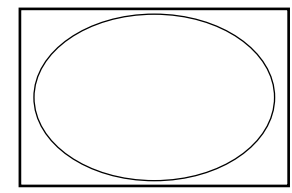

fig. 38

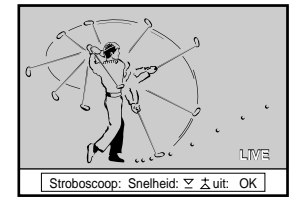

fig. 39

# Teletekst

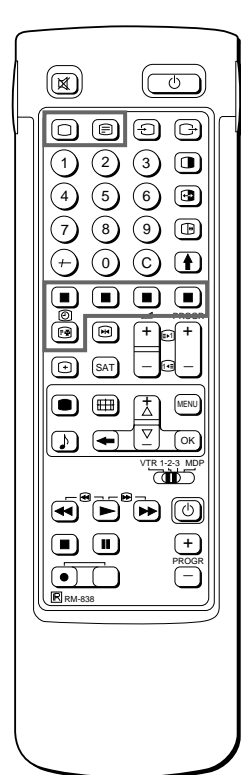

Opmerking Bij zwakke zenders kunnen storingen optreden in de ontvangst.

Met de eenvoudige kant van de afstandsbediening Met de eenvoudige kant van de afstandsbediening kunt u teletekst aan- en uitzetten, FASTEXT gebruiken en paginanummers direct selecteren.

Opmerking FASTEXT is alleen beschikbaar als de TVzender het daartoe benodigde signaal uitzendt. TV-zenders zenden via de normale TV-kanalen een informatiedienst uit met de naam teletekst. In teletekst vindt u op elk gewenst moment verschillende pagina's met informatie, zoals nieuws- en weerbericht. De uitgebreide teletekstfuncties zijn toegankelijk via de uitgebreide kant van de afstandsbediening.

# Direct toegankelijke functies

# Teletekst aan- en uitzetten

- 1 Kies de TV-zender met de teletekstinformatie die u wilt oproepen.
- 2 Druk op \_ om teletekst aan te zetten. Er verschijnt een teletekstpagina (meestal de indexpagina). Als er geen teletekstuitzending is, wordt dit in een informatieregel boven in het scherm gemeld.

Teletekst uitzetten

Druk op O.

# Een teletekstpagina kiezen

Met directe paginakeuze

Gebruik de cijfertoetsen om de drie cijfers van het gewenste paginanummer op te geven. Hebt u een fout gemaakt, dan typt u drie willekeurige cijfers en

vervolgens het juiste paginanummer.

Met page-catching

- 1 Selecteer een teletekstpagina met een pagina-overzicht (bijvoorbeeld een indexpagina).
- 2 Druk op OK. Selecteer met >+ of ?- de gewenste pagina. Op de informatieregel wordt "Page Catching" weergegeven. Druk op OK.

De geselecteerde pagina wordt binnen enkele seconden weergegeven.

Druk op \_als u wilt terugkeren naar normale teletekst-ontvangst.

Volgende of vorige pagina oproepen

Druk op g (PAGE+) of G (PAGE–). De volgende of vorige pagina verschijnt.

Tegelijk weergeven van teletekst en TV-uitzending

- Druk één keer op \_ als u teletekst al hebt opgeroepen, anders twee keer.
- Druk nog een keer op \_ om alleen naar teletekst te kijken.

## Teletekstpagina vasthouden

- Druk op [ (HOLD). Het HOLD symbool "[" verschijnt op de informatieregel.
- Druk op \_ om het scherm weer vrij te geven.

## FASTEXT gebruiken

Dankzij FASTEXT kunt u teletekstpagina's met één druk op de knop oproepen. Als er een FASTEXT pagina wordt uitgezonden, verschijnt er een menu met kleurcodes onder in het scherm. De kleuren van dit menu komen overeen met de rode, groene, gele en blauwe toetsen op de afstandsbediening. Druk op de overeenkomstige toets op de afstandsbediening om de

gewenste pagina op te roepen. Deze verschijnt na een aantal seconden.

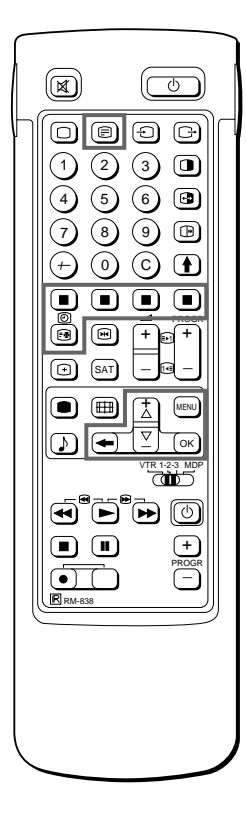

Opmerking Afhankelijk van de gekozen teletekstdienst kan een aantal van deze functies niet beschikbaar zijn.

Opheffen Kies "UIT" voor de Tiidcode Paginainstelling

# Teletekstmenu gebruiken

Dit toestel is voorzien van een menugestuurd teletekstsysteem. Zodra teletekst wordt ingeschakeld, kunt u via de menutoetsen het teletekstmenu bedienen. U kiest teletekstfuncties op de volgende wijze:

- Druk op MENU. Het menu wordt over het teletekstbeeld 1 weergegeven. (Zie fig. 40)
- Kies de gewenste teletekstfunctie met de toets >+ of ?- en druk op 2 OK. (Zie fig. 41)

# **GEBRUIKERS INFO/INSTELLEN GEBRUIKERS INFO**

Zie pagina 82 voor informatie over het instellen en gebruiken van voorkeuzepagina's.

# **INDEX**

De index geeft u een overzicht van de beschikbare teletekstinformatie en de bijbehorende paginanummers.

#### BOVENKANT/ONDERKANT/TOTAAL

Om een teletekstpagina makkelijk te kunnen lezen, kunt u de weergave ervan vergroten en de tekst naar boven en naar beneden laten rollen. Nadat u deze functie hebt gekozen, verschijnt een informatieregel met de melding Bovenkant/Onderkant/Totaal. (Zie fig. 42.)

Kies "BOVENKANT" en houd >+ ingedrukt om de bovenste helft van het teletekst-beeld te vergroten en kies "ONDERKANT" en houd ?-. ingedrukt om de onderste helft te vergroten. Het beeld kan in 12 stappen naar boven of beneden worden gerold. Druk op OK voor "TOTAAL" om het normale formaat weer te krijgen.

Druk op voor normale teletekstweergave.

# TEKST WISSEN

Nadat u deze functie hebt gekozen, kunt u naar het TV-programma kijken terwijl u wacht tot een teletekstpagina is ontbangen. (Het symbool verandert van kleur.) (Zie fig. 43.)

Druk op voor normale teletekstweergave.

#### **ONDERTITELS**

De teletekst-dienst deelt mee welke programma's via teletekst zijn ondertiteld.

De ondertitels verschijnen als u deze functie kiest.

#### TONEN

Sommige teletekstpagina's bevatten verborgen informatie, zoals b.v. antwoorden op guizvragen. Kies de functie "Tonen" om de informatie weer te geven. Als u deze functie kiest, verschijnt een informatieregel met de tekst TONEN AAN/UIT. (Zie fig. 44) Met de toets >+ of ?- kiest u AAN om de informatie weer te geven of UIT om de informatie te verbergen.

Druk op voor normale teletekstweergave.

# **TIJDCODE PAGINA**

De teletekstdienst deelt mee of er pagina's met een tijdcode beschikbaar zijn. U kunt een pagina (bijvoorbeeld een wek-pagina) op een bepaald tijdstip laten weergeven.

- 1 Onder in het beeld verschijnt een informatievenster. Druk op ">+ of ?- om "AAN" te selecteren en druk op OK.
- Gebruik de cijfertoetsen om het paginanummer met drie cijfers 2 (bijvoorbeeld 452) op te geven en druk op OK.
- 3 Gebruik de cijfertoetsen om de gewenste tijd op te geven met vier cijfers (bijvoorbeeld 1800) en druk op MENU. De opgegeven tijd wordt linksboven op het scherm aangegeven. Zodra dit tijdstip is bereikt, wordt de gekozen pagina weergegeven. Druk op voor normale teletekstweergave.

#### TELETEKST MENU

- Gebruikers Info Index Bovenkant/Onderkant/Totaal Text wissen Ondertitels Tonen Tidcode Pagina Onderpagina Instellen Gebruikers Info

- Kies
- fig. 40

# TELETEKST MENU

- Gebruikers Info
   Index
   Bovenkant/Onderkant/Totaal
   Text wissen
   Ondertitels
   Tonen
   Tidcode Pagina
   Ondergagina
   Instellen Gebruikers Info

- Kies  $\Sigma \pm$  en druk op OK

fig. 41

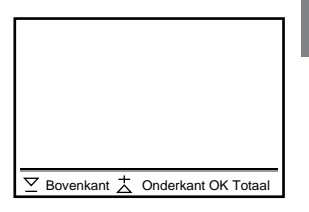

fig. 42

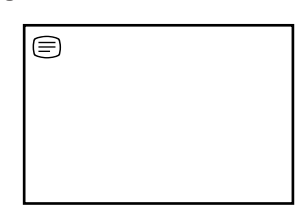

fig. 43

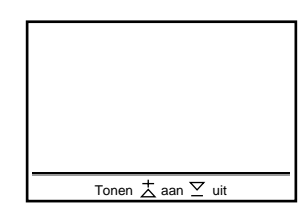

fig. 44

Opheffen Stel in op ONDERPAGINA en druk op OK.

Als twee TV-zenders dezelfde teletekstdienst gebruiken U kunt één paginabank instellen op twee verschillende programmanummers.

## ONDERPAGINA

Soms staat de gewenste informatie op een onderpagina van een bepaalde pagina. Onderpagina's worden automatisch na elkaar gedurende een korte tijd weergegeven. Nadat u deze functie hebt gekozen, verschijnt er een regel met nadere informatie. Geef het viercijferige nummer van de onderpagina op met de cijfertoetsen of de PROGR+/– toets (bijvoorbeeld 0002 voor de tweede onderpagina van een serie).

# Gebruikers info

U kunt maximaal dertig vaste voorkeuzepagina's instellen in de "teletekst-paginabank", zodat de informatie op deze pagina's altijd snel beschikbaar is.

#### Instellen gebruikers info

Er zijn vijf "banken" (A tot en met E) voor vijf verschillende teletekst-zenders. In elke bank kunt u 6 voorkeuzepagina's opslaan (P1 tot en met P6).

- 1 Druk op \_(als teletekst nog niet is ingeschakeld) en op MENU om het TELETEKST-MENU weer te geven.
- 2 Kies "Instellen Gebruikers Info" met de toets >+ of ?- en druk op OK.
- 3 Kies de gewenste bank met de toets >+ of ?- en druk op OK. De schermwijzer staat op de eerste pagina (P1) van de voorkeuze pagina's in deze bank.
- Geef het driecijferige paginanummer op van de eerste voorkeuzepagina met de cijfertoetsen.
   De schermwijzer staat op de tweede voorkeuzepagina.
- 5 Herhaal stap 4 voor de overige vifj paginanummers die u wilt instellen. Wilt u verder geen paginanummers voor deze bank opgeven, dan drukt u op OK zonder een nummer op te geven. Als u alle gewenste pagina's hebt opgegeven, drukt u een aantal malen op OK totdat de schermwijzer naast de volgende bank in de linkermarge staat.
- 6 Kies "Toewijzen" met de toets >+ of ?- en druk op OK.
- 7 Kies het programmanummer waarvoor u deze voorkeuzepagina's wilt instellen, met de toets >+ of ?- en druk op OK. (Zie fig.45)
- 8 Kies de gewenste bank met de toets >+ of ?- (A tot en met E zijn beschikbaar) en druk op OK.
- 9 Herhaal de stappen 3 tot en met 8 voor de overige vier beschikbare banken.

#### Voorkeuzepagina's weergeven

- 1 Druk op MENU.
- 2 Kies "Gebruikers Info" met de toets >+ of ?- en druk op OK. Er verschijnt een tabel met opgeslagen voorkeuzepagina's (Zie fig.46)
- 3 Kies de gewenste pagina met de toets >+ of ?- en druk op OK. Na een aantal seconden verschijnt de gewenste pagina.

#### of

De gekleurde toetsen op de afstandsbediening kunt u gebruiken voor snelle toegang tot de eerste vier voorkeuzepagina's. Pagina 1 correspondeert met de rode toets, P2 met de groene, P3 met de gele en P4 met de blauwe toets.

Om de gewenste pagina te kiezen dient u vanuit de TV-stand de desbetreffende gekleurde toets in te drukken. Het nummer van deze teletekstpagina zal wit in de linker bovenhoek van het scherm worden getoond. Het wijzigen van de kleur van het paginanummer maakt deze pagina toegankelijk. Druk opnieuw op de gekleurde toets om de pagina op het scherm te brengen.

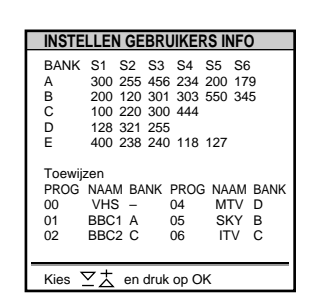

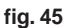

| GEBRUIKERS INFO-BANK B                                                                                                    |
|----------------------------------------------------------------------------------------------------|
| <ul> <li>PAGINA 300</li> <li>PAGINA 200</li> <li>PAGINA 203</li> <li>PAGINA 500</li> <li>PAGINA 534</li> <li>PAGINA 159</li> </ul> |
| Kies ▽ ☆ en druk op OK                                                                                                    |

fig. 46

# Extra apparatuur aansluiten en bedienen

# Extra apparatuur aansluiten

U kunt andere beeld- en geluidsapparatuur op deze TV aansluiten, zoals videorecorders, een laserdisc-speler en stereosystemen.

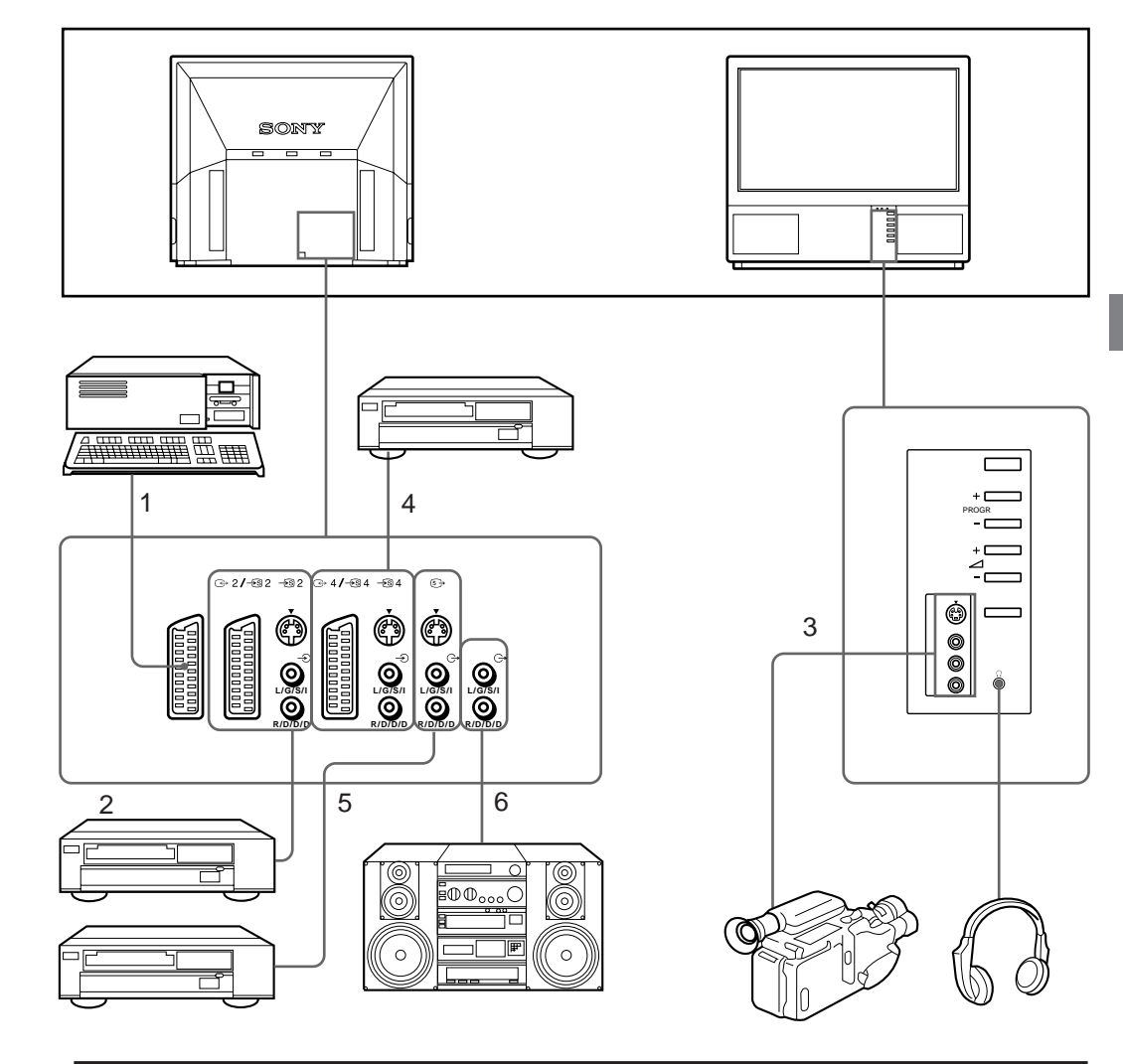

| Bruikbaar ingangssignaal                 | Beschikbaar uitgangssignaal                                      |
|------------------------------------------|------------------------------------------------------------------|
| 1 Normaal audio/video- en RGB-signaal    | Audio/video van de TV-ontvanger                                  |
| 2 Normaal audio/video- en S videosignaal | Audio/video van gekozen signaalbron                              |
| 3 Normaal audio/video- en S videosignaal | Geen uitgangen                                                   |
| 4 Normaal audio/video- en S videosignaal | Audio/videoweergave op TV-scherm (uitgang)                       |
| 5 Geen ingangen                          | Audio/videoweergave en S-videosignaal op TV-<br>scherm (uitgang) |
| 6 Geen ingangen                          | Audiosignaal (variabel)                                          |

Videorecorder aansluiten via de ) aansluiting Sluit de antenne-uitgang van de videorecorder aan op de ) aansluiting van de TV. Aanbevolen wordt om het videosignaal onder programmanummer "0" vast te leggen. Voor nadere bijzonderheden wordt verwezen naar "Handmatig programmeren" op blz. 69.

Als het beeld of het geluid is vervormd Plaats de videorecorder verder weg van de TV.

S-video-ingang (Y/Cingang) Het videosignaal kan worden gescheiden in Ysignaal (luminantie of helderheid) en C-signaal (chrominantie of kleur). Door deze signalen te scheiden kunnen ze elkaar niet beïnvloeden, zodat de beeldkwaliteit wordt verbeterd (met name de helderheid). Dit TV-toestel is uitgerust met drie S-videoingangen om deze gescheiden signalen direct te kunnen aansluiten.

In- en uitgangssignalen kiezen

In dit gedeelte wordt uitgelegd hoe u het beeld van een aangesloten videorecorder op uw TV kunt bekijken en hoe u het uitgangssignaal via de toetsen op de afstandsbediening of via het menu kiest.

#### Ingangssignalen kiezen

Druk meermaals op → om de gewenste ingangssignaalbron te kiezen. Het symbool voor de gekozen signaalbron verschijnt. Terug naar normaal TV-beeld. Druk op O.

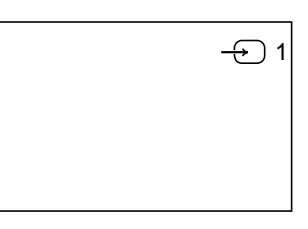

1 →

#### Mogelijke ingangssignalen

| Symbool           | Ingangssignaal                                                                                                    |
|-------------------|----------------------------------------------------------------------------------------------------|
| -Ð 1              | Audio/videosignaal via de -Ö1-aansluiting                                                                                        |
| -Š                | Audio/RGB-signaal via deÖ 1-aansluiting                                                                                          |
| -5 2              | Audio/videosignaal via de $\bigcirc$ 2/ $\multimap$ 2-aansluiting                                                                |
| <del>-</del> \$ 2 | Audio/S videosignaal via de $\textcircled{ 2}/ -\textcircled{ 5}$ 2 of de $-\textcircled{ 5}$ 2-aansluiting (4-pens aansluiting) |
| - <del>)</del> 3  | Audio/videosignaal via 🕣 3 en 🕣 3-aansluiting op de voorkant                                                                     |
| -19 3             | S videosignaal via -<br>                                                                                                    |
| -∋ 4              | Audio/videosignaal via de 🕞 4/ – € 4-aansluiting                                                                                 |
| <b>⊸</b> § 4      | S videosignaal via de                                                                                                    |

U kunt het ingangssignaal ook selecteren met de  $\bigcirc$  knop op de TV.

#### Uitgangssignalen kiezen

Op de 2/- 2-aansluiting is het uitgangssignaal van de andere aansluitingen beschikbaar.

Druk meermaals op  $\bigcirc$  om de signaalbron te kiezen die u als uitgangssignaal wilt gebruiken.

Het symbool van de gekozen uitgangssignaalbron verschijnt.

#### Mogelijke uitgangssignalen

| Symbool | ↔ 2/ → S 2 connector-uitgangen                                              |
|---------|-----------------------------------------------------------------------------|
| 1 ⊖     | Audio/videosignaal van de _; 1-aansluiting                                  |
| 2 ⊖     | Audio/videosignaal van de ᢙ2/ → 22 2-aansluiting                            |
| 2 ເ≦→   | Audio/S videosignaal van de ↔2/ -⊛ 2-of -⊛ aansluiting (4-pens aansluiting) |
| 3 ⊖     | Audio/videosignaal van de 🕣 3, 🕁 3-aansluitingen                            |
| 3 ᢒ€→   | Audio/S videosignaal van de - 🔊 3, 🔶 3-aansluitingen                        |
| 4 ⊖     | Audio/videosignaal van de   ↔ 4/  ↔ 4-æ 4-aansluiting                       |
| 4 S→    | Audio/S videosignaal van de ↔ 4/ ↔ 4-of ↔ aansluiting (4-pens aansluiting)  |
| TV⊖→    | Audio/videosignaal van de ) antenne-aansluiting.                            |

Ingangssignaal kiezen met de cijfertoetsen of met PROGR+/– U kunt videosignaalbronnen programmeren op programmanummers, zodat u een videoapparaat kunt kiezen met PROGR+/– of de cijfertoetsen. Nadere informatie hierover vindt u op blz. 69 onder "Handmatig programmeren".

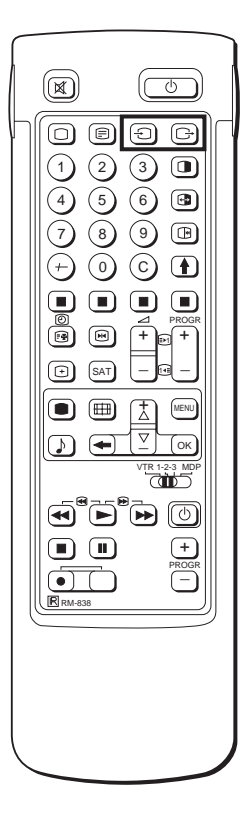

# AV-voorkeuze gebruik

Met deze functie kunt de gewenste ingangsbron vooraf programmeren (bijv. → 1, RGB-signaal) voor de desbetreffende AV-ingang (AV 1 → ).

Een op deze wijze aangesloten videorecorder zal automatisch het RGB signaal opvangen.

- 1 Selecteer het 🗁 symbool voor Voorkeuze met >+ of ?− en druk op OK.
- 2 Selecteer vervolgens "Installatie" en "AV-Voorkeuze" met de >+ of ?- toets en druk op OK. Het AV-VOORKEUZE-menu verschijnt. (Zie fig. 47)
- 3 Selecteer de gewenste AV-ingang met >+ of ?- en druk op OK.
- 4 Selecteer de gewenste bron met >+ of ?- en druk op OK. Voor de desbetreffende AV-ingangen heeft u de volgende mogelijkheden:

| AV1 RGB of AV | AV3 | YC3 of AV |
|---------------|-----|-----------|
| AV2 YC2 of AV | AV4 | YC of AV  |

5 Als u de AV-ingang een naam wilt geven,selecteer dan "Naam" met >+ of ?- en druk op OK. Selecteer een letter of cijfer met >+ of ?- en druk op OK. De volgende positie licht op. Selecteer de overige tekens op dezelfde manier. Als u een positie leeg wilt laten, selecteer dan - en druk op OK. Als u alle tekens hebt geselecteerd, druk dan verschillende malen op OK totdat de schermwijzer bij de volgende AV-ingang, links,

6 Herhaal de stappen 3 tot 6 voor de overige AV-ingangen.

verschiint.

# In- en uitgangssignaalbronnen controleren en kiezen via het menu

U kunt via het menu controleren welke ingangssignaalbronnen zijn gekozen voor het televisiebeeld en het PAP-beeld en welke uitgangssignaalbron is gekozen. U kunt deze bronnen ook kiezen via het menu.

- Selecteer het resumbool voor "Video Aansluiting" met de toets >+ of ?- en druk op OK. Het menu VIDEO AANSLUITING verschijnt. (Zie fig. 48) U kunt zien welke bronnen zijn geselecteerd voor het televisiebeeld en het PAP-beeld. Als u andere bronnen wilt selecteren, gaat u door met de volgende stap.
- Kies televisiescherm (bron voor het televisiebeeld), PAP (bron voor het PAP-beeld), of uitgang (uitgangssignaalbron)met de toets
   + of ?- en druk op OK. De gekozen bron verandert van kleur.
- 3 Kies het gewenste bronsignaal met de toets >+ of ?-. Nadere informatie over de signaalbronnen vindt u op de vorige pagina.
- 4 Druk op OK. Het gekozen bronsignaal wordt bevestigd en de schermwijzer verschijnt.
- 5 Herhaal de stappen 2 tot en met 4 om het bronsignaal van andere in- of uitgangen te kiezen.

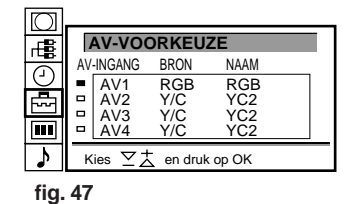

NL

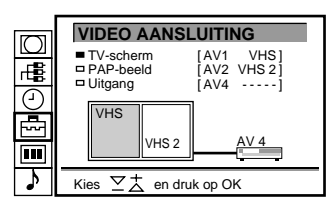

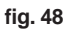

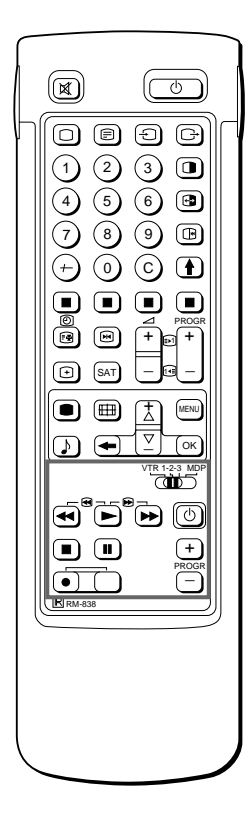

Als u opneemt met de  $\alpha$ (opname) toets, moet u deze toets en de toets rechts ervan tegelijk indrukken.

# Afstandsbediening

Met de afstandsbediening van de TV kunt u ook andere Sonyapparatuur besturen zoals beta, 8 mm en VHS videorecorders en laserdisc-spelers.

De afstandsbediening afstemmen op de apparatuur

- 1 Stel de VTR 1/2/3 MDP keuzeschakelaar in volgens de apparatuur die u wilt bedienen:
  - VTR1: beta videorecorder
  - VTR2: 8 mm videorecorder
  - VTR3: VHS videorecorder
  - MDP: laserdisc-speler
- 2 Bedien de apparatuur met de toetsen die zijn aangeduid in de afbeelding.

Als uw video-apparatuur is uitgerust met een COMMAND MODE keuzeschakelaar, zet u die in dezelfde stand als de VTR 1/2/3 MDP keuzeschakelaar op de afstandsbediening van de TV. Als de apparatuur niet met een dergelijke schakelaar is uitgerust, zal de betreffende toets op de afstandsbediening niet werken.

# Overige informatie

# Optimaal beeldveld

Om van de beste beeldkwaliteit te genieten, stelt u de TV zo op dat u het scherm gewoonlijk vanuit de volgende standen en beeldhoeken kunt zien.

# Horizontaal kijkveld

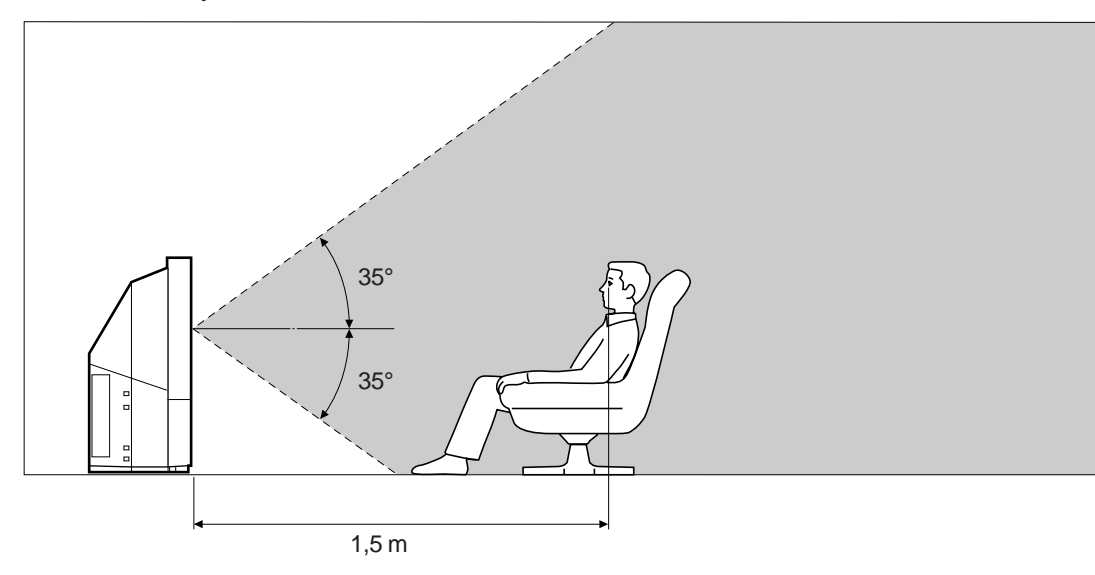

Verticaal kijkveld

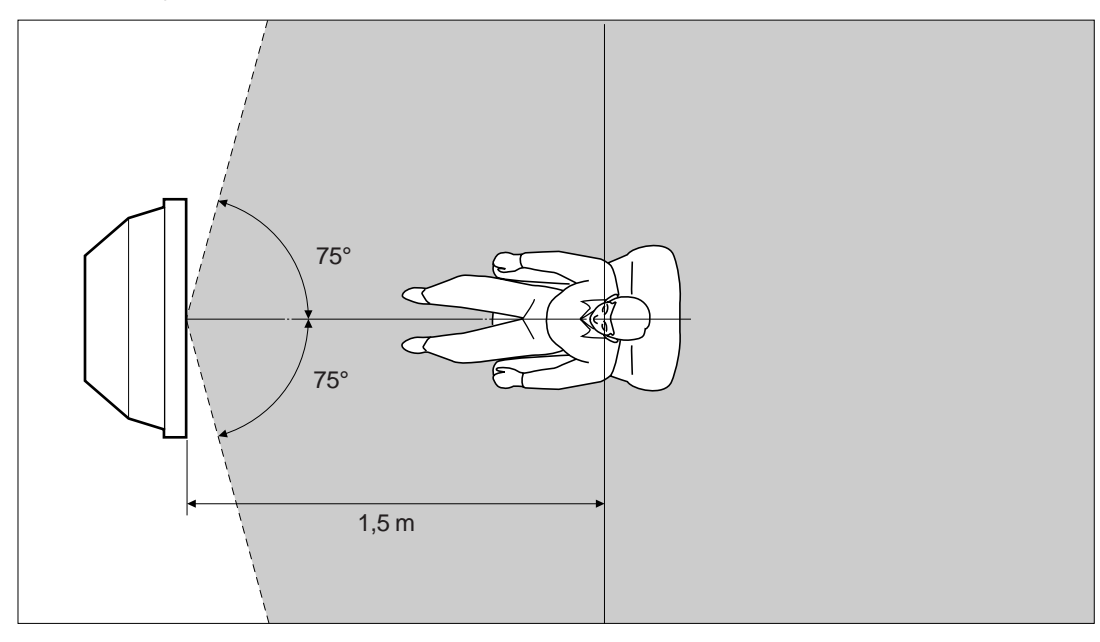

# Het luchtfilter reinigen

Het luchtfilter moet af en toe worden gereinigd, wij raden u aan dit eens per maand te doen. Wanneer het filter oud is en zelfs na reiniging nog stof bevat, moet het filter worden vervangen.

Als u de volgende voorzorgsmaatregelen niet in acht neemt, kan er gevaar ontstaan.

- Reinig het luchtfilter geregeld. Als u dit niet doet, kan het apparaat oververhit raken.
- Gebruik nooit een luchtfilter dat is beschadigd of gaten heeft. Bevestig het filter stevig met de zes bevestigingshoekjes. Als er stof in de TV komt, kan het beeld donker worden en kan zelfs brand ontstaan.
- 1 Zet het apparaat uit en haal de stekker uit het stopcontact.
- 2 Verwijder het voorpaneel.

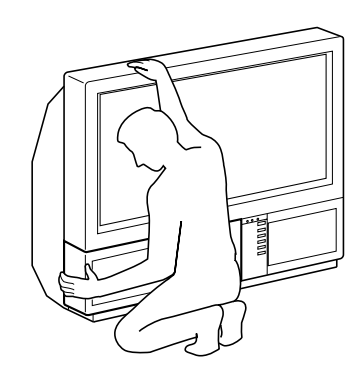

Verwijder het voorpaneel zonder de TV te bewegen.

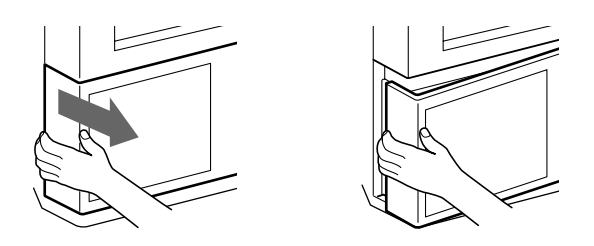

Houd het voorpaneel aan de zijkanten vast met uw vingers en trek het naar voren. Denk aan uw nagels.

3 Trek het filter naar boven en verwijder het.

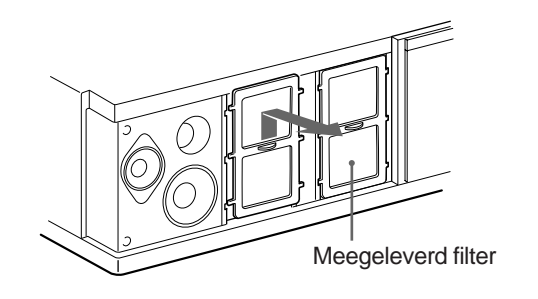

4 Verwijder het stof met een stofzuiger.

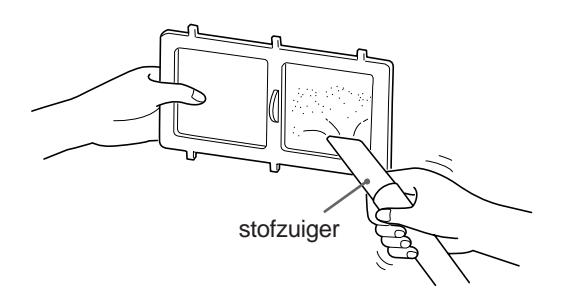

5 Bevestig het filter. Bevestig de zes bevestigingshoekjes stevig.

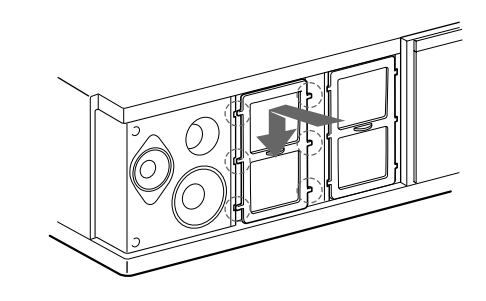

### 6 Bevestig het voorpaneel. Zorg ervoor dat u de luidspreker niet beschadigt.

Opmerkingen

- Bevestig het filter stevig. Als u dit niet doet, gaat de TV niet aan.
- Verwijder het meegeleverde filter op dezelfde wijze als het bevestigde filter.
- Neem contact op met het dichtstbijzijnde Sony servicecentrum als u een nieuw filter nodig hebt.

# De lamp vervangen

De levensduur van de lamp is ongeveer 6000 uur. Wanneer de lamp donker wordt of de kleur van het beeld niet goed is, vervangt u de lamp (meegeleverd).

Als u de volgende voorzorgsmaatregelen niet in acht neemt, kan er gevaar ontstaan.

- Gebruik de meegeleverde nieuwe lamp voor vervanging. Als u een andere lamp gebruikt, kan dit schade toebrengen aan de TV.
- Verwijder de lamp alleen als u deze wilt vervangen, om schade door hitte of brand te voorkomen.
- Voordat u de lamp vervangt, zet u het apparaat uit en trekt u de stekker uit het stopcontact.
- Vervang de lamp pas als deze is afgekoeld. De lamp kan nog een temperatuur van 100 °C of meer hebben als u het apparaat hebt uitgezet.
- Houd de verwijderde lamp buiten bereik van kinderen en plaats deze niet in de omgeving van ontvlambaar materiaal.
- Zorg ervoor dat de verwijderde lamp niet nat wordt en dat er geen voorwerpen in terecht komen. Hierdoor kan de lamp exploderen.
- Plaats de lamp niet in de buurt van metaal of van licht ontvlambare voorwerpen. Dit kan brand veroorzaken. Steek uw hand ook niet in de behuizing van de lamp, hierdoor kunt u brandwonden oplopen.
- Bevestig de nieuwe lamp stevig. Als u dit niet doet, kan het beeld donker worden of kan brand ontstaan.

 Zet het apparaat uit en haal de stekker uit het stopcontact.

Vervang de lamp pas als de TV minstens een half uur uit is geweest.

Houd de nieuwe lamp bij de hand.

# 2 Verwijder het voorpaneel.

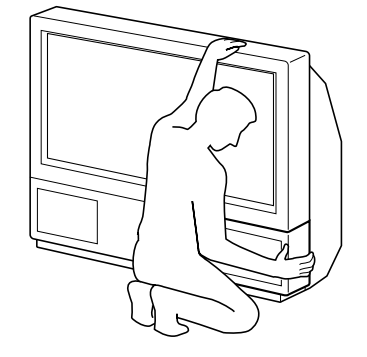

Verwijder het voorpaneel zonder de TV te bewegen.

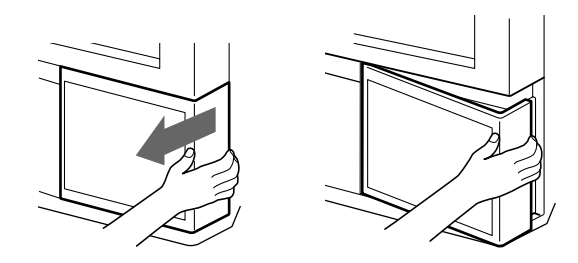

Houd het voorpaneel aan de zijkanten vast met uw vingers en trek het naar voren. Denk aan uw nagels. 3 Draai de schroef los met een muntje en verwijder het deksel van de lamp.

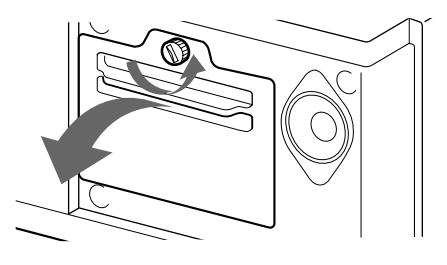

4 Draai twee schroeven los en haal de lamp uit de TV.

Als u de TV zojuist hebt uitgeschakeld, is de lamp nog veel te heet en moet u het voorste glas, de omgeving van de lamp of het glas van de lampbehuizing nog niet aanraken.

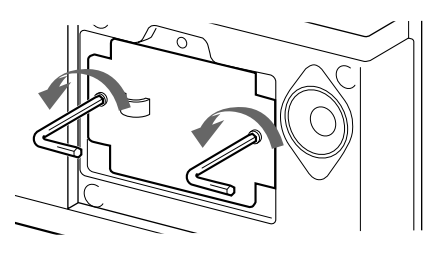

Twee schroeven losdraaien met de meegeleverde moersleutel.

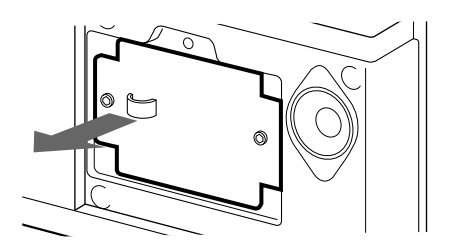

Houd de lamp vast bij het handvat en trek de lamp eruit.

- 5 Bevestig de nieuwe lamp. Draai de twee schroeven stevig aan.
- 6 Bevestig het deksel. Draai de schroeven stevig aan.
- 7 Bevestig het voorpaneel.

Zorg ervoor dat u de luidspreker niet beschadigt.

Opmerkingen

- Raak het voorste glas van de nieuwe lamp niet aan, en maak dit niet vuil. Als het glas vuil wordt, kan de beeldkwaliteit verslechteren of de levensduur van de lamp verminderen.
- Bevestig het deksel van de lamp stevig. Als u dit niet doet, gaat de TV niet aan.
- Wanneer de lamp doorbrandt, hoort u een geluid. Dit betekent niet dat er iets beschadigd is.
- Neem contact op met het dichtstbijzijnde Sony servicecentrum als u een nieuwe lamp nodig hebt.

NL

# Problemen verhelpen

Hier volgen enkele eenvoudige oplossingen voor problemen met betrekking tot beeld en geluid.

| Probleem                                                  | Oplossing                                                                                                    |
|-----------------------------------------------------------|----------------------------------------------------------------------------------------------------|
| Geen beeld (beeldscherm is donker), geen geluid           | <ul> <li>Steek de stekker in het stopcontact</li> <li>Druk op φ op de TV. (Als de φ -indicator brandt, drukt u op O of op een programmanummer op de afstandsbediening).</li> <li>Controleer de antenne-aansluiting.</li> <li>Controleer of het gekozen video-apparaat is aangezet.</li> </ul> |
| Slecht of geen beeld (beeldscherm is donker), goed geluid | <ul> <li>Druk op           om het menu BEELDINSTELLINGEN weer te geven en stel<br/>Helderheid, Kontrast en Kleur opnieuw in.</li> </ul>                                                                                                    |
| Slechte beeldkwaliteit bij RGB-videobron                  | • Druk een aantal malen op om W te selecteren.                                                                                                    |
| Slechte beeldkwaliteit op beeld-en-beeld-scherm           | <ul> <li>Druk op 🕒.</li> </ul>                                                                                                    |
| Goed beeld, geen geluid                                   | <ul> <li>Druk op ∠ +.</li> <li>Controleer de luidsprekeraansluitingen.</li> <li>Als het symbool o op het beeldscherm staat, drukt u op o.</li> </ul>                                                                                                    |
| Geen kleur bij een programma in kleur                     | <ul> <li>Druk op ● om het menu BEELDINSTELLINGEN weer te geven, kies<br/>HERSTELLEN, en druk op OK.</li> </ul>                                                                                                    |
| Afstandsbediening werkt niet                              | Vervang de batterijen                                                                                                    |

Als u nog steeds problemen hebt, laat uw TV dan nakijken door een deskundige. Open de TV nooit zelf.

# Technische gegevens

Dit product voldoet aan de EG richtlijn 89/336/EEC.

| Televisiesysteem              | B/G/H, D/K, I, L                                                                                                    | Voorpaneel                        |                                                                                  | -> 3 : Video-i                                                  | ngang - phono-                                    |
|-------------------------------|----------------------------------------------------------------------------------------------------|-----------------------------------|----------------------------------------------------------------------------------|-----------------------------------------------------------------|---------------------------------------------------|
| Kleursysteem                  |                                                                                                    |                                   |                                                                                  | aansluiting<br>→: Audio-ing                                     | angen - phono-                                    |
| Beschikbare kanalen           | Zie de tabel "Beschikbare kanalen en<br>kanaalindicatie" onderaan de pagina.                                                                                        |                                   |                                                                                  | aansluitingen<br>→ S 3: S vide                                  | o-ingang - 4-polig DIN                            |
| Geprojecteerde beelda         | afmeting                                                                                                    |                                   |                                                                                  | miniplug                                                        | Shaansiulling. Stereo                             |
|                               | 37 inches (KL-37W1)<br>Ca. 94 cm beeld, diagonaal gemeten<br>50 inches (KL-50W1)                                                                                    | Audio-uitgangs                    | svermoge                                                                         | n<br>2×5W (muzic<br>Midden 1×20                                 | kvermogen)<br>W                                   |
|                               | Ca. 127 cm beeld, diagonaal gemeten                                                                                                    | Opgenomen ve<br>Afmetingen (B     | $\begin{array}{c} \text{ermogen} \\ \times \text{H} \times \text{D} \end{array}$ | 170 W<br>920 × 825 × 39                                         | 0 mm (KL-37W1)                                    |
| Aansluitingen<br>Achterpaneel | Ə⊓ 1 21-pens Euro-aansluiting<br>(CENELEC standaard)                                                                                                    | Gewicht                           | coccoiros                                                                        | 1.230 × 1.055 ×<br>29 kg (KL-37W<br>43 kg (KL-50W<br>Zia blz 66 | < 550 mm (KL-50W1)<br>/1)<br>/1)                  |
|                               | Audio/video-ingangen<br>- RGB-ingangen<br>- Uitgangen voor TV- en audiosignalen<br>ⓒ→2/ —ⓒ 2 21-pens Euro-aansluiting<br>- Ingangen voor audio- en<br>videosignalen | Overige kenme                     | erken                                                                            | Digital Comb F                                                  | ïlter (hoge resolutie)                            |
|                               |                                                                                                    | Wiiziainaen in                    | ontwerp e                                                                        | PAP(Beeld en<br>FASTEXT<br>100 Hz Digital<br>Grafische equa     | beeld)<br>Plus<br>alizer<br>acevens voorbehouden. |
|                               | - Ingangen voor S video<br>- Uitgangen voor audio- en<br>videosignalen (keuze)                                                                                      | Beschikbar                        | e kanal                                                                          | len en kanaa                                                    | alindicatie                                       |
|                               | - Ingangen voor audio- en                                                                                                    |                                   | Beschik                                                                          | bare kanalen                                                    | Kanaalindicatie                                   |
|                               | videosignalen<br>- Ingangen voor S video<br>- Uitgangen voor audio- en                                                                                              | B/G/H<br>CABLE TV (1)             | E2122<br>S141                                                                    | 169                                                             | C02 C03 C04C12<br>C21C69<br>S01 S02S41            |
|                               | videosignalen (monitor-uitgang)                                                                                                    | CABLE TV (2)                      | S01S0                                                                            | 5 M1M10                                                         | S42S46 S01S10<br>S11_S20                          |
|                               | →s) 2, →s) : 4 S video-ingangen<br>- 4pins DIN<br>-↔) : Audio-ingangen (L.R)-phono-                                                                                 | ITALIA                            | A B C D<br>H2 216                                                                | E F G H H1<br>9                                                 | C11C69                                            |
|                               | aansluitingen<br>$\textcircled{B} \rightarrow$ : S video-uitgang-4-polig DIN<br>$\bigcirc$ : Audio-uitgangen - phono -                                              | D/K<br>CABLE TV(1)<br>CABLE TV(2) | R01R1                                                                            | 2 R21R69                                                        | C02C12 C21C69<br>S01 S02S41<br>S42 S43S46         |
|                               | aansluitingen<br>⊖→ : Externe luidsprekeraansluitingen -                                                                                                    | CABLE IV                          | вQ,52                                                                            | 141                                                             | S02 S03S17<br>S21S41                              |
| 00                            | 2-polig DIN                                                                                                    | L                                 | F2F10<br>B21B6                                                                   | F21F69<br>8                                                     | C01C12 C21C69<br>C21C68                           |

# Waarschuwingen

Wanneer zich een probleem voordoet, knippert de aanduiding als volgt. Probeer het probleem op de aanbevolen manier op te lossen.

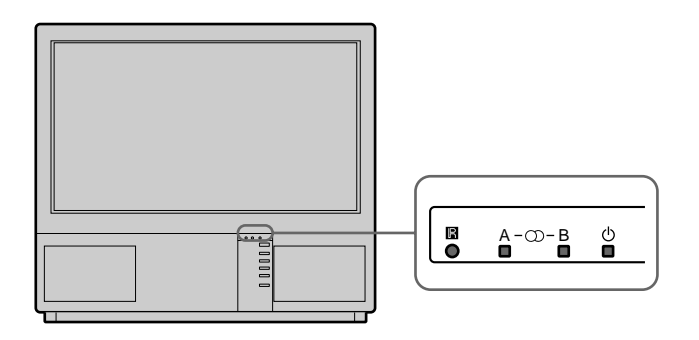

| Afbeelding                                                               | Knipperpatroon                                                                                                    |
|--------------------------------------------------------------------------|----------------------------------------------------------------------------------------------------|
| De lamp is doorgebrand of de<br>kwaliteit van de lamp is<br>onvoldoende. | Aanduiding B knippert tweemaal, vervolgens knippert<br>aanduiding A eenmaal.<br>Het knipperen gaat op deze manier door. |
| Het deksel van het filter of van de lamp is verwijderd.                  | Aanduiding B knippert driemaal, vervolgens knippert<br>aanduiding A eenmaal.<br>Het knipperen gaat op deze manier door. |
| De ventilator, nodig voor de afkoeling, stopt.                           | Aanduiding B knippert viermaal, vervolgens knippert<br>aanduiding A eenmaal.<br>Het knipperen gaat op deze manier door. |
| De temperatuur in het apparaat<br>loopt op.                              | Aanduiding B knippert vijfmaal, vervolgens knippert aanduiding<br>A eenmaal.<br>Het knipperen gaat op deze manier door. |

Raadpleeg het dichtstbijzijnde Sony-servicecentrum als de lamp knippert op een andere manier dan hierboven is beschreven.

# De TV-standaard bevestigen

Met het oog op beiligheid moet u de TV-standaard, na instellen, aan de muur bevestigen d.m.v. bijgeleverde muursteunen.

1 Breng de twee bijgeleverde steunen met schrocven tegen de muur achter aan de bovenkant van de TV-standaard aan.

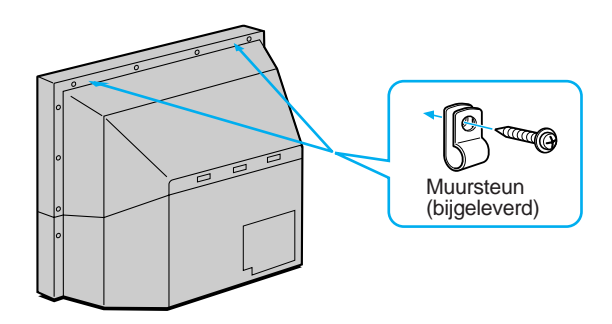

2 Breng een stevige draad of ketting door de steunen onder 1 aangebracht en bevestig deze vervolgens aan een muur of pilaar of iets dergelijks.

# ATTENZIONE

Per evitare incendi o scosse elettriche, non esporre questo apparecchio alla pioggia o all'umidità.

All'interno dell'apparecchio sono presenti circuiti ad alta tensione. Non aprire l'apparecchio. Per eventuali riparazioni, rivolgersi solo a personale qualificato.

# Sicurezza

Tutti i televisori funzionano con alimentazione elettrica ad alta tensione. Per prevenire il rischio di incendio o di scosse elettriche, seguire attentamente le istruzioni qui riportate. Per evitare danni alle persone, richiedere l'intervento solo di personale qualificato.

## Sicurezza generale:

- Non esporre l'apparecchio alla pioggia o ad umidità eccessiva.
- Non aprire il coperchio posteriore.
   Sicurezza d'uso:
- Non usare il televisore a tensioni operative diverse da 220-240 V CA.
- Non usare il televisore qualora al suo interno siano penetrati liquidi o corpi estranei. Fare controllare l'apparecchio immediatamente.
- Non tenere l'apparecchio collegato alla presa di corrente a muro se si prevede di non utilizzarlo per parecchi giorni.
- Per scollegare il televisore tirare il cavo di alimentazione dalla spina e non dal filo.
- Non appoggiare alcun oggetto sulla superficie del coperchio del pannello anteriore quando viene aperto.

# Importante

Leggere attentamente le seguenti informazioni sull'uso e la manutenzione del televisore per ottenere una qualità video ottimale.

## Qualità delle immagini

• Evitare di toccare lo schermo e di graffiarne la superficie con oggetti duri.

# Illuminazione

Per ottenere un'immagine nitida, non esporre lo schermo ad illuminazione o luce solare dirette. Se possibile, utilizzare un riflettore rivolto verso il basso dal soffitto.

## Installazione

- Per evitare il surriscaldamento dell'apparecchio, non bloccare le prese di ventilazione.
- Non installare l'apparecchio in luoghi eccessivamente caldi o umidi o direttamente esposti alla luce solare, a polvere o a vibrazioni meccaniche.
- Se il televisore viene trasferito da un ambiente caldo ad uno freddo o nel caso di sbalzi di temperatura repentini, le immagini possono apparire sfuocate o possono presentare zone poco colorate. Ciò è dovuto alla condensa formatasi sugli specchi e sulle lenti interni dell'apparecchio. Prima di usare il televisore, attendere che l'umidità interna sia evaporata.

#### Manutenzione

- Conservare la scatola originale e il materiale d'imballaggio per eventuali trasporti futuri dell'apparecchio. Per ottenere la massima protezione, reimballare l'apparecchio nel modo in cui era stato imballato originariamente in fabbrica.
- Per mantenere in buone condizioni le parti esterne dell'apparecchio, pulirle regolarmente con un panno morbido. Per eliminare eventuali macchie ostinate, usare un panno imbevuto di una soluzione detergente delicata. Non usare solventi come diluenti o benzina, né polveri abrasive che possono danneggiare la superficie dell'apparecchio. Per precauzione, scollegare l'apparecchio dalla presa di corrente a muro prima di procedere alla pulizia.
- Per eliminare la polvere dallo schermo, scollegare il televisore dalla presa di corrente a muro e pulire con un panno morbido, leggermente imbevuto di acqua o di una soluzione detergente delicata, eseguendo soltanto movimenti verticali. Quindi, asciugare con un panno morbido asciutto. Non usare mai solventi o diluenti per la pulizia dell'apparecchio.
- Se l'immagine diventa più scura dopo un uso molto prolungato del televisore, può essere necessario pulire l'interno dell'apparecchio. Rivolgersi a personale qualificato per questa operazione.

# Indice

| Prese   | ntazione                                          | 4      |
|---------|---------------------------------------------------|--------|
| Opera   | azioni preliminari90                              | 6      |
| Punto   | 1 Prenarazione Of                                 | 6      |
| i unto  | Verifica degli accessori in dotazione             | 6      |
|         | Inserimento delle batterie nel telecomando        | 6      |
|         | Montaggio dell'antenna                            | 6      |
|         |                                                   | -      |
| Punto   | 2 Sintonizzazione delle stazioni televisive       | 7      |
|         | Scelta di una lingua                              | 7      |
|         | Visualizzazione del menu9                         | 7      |
|         | Preselezione automatica dei canali                | 8      |
|         | Preselezione manuale dei canali                   | 9      |
| Functio | ani di propoloziono oggi untivo                   | ^      |
| FUNZIC  | Ordinamento delle posizioni dei canali            | 0      |
|         | Uso di "Eunzioni di preselezione aggiuntive"      | 1      |
|         | Esclusione di alcuni canali                       | 2      |
|         | Associazione di un nome ad un canale              | 2      |
|         | Blocco di un programma TV 10                      | 3      |
|         | Sintonizzazione temporanea di un canale           | 3      |
|         |                                                   | Ŭ      |
| letruz  | zioni per l'uso 10                                | л      |
| 151112  |                                                   | 4      |
| Uso de  | el televisore 104                                 | 4      |
|         | Accensione e spegnimento del televisore 104       | 4      |
|         | Selezione dei programmi televisivi                | 4      |
|         | Regolazione dei volume                            | 4      |
|         | Uso attraverso i tasti dei televisore             | 4      |
|         | Altro funzioni utili                              | 5<br>5 |
|         |                                                   | 5      |
| Regola  | azione e impostazione del televisore con il menu  | 6      |
| - 0 -   | Regolazione dell'immagine e del suono 100         | 6      |
|         | Equalizzatore grafico                             | 7      |
|         | Uso del timer di autospegnimento 10               | 7      |
|         |                                                   |        |
| Uso de  | ella funzione PAP 108                             | 8      |
|         | Modalità operativa dello schermo/PAP mediante     | _      |
|         | l'uso del menu 109                                | 9      |
|         | Formato automatico 109                            | 9      |
| Tolovi  | deo 11                                            | 0      |
| Televi  | Funzioni di accesso diretto 110                   | 0      |
|         | Liso del menu di Televideo                        | 1      |
|         | La funzione Pagine Utente                         | 2      |
|         |                                                   | _      |
| Colleg  | amento e uso di apparecchiature opzionali         | 3      |
| -       | Collegamento di apparecchiature opzionali 113     | 3      |
|         | Selezione di ingresso e uscita 114                | 4      |
|         | Uso della funzione di preselezione AV 118         | 5      |
|         | Uso del telecomando con altri apparecchi Sony 110 | 6      |
| Inform- | azioni nor l'utanta                               | 7      |
| morm    | Aroa di visiono ottimolo                          | 1<br>7 |
|         | Area ui visione ournale                           | ı<br>و |
|         | Sostituzione della lampada                        | 0      |
|         | Soluzione dei problemi 12                         | 0      |
|         | Caratteristiche tecniche                          | n      |
|         | Indicatori di avvertimento                        | 1      |
|         | Montaggio della TV proiettore                     | 1      |
|         |                                                   |        |

# Operazioni preliminari

Istruzioni per l'uso

I

# Presentazione

La presente sezione descrive brevemente i tasti e i comandi del televisore e del telecomando. Per maggiori informazioni, fare riferimento alle pagine indicate accanto a ciascuna descrizione.

Televisore - lato anteriore

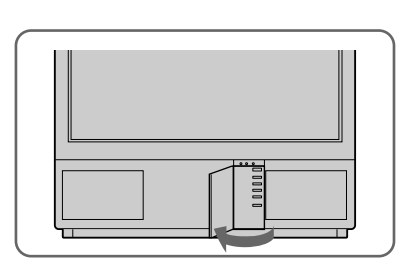

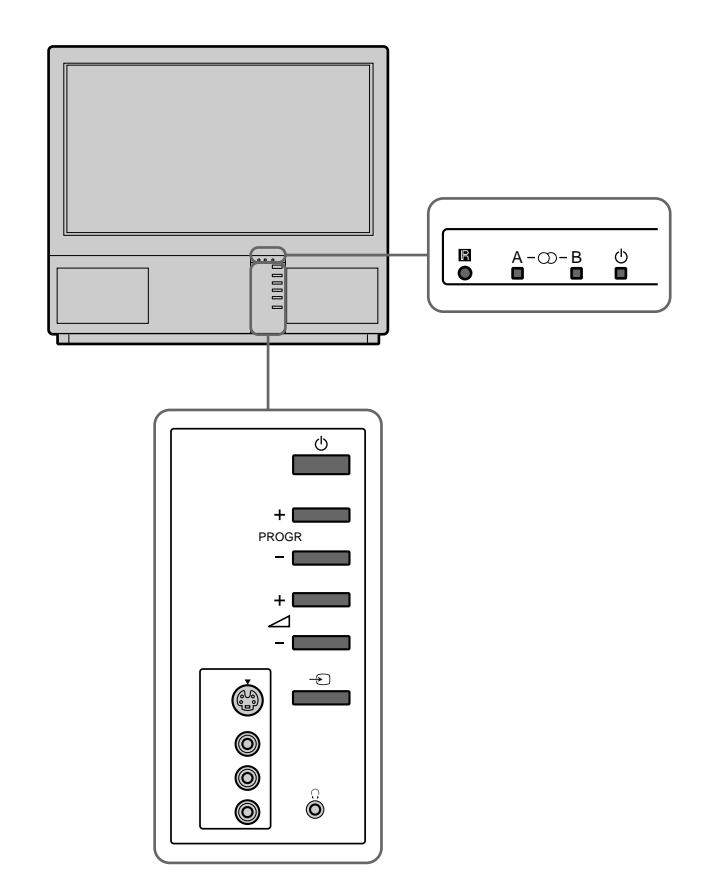

| Simbolo            | Nome                                   | Vedere a pagina |
|--------------------|----------------------------------------|-----------------|
| φ                  | Interruttore principale                | 104             |
| φ                  | Indicatore di attesa                   | 104             |
| Α-μ-Β              | Indicatori stereo A/B                  | 106             |
| PROGR+/-           | Programma                              | 104             |
| ⊿+/-               | Tasti del volume                       | 104             |
| $\rightarrow$      | Tasti di selezione d'ingresso          | 105             |
| λ                  | Presa per cuffia                       | 113             |
| \$\$ 3, -> 3, -> 3 | Presa d'ingresso (video S/video/audio) | 114             |

## Telecomando

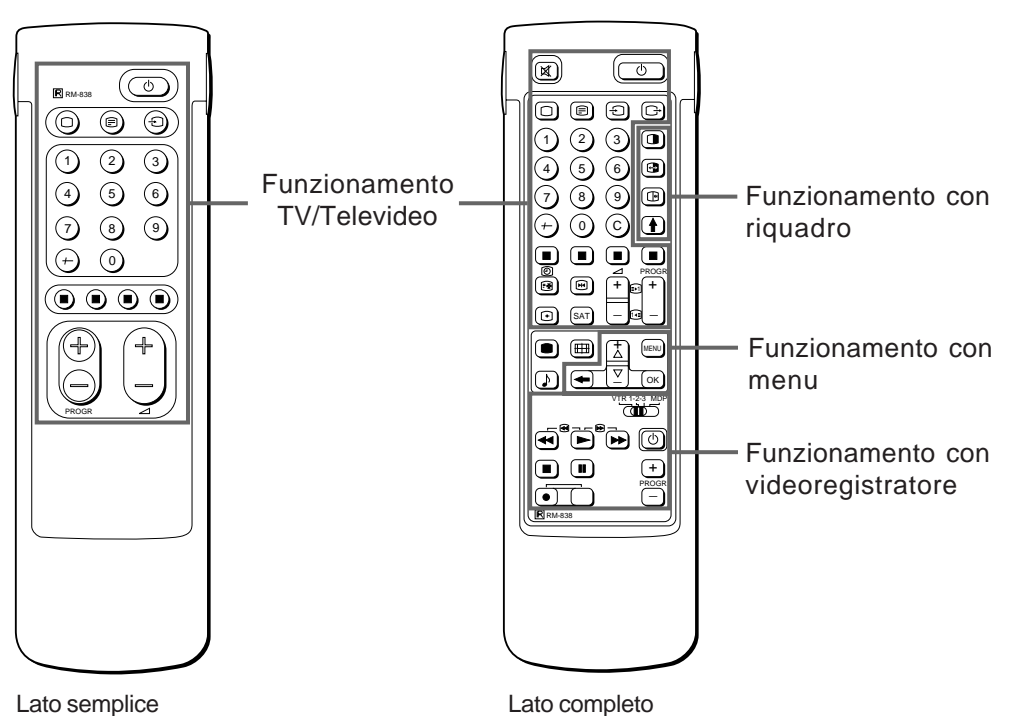

Nota Il tasto SAT non funziona con questo televisore

Lato semplice

# Funzionamento TV/Televideo

| Simbolo                    | Nome                                         | Vedere a pagina |
|----------------------------|----------------------------------------------|-----------------|
| 0                          | Tasto attivazione/disattivazione audio       | 105             |
| φ                          | Tasto attesa                                 | 104             |
| 0                          | Tasto accensione TV/selezione modo TV        | / 104           |
| _                          | Tasto Televideo                              | 105             |
| $\rightarrow$              | Selettore modo ingresso                      | 105             |
| $\ominus$                  | Selettore modo uscita                        | 114             |
| 1,2,3,4,5,6,<br>7,8,9 al 0 | Tasti numerici                               | 104             |
| _/                         | Tasto inserimento doppia cifra               | 104             |
| С                          | Tasto inserimento diretto canale             | 100             |
| ⊿ +/–                      | Tasto volume                                 | 104             |
| PROGR +/-                  | Selettore programma                          | 104             |
|                            | Tasti accesso pagine Televideo               | 110             |
| •                          | Tasto regolazione immagine                   | 106             |
| ♪                          | Tasto regolazione audio                      | 106             |
| Ξ                          | Tasto indicazioni a schermo                  | 105             |
| [                          | Tasto blocco Televideo                       | 110             |
| #                          | Tasto visualizzazione ora                    | 105             |
| ΛΛΛΛ                       | Tasti Fastext                                | 110             |
| ×                          | Tasto "Congelamento"                         | 105             |
| <b>⊞</b>                   | Tasto per modifica del formato dello schermo | 105             |

# Funzionamento con riquadro (PAP)

| Simbolo | Nome                                      | Vedere a pagina |
|---------|-------------------------------------------|-----------------|
| 0       | Tasto attivazione/disattivazione riquadro | 108             |
| Х       | Selettore ingresso riquadro               | 108             |
| Ð       | Tasto scambio                             | 108             |
|         | Tasto congelamento PAP                    | 108             |

#### Funzionamento con menu

| Simbolo | Nome                                  | Vedere a pagina |
|---------|---------------------------------------|-----------------|
| MENU    | Tasto attivazione/disattivazione menu | 97              |
| >+/ ?-  | Tasti selezione                       | 97              |
| OK      | Tasto conferma                        | 97              |
| ≅       | Tasto ritorno                         | 97              |

#### Funzionamento con videoregistratore

| Simbolo                         | Nome                                     | Vedere a pagina |
|---------------------------------|------------------------------------------|-----------------|
| VTR1/2/3,<br>MDP                | Selettore videoregistratore              | 116             |
| ;; – :: Λ<br>ϑ α φ<br>PROGR +/– | Tasti funzionamento<br>videoregistratore | 116             |

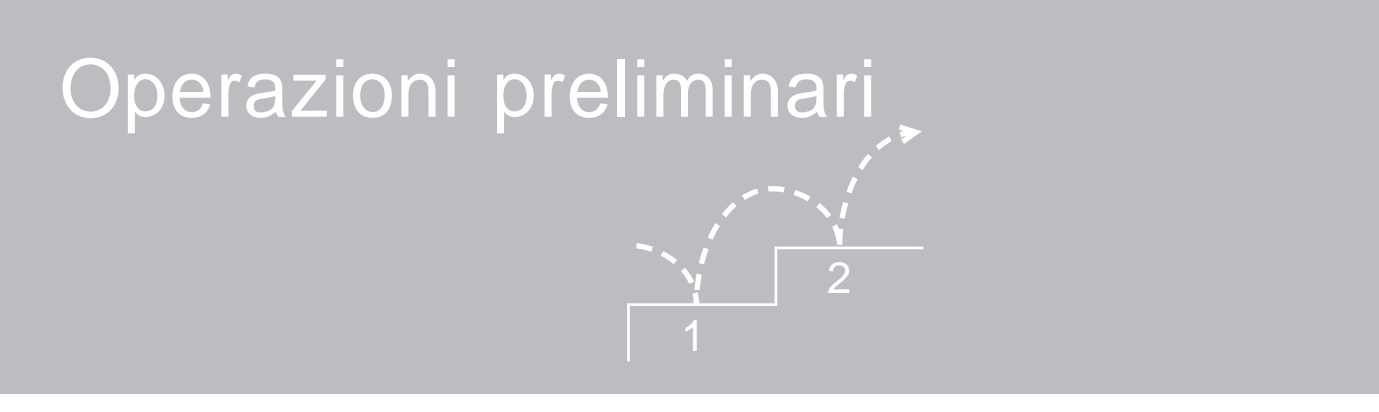

# Punto 1 Preparazione

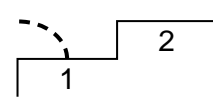

# 1 Verifica degli accessori in dotazione Una volta estratto il contenuto della scatola d'imballaggio, verificare la presenza dei seguenti elementi: Telecomando RM-838 Una pila R6 di designazione IEC Lampada (1) Staffa (2) 2 Inserimento delle batterie nel telecomando

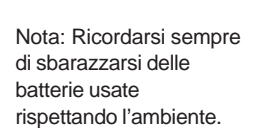

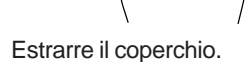

Verificare la corretta polarità.

3

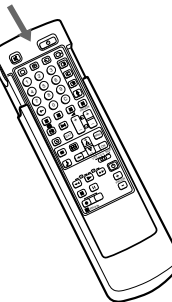

Riapplicare il coperchio esterno assicurando che il lato completo sia visibile per l'uso del menu di cui al punto 2.

3 Montaggio dell'antenna

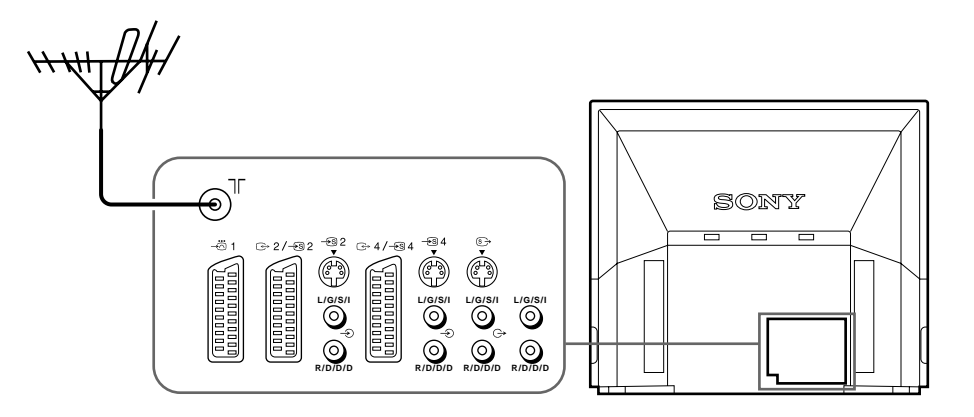

Collegare con un cavo coassiale da 75 ohm (non in dotazione) un connettore IEC dell'antenna all'apposita presa ) situata nel lato posteriore del televisore.

# Punto 2 Sintonizzazione delle stazioni televisive

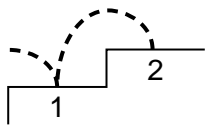

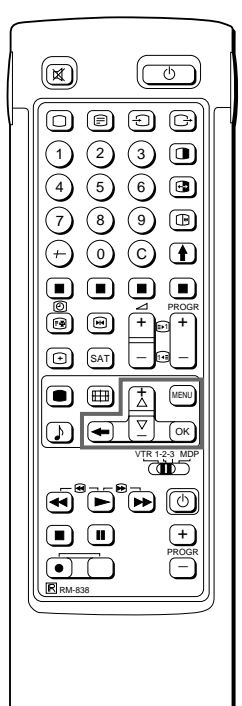

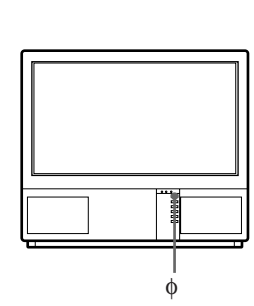

Per tornare al menu principale Tenere premuto ≅.

Per tornare alla normale immagine televisiva Premere MENU. L'immagine originale viene ripristinata dopo un minuto se le funzioni del menu non sono selezionate.

Nota sulla funzione Demo Selezionando Demo nel menu di installazione, è possibile assistere a una dimostrazione passo a passo delle funzioni del menu. Premere MENU per terminare la funzione. Una volta installato il televisore, è possibile scegliere la lingua del menu ed è possibile preselezionare fino a 100 canali scegliendo il metodo automatico o il metodo manuale.

Il metodo automatico è più semplice se si vogliono preselezionare tutti i canali ricevibili in una sola volta. Il metodo manuale può essere utilizzato se esistono pochi canali e si desidera preselezionarli uno per volta.

# Prima di iniziare

- Verificare che il lato completo del telecomando sia visibile.
- Individuare i tasti per l'uso del menu nel telecomando. Sono evidenziati nell'illustrazione qui a fianco.

# Scelta di una lingua

- Premere φ nel televisore.
   Il televisore si accende. Se l'indicatore di attesa nel televisore è illuminato, premere O o un tasto numerico del telecomando.
- 2 Premere il tasto MENU. Appare il menu LANGUAGE (vedere fig.1).

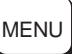

1

3 Selezionare la lingua desiderata con >+ o ?- e premere OK.

# 2 Visualizzazione del menu

## Premere MENU.

Appare il menu principale (vedere fig. 2).

Usando i tasti >+ o ?-, selezionare il simbolo 📥 e premere OK. Quindi scegliere uno dei metodi descritti a tergo:

# "Preselezione automatica dei canali" oppure

"Preselezione manuale dei canali"

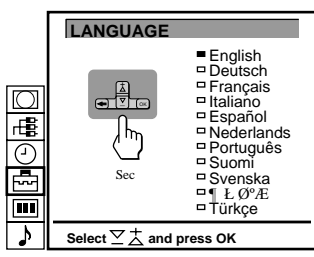

fig. 1

|         | MODALITA SCHERMO                                                           |
|---------|----------------------------------------------------------------------------|
|         | <ul> <li>Modalità Schermo [zoom]</li> <li>Posizione Schermo [0]</li> </ul> |
| ₽∎<br>© | Strobo PAP [Si] PAP Foto [no]                                              |
|         | Formato Automatico [no]                                                    |
| \$      | Selezionate                                                                |

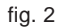

# 3 Preselezione automatica dei canali

- Selezionare il simbolo e per la funzione "Preselezione" con i tasti >+ o ?- e premere il tasto OK.
   Appare sullo schermo il menu PRESELEZIONE (fare riferimento alla fig. 3).
- Selezionare la funzione "Programmazione automatica" con i tasti
   + o ?- e premere il tasto OK.
   Appare sullo schermo il menu PROGRAMMAZIONE
   AUTOMATICA (fare riferimento alla fig. 4).
- 3 Premere il tasto OK. Se necessario, selezionare il sistema di trasmissione TV (sistema B/G per l'Europa occidentale, D/K per l'Europa orientale) premendo sul telecomando i tasti >+ o ?-. Premere il tasto OK. La prima cifra del numero "PROG" sarà evidenziata.
- 4 Selezionare il numero di programma a partire dal quale si desidera iniziare la programmazione. Selezionare con i tasti >+ o ?- o con i tasti numerici la prima unità dei numeri a due cifre (ad esempio per "o4" selezionare qui "o") e premere il tasto OK.

La seconda cifra di "PROG" sarà evidenziata.

- 5 Selezionare la seconda unità del numero a due cifre con i tasto >+ or ?- (ad esempio per "o4" selezionare qui "4") (fare riferimento alla fig. 5). e premere il tasto OK.
- 6 Selezionare "C" o "S" con i tasti >+ or ?- e premere il tasto OK. Inizia la preselezione automatica.

Terminata la preselezione automatica appare il menu "Preselezione". Ora tutti i canali sono stati memorizzati in numeri di programma posti in successione. Premere MENU per ripristinare la normale visualizzazione delle immagini TV.

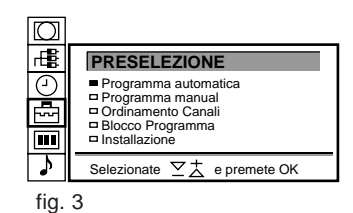

 Image: Constraint of the second state of the second state of the second st

fig. 4

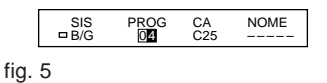

Per tornare al menu principale Tenere premuto ≅.

Per interrompere la preselezione automatica dei canali Premere  $\cong$  nel telecomando.

#### Note

- Al termine della preselezione automatica dei canali, è possibile verificare su quali posizioni sono stati memorizzati i canali. Per maggiori dettagli vedere "Visualizzazione della tabella del programma" a pagina 105.
- Le posizioni dei canali possono essere cambiate in modo che i canali appaiano sullo schermo nell'ordine desiderato. Per maggiori dettagli, vedere "Scambio delle posizioni dei canali" a pag. 100.

98

Usare questo metodo se nella propria zona sono disponibili pochi canali o se si desidera preselezionarli uno per volta. Le posizioni dei canali possono essere assegnate anche ad altri ingressi di segnale video.

Se si commette un errore Premere  $\cong$  per ritornare alla posizione precedente.

Per ritornare al menu principale Tenere premuto ≅.

Per tornare alla normale immagine televisiva Premere MENU.

| Per sintonizzare un      |
|--------------------------|
| canale in base alle      |
| frequenze                |
| Dopo aver selezionato F  |
| al punto 6, inserire tre |
| cifre mediante i tasti   |
| numerici.                |

# 3 Programmazione manuale dei canali

1 Selezionare il simbolo ➡ per la funzione "Preselezione " con i tasti >+ o ?– e premere il tasto OK.

Appare sullo schermo il menu PRESELEZIONE (fare riferimento alla fig. 6).

2 Selezionare la funzione "Programmazione manuale" con i tasti >+ o ?- e premere il tasto OK.

Appare sullo schermo il menu PROGRAMMAZIONE MANUALE (fare riferimento alla fig. 7).

3 Selezionare con i tasti >+ o ?- il numero di programma sul quale si desidera preselezionare un canale e premere il tasto OK.

- 4 Selezionare se necessario il sistema di trasmissione TV (B/G per l'Europa occidentale, D/K per l'Europa orientale) o una sorgente di ingresso video (EXT) premendo sul telecomando i tasti >+ o ?-.
- 5 Premere poi il tasto OK. La posizione "CH" verrà evidenziata (fare riferimento alla fig. 8).
- 6 Selezionare con i tasti >+ o ?- la lettera C (per preselezionare normali canali televisivi), la lettera S (per preselezionare programmi via cavo) o la lettera F (per preselezionare in base alla frequenza) e premere il tasto OK.

La prima cifra del numero di "CH" verrà evidenziata. Se è stato selezionato "EXT" al punto 5, selezionare con i tasti >+ o ?- la sorgente di ingresso video (fare riferimento alla fig. 9).

Sono adesso disponibili due modi distinti per preselezionare i canali. Se si conosce il numero di canale, andere al punto

"7-Manuale" Oppure

Se non si conosce il numero di canale, consultare il punto "7-Ricerca"

- 7 Manuale
- -a Selezionare la prima cifra del numero "CANALE" con i tasti >+ o
   ?- o con i tasti numerici e premere il tasto OK.
   La seconda cifra del numero di "CH" verrà evidenziata.
- -b Selezionare la seconda cifra del numero con i tasti >+ o ?- o con i tasti numerici.

Il numero selezionato appare sullo schermo (fare riferimento alla fig. 10).

- -c Premere il tasto OK.
   La posizione "RICERCA" verrà evidenziata ed il canale selezionato è ora in memoria (fare riferimento alla fig. 11).
- -d Premere il tasto OK finchè il cursore appare nella successiva posizione di programma.
- -e Ripetere i punti da 3 a 7 per preselezionare gli altri canli.
- 7 Ricerca
- -a Premere ripetutamente il tasto OK finché il colore della posizione "RICERCA" cambia sullo schermo.
- -b Iniziare la ricerca del canale con i tasti >+ (canali superiori) o ?- (canali inferiori).
   La posizione "CH" cambia colore (fare riferimento alla fig. 12).
   Il numero "CH" cambia indicando i canali superiori o inferiori.
   Trovato un canale, la ricerca si ferma (fare riferimento alla fig. 13).
- -c Premere il tasto OK se si desidera preselezionare questo canale. In caso contrario continuare la ricerca dei canali premendo i tasti >+ o ?-.
- -d Premere il tasto OK finchè il corsore appare nella successiva posizione di programma.
- -e Ripetere i punti da 3 a 7 per preselezionare gli altri canali.

# Image: Constraint of the second second s

|           | - |         |        |                |         |       | - |
|-----------|---|---------|--------|----------------|---------|-------|---|
|           | F | ROG     | RAMM   | AZIO           | NE MAN  | UALE  |   |
|           |   | PROG    | SIS    | CA             | RICERCA | NOME  |   |
| $\square$ | - | 1       | B/G    | C21            | no      |       |   |
|           |   | 2       | B/G    | C34            | no      |       | _ |
| R         |   | 3       | B/G    | C33            | no      |       |   |
|           |   | 4       | B/G    | C45            | no      |       |   |
| 9         |   | 5       | B/G    | C02            | no      |       |   |
| U         |   | 6       | B/G    | C08            | no      |       |   |
|           |   | 7       | B/G    | C10            | no      |       |   |
| ~~        |   | 8       | B/G    | C12            | no      |       |   |
|           |   | 9       | B/G    | C20            | no      |       |   |
|           |   | 10      | B/G    | C59            | no      |       | 1 |
| N         | _ |         |        | <del>7</del> + |         |       | _ |
| •         | " | selezio | nate . | $\underline{}$ | e preme | te OK |   |
| ~         | _ |         |        |                |         |       |   |
| tıg.      | 1 |         |        |                |         |       |   |

|      | <b>2</b> | B/G | C 21 | no |
|------|----------|-----|------|----|
| fig. | 8        |     |      |    |

|      | □3 | EXT | AV1 |  |
|------|----|-----|-----|--|
| fig. | 9  |     |     |  |

|      | □2 | B/G | C 21 | no |   |
|------|----|-----|------|----|---|
| fia. | 10 |     |      |    | _ |
| ng.  |    |     |      |    |   |

|      | □2 | B/G | C 35 | no |  |
|------|----|-----|------|----|--|
| fig. | 11 |     |      |    |  |

|      | □2 | B/G | C 35 | no |  |
|------|----|-----|------|----|--|
| fig. | 12 |     |      |    |  |

|      | <b>2</b> | B/G | C 50 | 4\$ |
|------|----------|-----|------|-----|
| fig. | 13       |     |      |     |

# Funzioni di preselezione aggiuntive

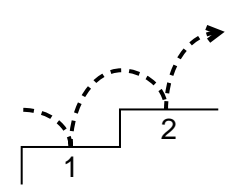

La presente sezione descrive le funzioni di preselezione aggiuntive come lo scambio o l'omissione delle posizioni dei canali, l'assegnazione di titoli alle stazioni televisive, la sintonia fine manuale e il blocco del programma.

#### Prima di iniziare

- Verificare che il lato completo del telecomando sia visibile.
- Individuare i tasti per l'uso del menu.

# Ordinamento delle posizioni dei canali

Con questa funzione si può modificare la posizione dei canali in base all'ordine desiderato.

- 1 Premere MENU per visualizzare il menu principale.
- - Appare il menu PRESELEZIONE.
- 3 Selezionare "CAMBIO PROGRAMMA" con i tasti >+ o ?- e premere OK.
  - Appare il menu CAMBIO PROGRAMMA (vedere fig. 14).
- Mediante i tasti >+ o ?-, selezionare la posizione di canale da sostituire con un'altra posizione e premere OK.
   Il colore della posizione selezionata cambia (vedere fig. 15).
- 5 Mediante i tasti >+ o ?-, selezionare la posizione di canale su cui si desidera spostare il canale della posizione selezionata nel punto 4 e premere OK. In tal modo, le posizioni dei due canali sono state scambiate (vedere fig. 16).
- 6 Ripetere le istruzioni dei punti 4 e 5 per scambiare altre posizioni dei canali.

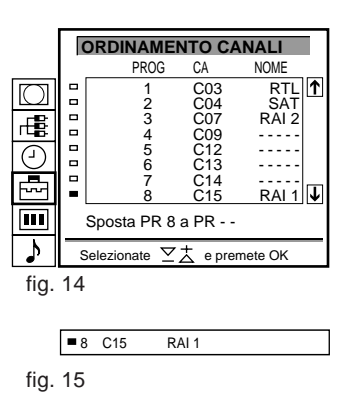

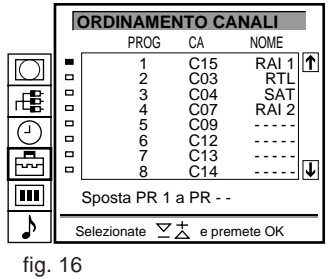

#### CAMBIO PROGRAMMA

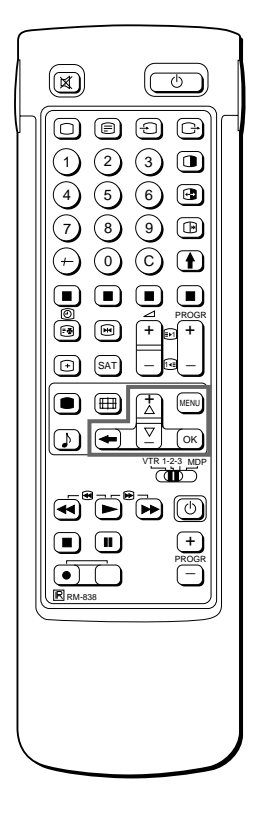

Per posizioni di programma più alte La visualizzazione scorre automaticamente.

Se si commette un errore Premere  $\cong$  per ritornare alla posizione precedente.

Per tornare al menu principale Tenere premuto ≅.

Per tornare alla normale immagine televisiva Premere MENU.

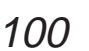

# INSTALLAZIONE

# Uso di "Funzioni di preselezione aggiuntive"

Con il menu "Funzioni di preselezione aggiuntive" è possibile:

- a) attenuare il segnale d'antenna in caso di segnale locale forte (immagine rigata) per ogni posizione di programma (attenuazione ATN)
- b) regolare il volume e memorizzarlo per ogni canale (volume personalizzato)
- c) attenuare il segnale del suono in caso di segnale forte proveniente dalla stazione trasmittente (suono distorto) per ogni posizione di programma
- correggere la qualità dell'immagine con la sintonia fine manuale in caso di segnale di ricezione cattivo. Normalmente la funzione AFT (sintonia fine manuale) è attivata.
- 1 Premere il tasto MENU per visualizzare sullo schermo il menu principale.
- Selezionare con i tasti >+ o ?- il simbolo di per "Preselezione" e premere il tasto OK.
   Il menu PRESELEZIONE appare sullo schermo.
- 3 Selezionare con i tasti >+ o ?- "Installazione" e premere il tasto OK. Il menu INSTALLAZIONE appare sullo schermo.
- 4 Selezionare con i tasti >+ o ?- "Funzioni di preselezione aggiuntive" e premere il tasto OK. Il menu PRESELEZIONE (CONTINUAZIONE) appare sullo schermo (fare riferimento alla fig. 17).
- 5 Selezionare con i tasti >+ o ?- la posizione del programma desiderata, premere poi il tasto OK, una volta per a) ATN (attenuazione d'antenna), due volte per b) VOL (volume personalizzato), tre volte per c) AMP IN (amplificatore d'ingresso) e quattro volte per d) AFT (sintonia fine automatica). A seconda della funzione prescelta il colore cambia.

Per regolare la funzione desiderata:

 Attenuazione d'antenna (ATN)
 Selezionare con i tasti >+ o ?- "SI" per la posizione del programma procedta o promoro il tasta OK per convolid

programma prescelta e premere il tasto OK per convalidare. Ripetere il punto 5 per attenuare il segnale d'antenna di altre posizioni del programma.

- b) Volume personalizzato (VOL) Regolare con i tasti >+ o ?- il volume per la posizione del programma prescelta da -7 a +7. Premere il tasto OK per memorizzare il volume desiderato. Ripetere il punto 5 per regolare il volume di altre posizioni del programma.
- c) Attenuazione del segnale del suono (AMP IN) Regolare con i tasti >+ o ?- "NO" per la posizione del programma prescelta e premere il tasto OK per convalidare. Ripetere il punto 5 per attenuare il segnale del suono di altre posizioni del programma.

funzione AFT (sintonia fine automatica) Ripetere la procedura dall'inizio e selezionare "Si" al punto 5.

Per riattivare la

## d) AFT

Con i tasti >+ o ?- è possibile sintonizzare manualmente e con precisione la stazione trasmittente da -15 a +15. Premere il tasto OK per memorizzare il valore selezionato. Ripetere il punto 5 per la sintonizzazione fine di altre stazioni trasmittenti.

6 Premere il tasto MENU per tornare al normale funzionamento TV.

|           |   | PRESE   | LEZIO | DNE (C | ONTINUA   | ZIONE) |          |
|-----------|---|---------|-------|--------|-----------|--------|----------|
|           |   | PROG    | ATN   | VOL    | AMP-IN    | AFT    |          |
| $\square$ |   | 1       | no    | 0      | si        | si     | <b>↑</b> |
|           |   | 2       | no    | 0      | si        | si     |          |
| <b>B</b>  |   | 3       | no    | - 1    | si        | - 1    |          |
|           |   | 4       | no    | - 1    | si        | - 1    |          |
| $\square$ | - | 5       | no    | 0      | si        | si     |          |
| 101       |   | 6       | no    | - 1    | si        | - 1    |          |
|           |   | 7       | no    | - 1    | si        | - 1    |          |
| <u> </u>  |   | 8       | no    | - 1    | si        | - 1    |          |
|           |   | 9       | no    | - 1    | si        | - 1    | _        |
|           |   | 10      | no    | - 1    | si        | - 1    | J        |
| ♪         | 5 | Selezio | nate  | ∑‡     | e premete | e OK   |          |
|           |   |         |       |        |           |        |          |

fig. 17

#### PROGRAMMA-ZIONE MANUALE

In caso di errore Premere il tasto  $\cong$  per tornare alla posizione precedente.

Come tornare al menu principale Premere ripetutamente il tasto  $\cong$ .

Come tornare al normale funzionamento TV. Premere il tasto MENU.

#### PROGRAMMA-ZIONE MANUALE

# Esclusione di alcuni canali

Durante la selezione dei programmi con i tasti PROGR +/- è possibile escludere alcuni canali. I canali esclusi possono comunque essere selezionati con i tasti numerici.

- 1 Premere il tasto MENU per visualizzare sullo schermo il menu principale.
- 2 Selezionare con i tasti >+ o ?- il simbolo ➡ per la funzione
   "Preselezione" e selezionare il tasto OK.
   II menu PRESELEZIONE appare sullo schermo.
- Premere con i tasti >+ o ?- la funzione "Programmazione manuale " e premere il tasto OK.
   Il menu PROGRAMMAZIONE MANUALE appare sullo schermo (fare riferimento alla fig. 19).
- Selezionare con i tasti >+ o ?- la posizione del programma che si desidera escludere e premere il tasto OK.
   La posizione "SISTEMA" cambia colore.
- 5 Premere i tasti >+ o ?- finché non compare l'indicazione "- -" nella posizione "SISTEMA" (fare riferimento alla fig. 19).
- 6 Premere il tasto OK (fare riferimento alla fig. 20). Selezionando i programmi con i tasti PROGR +/– questa posizione di programma verrà esclusa.
- 7 Ripetere i punti dal 4 al 6 per escludere altri programmi.

# Associazione di un nome ad un canale

I nomi dei programmi sono ricavati, se disponibili, direttamente dal Televideo. E' possibile anche associare ad un canale un nome composto da cinque caratteri (lettere o numeri) che viene visualizzato sullo schermo (ad esempio RETE4). Questa funzione consente di identificare con facilità il canale in visione.

- 1 Premere il tasto MENU per visualizzare sullo schermo il menu principale.
- Selezionare con i tasti >+ o ?- la funzione "Programmazione manuale" e premere il tasto OK.
   Il menu PROGRAMMAZIONE MANUALE appare sullo schermo (fare riferimento alla fig. 21).
- 4 Selezionare con i tasti >+ o ?- la posizione del programma al quale si desidera associare un nome e premere ripetutamente il tasto OK finché la prima colonna della posizione "NOME" non sarà evidenziata.
- 5 Selezionare con il tasti >+ o ?- una lettera o una cifra e poi premere il tasto OK.
  Il prossimo elemento dell'indicazione sarà evidenziato.
  Selezionare con la stessa procedura gli altri caratteri dell'indicazione. Se si desidera lasciare uno spazio vuoto, selezionare e premere il tasto OK (fare riferimento alla fig. 22).
- 6 Terminata la selezione dei caratteri premere ripetutamente il tasto OK finché il cursore non appare vicino alla successiva posizione di programma sul margine sinistro dello schermo. L'indicazione di identificazione viene memorizzata (fare riferimento alla fig. 23).
- 7 Ripetere i punti 5 e 6 della procedura per associare un nome agli altri canali TV.

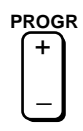

|           | F | PROG    | RAM    | /IAZI( | ONE MA  | NUALE |   |
|-----------|---|---------|--------|--------|---------|-------|---|
|           |   | PROG    | SIS    | CA     | RICERCA | NOME  |   |
| $\square$ |   | 1       | B/G    | C21    | no      |       | Î |
|           |   | 2       | B/G    | C24    | no      |       |   |
|           |   | 3       | B/G    | C25    | no      |       |   |
|           |   | 4       | B/G    | C27    | no      |       |   |
| 9         | - | 5       | B/G    | C28    | no      |       |   |
| U         |   | 6       | B/G    | C22    | no      |       |   |
|           |   | 7       | B/G    | C26    | no      |       |   |
|           |   | 8       | B/G    | C25    | no      |       |   |
|           |   | 9       | B/G    | C23    | no      |       |   |
|           |   | 10      | B/G    | C29    | no      |       | 1 |
| 2         | 5 | Selezio | nate . | ⊻±     | e preme | te OK |   |

| fig. 1 | 8 |
|--------|---|
|--------|---|

|      | -  | 3      |     |  |
|------|----|--------|-----|--|
| fig. | 19 |        |     |  |
|      |    |        |     |  |
|      |    | 3<br>4 | B/G |  |

| fig. | 20 |
|------|----|
| -    |    |

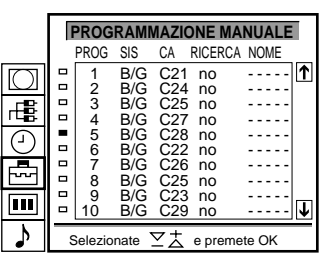

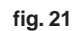

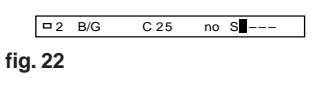

| <b>-</b> 2 | B/G | C 25 | no | SONY |
|------------|-----|------|----|------|
| fig. 23    |     |      |    |      |

Se si seleziona un programma la cui visione sia stata bloccata Appare sullo schermo la scritta "Bloccato".

# Blocco di un programma TV

Questo televisore consente di impedire la visione di alcune tramissioni. Consigliamo di utilizzare questa utile funzione per evitare ad esempio che i bambini vedano programmi ritenuti per un qualsiasi motivo poco adatti.

- Premere il tasto MENU per visualizzare sullo schermo il menu 1 principale.
- 2 Selezionare con i tasti >+ o ?- il simbolo 📩 per la funzione "Preselezione" e premere il tasto OK. II menu PRESELEZIONE appare sullo schermo.
- 3 Selezionare con i tasti >+ o ?- la funzione "Blocco Programma" e premere il tasto OK. II menu BLOCCO PROGRAMMA appare sullo schermo (fare riferimento alla fig. 24).
- 4 Selezionare con i tasti >+ o ?- la posizione del programma del quale si desidera impedire la visione e premere il tasto OK. Il simbolo fi appare davanti alla posizione del programma indicando che la visione di questo programma è ora impedita (fare riferimento alla fig. 25).
- Ripetere il punto 4 per bloccare altri programmi. 5

#### Ripristino della visione di un programma

- Nel menu BLOCCO PROGRAMMA selezionare con i tasti >+ o 1 ?- la posizione del programma del quale si desidera ripristinare la visione.
- 2 Premere il tasto OK. Il simbolo 🏚 viene cancellato, indicando che la visione di questo programma è ora ripristinata.

# Sintonizzazione temporanea di un canale

E' possibile sintonizzare temporaneamente un canale anche se non è stato mai preselezionato. Utilizzare i tasti del lato completo del telecomando.

1 Premere C sul telecomando. Per i canali via cavo, premere C due volte.

Sullo schermo appare l'indicazione "C" ("S" per i canali via cavo) (vedere fig. 26).

2 Inserire il numero a due cifre del canale usando i tasti numerici (ad esempio, per il canale 4 premere prima 0 e poi 4). Il canale viene così visualizzato, senza essere tuttavia inserito in memoria.

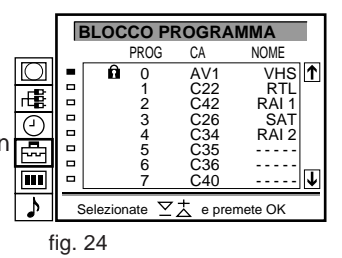

| PROG   | CA  | NOME  |  |
|--------|-----|-------|--|
| PROG   | AV1 | VHS   |  |
| 1      | C22 | RTL   |  |
| 2      | C42 | RAI 1 |  |
| 3      | C26 | SAT   |  |
| fig 25 |     |       |  |

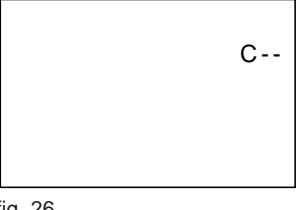

fig. 26

# Istruzioni per l'uso

# Uso del televisore

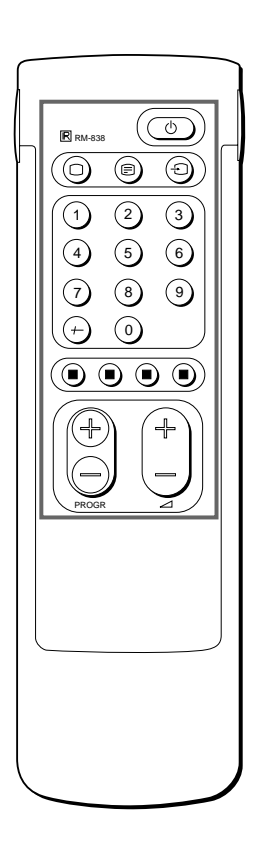

Se non appaiono immagini quando si preme  $\phi$  sul televisore e l'indicatore di attesa è illuminato, il televisore è in modo di attesa. Premere O o uno dei tasti numerici per accenderlo. La presente sezione descrive le principali funzioni utilizzate durante la visione dei programmi televisivi. La maggior parte delle funzioni può essere eseguita attraverso il lato semplice del telecomando.

# Accensione e spegnimento del televisore

#### Accensione

Premere  $\phi$  sul televisore.

#### Spegnimento temporaneo

Premere  $\phi$  sul telecomando. Il televisore entra nel modo di attesa e il relativo indicatore, situato sul lato anteriore del televisore, si accende.

Per riaccendere Premere O, PROGR +/- o uno dei tasti numerici del telecomando.

## Spegnimento permanente

Premere  $\phi$  sul televisore.

# Selezione dei programmi televisivi

Premere PROGR +/- o premere i tasti numerici.

*Per selezionare un numero a due cifre* Premere -/-- e quindi i numeri. Ad esempio, per scegliere 23, premere -/--, 2 e 3.

# Regolazione del volume

Premere ∠ +/-.

# Uso attraverso i tasti del televisore

Per selezionare il numero del programma, premere i tasti PROGR +/-. Per regolare il volume, premere i tasti ⊿ +/-. Per selezionare l'immagine di ingresso video, premere il tasto Z. Per reimpostare i comandi per l'immagine e il suono ai valori di fabbrica (funzione RIPRISTINO), premere simultaneamente i tasti PROGR +/-.

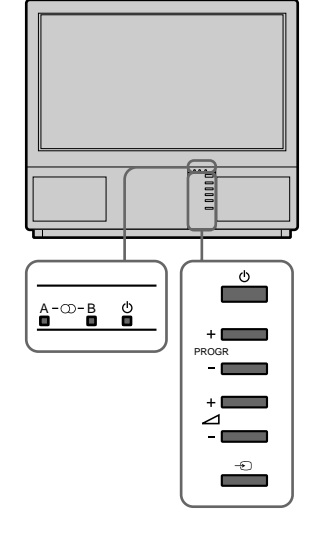

# Visualizzazione di Televideo e di altri segnali video

# Televideo

- 1 Premere \_ per visualizzare Televideo.
- Mediante i tasti numerici immettere un numero di pagina a tre cifre per selezionare una pagina di Televideo.
   Per maggiore rapidità, premere uno dei tasti colorati.
   In entrambi i casi, premere ς (PAGE+) per passare alla pagina successiva o Y (PAGE-) per passare alla pagina precedente.
- **3** Per ritornare alle normali immagini televisive, premere O.

# Segnale di ingresso video

- 1 Premere più volte fino a visualizzare il segnale di ingresso video desiderato.
- 2 Per ritornare alle normali immagini televisive, premere O.

# Altre funzioni utili

Usare il lato completo del telecomando.

# Visualizzazione delle indicazioni a schermo

- Premere ∃ una volta per visualizzare tutte le indicazioni, che poi scompariranno dopo alcuni secondi. Scompariranno dopo alcuni secondi.
- Premere ∃ due volte affinché il numero e il titolo del canale rimangano visualizzati sullo schermo. Premere ancora due volte per eliminare la visualizzazione delle indicazioni.

## Disattivazione dell'audio

Premere o. Per ripristinare l'audio, premere nuovamente o.

## Visualizzazione dell'ora

Premere #. Questa funzione è disponibile soltanto se il canale dispone di Televideo.

Per eliminare la visualizzazione dell'ora, premere nuovamente #.

## Far apparire l'indice dei programmi memorizzati

Premere OK. L'indice dei programmi apparirà sulla sinistra dello schermo del televisore (vedere fig. 27).

#### Selezionare i programmi TV

Premere PROGR +/- oppure selezionare la posizione del programma desiderato usando i tasti >+ o ?-, poi premere OK.

Per far scomparire l'indice dei programmi, premere MENU.

## Congelamento dell'immagine

Durante la visione di un programma, è possibile "congelare" l'immagine presente sullo schermo sull'istante prescelto premendo . Premere di nuovo → per tornare alla normale immagine TV.

## Cambio del formato dello schermo

Premere ripetutamente il tasto 
remere ripetutamente il tasto 
remere ripetutamente il tasto 
remere ripetutamente il tasto 
remere ripetutamente il tasto 
remere ripetutamente il tasto 
remere ripetutamente il tasto 
remere ripetutamente il tasto 
remere ripetutamente il tasto 
remere ripetutamente il tasto 
remere ripetutamente il tasto 
remere ripetutamente il tasto 
remere ripetutamente il tasto 
remere ripetutamente il tasto 
remere ripetutamente il tasto 
remere ripetutamente il tasto 
remere ripetutamente il tasto 
remere ripetutamente il tasto 
remere ripetutamente il tasto 
remere ripetutamente il tasto 
remere ripetutamente il tasto 
remere ripetutamente il tasto 
remere ripetutamente il tasto 
remere ripetutamente il tasto 
remere ripetutamente il tasto 
remere ripetutamente il tasto 
remere ripetutamente il tasto 
remere ripetutamente il tasto 
remere ripetutamente il tasto 
remere ripetutamente il tasto 
remere ripetutamente il tasto 
remere ripetutamente il tasto 
remere ripetutamente il tasto 
remere ripetutamente il tasto 
remere ripetutamente il tasto 
remere ripetutamente il tasto 
remere ripetutamente il tasto 
remere ripetutamente il tasto 
remere ripetutamente il tasto 
remere ripetutamente il tasto 
remere ripetutamente il tasto 
remere ripetutamente il tasto 
remere ripetutamente il tasto 
remere ripetutamente il tasto 
remere ripetutamente il tasto 
remere ripetutamente il tasto 
remere ripetutamente il tasto 
remere ripetutamente il tasto 
remere ripetutamente il tasto 
remere ripetutamente il tasto 
remere ripetutamente il tasto 
remere ripetutamente il tasto 
remere ripetutamente il tasto 
remere ripetutamente il tasto 
remere ripetutamente il tasto 
remere ripetutamente il tasto 
remere ripetutamente il tasto 
remere ripetutamente il tasto 
remere ripetutamente il tasto 
remere ripetutamente il tasto 
remere ripetutamente il tasto 
remere ripetutamente il tasto 
remere ripetutamente il tasto 
remere ripetutamente il tasto 
remere ripetutamente il tasto 
remere ripetutamente il tasto

- 4:3 (Formato 4:3)
- / Esteso (imitazione dell'effetto schermo esteso (16:9) per trasmissioni in 4:3)
- / Zoom (imitazione dell'effetto schermo esteso (16:9) per trasmissioni in formato cinemascope)
  - oppure
- / Allargato (per trasmissioni in 16:9).
  - Vedere pagina 166 per maggiori dettagli su a questa operazione.

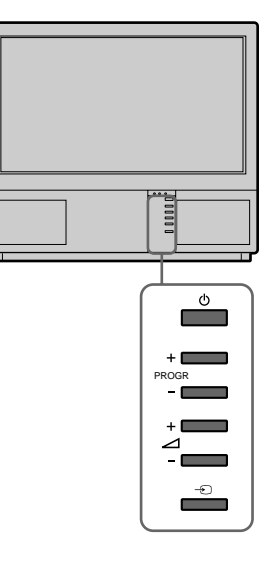

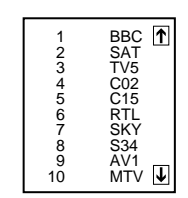

Per ulteriori dettagli sull'uso di Televideo, vedere pagina 110.

Per maggiori dettagli sul segnale di ingresso video, fare riferimento a pag. 114.

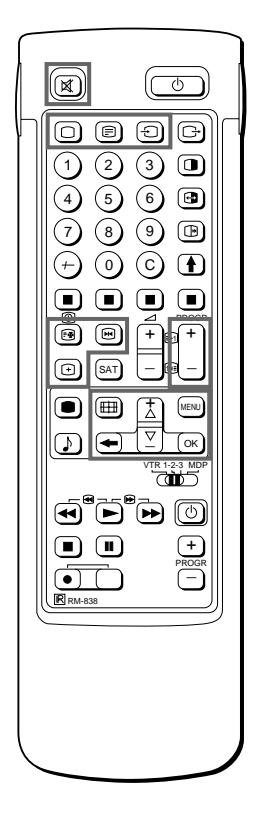

# Regolazione e impostazione del televisore con il menu

#### REGOLAZIONE IMMAGINE

#### REGOLAZIONE SUONO

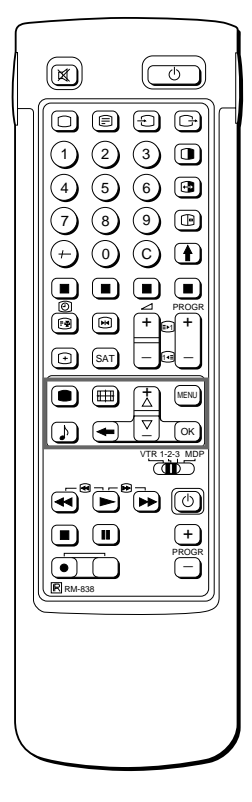

1

Se si commette un errore Premere  $\cong$  per ritornare alla posizione precedente. Per ritornare al menu principale Tenere premuto  $\cong$ .

Nota

- La funzione hue è disponibile soltanto nei sistemi di colore NTSC.
- La modalità Hall Surround non è disponibile con le cuffie.

Nota su LINE OUT Il livello audio e l'uscita a doppio suono emessi dalla presa > nel lato posteriore corrispondono alle impostazioni VOLUME e DOPPIO SONORO della cuffia.

Durante la riproduzione di un segnale di ingresso video con suono stereo Selezionare DOPPIO SONORO per modificare il suono.

# Regolazione dell'immagine e del suono

Sebbene le impostazioni dell'immagine e del suono vengano regolate in fabbrica, è possibile adattarle alle proprie esigenze. Inoltre, si possono selezionare canali bilingue (se disponibili) o regolare l'audio per l'ascolto attraverso la cuffia. E' inoltre possibile regolare il suono secondo i gusti individuali utilizzando l'equalizzatore grafico e gli effetti sonori speciali.

Premere ● (per l'immagine) o ♪ (per il suono) sul telecomando. Oppure

Premere MENU e selezionare il simbolo IIII per Picture Control o ♪ per Sound Control, quindi premere OK. Appare il menu PICTURE CONTROL o il menu SOUND CONTROL (vedere fig. 28 o fig. 29).

2 Mediante i tasti >+ o ?--, selezionare l'elemento da regolare e premere OK.

L'elemento selezionato cambia colore (vedere fig. 30)

- Regolare l'impostazione mediante i tasti >+ o ?- e premere OK. Il cursore appare accanto all'elemento successivo (sul margine sinistro) (vedere fig. 31). Per l'effetto prodotto da ciascun comando, vedere la tabella qui di
  - seguito.
- 4 Ripetere le istruzioni dei punti 2 e 3 per regolare altri elementi.
- 5 Premere MENU per ritornare alle immagini televisive.

# Effetto dei comandi

| REGOLAZIONE IMMAGINE | Effetto                                                    |
|----------------------|------------------------------------------------------------|
| Contrasto            | Meno www.www.www.Più                                       |
| Luminosità           | Più scuro                                                  |
| Colore               | Meno www.www.www.Più                                       |
| Hue                  | Verdastro                                                  |
| Nitidezza            | Meno nitido                                                |
| Ripristino           | Ripristina le impostazioni di fabbrica delll'immagine      |
| Risoluzione          | Nolmale alta: Ottenimento di immagini di qualità superiore |
|                      |                                                            |

| REGOLAZIONE SUONO         | Effetto                                                                                                    |
|---------------------------|----------------------------------------------------------------------------------------------------|
| Equalizzatore grafico     | (Fare riferimento alla pagina 107)                                                                                      |
| Modo Surround             | NO:Normale n Dolby n Hall                                                                                               |
| Hall Surround             | Scelta tra effetti di eco:                                                                                              |
| (solo se "Hall" è attivo) | Sala n Duomo n Arena                                                                                                    |
| Doppio sonoro<br>Cuffia:  | A: Canale sinistro B : Canale destro Stereo Mono<br>Si accende l'indicatore A-Â-B sul televisore.<br>Diminuzione        |
| 2 Volume                  | A: Canale 1 n B: Canale 2 n PAP (se l'immagine PAP è visualizzata, è possibile selezionare il suono PAP per le cuffie). |
| 2 Doppio sonoro           | Stereo n Mono                                                                                                    |

 Image: Contrasto
 ■ Contrasto

 ■ Contrasto
 ■ Luminosità

 ■ Colore
 ■ Definizione

 ■ Ripristino
 ■ Ripristino

 ■ Risoluzione
 (alta)

 Selezionate ▽太 e premete OK
 fig. 28

|     | REGOLAZIONE SUONO           Equalizzatore Grafico           Dodo Surround           Hall Surround           Doppia sonoro           2 Volume           2 Doppia sonoro (A) [mono] |
|-----|----------------------------------------------------------------------------------------------------|
| L 1 | Selezionate ∑Ż e premete OK                                                                                                    |

| fig. | 29 |
|------|----|
|------|----|

|      | 🗆 Luminosità |  |
|------|--------------|--|
| fig. | 30           |  |
| 5    |              |  |
|      | Luminosità   |  |
|      | Colore       |  |
| fig. | 31           |  |
## Equalizzatore grafico

Questa funzione consente di adattare il suono ai gusti individuali, attenuando o esaltando le frequenze selezionate. Inoltre è possibile la scegliere tra le seguenti sonorità predefinite:

Lineare n Pop n Rock n Jazz n Vocal n Utente

- Selezionare "Regolazione Suono" nel menu principale e quindi selezionare "Equalizzatore grafico" con i tasti >+ o ?- e premere OK. Il menu EQUALIZZATORE GRAFICO appare sullo schermo (fare riferimento alla fig. 32).
- Premere OK. Sullo schermo il colore della funzione "Modalità" cambia. Selezionare la sonorità desiderata con i tasti >+ o ?- e premere OK.
- Se si desidera modificare una sonorità, premere i tasti >+ o ?- per selezionare la barra relativa alla banda di frequenza desiderata e premere OK. La frequenza selezionata cambia colore. Regolare il livello della frequenza con i tasti >+ o ?- e premere OK. Con questa procedura è possibile regolare tutte le 5 barre grafiche relative alle frequenze.
- 4 Premere MENU per tornare al normale funzionamento TV.

## Uso del timer di autospegnimento

Con questa funzione è possibile scegliere il periodo di tempo trascorso il quale lo schermo si spegne automaticamente mettendosi in modo di attesa (standby).

- Con i tasti >+ o ?- selezionare il simbolo t per la funzione "Timer" e premere il tasto OK. Il menu TIMER appare sullo scheromo (fare riferimento alla fig. 33).
- Premere il tasto OK.
   L'opzione del periodo di tempo cambia colore.
- 3 Selezionare con i tasti >+ o ?- il periodo di tempo desiderato. Il periodo di tempo (in minuti) varia con questa modalità:

 $10 \rightarrow 20 \rightarrow 30 \rightarrow 40 \rightarrow 50 \rightarrow 60 \rightarrow 70 \rightarrow 80 \rightarrow 90$ 

4 Selezionare il periodo di tempo e premere sul telecomando il tasto OK.

Il cursore si sposta sullo schermo verso il margine sinistro ed il timer inizia il conteggio.

Un minuto prima del passaggio del televisore nel modo di attesa, sullo schermo viene visualizzato un messaggio.

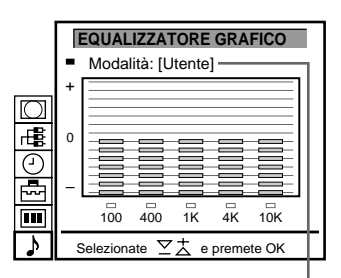

Lineare Pop Rock Jazz Vocal Utente

| 9 <b>4</b> |                |                |
|------------|----------------|----------------|
|            |                | ( 40 Min 1     |
|            | = Sieep Timer  | ן זיט אוואן די |
| 11         | Selezionate ∑大 | e premete OK   |

fig. 33

fig. 32

Nota: Le modifiche operate nella funzione "UTENTE" verranno memorizzate. Tutte le altre regolazioni torneranno alle posizioni originali definite in fabbrica quando si seleziona un'altra modalità.

## TIMER

Per spegnere il timer Selezionare "No" nel passo 3.

Per verificare il tempo residuo Premere ∃.

Per tornare alla normale immagine televisiva Premere MENU.

## Uso della funzione PAP

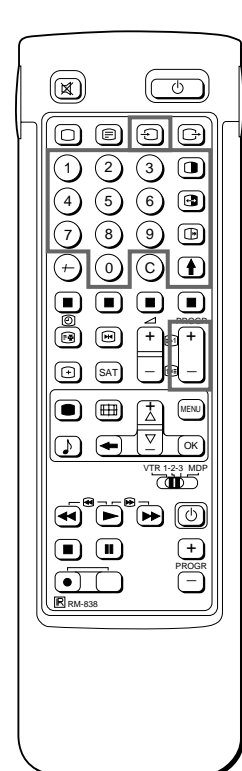

Note

- La sorgente del segnale di ingresso RGB non può essere visualizzata nel riquadro.
- La funzione PAP non è disponibile in modalità zoom.
- Il suono dello schermo sinistro è disponibile solo attraverso l'uso delle cuffie.
- La qualità dell'immagine dello schermo televisivo e dello schermo PAP possono differire.

Con questa funzione è possibile visualizzare due schermi che visualizzano due programmi televisivi contemporaneamente. In questo modo è possibile vedere contemporaneamente l'immagine trasmessa da un apparecchio video ed un normale programma televisivo. Per informazioni riguardanti il collegamento di apparecchi video, fare riferimento alla pagina 113.

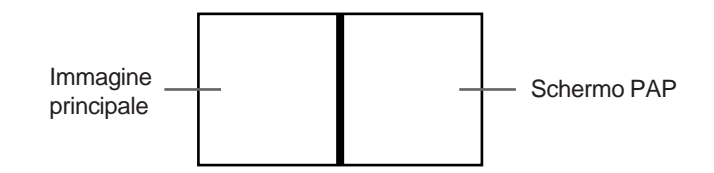

## Attivazione ed esclusione dell'immagine PAP

Premere il tasto 🗊 una volta per il rapporto 8:9, premerlo volte per il rapporto 4:3. Sullo schermo viene visualizzata l'immagine PAP accanto all'immagine principale. L'immagine PAP visualizzata proviene dall'ultima sorgente selezionata l'ultima volta che il televisore è stato usato. Per eliminare l'immagine PAP

Premere di nuovo il tasto ].

#### Selezione della sorgente dell'immagine PAP Premere il tasto >.

II simbolo > viene visualizzato sullo sull'angolo inferiore sinistro dello schermo.

Inversione degli schermi Premere il tasto 🕞 .

L'immagine PAP si sostituirà all'immagine principale.

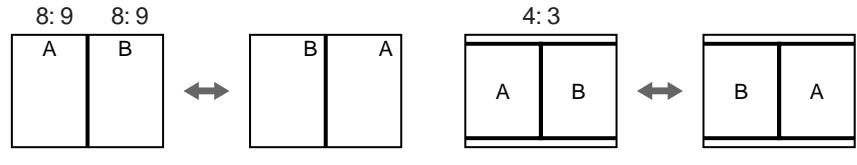

#### "Congelare" l'immagine PAP

Premere il tasto una volta per "congelare" l'immagine PAP. Premere di nuovo il tasto imper tornare al normale funzionamento TV.

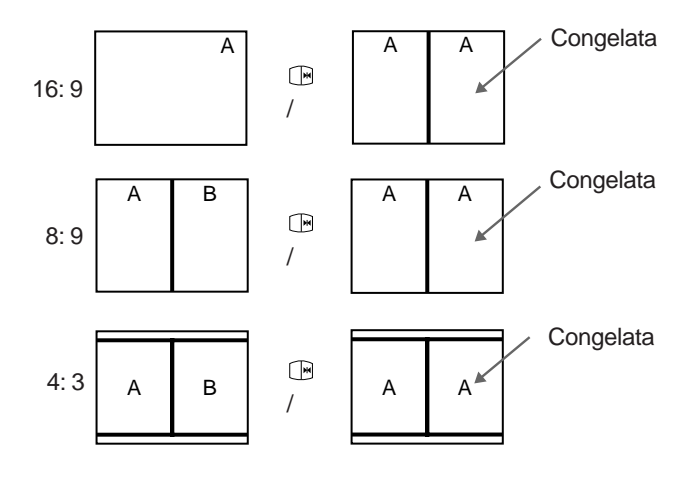

## Modalità operativa dello schermo/ PAP mediante l'uso del menu

Con la funzione "Modalità schermo" è possibile cambiare le dimensioni apparenti dello schermo TV per ottenere l'effetto di schermo allargato, attivare la funzione PAP, preselezionare PAL plus automatico oppure riprodurre l'immagine principale fotogramma dopo fotogramma (funzione Strobo).

- 1 Premere MENU per visualizzare il menu principale.
- 2 Selezionare il simbolo i per "Modalità schermo" con i tasti >+ o ?- e premere OK. Appare il menu MODALITA SCHERMO (vedere fig. 34).

Scegliere uno dei seguenti modi:

- 4:3: Per il rapporto normale 4:3 (vedere fig. 35).
- Esteso: Imitazione dell'effetto schermo esteso (16:9) per trasmissioni in 4:3 (vedere fig. 36).
- Zoom: Imitazione dell'effetto schermo esteso (16:9) per trasmissioni in formato cinemascope (vedere fig. 37). Oppure

Allargato: per trasmissioni in 16:9 (vedere fig. 38).

 Modifica della posizione dello schermo (solo per il modo Zoom)

Quando si usa il modo Zoom, l'immagine verrà parzialmente troncata nella parte superiore ed inferiore. Usando la funzione "Posizione schermo", è possibile spostare lo schermo in alto o in basso, per poter vedere la parte tagliata dello schermo (ad es. per leggere i sottotitoli).

Usando i tasti >+ o ?-, selezionare "Posizione schermo" e premere OK. La voce selezionata cambia colore. Usando i tasti >+ o ?-, regolare la posizione dello schermo e premere OK.

b) Funziono Strobo

Con i tasti >+ o ?- selezionare "Strobo" e premere OK. L'immagine TV viene visualizzata sullo schermo fotogramma dopo fotogramma, con un effetto "rallentatore" (vedere fig. 30). Premendo i tasti >+ o ?- selezionare la velocità dell'effetto "rallentatore" (sono disponibili 3 velocità). Premere OK per tornare al normale funzionamento TV.

- c) Attivazione/disattivazione della funzione PAP
   Con i tasti >+ o ?- selezionare la funzione "PAP" e premere OK.
   Con i tasti >+ o ?- selezionare "1" per attivare la funzione PAP
   nel rapporto 8:9, "2" nel rapporto 4:3 oppure "NO" per disattivare la funzione PAP e premere OK.
- d) "Congelare" lo schermo PAP Usando i tasti >+ o ?- selezionare "PAP Foto" e premere OK. Con i tasti >+ o ?- selezionare "Si" per "congelare" lo schermo PAP, e "No" per l'immagine normale.

## Formato Automatico

Se si preimposta Formato Automatico su Si e viene trasmesso il segnale del formato 16:9, il modo schermo cambia automaticamente nel modo a 16:9. Una volta terminato il programma in formato 16:9, il modo schermo ritorna automaticamente al modo precedente.

- 1 Premere MENU per visualizzare il menu principale.
- 2 Selezionare il simbolo D per "Modalità schermo" con i tasti >+ e ?- e premere OK. Il menu MODALITA SCHERMO viene visualizzato.
- 3 Selezionare "Auto Format" con i tasti >+ e ?- e premere OK.
- 4 Selezionare Si o No con i tasti >+ e ?- e premere OK.

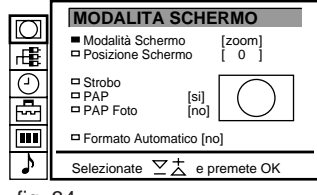

fig. 34

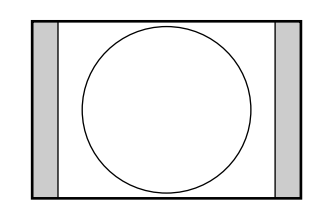

fig. 35

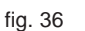

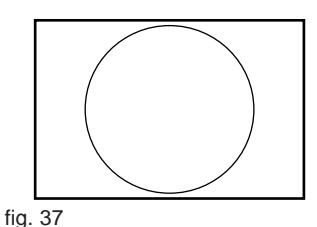

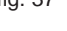

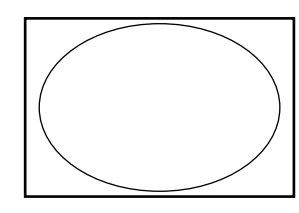

fig. 38

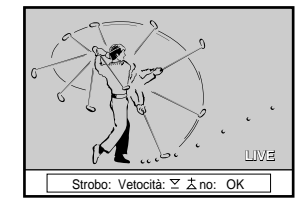

fig. 39

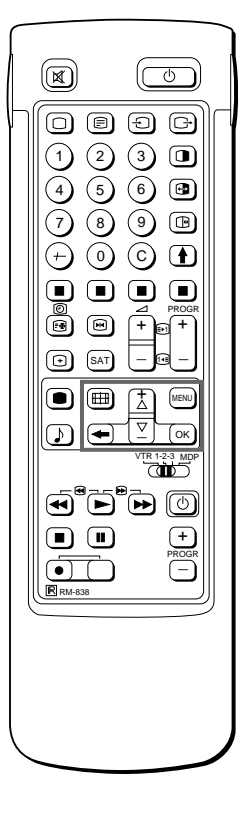

Per selezionare la modalità schermo La modalità schermo può essere inoltre selezionata premendo il tasto 🖽 sul telecomando.

# Televideo

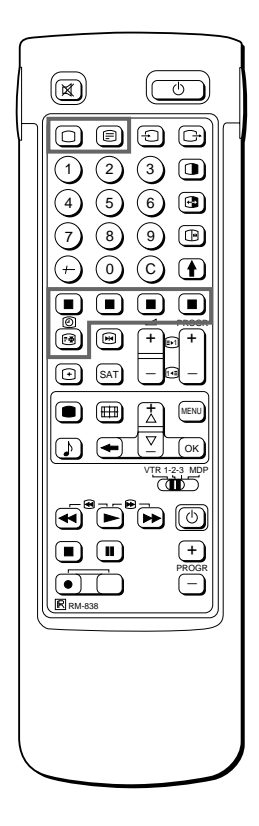

Nota Se i segnali di trasmissione sono deboli, possono verificarsi errori in Televideo.

Con il lato semplice del telecomando Si può attivare o disattivare Televideo, usare Fastext e selezionare direttamente i numeri di pagina.

Nota L'uso di Fastext è possibile soltanto se la

Fastext.

stazione televisiva

trasmette i segnali

Le stazioni televisive trasmettono anche un servizio informativo denominato Televideo. Questo servizio consente di ottenere diverse pagine di informazioni come ad esempio le previsioni del tempo o le ultime notizie. Per eseguire le funzioni avanzate di Televideo, usare il lato completo del telecomando.

## Funzioni di accesso diretto

## Attivazione e disattivazione di Televideo

- 1 Selezionare il canale televisivo che trasmette le informazioni di Televideo desiderate.
- 2 Premere \_ per passare a Televideo. Appare una pagina di Televideo (in genere con l'indice del servizio).

Se Televideo non è disponibile, appare il messaggio "No text available" nella riga superiore dello schermo.

Per disattivare Televideo

Premere O.

## Selezione di una pagina di Televideo

Con la selezione diretta della pagina

Usare i tasti numerici per immettere le tre cifre del numero di pagina desiderato.

Se si commette un errore, digitare tre cifre qualsiasi e ricominciare l'immissione del numero di pagina corretto.

Uso della funzione "Page catching"

- 1 Selezionare una pagina di Televideo contenente una presentazione (ad esempio, la pagina del sommario).
- 2 Premere OK. Mediante i tasti >+ o ?-, selezionare la pagina desiderata. "Page Catching" apparirà sulla riga d'informazione. Premere OK.

La pagina richiesta apparirà dopo pochi secondi. Premere per ripristinare la ricezione normale di televideo.

Accesso alla pagina successiva o precedente Premere g (PAGE+) o G (PAGE-).

Appare la pagina precedente o successiva.

Sovrapposizione del testo di Televideo sull'immagine televisiva

- Premere \_ una volta in modo Televideo o premere due volte in modo TV.
- Premere nuovamente \_ per ripristinare la normale ricezione di televideo.

## Come evitare l'aggiornamento di una pagina di Televideo

- Premere [ (HOLD). Nella riga informativa appare il simbolo "[" per il blocco della pagina.
- Premere nuovamente \_ per ripristinare la normale ricezione di televideo.

## Uso di Fastext

Fastext consente di accedere alle pagine con la pressione di un solo tasto.

Quando viene trasmessa una pagina di Fastext, nella parte inferiore dello schermo appare una riga con codici a colori. I colori di questo menu corrispondono ai tasti rosso, verde, giallo e blu presenti sul telecomando.

Premere sul telecomando il tasto del colore corrispondente al menu con i codici a colori. Dopo alcuni secondi, viene visualizzata la relativa pagina.

## Uso del menu di Televideo

Questo televisore dispone di un sistema Televideo a menu. Quando viene attivato Televideo, i tasti del menu possono essere utilizzati per il menu di Televideo. Selezionare le funzioni del menu di Televideo nel seguente modo:

- 1 Premere MENU. Il menu appare sovrapposto alla visualizzazione di Televideo (vedere fig. 40).
- 2 Mediante >+ o ?- selezionare la funzione di Televideo desiderata e premere OK (vedere fig. 41).

## PAGINE UTENTE/PAGINE UTENTE PRESELEZIONATE

Andare a pagina 112 per maggiori informazioni su come preselezionare e operare le pagine utente.

## INDICE

Questa funzione di indice presenta il contenuto di Televideo e i numeri di pagina.

## ALLARGAMENTO

Per una lettura più comoda delle pagine, si può ingrandire la visualizzazione di Televideo con la possibilità di scorrimento verso l'alto o verso il basso. Dopo aver selezionato la funzione, appare una riga informativa ALTO/BASSO/PIENA (vedere fig. 42). Per "Top", premere >+ per allargare la metà superiore. Per "Bottom", tenere premuto ?-, per allargare la metà inferiore. Per "Full", premere OK, per ripristinare la dimensione normale. Premere per ripristinare la normale ricezione di Televideo.

## ELIMINAZIONE DEL TESTO

Dopo aver selezionato la funzione, si può tornare alla visione del programma televisivo mentre si attende che la pagina di Televideo venga catturata (vedere fig. 43).

Premere per ripristinare la normale ricezione di Televideo.

## SOTTOTITOLI

Il servizio Televideo comunica se un programma televisivo dispone dei sottotitoli. Una volta selezionata questa funzione, appaiono i sottotitoli.

## **RIVELAZIONE**

Le pagine di Televideo possono talvolta contenere informazioni nascoste, come ad esempio le risposte di un quiz. Questa funzione consente di rivelare le informazioni. Dopo aver selezionato questa funzione, nella riga informativa appare "RIVELAZIONE SI/NO" (vedere fig. 44). Mediante i tasti >+ o ?- selezionare SI per visualizzare le informazioni o NO per nasconderle nuovamente.

Premere per ripristinare la normale ricezione di Televideo.

## ORA PAGINA

Il servizio Televideo comunica l'eventuale presenza di una pagina con codice temporale. È possibile ad esempio visualizzare una pagina di avvertimento ad un orario determinato.

- Nella parte inferiore della pagina appare una finestra informativa. 1 Utilizzando i tasti >+ o ?- selezionare "ON" e premere OK.
- 2 Per selezionare la pagina desiderata, immettere tre cifre (ad esempio, 452) mediante i tasti numerici.
- Per selezionare l'ora desiderata, immettere quattro cifre (ad 3 esempio, 1800) mediante i tasti numerici e premere MENU. L'ora selezionata viene visualizzata nell'angolo superiore sinistro. All'orario prestabilito, la pagina viene visualizzata. Premere per ripristinare il normale modo Televideo.

#### MENU TELEVIDEO

- Pagine Utente
   Indice
   Alto/Basso/Piena
   Eliminazione del Testo
   Sottottoli
   Rivelazione
   Ora Pagina
   Sottonacina

- Sottopagina
   Preselezione Pagine Utente
- Selezionate 2 t e premete OK

#### fig. 40

|    | <ul> <li>Pagine Utente</li> <li>Indice</li> <li>Alto/Basso/Piena</li> <li>Eliminazione del Testo</li> <li>Sottotitoli</li> <li>Rivelazione</li> <li>Ora Pagina</li> <li>Sottopagina</li> <li>Preselezione Pagine Utente</li> </ul> |
|----|----------------------------------------------------------------------------------------------------|
|    | Selezionate 2 + e premete OK                                                                                                    |
| J. | 41                                                                                                    |

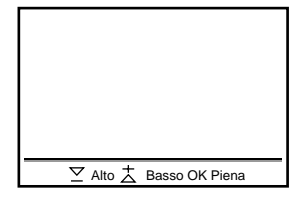

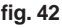

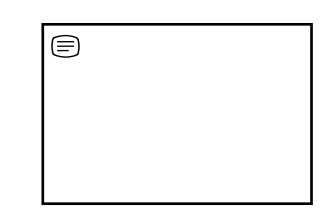

fig. 43

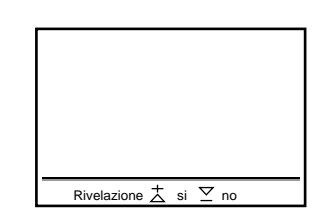

fig. 44

Per annullare la richiesta, premere OK per selezionare "No" per l'impostazione di ORA PAGINA.

(4)

 $\overline{7}$ 

(+)

 $\odot$ SAT

 $\overline{\bullet}$ 

Nota

Fastext.

6

OBĐĢ

230

5 6 🖻

(8) (9) 🖻

() () **(** 

(+)

L'operazione di Fastext è possibile solo se la

stazione televisiva

trasmette segnali

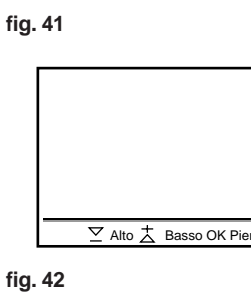

Per annullare la richiesta Selezionare SOTTOPAGINA e premere OK.

Se due emittenti usano lo stesso Televideo E' possibile preselezionare una memoria con due diverse posizioni di programma.

## SOTTOPAGINA

Può essere necessario selezionare una particolare pagina di Televideo tra diverse sottopagine visualizzate in ciclo. Dopo aver selezionato la funzione, viene visualizzata una riga informativa. Per selezionare la sottopagina desiderata, immettere quattro cifre mediante PROGR +/- o i tasti numerici (ad esempio, immettere 0002 per la seconda pagina di una sequenza).

## La funzione Pagine Utente

Questa funzione consente di memorizzare 30 pagine televideo. Grazie a questa funzione diventa semplice accedere velocemente alle pagine che si consultano più frequentemente.

#### Memorizzazione delle pagine televideo

Sono disponibili cinque gruppi di memoria (da A ad E) per cinque diverse emittenti con servizio Televideo. In ogni gruppo è possibile memorizzare sei pagine prescelte (da P1 a P6).

- Premere il tasto \_ (se non fosse visualizzata sullo schermo l'immagine Televideo). Premere poi il tasto MENU per visualizzare il menu Televideo.
- 2 Selezionare la funzione "Preselezione Pagine Utente" premendo i tasti >+ o ?-. Premere poi il tasto OK.
- 3 Premere i tasti >+ o ?- per selezionare il gruppo di memoria e premere il tasto OK. Il cursore si sposta sullo schermo verso la prima posizione disponibile (P1) delle pagine preferite.
- 4 Selezionare la prima pagina televideo desiderata premendo le tre cifre relative al suo numero, utilizzando i tasti numerici. Il cursore si sposta sullo schermo verso la seconda posizione disponibile.
- 5 Ripetere il punto 4 di questa procedura per i successivi cinque numeri di pagina che si vogliono preselezionare. Se non si vogliono preselezionare tutte e sei le pagine disponibili, premere il tasto OK senza comporre i numeri di pagina. Terminata la preselezione delle pagine, premere ripetutamente il tasto OK finché il cursore non appare vicino alla successiva posizione di gruppo sul margine sinistro.
- 6 Premere i tasti >+ o ?- per selezionare la posizione di "Inserimento" e premere il tasto OK.
- 7 Premere sul telecomando i tasti >+ o ?- per selezionare la posizione di programma del quale si vogliono memorizzare alcune pagine e premere il tasto OK (vedere fig. 45).
- 8 Premere i tasti >+ o ?- per selezionare il gruppo di memoria nel quale si vogliono memorizzare le pagine (sono disponibili cinque gruppi di memoria, da A a E). Premere poi il tasto OK.
- 9 Ripetere i punti da 3 a 8 di questa procedura per gli altri quattro gruppi di memoria disponibill.

Visualizzazione delle Pagine Utente

- 1 Selezionare la funzione MENU.
- 2 Selezionare la funzione "Pagine Utente" premendo i tasti >+ o ?-. Premere poi il tasto OK. Viene visualizzata sullo schermo una tabella contenente l'elenco delle pagine preferite memorizzate (fare riferimento alla fig. 46).
- 3 Selezionare la pagina desiderata premendo i tasti >+ o ?-. Premere poi il tasto OK. Viene visualizzata la pagina desiderata dopo alcuni secondi.

Oppure

E'possibile utilizzare i tasti colorati presenti sul telecomando per ottenere un accesso immediato alle prime quattro Pagine Utente. Al tasto rosso corrisponde la pagina 1 (P1), al tasto verde la pagina 2 (P2), al tasto giallo la pagina 3 (P3) ed al tasto blu la pagina 4 (P4).

Per selezionare la pagina televideo desiderata, premere il tasto colorato corrispondente durante il normale funzionamento del televisore. A partire da ora, il numero di questa pagina televideo viene visualizzato in colore bianco nell'angolo in alto a sinistra dello schermo. Quando il numero di pagina cambia colore, la pagina è disponibile per la visualizzazione. Premere di nuovo il tasto colorato per visualizzare la pagina.

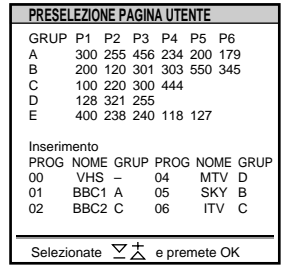

fig. 45

| PAGINE UTENTE GRUPPO B                                                                                                    |
|----------------------------------------------------------------------------------------------------|
| <ul> <li>Pagina 300</li> <li>Pagina 200</li> <li>Pagina 203</li> <li>Pagina 500</li> <li>Pagina 500</li> <li>Pagina 159</li> </ul> |
| Selezionate 🖂 📩 e premete OK                                                                                                    |

fig. 46

# Collegamento e uso di apparecchiature opzionali

# Collegamento di apparecchiature opzionali

È possibile collegare apparecchiature audio-video opzionali a questo televisore, come ad esempio un videoregistratore, un videolettore a dischi e un impianto stereofonico.

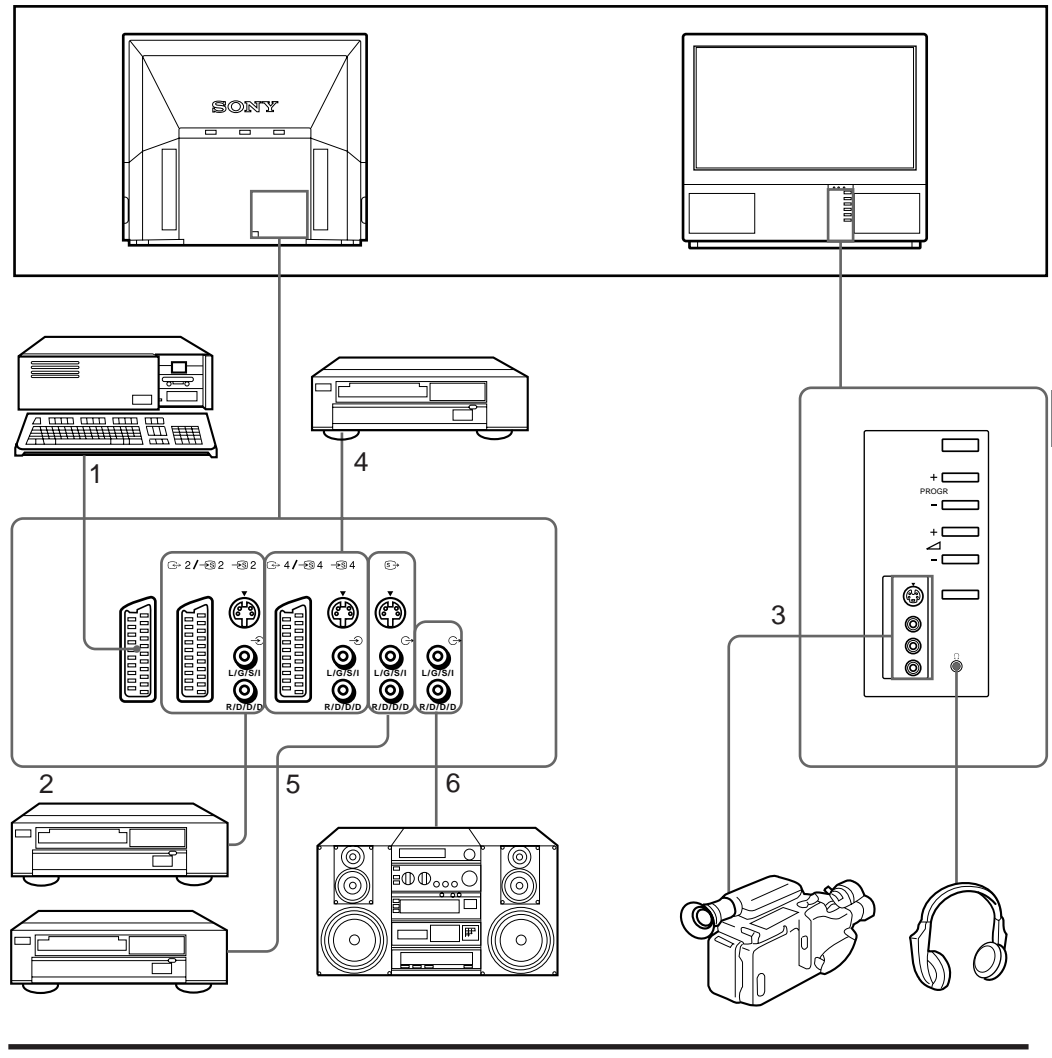

| Segnali di ingresso accettati |                                       | Segnali di uscita disponibili                                     |  |
|-------------------------------|---------------------------------------|-------------------------------------------------------------------|--|
| 1                             | Segnale normale audio/video e RGB     | Video/audio da sintonizzatore TV                                  |  |
| 2                             | Segnale normale audio/video e video S | Video/audio da sorgente selezionata                               |  |
| 3                             | Segnale normale audio/video e video S | Nessun segnale di uscita                                          |  |
| 4                             | Segnale normale audio/video e video S | Video/audio visualizzato su schermo TV (uscita monitor)           |  |
| 5                             | Nessun segnale di ingresso            | Segnale S/video/audio visualizzato su schermo TV (uscita monitor) |  |
| 6                             | Nessun segnale di ingresso            | Segnale audio (variabile)                                         |  |

Per collegare un videoregistratore con il terminale ) Collegare l'uscita seriale del videoregistratore al terminale dell'antenna ) del televisore. Si consiglia di sintonizzare il segnale video sul numero di canale "0". Per maggiori dettagli, vedere "Preselezione manuale dei canali" a pag. 99.

Se l'immagine e il suono risultano distorti Allontanare il videoregistratore dal televisore.

I segnali di ingresso video Y/C e video S Possono essere separati in segnali Y (luminanza o luminosità) e C (crominanza). La separazione dei segnali Y e C consente di evitarne la reciproca interferenza e pertanto migliora la qualità dell'immagine (soprattutto in luminanza). Questo televisore è dotato di 3 prese di ingresso video S attraverso le quali è possibile inviare direttamente i segnali separati.

Quando si collega un videoregistratore mono Collegare soltanto la presa  $\longrightarrow$  bianca sia al televisore che al videoregistratore. Selezione dell'ingresso con PROGR+/– o con i tasti numerici Si possono preimpostare sorgenti di ingresso video sulle posizioni dei canali, in modo che sia possibile selezionare i canali mediante PROGR+/– o i tasti numerici. Per maggiori dettagli, vedere "Preselezione manuale dei canali" a pag. 99.

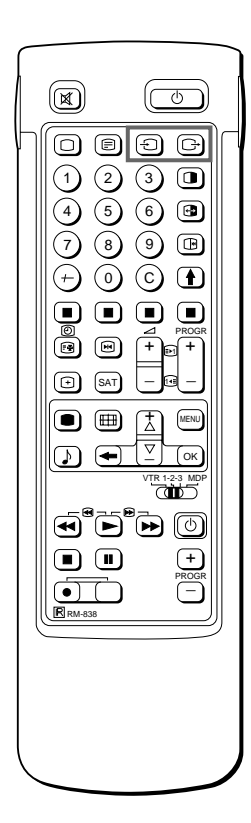

## Selezione di ingresso e uscita

La presente sezione spiega come visualizzare l'immagine di ingresso video (inviata dalla sorgente video collegata al televisore) e come selezionare il segnale di uscita mediante i tasti di accesso diretto o il sistema dei menu.

#### Selezione dell'ingresso

Premere - più volte per selezionare la sorgente del segnale di ingresso. Appare il simbolo della sorgente del segnale di ingresso selezionata. Per ritornare alle normali immagini televisive Premere O.

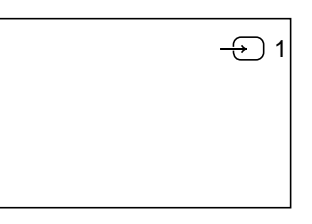

## Modi di ingresso

| Simbolo           | Segnale di ingresso                                                                                                    |
|-------------------|----------------------------------------------------------------------------------------------------|
| <b>→</b> 1        | Ingresso audio/video attraverso il connettore –Ö 1                                                                         |
| ÷                 | Ingresso audio/RGB attraverso il connettore – – づ 1                                                                        |
| - <del>5</del> 2  | Ingresso audio/video attraverso il connettore ↔ 2/ → 🟵 2                                                                   |
| –গ্ড 2            | Ingresso audio/video S attraverso il connettore $$ 2/ $\twoheadrightarrow$ 2 o $\twoheadrightarrow$ 2 (connettore a 4 pin) |
| -5 3              | Ingresso audio/video attraverso il connettore 🕣 3 e 🕣 3 nel lato anteriore                                                 |
| <del>-</del> \$ 3 | Ingresso audio/video S attraverso il connettore – (S) 3 (connettore a 4 pin) nel lato anteriore                            |
| → 4               | Ingresso audio/video attraverso il connettore ↔ 4/ → 🟵 4                                                                   |
| <del></del> \$ 4  | Ingresso audio/video S attraverso il connettore $ 4 / -  4 o -  4 (connettore a 4 pin)$                                    |

Si può selezionare il modo d'ingresso anche premendo il tasto  $\bigcirc$  sul televisore.

#### Selezione dell'uscita

Il connettore 2/- 2 fornisce il segnale di ingresso sorgente dagli altri connettori.

Premere ⊖ più volte per selezionare l'uscita.

Appare il simbolo della sorgente di uscita selezionata

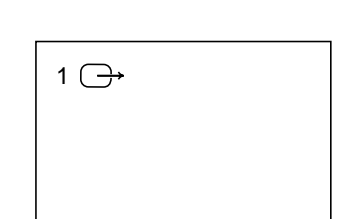

#### Modi di uscita

| Simbolo | Uscite del connettore ↔ 2/ → S 2                                            |
|---------|-----------------------------------------------------------------------------|
| 1 ⊖→    | Segnale audio/video dal connettore 1                                        |
| 2 ⊖→    | Segnale audio/video dal connettore ↔2/ –⊛                                   |
| 2 ॾ     | Segnale audio/video S dal connettore ↔2/ → S 2 o → S 2 (connettore a 4 pin) |
| 3 ↔     | Segnale audio/video dai connettori 🕣 3, 🔶 3                                 |
| 3 🔄     | Segnale audio/video S dal connettore –⊛ 3, -⊕ 3                             |
| 4 ⊖→    | Segnale audio/video dal connettore ↔ 4/ ↔ 9                                 |
| 4 ᢒ→    | Segnale audio/video S dal connettore ↔ 4/ → 4 o → 4 (connettore a 4 pin)    |
| TV⊖→    | Segnale audio/video dal terminale antenna)                                  |

# Uso della funzione di preselezione AV

Con la funzione "Preselezione AV" è possibile determinare la fonte d'ingresso (ad es. " 1, segnale RGB) per l'ingresso AV corrispondente. Ciò significa che un videoregistratore collegato selezionerà automaticamente il segnale RGB.

- 1 Selezionare con i tasti >+ o ?− il simbolo 🖶 per la funzione "Preselezione" e premere il tasto OK.
- Selezionare con i tasti >+ o ?- prima "Installazione" e dopo "Preselezione AV", convalidando rispettivamente con il tasto OK. Il menu PRESELEZIONE AV appare sullo schermo (fare riferimento alla fig. 47).
- 3 Selezionare con i tasti >+ o ?- l'ingresso AV desiderato e confermare con il tasto OK.
- 4 Selezionare con i tasti >+ o ?- la fonte desiderata e confermare con il tasto OK. Al momento della memorizzazione si presentano le seguenti possibilità:

| AV 1 | RGB o segnale AV | AV3 | YC3 o segnale A |
|------|------------------|-----|-----------------|
| AV 2 | YC2 o segnale AV | AV4 | YC4 o segnale A |

- 5 Volendo denominare un'ingresso AV, selezionare con i tasti >+ o ?- "Nome" e confermare con il tasto OK. Selezionare con >+ o ?- una lettera o una cifra e premere il tasto OK. Il prossimo elemento dell'indicazione sarà evidenziato. Selezionare con la stessa procedura gli altri caratteri dell'indicazione. Se si desidera lasciare uno spazio vuoto, selezionare - e premere il tasto OK. Dopo l'assegnazione di tutti i caratteri, premere il tasto OK più volte finché il cursore non appara accanto al successivo ingresso AV, sul margine sinistro.
- 6 Ripetere i punti dal 3 al 6 per gli altri ingressi AV.

## Controllo e selezione delle sorgenti in ingresso e uscita con l'uso del menu

E'possibile visualizzare il menu per conoscere quali sorgenti di ingresso sono state selezionate per le immagini principale e PAP ed anche quale uscita è stata selezionata. Ingressi e uscite possono inoltre essere selezionati direttamente dal menu.

1 Selezionare il simbolo rt∰ per la funzione "Collegamenti video" premendo i tasti >+ o ?– e premere il tasto OK. Appare sullo schermo il menu "COLLEGAMENTI VIDEO" (fare riferimento alla fig. 48).

É possibile sapere quale sorgente è stata selezionata per le immagini TV, PAP e per l'uscita. Per selezionare con questo menu l'ingresso e l'uscita, seguire le indicazioni del passo seguente.

- 2 Premere i tasti >+ o ?- per selezionare il segnale di ingresso per lo schermo principale, per l'immagine PAP, oppure per la sorgente in uscita e quindi premere il tasto OK. Una delle indicazioni della sorgente cambia colore sullo schermo.
- 3 Selezionare l'ingresso video desiderato premendo i tasti >+ o ?-. Consultare la tabella a pagina 114 per maggiori dettagli relativi ad ogni sorgente Video/Audio.
- 4 Premere il tasto OK. Viene confermata la scelta della sorgente e il cursore appare sullo schermo.
- 5 Ripetere i punti dal 2 al 4 di questa procedura per selezionare gli ingressi e le uscite rimanenti.

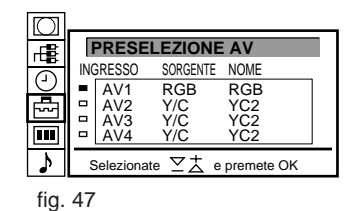

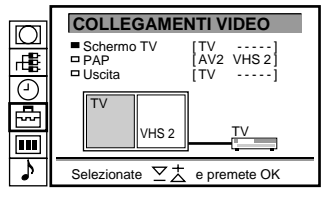

fig. 49

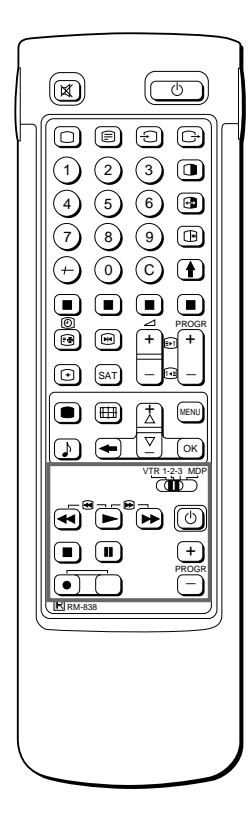

Se nella registrazione viene utilizzato il tasto  $\alpha$  (registrazione), assicurarsi di premere simultaneamente questo tasto e quello accanto a destra.

# Uso del telecomando con altri apparecchi Sony

Il telecomando del televisore può essere utilizzato anche con altri apparecchi Sony che prevedono il comando a distanza, come ad esempio videolettori a dischi e videoregistratori Beta, da 8 mm e VHS.

Sintonizzazione del telecomando sull'altro apparecchio

- 1 Impostare il selettore VTR 1/2/3 MDP in base all'apparecchio da utilizzare.
  - VTR1: Videoregistratore beta
  - VTR2: Videoregistratore da 8 mm
  - VTR3: Videoregistratore VHS
  - MDP: Videolettore a dischi
- 2 Azionare l'altro apparecchio usando i tasti indicati nell'illustrazione. Se l'apparecchio video è dotato di un selettore COMMAND MODE, impostare questo selettore sulla stessa posizione del selettore VTR 1/2/3 MDP nel telecomando del televisore. Se l'apparecchio non dispone di una determinata funzione, il tasto corrispondente del telecomando non funzionerà.

# Informazioni per l'utente

## Area di visione ottimale

Per ottenere la migliore qualità d'immagine, posizionare il televisore in modo che sia possibile vederne lo schermo entro le aree illustrate nelle figure seguenti.

## Area di visione orizzontale

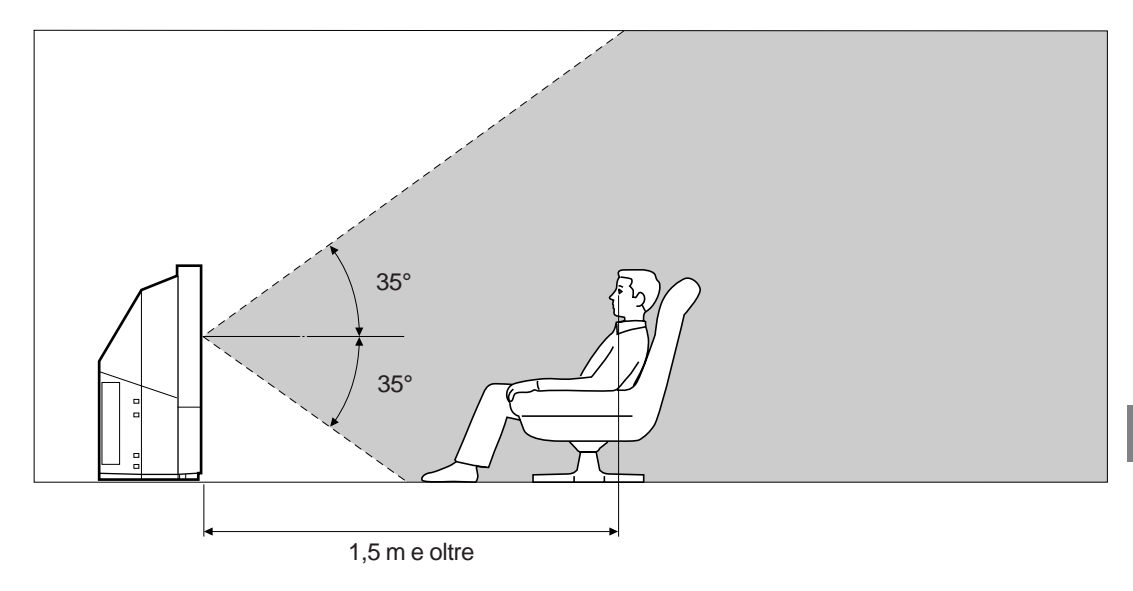

## Area di visione verticale

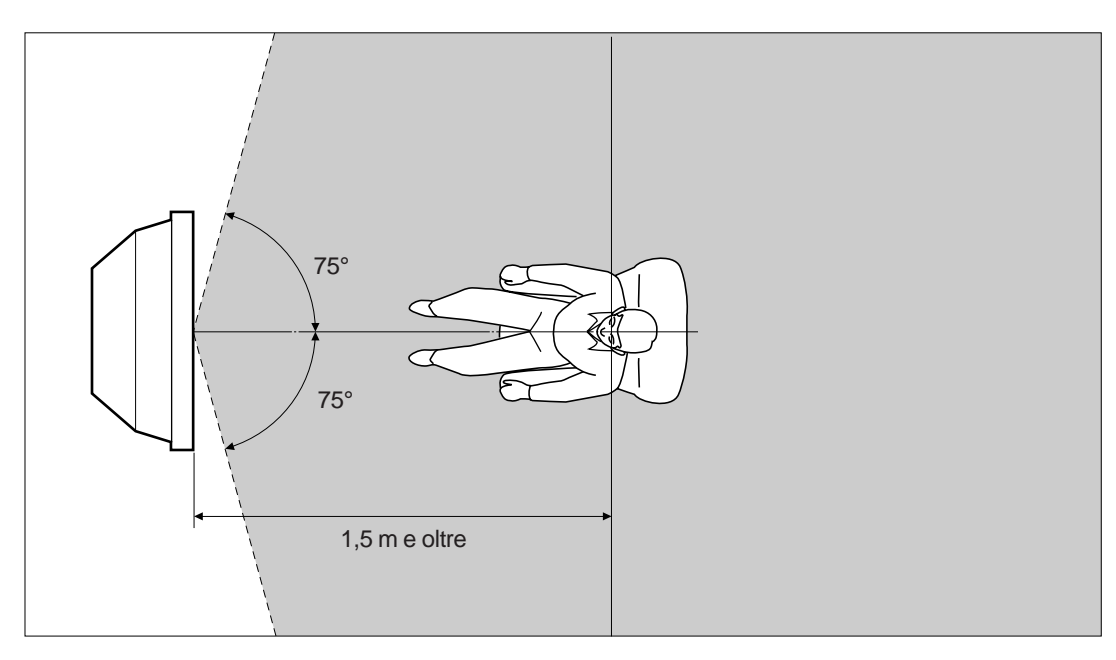

## Pulizia del filtro ad aria

Il filtro ad aria deve essere pulito regolarmente, una volta al mese. Se il filtro è vecchio e la polvere vi rimane attaccata anche dopo la pulizia, sostituirlo con uno nuovo.

Se non si prendono le dovute precauzioni, si rischiano danni alle persone o alle cose.

- Pulire il filtro ad aria regolarmente. In caso contrario, si potrebbe generare un surriscaldamento interno.
- Non utilizzare mai un filtro ad aria deformato o bucato. Applicare saldamente il filtro con sei linguette. Se all'interno del televisore penetra della polvere, l'immagine potrebbe apparire scura o potrebbe venire provocato un incendio.
- 1 Spegnere l'apparecchio e scollegare il cavo di alimentazione.
- 2 Staccare il pannello anteriore.

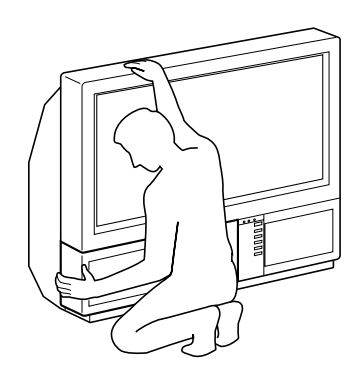

Staccare il pannello anteriore senza spostare il televisore.

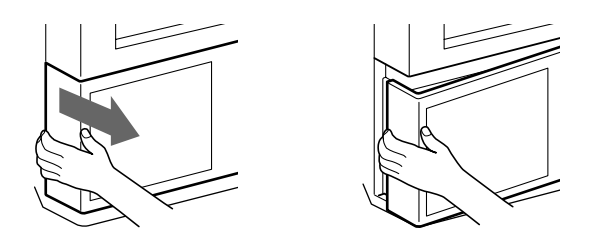

Afferrando i lati del pannello anteriore con le mani, tirarlo verso di sé. Attenzione a non ferirsi le unghie.

**3** Tirare il filtro verso l'alto e staccarlo.

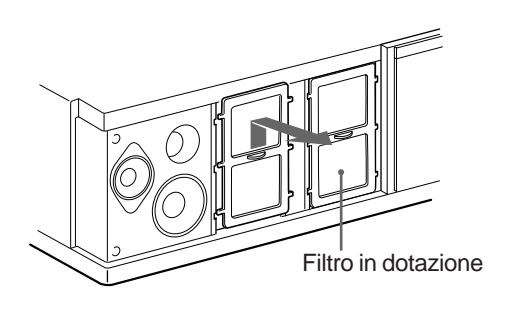

4 Aspirare la polvere con un aspirapolvere.

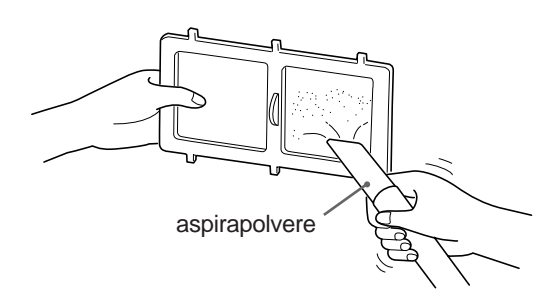

5 Applicare il filtro.

Applicare saldamente le sei linguette.

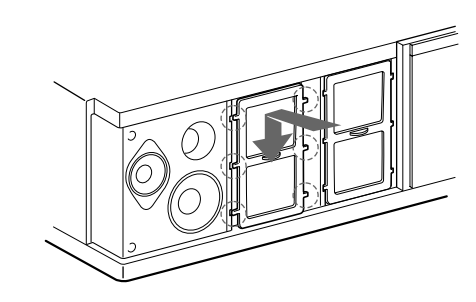

## 6 Applicare il pannello anteriore. Attenzione a non danneggiare il diffusore.

#### Note

- Applicare il filtro saldamente. Se il filtro non è applicato saldamente, l'alimentazione non potrà essere accesa.
- Staccare il filtro in dotazione allo stesso modo che il filtro applicato.
- Contattare il servizio di manutenzione Sony più vicino per ottenere un nuovo filtro.

## Sostituzione della lampada

La durata della lampada si aggira sulle 6000 ore. Non appena la luce della lampada si scurisce o il colore dell'immagine non appare normale, sostituirla con la nuova lampada in dotazione.

Se non si prendono le dovute precauzioni, si rischiano danni alle persone o alle cose.

- Sostituire la lampada con la lampada in dotazione. Una lampada diversa potrebbe danneggiare il televisore.
- Non togliere mai la lampada se non per sostituirla. Diversamente si potrebbero provocare danni dovuti al calore o incendi.
- Prima di sostituire la lampada, spegnere l'apparecchio e scollegare il cavo di alimentazione.
- Attendere che la lampada si sia raffreddata prima di sostituirla. Il vetro frontale della lampada rimane alla temperatura di 100 C° (212 F) o più, anche dopo lo spegnimento.
- Non lasciare la lampada sostituita in prossimità di bambini o materiali infiammabili.
- Non bagnare la lampada sostituita né inserirvi oggetti, poiché potrebbe esplodere.
- Non lasciare la lampada sostituita in prossimità di metalli o oggetti facilmente infiammabili, poiché si potrebbe causare un incendio. Non inserire la mano all'interno della lampada poiché ci si potrebbe ustionare.
- Applicare saldamente la nuova lampada. Se la lampada non è applicata saldamente, l'immagine potrebbe scurirsi o si potrebbe causare un incendio.
- 1 Spegnere l'apparecchio e scollegare il cavo di alimentazione.

Sostituire la lampada dopo aver atteso 30 o più minuti dallo spegnimento dell'apparecchio. Preparare la nuova lampada.

2 Staccare il pannello anteriore.

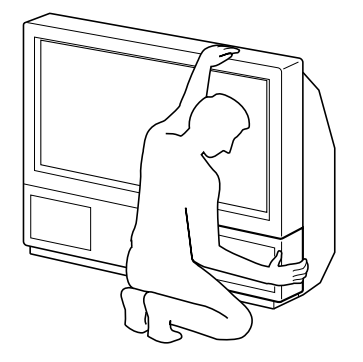

Staccare il pannello anteriore senza spostare il televisore.

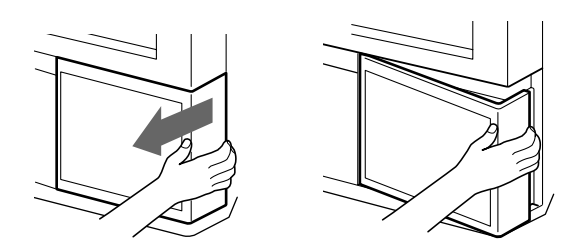

Afferrando i lati del pannello anteriore con le mani, tirarlo verso di sé. Attenzione a non ferirsi le unghie.

3 Allentare le viti con una monetina e togliere il coperchio della lampada.

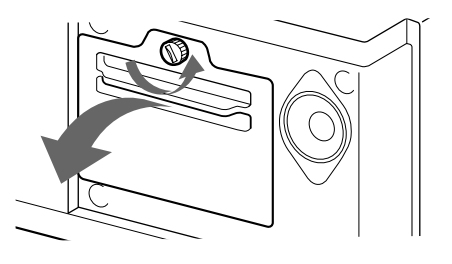

4 Allentare le viti e estrarre la lampada. Subito dopo avere spento l'apparecchio la lampada è ancora molto calda. Fare attenzione a non toccare il vetro anteriore della lampada o l'area circostante, né il vetro del comparto della lampada.

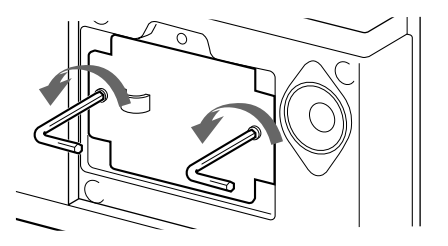

Allentare le due viti con la chiave in dotazione.

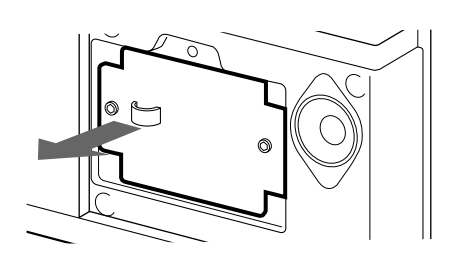

Estrarre la lampada afferrandola dalla maniglia.

- 5 Applicare la nuova lampada. Serrare bene le viti.
- 6 Applicare il coperchio della lampada. Serrare bene le viti.
- 7 Applicare il pannello anteriore. Attenzione a non danneggiare il diffusore.

Note

- Non toccare, né sporcare il vetro anteriore della nuova lampada o il vetro del comparto della lampada. Se il vetro si sporca, la qualità dell'immagine potrebbe scadere o la durata della lampada potrebbe diminuire.
- Applicare saldamente il coperchio della lampada. In caso contrario, l'alimentazione non potrà essere accesa.
- Se la lampada si brucia, si sentirà un rumore. Ciò non rappresenta un danno.
- Contattare il servizio di manutenzione Sony più vicino per ottenere una nuova lampada.

## Soluzione dei problemi

Qui di seguito sono riportate le soluzioni di alcuni problemi riguardanti l'immagine e il suono.

| Problema                                                                    | Soluzione                                                                                                    |  |  |
|-----------------------------------------------------------------------------|----------------------------------------------------------------------------------------------------|--|--|
| Nessuna immagine (schermo oscurato),<br>nessun suono                        | <ul> <li>Collegare il televisore alla presa di corrente a muro.</li> <li>Premere φ sul televisore (se l'indicatore φ è illuminato, premere O o un numero di canale sul telecomando).</li> <li>Verificare il collegamento dell'antenna.</li> <li>Verificare che la sorgente video selezionata sia accesa.</li> </ul> |  |  |
| Immagine confusa o nessuna immagine<br>(schermo oscurato), ma suono normale | <ul> <li>Premere ● per accedere al menu REGOLAZIONE IMMAGINE e regolare la<br/>luminosità, il contrasto e il colore.</li> </ul>                                                                                                    |  |  |
| Immagine confusa durante la visione di una sorgente video RGB               | Premere più volte per selezionare W.                                                                                                    |  |  |
| Immagine confusa durante la visione dello schermo PAP                       | • Prenere 🔂.                                                                                                    |  |  |
| Immagine normale, ma nessun suono                                           | <ul> <li>Premere ∠ +.</li> <li>Verificare il collegamento degli altoparlanti.</li> <li>Se o è visualizzato sullo schermo, premere o.</li> </ul>                                                                                                    |  |  |
| Nessun colore per i programmi a colori                                      | Premere ● per accedere al menu REGOLAZIONE IMMAGINE, selezionare<br>RIPRISTINO e quindi premere OK.                                                                                                    |  |  |
| Il telecomando non funziona                                                 | • La pila è scarica.                                                                                                    |  |  |

Se i problemi persistono, fare controllare il televisore da personale qualificato. Non tentare di aprire l'apparecchio.

## Caratteristiche tecniche

Questo prodotto è conforme alle norme Uc 89/336/CEE.

| Sistema televisivo   | B/G/H, D/K, I, L                                                                                                    | Lato anteriore                                               |                                | Ingresso video -                                           | 3; presa fono                                                      |
|----------------------|----------------------------------------------------------------------------------------------------|--------------------------------------------------------------|--------------------------------|------------------------------------------------------------|--------------------------------------------------------------------|
| Sistema di colore    | PAL/SECAM<br>NTSC 3.58/4.43 (VIDEO IN)                                                                                                    |                                                              |                                | Ingressi audio –<br>DIN a 4 pin per i<br>Presa per cuffia  | ⇒; prese fono<br>ngresso video S → S 3<br>): minipresa stereo      |
| Canali ricevibili    | Consultare in basso nella pagina "Canali ricevibili e loro visualizzazione"                                                                                                    | Uscita suono                                                 |                                | $2 \times 5 W$ (potenza)                                   | a della musica)                                                    |
| Frequenza intermedia | Mono-Standard FI-Video: 38.9 MHz<br>FI-Audio: 33.4 MHz                                                                                                    | Consumo energet                                              | ico                            | 170 W                                                      |                                                                    |
|                      | Multi-Standard/Sistema: B/G<br>FI-Video: 33.9 MHz                                                                                                    | Dimensioni (I × a ×                                          | (p)                            | $920 \times 825 \times 390$<br>$1.230 \times 1.055 \times$ | mm (KL-37W1)<br>550 mm (KL-50W1)                                   |
|                      | FI-Audio II: 33.4 MHz                                                                                                    | Peso                                                         | :\                             | 29 kg (KL-37W1                                             | )                                                                  |
| Cinescopio a colori  | 37 pollici (KL-37W1)                                                                                                    | Accessori in dotazione                                       |                                | 43 Kg (KL-SUVVT)<br>Vedere a pag. 96                       |                                                                    |
|                      | 50 pollici (KL-50W1)<br>Circa 127 cm in diagonale                                                                                                    | Altre funzioni                                               |                                | Filtro a pettine d<br>PAP<br>FASTEXT                       | igitale (alta risoluzione)                                         |
| Terminali            |                                                                                                    |                                                              |                                | Digital Plus 100                                           | Hz                                                                 |
| Lato posteriore      | Connettore –☆ 1Euro a 21 pin<br>(CENELEC standard) ingressi per<br>segnali audio e video<br>- Ingressi per RGB<br>- Uscite di segnali audio e video TV<br>Connettore ↔ 2/ –⊗ 2 Euro a 21 pin<br>- Ingressi per segnali audio e video                                  | Il design e le carati<br>senza preavviso.<br>Canali ricevibi | teristic                       | che tecniche sono<br>ndicazioni de                         | o soggetti a modifiche<br>ii canali                                |
|                      | - Ingressi per video S                                                                                                    |                                                              | Can                            | ali ricevibili                                             | Indicazioni a schermo                                              |
|                      | - Uscite per segnali audio e video<br>(selezionabili)                                                                                                    | B/G/H                                                        | E2                             | 12 2169                                                    | C02 C03 C04C12<br>C21C69                                           |
|                      | <ul> <li>Ingressi per segnali audio e video</li> <li>Ingressi per video S</li> <li>Uscite per segnali audio e video (uscita monitor)</li> </ul>                                                                                                    | CABLE TV (1)<br>CABLE TV (2)<br>ITALIA                       | S1<br>S01<br>U1<br>A B<br>H2 2 | 41<br>S05 M1M10<br>.U10<br>C D E F G H H1<br>21 69         | S01 S02S41<br>S42S46 S01S10<br>S11S20<br>C11C69                    |
|                      | Div a 4 pin per ingressi video S $\rightarrow$ s)<br>2/ $\rightarrow$ S 4<br>Ingressi audio $\rightarrow$ (L,R); prese fono<br>DIN a 4 pin per uscita video S $\implies$<br>Uscite audio $\rightarrow$ ; prese fono<br>Uscite audio (variabile) $\rightarrow$ ; prese | D/K<br>CABLE TV (1)<br>CABLE TV (2)<br>CABLE TV              | R01                            | R12 R21R69<br>0,S2141                                      | C02C12 C21C69<br>S01S02 S41<br>S42 S43S46<br>S02 S03S17,<br>S21S41 |
|                      | fono                                                                                                    | L                                                            | F2<br>B21                      | F10 F21F69<br>B68                                          | C01C12 C21C69<br>C21C68                                            |

## Indicatori di avvertimento

Quando si verifica un problema, l'indicatore lampeggia nel modo seguente. Tentare la soluzione suggerita relativamente al problema occorso.

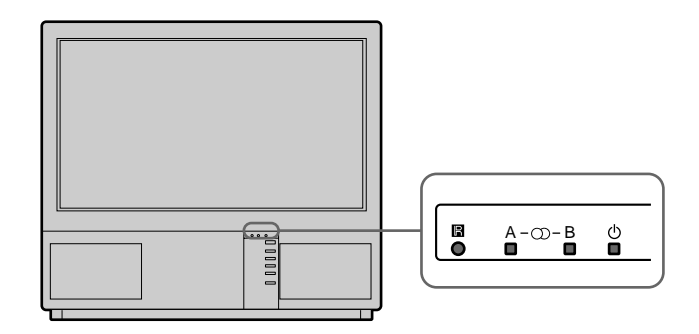

| Causa                                                 | Tipi di lampeggiamento dell'indicatore                                                                                                    |
|-------------------------------------------------------|----------------------------------------------------------------------------------------------------|
| La lampada è di qualità<br>mediocre o si brucia.      | L'indicatore B lampeggia due volte, dopodiché l'indicatore A lampeggia una volta.<br>L'indicatore continua a lampeggiare in questo modo.     |
| Il coperchio del filtro della<br>lampada viene tolto. | L'indicatore B lampeggia tre volte, dopodiché l'indicatore A<br>lampeggia una volta.<br>L'indicatore continua a lampeggiare in questo modo.  |
| La ventola di raffreddamento si arresta.              | L'indicatore B lampeggia quattro volte, dopodiché l'indicatore A lampeggia una volta.<br>L'indicatore continua a lampeggiare in questo modo. |
| Si verifica un surriscaldamento interno.              | L'indicatore B lampeggia cinque volte, dopodiché l'indicatore A lampeggia una volta.<br>L'indicatore continua a lampeggiare in questo modo.  |

Se l'indicatore lampeggia in una maniera non descritta sopra, contattare il rivenditore Sony più vicino.

## Montaggio della TV proiettore

Dopo avere eseguito le impostazioni, fissare la TV Proiettore al muro mediante le staffe di montaggio in dotazione, per ragioni di sicurezza.

1 Avvitare le due staffe in dotazione sulla parte superiore sul retro della TV Proiettore.

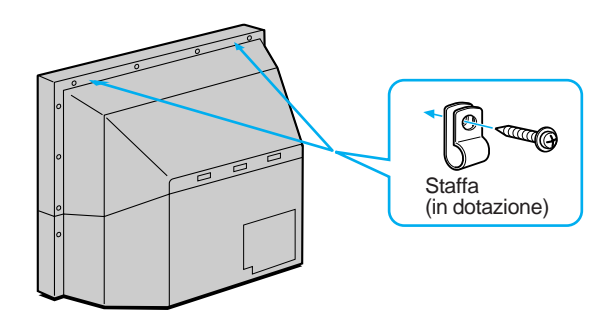

2 Far passare un cavo o una catena robusti attraverso le due staffe applicate al punto 1, quindi fissare la TV Proiettore a un muro o a una colonna.

## UYARI

Yanma ve kwsa devre kazalarwnw önlemek için televizyonu yaqmur veya nemden uzak tutunuz.

Televizyonun içinde tehlikeli yüksek voltaj vardwr. Kapaqw kesinlikle açmaywnwz. Teknik personel için servis merkeziniaraywnwz.

## Güvenlik Önlemleri

Tüm televizyonlar yüksek voltajda çalwxwrlar. Yanma ve kwsa devre kazalarwnw önlemek için lütfen axaqwdaki uyarwlarw okuyunuz. Kendi güvenliginiz için teknik personel gerektiqinde servis merkezini araywnwz.

Genel güvenlik için:

- Televizyonu yaqmur veya nemden uzak tutunuz.
- Arkakapaqwkesinlikleaçmaywnwz.
   Güvenli kullanwm için
- Televizyonu 220-240 volt dwxwnda bir voltajda calwxtwimayanwz.
- Swvw veya baxka bir cisim kaçmasw durumunda televizyonunuzu kullanmaywnwz (hemen kontrol edilmelidir).
- Birkaç gün boyunca kullanmayacaksanwz televizyonun fixini çekili tutunuz.
- Televizyonun fixini çekerken kablodan aswlmaywnwz. Fixten tutarak çekiniz.
- Ön panel kapaqwnw açtwqwnwzda üzerine herhangi birxey yapwxtwrwpkoymaywnwz.

## Önemli Noktalar

Wyi ve kaliteli görüntü saqlwyabilmek için axaqwdaki kullanwm ve bakwm hakwndaki bilgileri okuyunuz.

## Görüntü Kalitesi

• Ekrana dokunmaywnwz ve sert maddelerle ekran yüzeyini çizmeyiniz.

## Aydwnlatma

Temiz bir görüntü elde edebilmek için ekranw direk wxwqwn veya günexin vurduqu yere yerlextirmeyiniz. Mümkünse tavandan axaqwdoqrubakan faraydwnlatmasw kullanwnwz. Montaj

- Cihazwnfazlawswnmaswnwönlemekiçinhavalandwrma deliklerinikapatmaywnwz.
- Televizyonunuzu swcak veya rutubetli yerlerde, ya da direkgünexwxwqwalan,tozluveyasarswntwlwyerlerde kurmaywnwz.
- Televizyonunuzu soquk bir yerden swcak bir ortama taxwdwqwnwzzamanveyaodaswcaklwqwnwnbirdendeqixmesi durumunda görüntü buwanwklaxwp, bölgesel renk bozukluklarw görülebilir. Bu durum televizyonun içindeki ayna ve merceklerin buqulaxmaswndan kaynaklanwp, kullanmadan önce buqunun tamamen buharlaxmaswnw bekleyiniz.

#### Bakwm

- Televizyonunuzu ileride baxka bir yere taxwmak gerektiqi zaman kullanmak amacwyla karton kutu ve diqer paketlememaddelerinisaklaywnwz.Taxwnmaswraswndaki kazalardan korumak için televizyonunuzu fabrika çwkwxwndaki orijinal xeklinde paketleyiniz.
- Wlk günkü gibi temiz görünmesi için kabineyi yumuxak bir bezle düzenli olarak temizleyiniz. Wnatçw lekeleri çwkarmak için deterjanla wslatwlmwxbirbezkullanwnwz. Tinerveya benzin gibi kuvvetli çözücüleri ya da kabineye zarar verecekaxwndwrwcwtemizleyicilerikesinliklekullanmaywnwz. Güvenlik açwswndan temizliqe baxlamadan önce televizyonun fixini çekiniz.
- Ekranwn üzerinde birikmix tozlarw temizlemek için önce televizyonun fixini çekiniz. Sonra da su veya hafif bir deterjanla nemlendirilmix yumuxak bir bez kullanarak dikey hareketlerle tozu yavaxça alwnwz. Daha sonra da yumuxak kuru bir bezle kurulaywnwz. Temizlik amacwyla tiner veya benzeri çözücü maddeleri kesinlikle kullanmaywnwz.
- Uzun süre kullanwmdan sonra görüntü kararwyorsa televizyonun içini temizlemek gerekebilir. Böyle bir durumda yetkili bir servis görevlisine baxvurunuz.

# Wçindekiler

| Önsöz                                                     | . 124 |
|-----------------------------------------------------------|-------|
| Baxlarken                                                 | . 126 |
| Adwm1Hazwrtwk                                             | . 126 |
| Gerekli Aksesuvarlarwn Kontrolu                           | . 126 |
| Uzaktan Kumanda'ya Pilin Yerlextirilmesi                  | . 126 |
| AntenBaqlantwsw                                           | . 126 |
| Adwm2TelevizyonWstasyonlawna Badanmak                     | 127   |
| Dil Secimi                                                | 127   |
| Menünün Görüntülenmesi                                    | . 127 |
| Kanallarwn Otomatik Programlanmasw                        | . 128 |
| Kanallarwn Manual Programlanmasw                          | . 129 |
| Diger Avarlama Fonksivonlarw                              | 130   |
| Programlarwn Swrava Dizilmesi                             | . 130 |
| "DigerProgramAvarw"nwnKullanwmw                           | . 131 |
| ProgramlarwnAtlatwlmasw                                   | . 132 |
| WstasyonlariWsmlendirme                                   | . 132 |
| Ebeveyn Kilidi                                            | . 133 |
| Bir Kanala Geçici Olarak Baqlanmak                        | . 133 |
|                                                           |       |
| Kullanwm Bilgileri                                        | 134   |
| Televizyonu Seyrederken                                   | . 134 |
| Televizyonu Açwp Kapatmak                                 | . 134 |
| l elevizyon Programlarwnw Seçmek                          | . 134 |
| Sesi Ayanamak                                             | 134   |
| Teleteks ve Video Kullanwmw                               | 134   |
| Diger Faydalw Fonksiyonlar                                | . 135 |
|                                                           |       |
| Menüyü Kullanarak Televizyonun Ayarlanmasw ve Kurulmasw . | . 136 |
| Goruntu ve Ses Ayarw                                      | . 136 |
|                                                           | . 137 |
| Oyku Saatii ili irkullan wittiw                           | . 137 |
| PAP (Yanyana Ekranlar)                                    | . 138 |
| Menüyü Kullanarak Ekran Modu/PAP'wn Kullanwmw             | . 139 |
| Otomatik Format                                           | . 139 |
| Teleteks                                                  | . 140 |
| Direk Ulaxma Fonksiyonlarw                                | . 140 |
| TeleksMenüsününKullanwmw                                  | . 141 |
| KullanwcwSayfaBankaswSistemi                              | . 142 |
| WstegeBaglwDigerCihazlarwnBaglantwswveKullanwmw           | . 143 |
| WstegeBaglwDigerCihazlarwnBaglantwsw                      | . 143 |
| GirixveÇwkwxlarwnSeçimi                                   | . 144 |
| AVAyarwnwnKullanwmw                                       | . 145 |
| Baxka Sony Cihazlarwnwn Uzaktan Kumandasw                 | . 146 |
| Bilmenizde yarar var                                      | . 147 |
| En iyi görüx alanw                                        | . 147 |
| Hava Filtresinin Temizlenmesi                             | . 148 |
| Lambanwn Deqixtirilmesi                                   | . 149 |
| ArwzaGiderme                                              | . 150 |
| Ozellikler                                                | . 150 |
| Uyarw Belirteçleri                                        | . 151 |
| Projeksiyon Televizyonu'nu Sabitleme                      | . 151 |

## Baxlarken

## Kullanwm Bilgileri

# Önsöz

Bu kwswmda televizyonun ve uzaktan kumanda cihazwnwn üzerindeki düqmeler açwklanmwxtwr. Daha detaylw bilgi için axaqwda sayfa numaralarwverilen açwklamalarabakwnwz.

Televizyonun ön görüntüsü

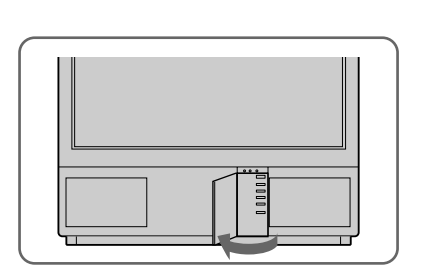

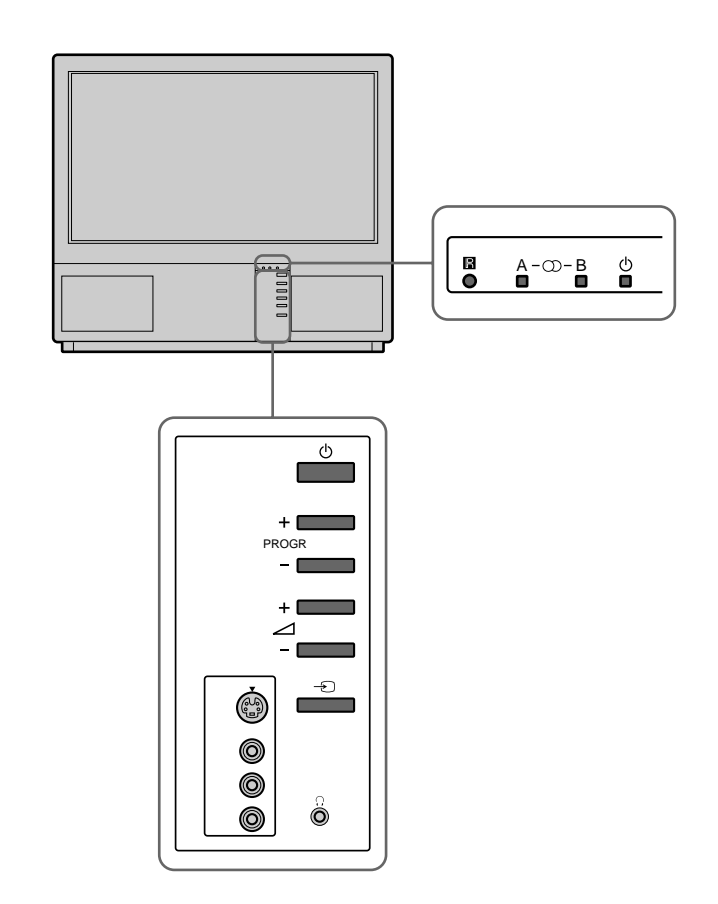

| Sembol         | Waim                               | Sayfa no |
|----------------|------------------------------------|----------|
| ¢              | Ana xalter                         | 134      |
| φ              | Bekleme göstergesi                 | 134      |
| Α-μ-Β          | A/B stereo göstergesi              | 136      |
| PROGR+/-       | Program                            | 134      |
| ⊿+/-           | Ses düqmeleri                      | 134      |
| $\rightarrow$  | Girix seçme düqmeleri              | 135      |
| λ              | Kulaklwkprizi                      | 143      |
| \$`3,-€`3,-€`3 | Girix prizleri (S video/video/ses) | 144      |

## Uzaktan kumanda

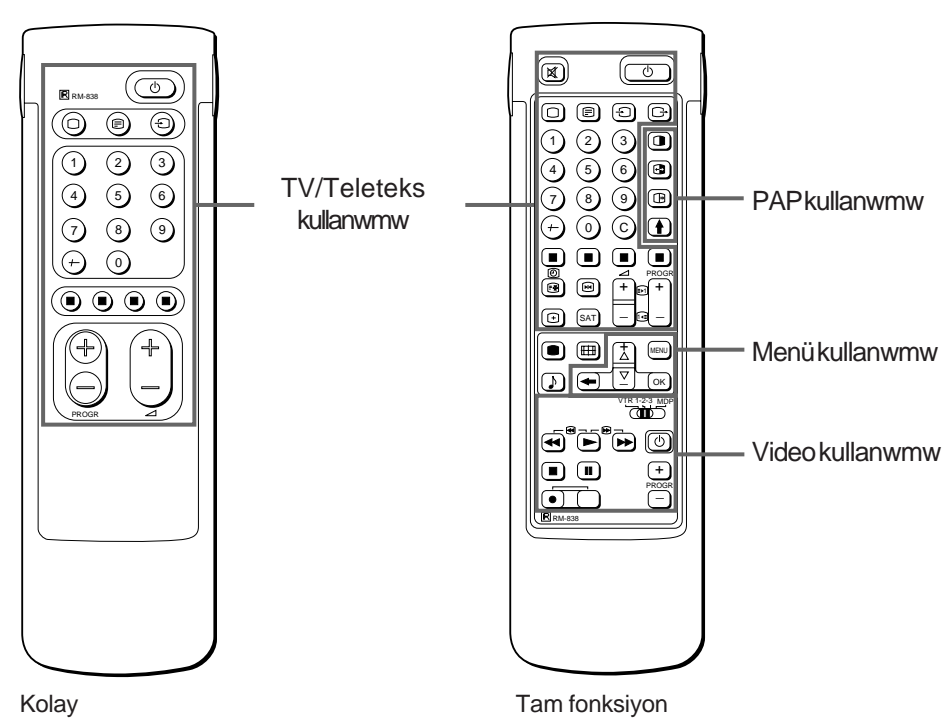

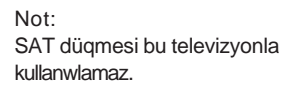

## Kolay

#### TV/Teleteks kullanwmw

| Sembol         | Waim                             | Sayfa no |
|----------------|----------------------------------|----------|
| 0              | Ses kesme düqmesi                | 135      |
| φ              | Bekleme göstergesi               | 134      |
| 0              | TV açma/TV mod seçme düqmes      | si 134   |
| _              | Teleteks düqmesi                 |          |
| $\rightarrow$  | Girix modu seçicisi              | 135      |
| G              | Çwkwxmoduseçicisi                | 135      |
| 1,2,3,4,5,6,   | Numara düqmeleri                 | 144      |
| 7,8,9 ve 0     |                                  | 134      |
| _/             | Çift numara girix düqmesi        | 134      |
| С              | Direk kanal girix düqmesi        | 130      |
| ⊿+/-           | Ses kontrol düqmesi              | 134      |
| PROGR +/-      | Program seçicisi                 | 134      |
|                | Teleteks sayfa ulaxma düqmesi    | 140      |
| •              | Görüntü ayar düqmesi             | 136      |
| ♪              | Ses ayar düqmesi                 | 136      |
| Э              | Ekranda gösterme düqmesi         | 135      |
| [              | Teleteks dondurma düqmesi        | 140      |
| #              | Saat gösterme düqmesi            | 135      |
| ΛΛΛΛ           | Hwzlw-teksdüqmesi                | 140      |
| X              | "Dondurma" düqmesi               | 135      |
| <del>E D</del> | Ekran Xekli'ni deqixtirme düqmes | i 135    |

## PAP (Ekran içinde ekran) kullanwmw

| Sembol | Waim                       | Sayfa no |
|--------|----------------------------|----------|
|        | PAP açma/kapama düqmesi    | 138      |
| Х      | PAP kaynak seçicisi        | 138      |
| ÷      | Deqixtirme düqmesi         | 138      |
|        | PAP yer deqixtirme düqmesi | 138      |

#### Menükullanwmw

| Sembol | Wsim                     | Sayfa no |
|--------|--------------------------|----------|
| MENU   | Menü açma/kapama düqmesi | 127      |
| >+/ ?- | Seçme düqmesi            | 127      |
| OK     | OK(doqrulama) düqmesi    | 127      |
| ≅      | Geri düqmesi             | 127      |

## Video kullanwmw

| Sembol                       | Wsim                              | Sayfa no |
|------------------------------|-----------------------------------|----------|
| VTR1/2/3,<br>MDP             | Video seçicisi                    | 146      |
| ;; – :: Λ<br>ϑαφ<br>PROGR+/– | Video seçicisi kullanwm düqmeleri | 146      |

# Baxlarken

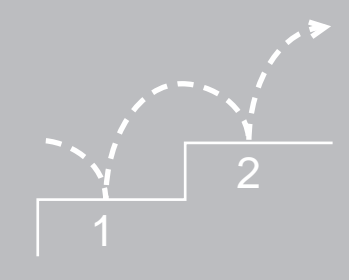

## Adwm1Hazwrlwk

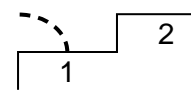

## 1 Gerekli aksesuvarlarwn kontrolu

Karton kutuyu açwp, herxeyi çwkardwqwnwzzamaraxaqwdaki aksesuvarlarwnolupolmadwqwnw kontrol ediniz:

- RM-838 Uzaktan Kumanda
- Bir IEC tasarwmw R6 pili
- Lamba (1)
- Vida anahtarw (1)
- Kol (2)

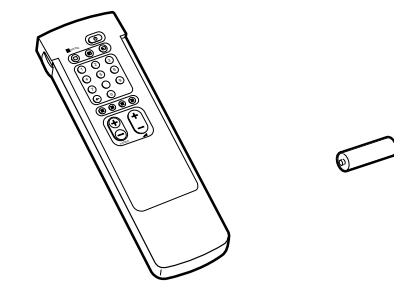

## 2 Uzaktan Kumanda'ya pilin yerlextirilmesi

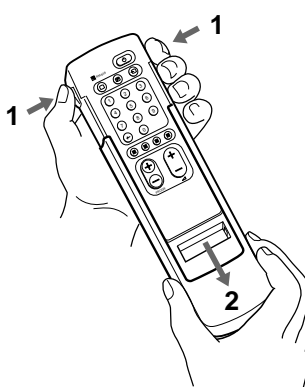

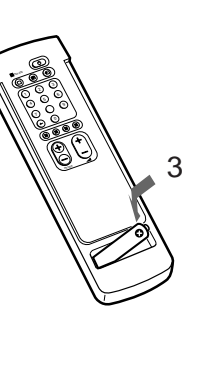

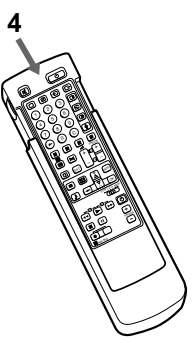

Pilinkutuplarwnw kontrol ediniz.

Dwxkapaqwilerideadwm2'de açwklanacak ixlemler için tam fonksiyon yüzü görünecek biçimdeyerinetakwnwz.

Not: Kullanwlmwxpilleri çevreyi kirletmeyecek bir xekilde atmayw kesinlikle unutmaywnwz.

3 Anten baqlantwsw

Kapaqwaçwnwz.

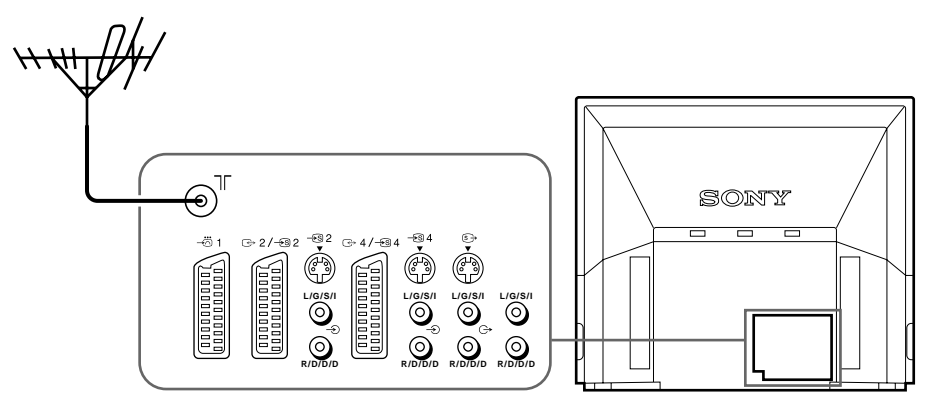

75-omluk koaksiyel kabloya IEC türü anten fixi baqlaywp (ayrwca alwnmalwdwr) televizyonun arkaswndaki ) prizine takwnwz.

# Adwm 2 Televizyon Wstasyonlarwna Baqlanmak

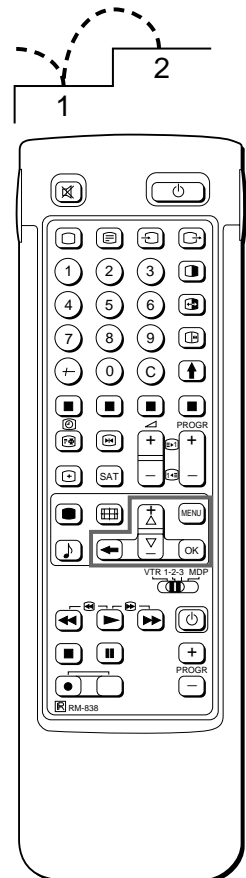

Ana menüye dönmek için ≅düqmesini baswlw tutunuz.

Normal televizyon ekranwna dönmek için MENU düqmesine baswnwz.Eqermenü fonksiyonlarw seçilmemixse televizyon, bir dakika içinde normal ekrana geri dönecektir.

Demo fonksiyonu üzerine notlar Montaj menü opsiyonunda iken Demo'yu seçerseniz menü fonksiyonu hakkwnda ard arda demonstrasyonlar görebilirsiniz. Bu ixlemi durdurmak için MENU düqmesinebaswnwz. Televizyonunuzu kurduktan sonra menülerde kullanwlacak olan dili seçebilirsiniz. Sonra da otomatik veya manual yöntemden birini seçerek kanallarw programlamalwswnwz (100 kanala kadar). Eqer baqlanabilecek kanallarwn hepsini bir defada programlamak istiyorsanwz otomatik yöntemi kullanwnwz. Eqer kanal saywswfazla deqilse ve de bunlarw birer birer programlamak istiyorsanwz manual yöntemikullanwnwz.

## Baxlamadan önce

- Uzaktan Kumanda'nwn tam fonksiyon yüzünün görünür olduqunu kontrol ediniz.
- Uzaktan Kumanda'nwn üzerindeki menü ayarlama düqmelerini bulunuz. Bu düqmeler sol yandaki xekilde çerçeve içinde gösterilmixlerdir.

## Dil seçimi

1

2

- 2 MENUdüqmesinebaswnwz. LANGUAGE menüsü görüntülenecektir (Bkz. Xekil 1).

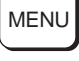

3 >+ veya ? – düqmesine basarak istediqiniz dili seçiniz ve OK düqmesinebaswnwz.

## Menünün görüntülenmesi

MENUdüqmesinebaswnwz.

Ana menü görüntülenecektir (Bkz. Xekil 2).

> + veya ? – düqmesini kullanarak 🔤 sembolünü seçiniz ve OK düqmesinebaswnwz.

Bu durumda, arka sayfada açwklanan yöntemlerden birini seçiniz:

"Kanallarwn Otomatik Programlanmasw"

veya

"Kanallarwn Manual Programlanmasw"

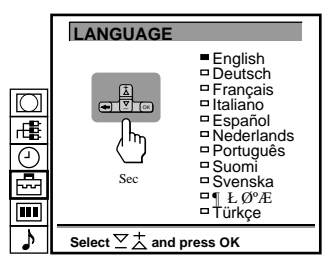

Xekil 1

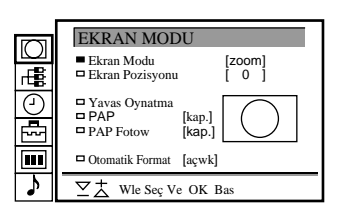

Xekil 2

## 3 Kanallarwn Otomatik Programlanmasw

- 1 "Ön Ayar" için >+ veya ?- düqmesini kullanarak sembolünü seçiniz ve OK düqmesine baswnwz. ÖN AYAR menüsü görüntülenecektir (Bkz. Xekil 3).
- 2 >+ veya ?- düqmesiyle "Otomatik Program" menü opsiyonunu seçiniz ve OK düqmesine baswnwz. OTOMATWK PROGRAM menüsü görüntülenecektir (Bkz. Xekil 4).
- 3 OKdüqmesinebaswnwz. Eqer gerekliyse >+ veya ?- düqmesiyle televizyon yaywn sistemini seçiniz (Batw Avrupa ülkeleri için B/G veya Doqu Avrupa ülkeleri için D/K) ve OK düqmesine baswnwz. "PROG" numaraswnwn ilk hanesi belirginlexecektir.
- 4 Ayarlamak istediqiniz programw (numara düqmesiyle) seçiniz. >+ veya ?- düqmesiyle ya da numara düqmeleriyle çift rakamlw numaranwn ilk hanesini seçiniz (örneqin "04" için "0"w seçiniz) ve OK düqmesinebaswnwz.

"PROG" numaraswnwn ikinci hanesi belirginlexecektir.

- 5 >+ veya ?- düqmesiyle ya da numara düqmeleriyle çift rakamlw numaranwn ikinci hanesini seçiniz (örneqin "04" için "4"ü seçiniz) ve OK düqmesine baswnwz (Bkz. Xekil 5).
- 6 >+ veya ?- düqmesiyle "C" veya "S"i seçiniz ve OK düqmesine başwnwz.

Otomatik kanal programlamasw baxlayacaktwr.

Ayarlama bittiqinde menü tekrar belirir. Böylece ulaxwlabilecek tüm kanallar ard arda numara düqmelerine yüklenmix olacaktwr. Normal televizyon ekrarwna dönmek için MENU düqmesine baswnwz.

| $\square$ |                                                                                                    |
|-----------|----------------------------------------------------------------------------------------------------|
| Ę         | ÖN AYAR                                                                                                    |
| ∎ {} •    | <ul> <li>Otomatik Program</li> <li>Manuel Program</li> <li>Program Swralama</li> <li>Kilitleme</li> <li>Baqlantw</li> </ul> |
| ♪         | ∑± Wle Seç Ve⊔OK Bas                                                                                                    |

Xekil 3

| $\square$  |              |             |           |      |
|------------|--------------|-------------|-----------|------|
| Ē          |              |             |           |      |
| $\bigcirc$ | OTOM/        | ATWK PI     | ROGRA     | M    |
| Ē          | SWS.         | PROG        | KA<br>C25 | WSMW |
|            | <b>–</b> В/G | 01          | 625       |      |
| 2          | ∑ż w         | le Seç Ve ( | OK Bas    |      |

Xekil 4

|     | SWS.<br>□B/G | PROG | KA<br>C25 | WSMW |
|-----|--------------|------|-----------|------|
| Xel | kil 5        |      |           |      |

Ana menüye dönmek için ≅düqmesini baswlw tutunuz.

Otomatik kanal programlanmaswnw durdurmak için Uzaktan Kumanda'da ≅ dügmesinebaswnwz.

Notlar

- Kanallarwotomatik olarak programladwktan sonra hangi kanalwn hangi program düqmesine yüklendiqine bakabilirsiniz. Detaylw bilgi için sayfa 135'teki "Program Tablosunun Görüntülenmesi" ne bakwnwz.
- Kanallarwn istediqiniz swradaçwkmaswiçin program yerlerini deqixtirebilirsiniz.
   Detaylw bilgi için sayfa 130'daki "Programlarwn Swraya Dizilmesi" ne bakwnwz.

128

Buyöntemikanalsaywsw fazla olamayan yerlerde ve bunlarw birer birer ayarlamak istediqiniz durumlardakullanwnwz. Ayrwcabazwprogram numaralarwnwvideogirixi için saklwyabilirsiniz.

Eqer bir yanlwxlwk yaptwysanwz Bir önceki duruma dönmek için ≅ düqmesinebaswnwz.

Ana menüye dönmek için ≅düqmesini baswlw tutunuz.

Normal televizyon ekranwna dönmek için MENU düqmesine bæswrwz

Bir kanala frekans deqeri ile baqlanmak için 6. adwmda F'yi seçtikten sonra numara düqmelerini kullanarak üç haneli deqeri giriniz.

## 3 Kanallarwn manual programlanmasw

- "Ön Ayar" için >+ veya ?- düqmesini kullanarak sembolünü seçiniz ve OK düqmesine baswnwz. ÖN AYAR menüsü görüntülenecektir (Bkz. Xekil 6).
- 2 >+ veya ?- düqmesiyle "Manuel Program" menü opsiyonunu seçiniz ve OK düqmesine baswnwz.
   MANUEL PROGRAM AYARI menüsü görüntülenecektir (Bkz. Xekil 7).
- 3 >+ veya ?- düqmesini kullanarak programlamak istediqiniz kanalwn yerini (numara düqmesini) seçiniz ve OK düqmesine bæwnwz
- 4 Eqer gerekliyse >+ veya ?- düqmesiyle televizyon yaywn sistemi veya video girix kaynaqwnw (EXT) seçiniz.
- 5 Sonra OK düqmesine baswnwz. CH sütunu belirginlexecektir (Bkz. Xekil 8).
- 6 >+ veya ?- düqmesini kullanarak C (normal kanal ayarw için), S (kablo yaywnlarw için) veya F'yi (frekans ayarw için) seçiniz ve OK düqmesinebaswnwz.

"CH" numaraswnwn ilk hanesi belirginlexecektir. Eqer 5. adwmda EXT'i seçtiyseniz >+ veya ?- düqmesiyle video girix kaynaqwnw seçiniz (Bkz. Xekil 9).

Kanallarw programlamak için iki yöntem vardwr. Eqer kanal numaraswnw biliyorsanwz, "7-Manual"den devam ediniz, veya

Eqer kanal numaraswnw bilmiyorsanwz, "7-Arama" ya gidiniz.

#### 7 Manuel

- -a >+ veya ?- düqmesiyle veya numara düqmeleriyle "CH" numaraswnwn ilk hanesini seçiniz ve OK düqmesine baswnwz.
   "CH" numaraswnwn ikinci hanesi belirginlexecektir.
- -b >+ veya ?- düqmesiyle veya numara düqmeleriyle numaranwn ikinci hanesini seçiniz.
   Seçilen numara belirecektir (Bkz. Xekil 10).
- -c OKdüqmesinebaswnwz. "ARA" yazwsw belirginlexecek ve böylece seçilmix olan kanal programlanmwx olacaktwr (Bkz. Xekil 11).
- -d Belirteç bir sonraki programa gelene kadar OK düqmesine baswnwz.
- -e Diqer kanallarw programlamak için 3 ile 7 araswndaki adwmlarw tekrarlaywnwz.

## 7 Arama

- -a ARA yazwsw renk deqixtirene kadar OK düqmesine baswnwz.
- -b >+ (ileri) veya ?- (geri) düqmesi ile kanal aramaya baxlaywnwz. CH yazwswnwn rengi deqixecektir (Bkz. Xekil 12). CH numarasw ileri veya geri saymaya baxlayacaktwr. Bir kanal bulunduqunda arama duracaktwr (Bkz. Xekil 13).
- -c Bu kanalw kaydetmek istiyorsanwz OK düqmesine baswnwz. Aksi taktirde >+ veya ?- düqmesine basarak aramaya devam ediniz.
- -d Belirteç bir sonraki programa gelene kadar OK düqmesine baswnwz.
- -e Diqer kanallarw programlamak için 3 ile 7 araswndaki adwmlarw tekrarlaywnwz.

| $\square$ |                                                                                                   |
|-----------|---------------------------------------------------------------------------------------------------|
| <b>₽</b>  | ÖN AYAR Otomatik Program                                                                          |
|           | <ul> <li>Manuel Program</li> <li>Program Swralama</li> <li>Kilitleme</li> <li>Baqlantw</li> </ul> |
| ♪         | $\Sigma_{\Delta}^+$ Wle Seç Ve OK Bas                                                             |

Xekil 6

|            | 1        | MAN            | UEL F  | ROGI | RAM . | AYARI    |
|------------|----------|----------------|--------|------|-------|----------|
|            |          | PROG           | SWS    | KA   | ARA   | WSMW     |
| $\square$  | -        | 1              | B/G    | C21  | kap.  | ····- 1  |
|            |          | 2              | B/G    | C34  | kap.  |          |
| <u>_</u> R |          | 3              | B/G    | C33  | kap.  |          |
|            |          | 4              | B/G    | C45  | kap.  |          |
| 9          |          | 5              | B/G    | C02  | kap.  |          |
| U          |          | 6              | B/G    | C08  | kap.  |          |
|            |          | 7              | B/G    | C10  | kap.  |          |
| ~          |          | 8              | B/G    | C12  | kap.  |          |
|            |          | 9              | B/G    | C20  | kap.  |          |
|            |          | 10             | B/G    | C59  | kap.  | <b>↓</b> |
| 5          | <b>_</b> | 7 <del>†</del> | Wlo So | Va O | V Dac |          |

Xekil 7

|     | □2    | B/G | C 21 | kap |
|-----|-------|-----|------|-----|
| Xeł | cil 8 |     |      |     |

| □ 3 EXT AV1 |      |       |     |     |  |
|-------------|------|-------|-----|-----|--|
|             |      | □3    | EXT | AV1 |  |
| Xakil 9     | لملا | ril Q |     |     |  |

|     | □2    | B/G | C 21 | kap |
|-----|-------|-----|------|-----|
| Xeł | cil 1 | 0   |      |     |

2 B/G C 35 kap.----Xekil 11

□ 2 B/G C 35 kap.-----

Xekil 12

□ 2 B/G C 50 4\$ -----

Xekil 13

# Diqer Ayarlama Fonksiyonlarw

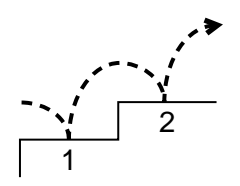

Bukwswmda programlarwn degixtirilmesi veya atlatwlmasw, istasyon isminin görüntülenmesi ve manual ince ayarw gibi diqer fonksiyonlar açıv klanmıvxtwr.

#### Baxlamadan önce

- Uzaktan Kumanda'nwn tam fonksiyon yüzünün görünür olduqunu kontrol ediniz.
- Uzaktan Kumanda'nwn üzerindeki menü ayarlama düqmelerini bulunuz.

## Programlarwn Swraya Dizilmesi

Bu fonksiyonu kullanarak programlarw istenilen swraya dizmek mümkündür.

- Ana menüye dönmek için MENU dügmesine baswnwz. 1
- 2 "Ön Ayar" için >+ veya ?- düqmesini kullanarak 🖶 sembolünü seçiniz ve OK düqmesine baswnwz. ÖN AYAR menüsü görüntülenecektir.
- 3 >+ veya ?- düqmesiyle "Program Swralama" menü opsiyonunu seçiniz ve OK düqmesine baswnwz. PROGRAM SIRALAMA menüsü görüntülenecektir (Bkz. Xekil 14).
- >+ veya ?- düqmesini kullanarak yerini deqixtirmek istediqiniz 4 programw seçiniz ve OK düqmesine baswnwz. Seçilen opsiyonun rengi deqixecektir (Bkz. Xekil 15).
- >+ veya ?- düqmesini kullanarak 4. adwmda deqixtirmek için 5 seçtiqiniz programwn yeni yerini seçiniz ve OK düqmesine baswnwz. Böylece seçmix olduqunuz bu program yeri swraya dizilmix olacaktwr (Bkz. Xekil 16).
- 6

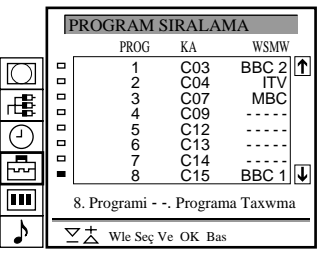

Xekil 14

■8 C15 BBC1 Xekil 15

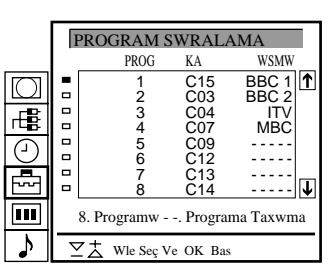

Xekil 16

## PROGRAM SIRALAMA

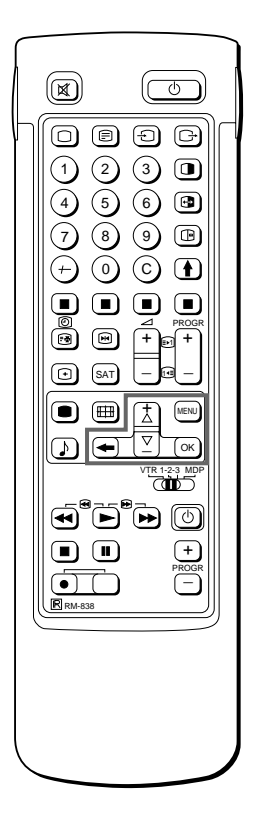

Daha ileri program yerleri için Ekran otomatik olarak kayacaktwr.

Eger bir yanlwxlwk yaptwysanwz Bir önceki duruma dönmek için ≅ düqmesinebaswnwz.

Ana menüye dönmek icin ≅düqmesini baswlw tutunuz.

Normal televizyon ekranwna dönmek için MENU düqmesine baswnwz.

Diqer programlarw swraya dizmek için 4 ve 5. adwmlarw tekrarlaywnwz.

#### MONTAJ

## "Diqer Program Ayarw"nwn Kullanwmw

"Diger Program Ayarw" menüsünü kullanarak

- a) yerel yaywnwn kuvvetli olmasw durumunda (çizgili görüntü) her program yeri için ayrw ayrw sinyalleri zaywflatabilirsiniz (RF zawlatwowsw).
- b) ayrw ayrw, her kanalwn ses seviyesini ayarlayabilir ve bu seviyeyi saklayabilirsiniz (ses dengesi).
- c) yüksek ses sinyali durumunda (bozuk ses) her program yeri için ses sinyalini zaywflatabilirsiniz.
- d) görüntünün bozulmasw durumunda, daha iyi bir görüntü elde edebilmek için manual ince ayar yapabilirsiniz. Normal olarak AFT (otomatik ince ayar) sürekli ixler durumdadwr.
- 1 Ana menüye dönmek için MENU düqmesine baswnwz.
- 2 "Ön Ayar" için >+ veya ?- düqmesini kullanarak sembolünü seçiniz ve OK düqmesine baswnwz. ÖN AYAR menüsü görüntülenecektir.
- 3 >+ veya ?- düqmesiyle "Installation" menü opsiyonunu seçiniz ve OK düqmesine baswnwz. MONTAJ menüsü görüntülenecektir.
- 4 >+ veya ?- düqmesiyle "Wleri Program Ayari" menü opsiyonunu seçiniz ve OK düqmesine baswnwz.
   WLERI PROGRAM AYARI menüsü görüntülenecektir (Bkz. Xekil 17).
- 5 >+ veya ?- düqmesini kullanarak istediqiniz program yerini seçiniz ve OK düqmesine a) "ATT" (RF Zaywflatwcwsw) için bir kez, b) "VOL" (Ses dengesi) için iki kez, c) "IN-AMP" (Girix Amfisi) için üç kez ya da d) AFT (Otomatik Wnce Ayar) için dört kez baswnwz. Seçilen opsiyonun rengi deqixecektir.

Ayar yapmak veya deqixtirmek için:

a) RFzaywflatwcwsw(ATT)

>+ veya ?- düqmesini kullanarak seçmix olduqunuz program için "On"u seçiniz. Seçiminizi onaylamak için OK düqmesine baswnwz. Diqerprogramlarwayarlamakiçin5.adwmwtekrarlaywnwz.

b) Ses dengesi (VOL)

 + veya ?- düqmesini kullanarak seçmix olduqunuz programwn ses seviyesini -7, +7 araswnda ayarlayabilirsiniz.
 Ses seviyesini kaydetmek için OK düqmesine baswnwz.
 Diqer programlarwn ses seviyelerini ayarlamak için 5. adwmw tekrarlaywnwz.

c) IN-AMP (Girix Amfisi)

>+ veya ?- düqmesini kullanarak seçmix olduqunuz program için "Off'u seçiniz. Seçiminizi onaylamak için OK düqmesine baswnwz. Diqer programlarwn girix amfisini kapatmak için 5. adwmw tekrarlaywnwz.

d) AFT

>+ veya ?- düqmesini kullanarak seçmix olduqunuz programwn ince ayarwnw-15,+15 araswnda ayarlayabilirsiniz. Wnce ayar seviyesini kaydetmek için OK düqmesine baswnwz. Diqer programlarwninceayarwnwyapmakiçin5.adwmwtekrarlaywnwz.

6 Normal televizyon ekranwna dönmek için MENU düqmesine bæswnwz.

|                | WLERI | PROC         | GRAM       | AYARI        |             |   |
|----------------|-------|--------------|------------|--------------|-------------|---|
|                | PROG  | ATT          | VOL        | IN.AMP       | AFT         |   |
| $\square$      | 1     | kap.         | 0          | açwk         | açwk 1      | • |
|                | 2     | kap.<br>kap. | - 1        | açwk<br>acwk | açwk<br>- 1 |   |
| rt#B:          | 4     | kap.         | - 1        | açwk         | - 1         |   |
| $  \bigcirc  $ | 5     | kap.<br>kap  | 0<br>- 1   | açwk<br>acwk | açwk<br>- 1 |   |
| Ě              | 7     | kap.         | - 1        | açwk         | - 1         |   |
|                | 8     | kap.         | - 1<br>- 1 | açwk<br>acwk | - 1         |   |
|                | 10    | kap.         | - 1        | açwk         | - 1 🕽       | , |
| ♪              | ΞŢ    | Wle S        | eç Ve      | OK Bas       |             |   |

Xekil 17

AFT'yi (Otomatik Wnce Ayar) tekrar ixler duruma getirmek için 5. adwmda "AÇIK"u seçerek tüm ixlemleri en baxtan itibaren tekrarlaywnwz.

#### MANUEL PROGRAM AYARI

Eqer bir yanlwxlwk yaptwysanwz Bir önceki duruma dönmek için ≅ düqmesinebaswnwz.

Ana menüye dönmek için ≅düqmesini baswlw tutunuz.

Normal televizyon ekranwna dönmek için MENU düqmesine bæswnwz

#### MANUEL PROGRAM AYARI

## ProgramlarwnAtlatwlmasw

PROGR +/- düqmelerini kullanarak kanal deqixtirirken istenmeyen programlarw atlatabilirsiniz. Buna raqmen atlamwx olduqunuz bu programlarw numara düqmelerini kullanarak seçmeniz hala mümkündür.

- 1 Ana menüye dönmek için MENU düqmesine baswnwz.
- 2 "Ön Ayar" için >+ veya ?- düqmesini kullanarak sembolünü seçiniz ve OK düqmesine baswnwz. Ön AYAR menüsü görüntülenecektir.
- 3 >+ veya ?- düqmesiyle "Manuel Program" menü opsiyonunu seçiniz ve OK düqmesine baswnwz.
   MANUEL PROGRAM AYARI menüsü görüntülenecektir (Bkz. Xekil 18).
- 4 >+ veya ?- düqmesini kullanarak atlatmak istediqiniz program yerini seçiniz ve OK düqmesine baswnwz.
   "SWS"yazwswnwnrengideqixecektir.
- 5 SWS opsiyonunda "---" belirene kadar >+ veya ?- düqmesine baswnwz (Bkz. Xekil 19).
- 6 OK düqmesine baswnwz (Bkz. Xekil 20). Böylece PROGR +/– düqmelerini kullanarak kanal seçerseniz istemediginiz kanallar otomatik olarak atlwyacaktwr.
- 7 Diqer kanallarw da benzer xekilde atlwyacak xekilde programlamak istiyorsanwz4ile6araswndakiadwmlarwtekrarlaywnwz.

## Wstasyonlarw Wsimlendirme

Program isimleri genellikle Teleteks yaywnlarwndan otomatik olarak alwnwr. Bununla beraber televizyon ekranwnda görüntülemek üzere, kanallara bex karaktere (harf veya numara) kadar olmak üzere isim verebilirsiniz (örnek : BBC1). Bu fonksiyonu kullanarak hangi kanalw seyrettiginizi kolaylwkla anlayabilirsiniz.

- 1 Ana menüye dönmek için MENU düqmesine baswnwz.
- 3 >+ veya ?- düqmesiyle "Manuel Program" menü opsiyonunu seçiniz ve OK düqmesine baswnwz.
   MANUEL PROGRAM AYARI menüsü görüntülenecektir (Bkz. Xekil 21).
- 4 >+ veya ?- düqmesini kullanarak isimlendirmek istediqiniz program yerini seçiniz ve WSMW'in ilk hanesi belirginlexene kadar OK düqmesine arka arkaya baswnwz.
- 5 >+ veya ?- düqmesiyle bir harf veya numara seçip OK düqmesinebaswnwz.
   Bir sonraki hane belirginlexecektir.
   Diqer karakterleri de aynw yöntemle seçiniz. Araya boxluk koymak isterseniz -'yi seçip OK düqmesine baswnwz (Bkz. Xekil 22).
- 6 Bu xekilde tüm harfleri girdikten sonra, belirteç bir sonraki program yerine (sol taraf) gelene kadar OK düqmesine arka arkaya baswnwz. Böylece girmix oldugunuz isim kaydedilecektir (Bkz. Xekil 23).
- 7 Diqer kanallarw da benzer xekilde isimlendirmek istiyorsanwz 5 ve 6. adwmlarwtekrarlaywnwz.

# PROGR

|           | N | MANU | EL PRO | OGRAM  | M AYA | RI   |          |
|-----------|---|------|--------|--------|-------|------|----------|
|           |   | PROG | SWS    | KA A   | ARA   | WSMV | N        |
| $\square$ |   | 1    | B/G    | C21    | kap.  |      | <b>↑</b> |
|           |   | 2    | B/G    | C24    | kap.  |      | _        |
|           |   | 3    | B/G    | C25    | kap.  |      |          |
| 1466      |   | 4    | B/G    | C27    | kap.  |      |          |
| $\square$ |   | 5    | B/G    | C28    | kap.  |      |          |
| U         |   | 6    | B/G    | C22    | kap.  |      |          |
|           |   | 7    | B/G    | C26    | kap.  |      |          |
| ~~        |   | 8    | B/G    | C25    | kap.  |      |          |
|           |   | 9    | B/G    | C23    | kap.  |      |          |
|           |   | 10   | B/G    | C29    | kap.  |      | J↓       |
| >         | 7 | ZŻ   | Wle Se | ç Ve O | K Bas |      | _        |

Xekil 18

|     | -     | 3  |  |
|-----|-------|----|--|
| Xeł | cil ' | 19 |  |

|     |       | 3<br>4 | B/G |  |  |
|-----|-------|--------|-----|--|--|
| Xek | cil 2 | 20     |     |  |  |

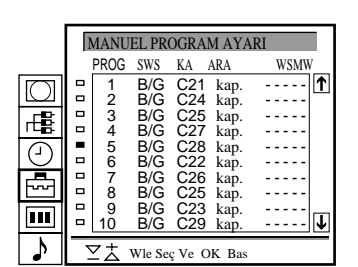

Xekil 21

| □2 B     | /G C 25 | kap. S |
|----------|---------|--------|
| (akil 22 |         |        |
|          |         |        |
|          |         |        |

| <b>□</b> 2 | B/G | C 25 | kap. SONY |
|------------|-----|------|-----------|
|            |     |      |           |

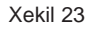

)

#### KWLWTLEME

Kilitlenmix bir programw seyretmeye çalwxma durumunda Box bir ekranda "LOCKED"mesajw belirecektir.

## Ebeveyn Kilidi

Wstemediqiniz yaywnlarwn ekranda görüntülenmesini engellemeniz de mümkündür. Televizyonunuzun bu fonksiyonunu, çocuklarwnwzwnseyretmesini uygun görmediqiniz programlarw kilitlemek için kullanmanwzw öneririz.

- 1 Ana menüyü görüntülemek için MENU düqmesine baswnwz.
- 2 "Ön Ayar" için >+ veya ?– düqmesini kullanarak 
  seçiniz ve OK düqmesine baswnwz. ÖN AYAR menüsü görüntülenecektir.
- 3 >+ veya ?- düqmesiyle "Kwlwtleme" menü opsiyonunu seçiniz ve OK düqmesine baswnwz.

KWLWTLEME menüsü görüntülenecektir (Bkz. Xekil 24).

- 4 >+ veya ?- düqmesiyle kilitlemek istediqiniz programwn numaraswnwseçiniz ve OK düqmesine baswnwz.
   Program numaraswnwn yanwnda, programwn kilitlenmix olduqunu belirten fi sembolü belirecektir (Bkz. Xekil 25).
- 5 Digerprogramlarw da kilitlemek için 4. adwmw tekrarlaywnwz.

#### Kilidi kaldwrma

- 1 KWLWTLEME menüsünde iken >+ veya ?- düqmesiyle kilidini kaldwrmak istediqiniz programw seçiniz.
- 2 OKdüqmesinebaswnwz. Kilidin kaldwrwldwqwnwbelirtmek üzere **û** sembolü silinecektir.

## Bir Kanala Geçici Olarak Baqlanmak

Önceden programlanmwx olmasa da bir kanala geçici olarak baqlanmak mümkündür. Uzaktan Kumanda'nwn tam fonksiyon yüzünükullanwnwz.

- Uzaktan Kumanda'da C düqmesine baswnwz. Kablo kanallarw için C'yeikikezbasmalwswnwz.
   Ekranda "C" (kablo kanallarw için "S") belirecektir (Bkz. Xekil 26).
- 2 Numara düqmelerini kullanarak çift rakamlw kanal numaraswnw giriniz (örneqin 4. kanal için önce 0, sonra da 4'e baswnwz). Kanal görüntülenecektir. Bu ixlemle kanal belleqe yüklenmez.

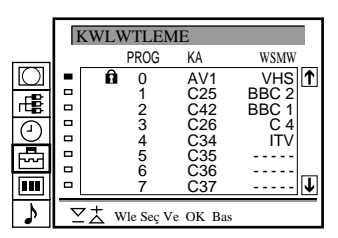

Xekil 24

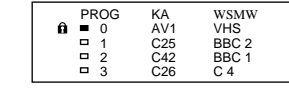

Xekil 25

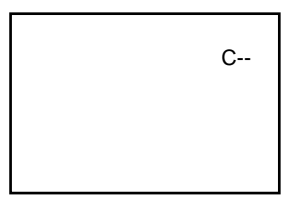

Xekil 26

# Kullanwm Bilgileri

## Televizyonu Seyrederken

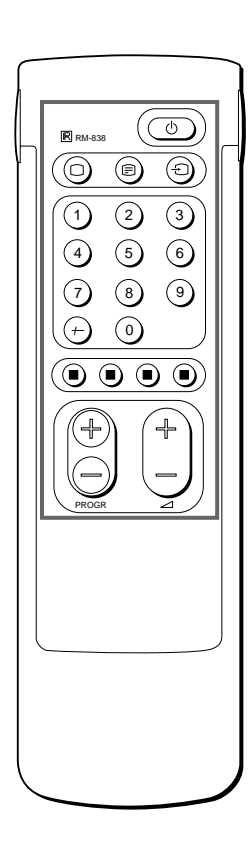

\u03c9<sup>i</sup>e bastwqwnwzda hiçbir xey görünmüyorsa ve televizyonunuzun üzerindeki bekleme lambaswyanwk durumundaysa, televizyonunuz bekleme modunda demektir. Tekrar açmak için O düqmesine veya numara düqmelerinden birisine bæswnwz Bu kwswmda televizyonunuzu seyrederken kullanacaqwnwz temel fonksiyonlar açwklanmwxtwr. Hemen tüm ixlemler Uzaktan Kumanda'nwn kolay yüzü kullanwlarak yapwlabilir.

## Televizyonu Açwp Kapatmak

Açmak için

Televizyon üzerindeki ø1'e baswnwz.

## Geçici olarak kapatmak için

Uzaktan Kumanda'da  $\phi$  düqmesine baswnwz. Böylece televizyon bekleme moduna geçecek ve televizyonun üzerindeki bekleme lambasw yanacaktwr.

Tekrar açmak için

Uzaktan Kumanda'da O, PROGR +/- veya herhangi bir numara düqmesinebaswnwz.

## Tamamen kapatmak için

## Televizyon Programlarwnw Seçmek

PROGR +/- veya numara düqmelerine baswnwz.

## Çift haneli bir numara seçmek için

Önce -/--'ye, sonra da numaraya baswnwz.

Örneqin, 23'ü seçmek istiyorsanwz önce -/--, sonra da 2 ve 3'e bæwrwz

## Sesi Ayarlamak

⊿+/-düqmesinebaswnwz.

## Televizyon Üzerindeki Düqmelerin Kullanwmw

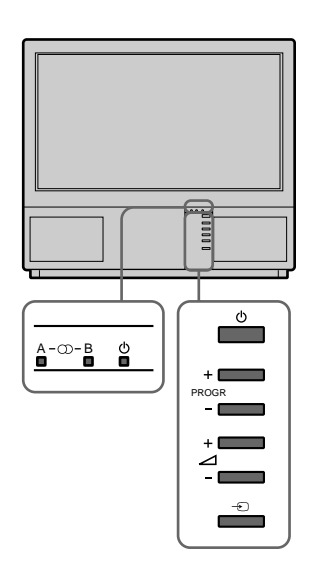

## Teleteks ve Video Kullanwmw

Teleteks kullanwmw

- 1 Teleteks ekranwnw görüntülemek için \_düqmesine baswnwz.
- 2 Teleteks kullanwmwnda bir sayfa seçmek için numara düqmelerini kullanarak 3 haneli sayfa numaraswnw giriniz. Hwzlwteks ixlemleri için renkli düqmelerden birine baswnwz. Her iki ixlem swraswnda bir sonraki sayfa için ç (PAGE+) ve bir önceki sayfa için Y (PAGE-) düqmesine baswnwz.
- 3 Normal televizyon ekranwna dönmek için O düqmesine baswnwz.

#### Video kullanwmw

Teleteks ixlemleri hakkwndakayrwntwlw

Video girix ekranw

hakkwndakayrwntwlw

bilgiler için sayfa 144'e

OBÐF

2 3 🛛

5 6 🖪

890

MENU

бок

 $(\bigcirc)$ 

 $(\pm)$ 

R 1-2-3 M

 $[ \bigcirc ]$ 

bakwnwz.

bakwnwz.

(1)

4

 $\overline{O}$ 

( + )

(B) (B)

() SAT

bilgiler için sayfa 140'ye

- 1 Wstenilen video girixi görülene kadar → düqmesine arka arkaya bæwnwz.
- 2 Normal televizyon ekranwna dönmek için O düqmesine baswnwz.

## Diqer Faydalw Fonksiyonlar

Uzaktan Kumanda'nwn tam fonksiyon yüzünü kullanwnwz.

## Ekran üzerindeki belirteçlerin görüntülenmesi

- Tüm belirteçleri görüntülemek için ∃ düqmesine baswnwz. Bunlar birkaç saniye içinde kendiliqinden kaybolacaktwr.
  - Program numarasw ve isminin sürekli ekran üzerinde kalmasw için ∃ düqmesine iki kez baswnwz. Bunlarw ekrandan silmek için ∃ düqmesine tekrar iki kez baswnwz.

## Sesi kesmek için

o düqmesine baswnwz.

Normal sese dönmek için  ${\rm o}$  düqmesine tekrar baswnwz.

#### Saati görüntülemek için

# düqmesine baswnwz. Bu fonksiyon sadece teleteks yaywnw swraswndagalwxwr.

Saat görüntüsünü ekrandan silmek için # düqmesine tekrar başımız

#### Program Tablosu'nu görüntülemek

OK düqmesine baswnwz. Televizyon ekranwnwn sol tarafwnda bir Program Tablosu görüntülene cektir (Bkz. Xekil 27).

#### Programlarwn seçimi

PROGR+/- ya da >+ veya ?- düqmesini kullanarak istediqiniz programw seçiniz ve OK düqmesine baswnwz.

Program Tablosu'nu ekrandan silmek için MENU düqmesine baswnwz.

## Ekranw dondurma

Televizyonu seyretmekte iken görüntüyü "dondurma" olanaqwnwz vardwr. Bunun için 🗩 düqmesine baswnwz. Normal ekrana dönmek için aynwdüqmeyetekrarbaswnwz.

## Ekran xeklini deqixtirme

Ekran modunu deqixtirmek için 🖽 düqmesine arka arkaya baswnwz:

- 4:3 (4:3 ekran)
- A Zaywf (4:3 yaywnlarw için 16:9 taklidi)
- A Zoom (sinemaskop olarak yapwlan yaywnlar için 16:9 taklidi) veya
- A Genix (16:9 yaywnlarw için). Daha fazla bilgi için sayfa 139'a bakwnwz.

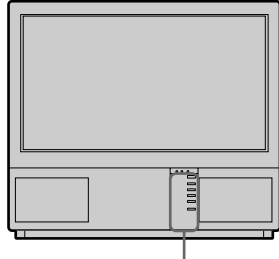

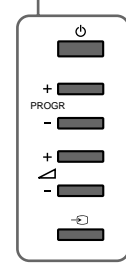

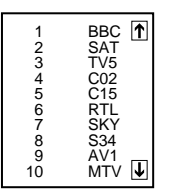

Xekil 27

## Menüyü Kullanarak Televizyonun Ayarlanmasw ve Kurulmasw

## RESWMKONTROL

#### SES KONTROL

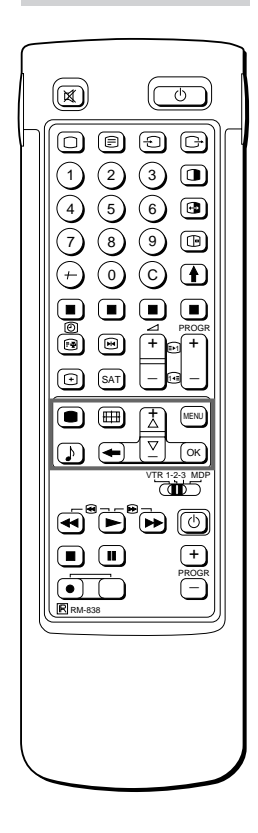

Eqer bir hata yaptwysanwz Bir önceki duruma dönmek için ≅ düqmesinebaswnwz. Ana menüye dönmek için ≅düqmesinwbaswlw tutunuz.

Notlar

- Ton sadece NTSC renk sistemleri içindir.
- Salon Etkisi kulaklwklarda geçerli deqildir.

SERWÇIKIX hakkwnda not Arka taraftaki > prizinden çwkan ses ve çift-sesmodçwkwxw KULAKLIK SESW ve ÇWFT-SESayarlarwna karxwlwkgelir.

Video girixinden görüntü seyrederken WstersenizsesiÇWFT-SES konumuna getirebilirsiniz.

## Görüntü ve Ses Ayarw

Görüntüvesesayarlarwfabrikaçwkwxwndayapwlmwxolmaswyla beraber bunlarw kendi zevkinize göre tekrar ayarlamanwz mümkündür. Ayrwca yaywn elverdiqi taktirde, çift-sesli (bilingual) programlarwn seçimi veya kulaklwk kullanwmwna göre ses ayarw da mümkündür. Bunun dwxwnda isteqinize uygun daha ince ses ayarw yapmak isterseniz, Grafik Dengeleyicisi ve özel Ses etkilerini kullanabilirsiniz.

1 Uzaktan Kumanda'da ● (görüntü için) veya ♪ (ses için) düqmesinebaswnwz.

ya da

MENU düqmesine baswp Picture Control için III, Sound Control için ♪ sembolünü seçiniz ve OK düqmesine baswnwz. RESWM KONTROL veya SES KONTROL menüsü görüntülenecektir (Bkz. Xekil 28 veya 29).

2 >+ veya ?- düqmesiyle ayarlamak istediqiniz opsiyonu seçiniz ve OKdüqmesinebaswnwz.

Seçilen opsiyonun rengi deqixecektir (Bkz. Xekil 30).

3 >+ veya ?- düqmesiyle ayarw düzeltip OK düqmesine baswnwz.
 Belirteç bir sonraki opsiyonun önünde (sol taraf) belirecektir (Bkz. Xekil 31).

Ses sembolleri ve bunlarwn etkileri için axaqwdaki tabloya bakwnwz.

- 4 Diqer maddeleri ayarlamak için 2 ve 3. adwmlarw tekrarlaywnwz.
- 5 Televizyon ekranwna dönmek için MENU düqmesine baswnwz.

#### Sembollerin etkileri

| RESWMKONTROL | Etki                                             |
|--------------|--------------------------------------------------|
| Kontrast     | Düxük """""""""""""""""""""""""""""""""""        |
| Parlaklwk    | Koyu """"""" Açwk                                |
| Renk         | Az ummmmmhmmmmm Çok                              |
| Ton          | Yexilimsi """""""""""""""""""""""""""""""""""    |
| Keskinlik    | Yumuxak menemenen Keskin                         |
| Normal       | Görüntüayarlarwnwfabrikaçwkwxwnadöndürmek.       |
| Rezolüsyon   | Normal yüksek: yüksek kaliteli görüntü elde etme |
|              |                                                  |

| SES KONTROL               | Etki                                                                                            |
|---------------------------|-------------------------------------------------------------------------------------------------|
| Grafik Equalizer          | (ayrwntwlwbilgiiçinsayfa137'yebakwnwz)                                                          |
| Balans                    | Off: Normal n Dolby n Salon<br>↑                                                                |
| Bosluk Efekti             | Deqixik salon etkilerinden seçilebilir                                                          |
| (sadece "Hall" açwkken)   | Oda n Kubbe n Saha                                                                              |
| Çift Ses                  | A:sol kanal B: saq kanal Stereo Mono                                                            |
|                           | Televizyon üzerindeki A-µ-B göstergesi seçilen modu<br>gösterecektir.                           |
| Kulaklwklar               | Az ••••••••••••••••• Çok                                                                        |
| 2 Ses Ayari<br>2 Çift Ses | A:kanal 1 n B: kanal 2 n PAP (eqer PAP açwksa kulaklwklar için<br>PAP seslerini seçebilirsiniz) |
|                           | Stereo n Mono                                                                                   |

# RESWM KONTROL ● Kontrast ● Renk ■ Renk ■ Renk ■ Renk ■ Renk ■ Renk ■ Keskinlik ■ Rezolüsyan Yüksek) ▼ ★ Wle Seç Ve OK Bas

Xekil 28

| ▋₩⊙₦▋ | SES KONTROL<br>Grafik Equalizer<br>Balans<br>Boxluk Efekti<br>Cift Ses<br>2 Ses Ayarw<br>2 Cift Ses | [ ]<br>[ mono]<br>[ [mono] |
|-------|----------------------------------------------------------------------------------------------------|----------------------------|
| •     | ∑± Wle Seç Ve O                                                                                     | K Bas                      |
| Xe    | kil 29                                                                                              |                            |

| Parlaklik |   |
|-----------|---|
| Turnating | - |
| Xekil 30  |   |

| □ Parlaklik<br>■ Renk |  |
|-----------------------|--|
|                       |  |

Xekil 31

## Grafik Dengeleyicisi

Bu fonksiyonu kullanarak seçilen frekanslarw kesip, artwrarak sesleri ayrw ayrw ayarlayabilirsiniz. Ayrwca axaqwdaki modlardan birini de seçebilirsiniz:

Düz n Pop n Rock n Jazz n Vocal n Kull. Ayari

- 1 Ana menüde "Ses Sembolleri"u seçip >+ veya ?- düqmesiyle "Grafik Equalizer" w seçiniz ve OK düqmesine baswnwz. GRAFWK EQUALWZER menüsü görüntülenecektir (Bkz. Xekil 32).
- OK düqmesine baswnwz. "Sabit Mod" un rengi deqixecektir. Wstenilen 2 modu >+ ve ?- düqmesiyle seçiniz ve OK düqmesine baswnwz.
- Herhangi bir modu degixtirmek isterseniz, arzu ettiginiz frekans 3 bandwnwn sütununu >+ veya ?- dügmesini kullanarak seçiniz ve OK dügmesine baswnwz. Seçilen freakans sütununun rengi degixecektir. >+ veya ?- dügmesiyle frekans seviyesini ayarlaywnwz ve OK düqmesine baswnwz. Bu yöntemle tüm 5 grafik sütununun ayarlayabilirsiniz.
- Normal televizyon moduna dönmek için MENU dügmesine baswnwz.

## Uyku Saatinin Kullanwmw

Wsterseniz sizin belirleyeceqiniz bir zaman diliminden sonra televizyonu bekleme modunda otomatik olarak açmanwz mümkündür.

- 1 sembolünü seçiniz ve OK düqmesine baswnwz. ZAMANLAYICI menüsü görüntülenecektir (Bkz. Xekil 33).
- 2 OKdüqmesinebaswnwz. Zaman aralwgw opsiyonunun rengi degixecektir.
- 3 >+ ve ?- düqmesiyle zaman aralwqwnw seçiniz. Zaman aralwqw (dakika olarak) axaqwdaki gibi deqixecektir:

10 n 20 n 30 n 40 n 50 n 60 n 70 n 80 n 90

ZamanaralwqwnwseçtiktensonraOKdüqmesinebaswnwz. 4 Belirteç sol tarafa kayacak ve kronometre saymaya baxlayacaktwr. Televiyon bekleme moduna girmesinden bir dakika önce ekranda bir mesaj görüntülenecektir.

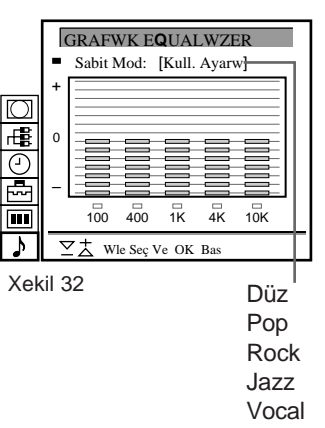

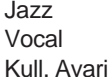

|   | ZAMANLAYICI  Otomatik Kapanma [10 Daki] |
|---|-----------------------------------------|
| 2 | ∑                                       |

Xekil 33

4

- >+ veya ?- düqmesini kullanarak "Zamanlaywcw" için t

137

Not: "KULL. AYARI" modunda yapwlan degixiklikler saklanacaktwr. Baxka bir moda degixtirme durumunda diger tüm ayarlar fabrika cwkwxwndakiilkdegerlere dönecektir.

#### UYKUSAATW

Saati kapatmak için Adwm 3'te "KAP." opsiyonunu seçiniz.

Kalan zamanw kontrol etmek için ∃düqmesine baswnwz.

Normal televizyon ekranwna dönmek için MENU düqmesine baswnwz.

# PAP (Yanyana Ekranlar)

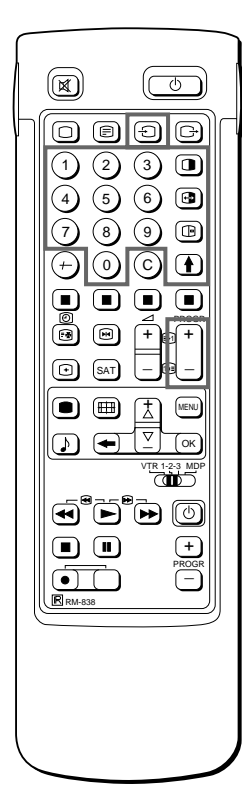

Notlar

- RGBkaynaqwndan gelen girix PAP ekranwnda görüntülenemez.
- PAP, Zoom modunda kullanwlamaz.
- Saq taraftaki ekranwn sesi sadece kulaklwk aracwlwgwiledinlenebilir.
- Televizyon ekranw ile PAPekranwaraswndaki görüntü kalitesi farklw olabilir.

Bu fonksiyonu kullanarak iki ekranw aynw anda görüntüleyebilirsiniz. Bu yöntemle aynw anda iki televeizyon programw seyretmeniz mümkündür. Ayrwca televizyonu seyrederken video çwkwxw yapan herhangi bir cihandan (mesela videodan) gelen görüntüyü ya da tam tersini seyretmek mümkündür. Baxka cihazlarwn baqlantwsw ile ilgili bilgiler için sayfa 143'e bakwnwz.

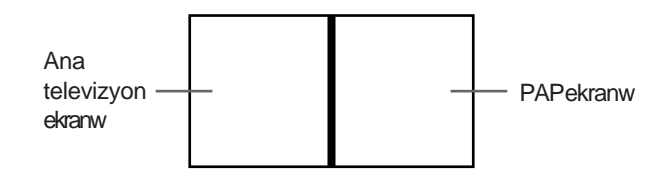

PAP'w açwp kapatmak

Ekranlarw 8:9 ölçüsünde görüntülemek için 🕕 düqmesine baswnwz.

Ekranlarw 4:3 ölçüsünde görüntülemek için 🕕 düqmesine iki kez başıvnıvz

PAP ekranw, ana televizyon ekranwnwn yanwnda belirecektir.

PAP ekranwndaki görüntü, televizyon en son kullanwldwqwnda seçilmix olan vericiden gelecektir.

PAP'w kapatmak için

düqmesine arka arkaya baswnwz.

PAP vericisi seçmek için >düqmesinebaswnwz.

> sembolü ekranwn sol-alt köxesinde belirecektir.

Wstenilen PAP vericisini seçmek için PROGR+/-, numara düqmeleri veya - O düqmesine baswnwz.

#### Ekran deqixtirme

düqmesinebaswnwz.

Ana ekran, PAP ekranw ile yer deqixtirecektir.

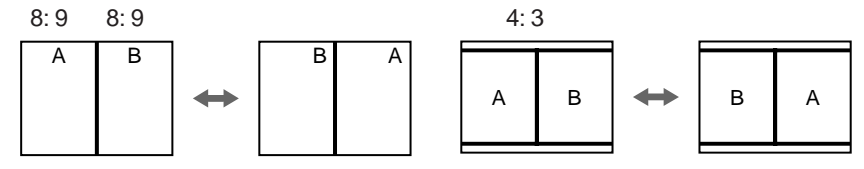

#### Ekranw dondurma

PAP ekranwiçindeki görüntüyü "dondurma" olanaqwnwz vardwr. Dondurmak için 🕞 düqmesine bir kez ve normal duruma dönmek içiniki kez baswnwz.

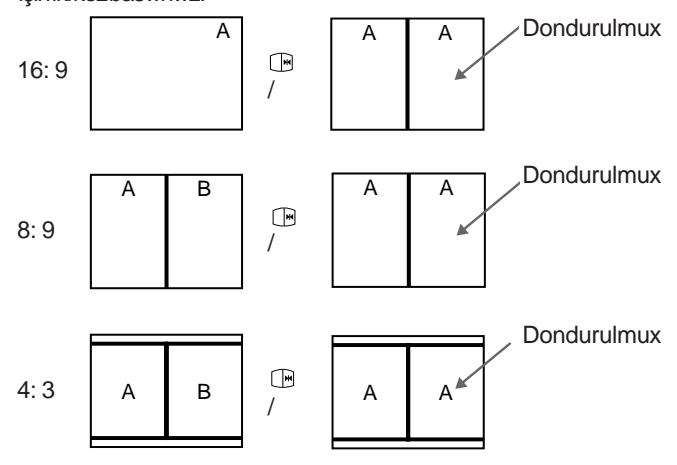

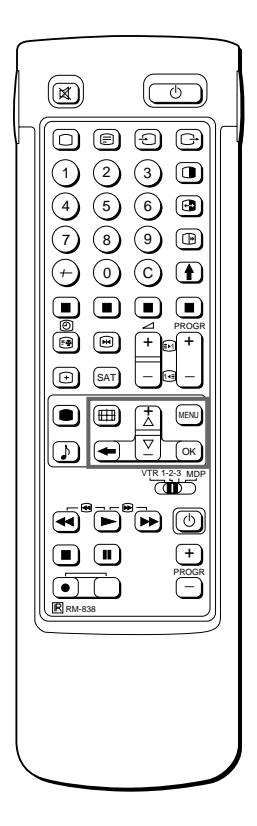

Ekran modunu seçmek isterseniz Ekran modunu, Uzaktan Kumanda üzerinde düqmesine basarak da seçebilirsiniz.

## Menüyü Kullanarak Ekran Modu/ PAP'wnKullanwmw

Ekran Modu menüsünü kullanarak genix ekran etkileri için televizyon ekranwnwn en/boy oranwnw deqixtirebilir, PAP modunu kullanabilir ya da ana görünütüyü sayfa sayfa yeniden yaratabilirsiniz (Dönme fonksiyonu).

- 1 Ana menüyü görüntülemek için MENU düqmesine baswnwz.
- 2 "Ekran Modu" için >+ veya ?− düqmesini kullanarak sembolünü seçiniz ve OK düqmesine baswnwz. EKRAN MODU menüsü görüntülenecektir (Bkz. Xekil 34).

Axaqwdaki modlardan birini seçebilirsiniz:

- 4:3 normal 4:3 oranw için (Bkz. Xekil 35).
- Zaywf: 4:3 yaywnlarw için genix ekran etkisi (16:9) taklidi (Bkz. Xekil 36).
- Zoom sinemaskop olarak yaywnlanan filmler için genix ekran etkisi (16:9) taklidi (Bkz. Xekil 37). veya
- Genix 16:9 yaywnlarw için (Bkz. Xekil 38).
- a) Ekran yerini deqixtirmek (sadece Zoom modu için) Zoom modunu kullanwrken görüntünün üstten ve alttan bir kwsmw kesilir. Bu kesilmix kwswmlarw görebilmek için "Screen position" fonksiyonunun yardwmwyla görüntüyü yukarw veya axaqw kaydwrabilirsiniz (örnegin filmlerin alt yazwlarwnw okuyabilmek için).

>+ veya ?- düqmesini kullanarak "Ekran Modu"u seçiniz ve OK düqmesine baswnwz. Seçilen opsiyonun rengi deqixecektir.>+ veya ?- düqmesiyle ekranwn yerini ayarlaywp, OK düqmesine baswnwz.

b) Yavax çekim Modu

+ veya - düqmesini kullanarak "Strobe"u seçiniz ve OK
düqmesine baswnwz. Bu durumda televizyonun görüntüsü yavax
çekime benzer bir xekilde sayfa sayfa görüntülenecektir (Bkz. Xekil
39). >+ veya ?- düqmesiyle görüntünün deqixme hwzwnw
ayarlayabilirsiniz (3 deqixik hwza ayarlamak mümkündür). Normal
televizyon ekranwna dönmek için OK düqmesine baswnwz.

c) PAP'w açwp kapatma

>+ veya <sup>?</sup>- düqmesini kullanarak "PAP"w seçiniz ve OK düqmesine baswnwz. PAPekranwnw 8:9 oranwnda görüntülemek için "1", 4:3 oranwnda görüntülemek için "2" ve kapatmak için de "ACWK"u seçiniz ve OK düqmesine baswnwz.

d) PAP ekranwnw dondurma
 >+ veya ?- düqmesini kullanarak "PAP Fotow"u seçiniz ve OK düqmesinebaswnwz.

>+ veya ?– düqmesini kullanarak PAP ekranwnw dondurmak için "Kap.", normale döndürmek için "Açwk"u seçiniz.

## Otomatik Format

Eqer Otomatik Format Açwk durumuna getirilmix ve 16:9 sisteminde bir program yaywnlanwyorsa, ekran modu herhangi bir moddan otomatik olarak 16:9 moduna geçer 16:9 sistemindeki program sona erdiqinde, ekran modu otomatik olarak eski durumuna döner.

- 1 Ana menüyü görüntülemek için MENU düqmesine baswnwz.
- 2 "Screen Mode" menü opsiyonu için >+ veya ?− düqmesiyle ⊡ sembolünü seçiniz ve OK düqmesine baswnwz. EKRAN MODU menüsü görüntülenecektir.
- 3 >+ veya ?- düqmesiyle "Otomatik Format" w seçiniz ve OK düqmesinebaswnwz.
- 4 >+ veya ?- düqmesiyle Açwk ya da Kap.'u seçiniz ve OK düqmesinebaswnwz.

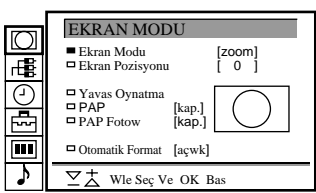

Xekil 34

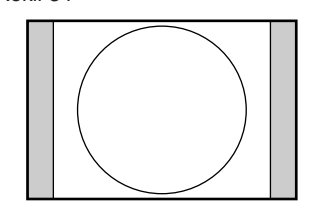

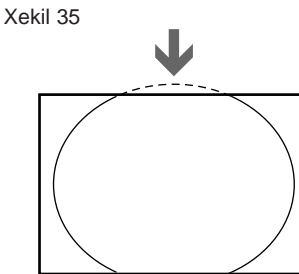

Xekil 36

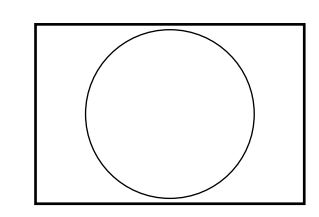

Xekil 37

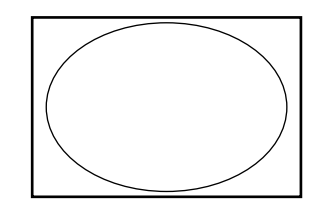

Xekil 38

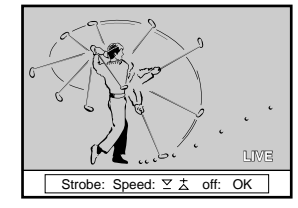

Xekil 39

# Teleteks

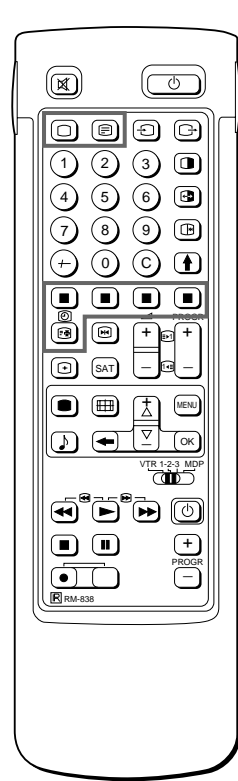

#### Not

Yaywnsinyalininzaywf olmasw durumunda teleteks hatasw ortaya çwkabilir.

Uzaktan Kumanda'nwn kolay yüzünü kullanarak teleteksi açwp kapamak, Hwzlwteks'ikullanmakve sayfanumaralarwnwdirek olarak seçmek mümkündür.

#### Not

Hwzlwteksfonksiyonu ancak televizyon istasyonuHwzlwteks sinyalleriyaywnlwyorsa kullanwlabilir. Bazw televizyon istasyonlarw, televizyon kanallarw üzerinden Teleteks adw verilen bir bilgi servisi yaywnlarlar. Teleteks servisi sayesinde hava durumu veya haberler gibi deqixik bilgi sayfalarwna istediqiniz zaman erixmeniz mümkündür. Teleteks için Uzaktan Kumanda'nwn tamfonksiyon yüzünü kullanwnwz.

## Direk Ulaxma Fonksiyonlarw

#### Teleteksi açwp kapatmak

- 1 Seyretmek istediqiniz Teleteks yaywnw yapan televizyon istasyonunu seçiniz.
- 2 Teleteksi açmak için \_ düqmesine baswnwz. Teleteks sayfasw ekranda görüntülenecektir (genellikle fihrist sayfasw). Egerteleteks yaywnw yoksa ekranwn üzerindeki bilgi satwrwnda "No

text available" mesajw görüntülenecektir.

Teleteksi kapatmak için Odüqmesinebaswnwz.

#### Bir teleteks sayfasw seçmek için

Direk sayfa seçim yöntemiyle Seçilecek olan sayfanwn üç haneli sayfa numaraswnw numara düqmelerini kullanarak giriniz. Eger bir yanlwxlwk yaptwysanwz üç haneli herhangi bir rakam giriniz. Sonra da dogru sayfa numaraswnw tekrar giriniz.

Sayfa-yakalama yöntemiyle

- 1 Sayfa özetiyle (örneqin sayfa fihristi) bir teleteks sayfasw seçiniz.
- 2 OK düqmesine baswnwz. >+ veya ?- düqmesiyle istediqiniz sayfayw seçiniz. Bilgi satwrwnda "Page Catching" yazwsw belirecektir. OK düqmesinebaswnwz. Seçtiqiniz sayfa birkaç saniye içinde belirecektir. Normal teleteks yaywnwna geri dönmek için düqmesine baswnwz.

Bir sonraki ve önceki sayfalara ulaxmak için

g (PAGE+) veya G (PAGE–) düqmesine baswnwz. Bir sonraki veya önceki sayfa belirecektir.

Televizyon programw üzerine teleteks ekranw koymak için Televizyon modunda bir kez, teleteks modunda iki kez \_

- düqmesinebaswnwz. Normal teleteks yaywnwna geri dönmek için düqmesine tekrar
- baswnwz

#### Teleteks sayfaswnwn yenilenmesini önlemek için

- [(HOLD) düqmesine baswnwz. Ekrandaki bilgi satwrwnda HOLD sembolü "[" görüntülenecektir.
- Normal teleteks yaywnwna geri dönmek için\_düqmesine baswnwz.

#### Hwzlwteks özelliqini kullanmak

Hwzlwteks ile sayfalara tek bir tuxa basarak ulaxmanwz mümkündür. BirHwzlwtekssayfaswyaywnlanmadurumundaekranwnaltkwsmwnda renkli bir menü belirir. Bu menünun rengi Uzaktan Kumanda'daki kwrmwzw, yexilvemavidüqmelerekarxwlwkgelmektedir. Uzaktan Kumanda'da ekrandaki menünün rengine karxwlwk gelen renkli düqmeye baswnwz. Wstenilen sayfa birkaç saniye içinde görüntülenecektir.

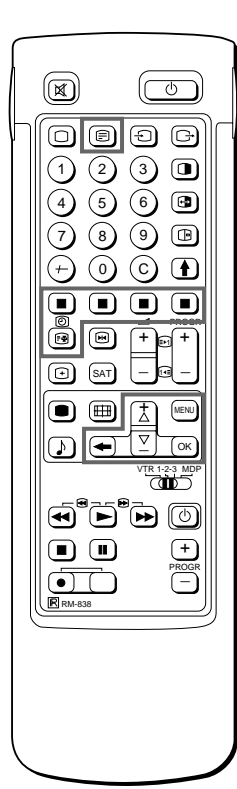

Not Bazwteleteks servislerinde bu fonksiyonlarwnbirkwsmw kullanwlamayabilir.

Wxlemi iptal etmek için SAYFA ZAMANLAYWCI'de"kap." u seçiniz ve OK düqmesinebaswnwz.

## Teleks Menüsünün Kullanwmw

Bu televizyonun menü-yardwmlw teleteks sistemi özelligi vardwr. Teleteks açwk durumundayken menü düqmelerini kullanarak teleteksi kullanmak mümkündür. Teleteks menü fonksiyonunu axagwdaacwklandwgwxekildeseciniz:

- MENU düqmesine baswnwz. Teleteks ekranw üzerinde menü 1 belirecektir (Bkz. Xekil 40).
- 2 >+ veya ?- düqmesini kullanarak istediginiz teleteks fonksiyonunu seçiniz ve OK düqmesine baswnwz (Bkz. Xekil 41).

#### KULLANWCWSAYFALAN/KULLANWCWSAYFALAN ÔN AYAN

Kullanwcwsayfalarwnwnprogramlanmaswvekullanwmwhakkwndaki bilgiler için sayfa 142'a bakwnwz.

#### WNDEX

Bu fihrist opsiyonu ile teleteksteki bilgilerin genel içerigini sayfa numaralarw ile bulabilirsiniz.

#### **ÚST/ALT/TAMAMW**

Teleteks sayfalarwnw daha rahat okuyabilmek icin axagw ve yukarw kaydwrmak yöntemiyle sayfalarw büyütebilirsiniz. Bu fonksiyonu sectiginizde Üst/Alt/Tamamw xeklinde bir bilgi satwrw ekranda belirecektir (Bkz. Xekil 42).

Ekranwn üst kwsmwnw büyütmek için "Üst" seçip >+ düqmesine baswnwz. Ekranwn alt kwsmwnw büyütmek için "Alt" seçip ?-düqmesini baswlw tutunuz. Normal büyüklüge dönmek için "Tamamw" seçip OK düamesinebaswnwz.

dügmesine basarak normal teleteks yaywnwna dönünüz.

#### METNI SILME

Bu fonksiyonu sectikten sonra teleteks sayfalarwnwn yüklenmesini beklerken televizyon programlarwnw seyretmeniz mümkün olacaktwr (Bkz. Xekil 43).

düqmesine basarak normal teleteks yaywnwna dönünüz.

#### ALT BAXLWKLAR

Buteleteks servisi sayesinde televizyon programlarwnwn altyazwlw olupolmadwgwnwanlayabilirsiniz. Gerekli fonksiyonu seçtikten sonra altyazw ekranda

görüntülenecektir.

## **ÇAQIRMA**

Bazen teleteks sayfalarw bulmaca sorularwna cevaplar gibi saklw bilgiler de içerirler. ÇAQIRMA fonksiyonu ile bu saklw bilgileri acabilirsiniz. Gerekli fonksiyonu seçtiqinizde "ÇAQIRMA AÇWK/ KAP." xeklinde bir mesaj ekranda görüntülenecektir (Bkz. Xekil 44).

>+ veya ?- düqmesini kullanarak bilgiyi göstermek için AÇWK, gizlemek için de KAP. opsiyonunu seçiniz.

düqmesine basarak normal teleteks yaywnwna dönünüz.

#### SAYFAZAMANLAYWCW

Bu teleteks servisi sayesinde alarm saatine göre avarlanmwx sayfalarwnolupolmadwgwnwanlayabilirsiniz.

- Sayfanwn en altwnda bir bilgi penceresi belirir. 1 >+ veya ?- düqmesini kullanarak "AÇWK" seçiniz ve OK dügmesinebaswnwz.
- Seçmek istediqiniz sayfanwn üç haneli sayfa numaraswnw numara 2 dügmelerini kullanarak giriniz (örnek: 452).
- 3 Sonra da dört haneli saat degerini numara dügmelerini kullanarak giriniz (örnek: 1800) ve OK düqmesine baswnwz. Secilen saat ekranwn sol-üst köxesinde görüntülenecektir. Ayarlanan saatte sayfa otomatik olarak görüntülenecektir.
  - düqmesine basarak normal teleteks moduna dönünüz.

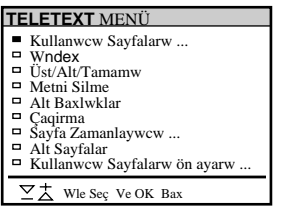

Xekil 40

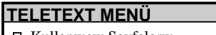

- Kullanwcw Sayfalarw ...
   Wndex
   Üst/Alt/Tamamw
   Metni Silme
   Alt Baxlwklar
   Çaqwrma
   Sayfa Zamanlaywcw ...
   Alt Sayfalar

- Sayta Zaunania
   Alt Sayfalar
   Kullanwcw Sayfalarw ön ayarw
- ∑Ż Wle Seç Ve OK Bas

Xekil 41

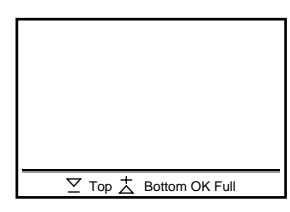

Xekil 42

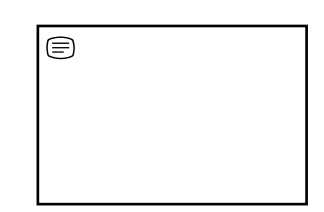

Xekil 43

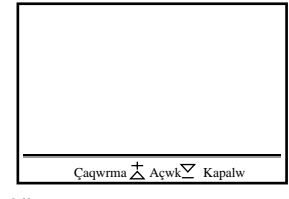

Xekil 44

Wsteqinizden vazgeçmek için Subpage'i seçiniz ve OK düqmesinebaswnwz.

Eqer iki yaywn istasyonu aynw Teleteks'i kullanwyorsa Wki ayri program için bir ayar yapabilirsiniz.

## ALT SAYFALAR

Otomatik olarak dönen sayfalar araswndan özel olarak istediqiniz birini seçmek isteyebilirsiniz. Bu fonksiyonu seçtiqinizde ekranda gerekli bilgi görüntülenecektir.

Wstediginiz özel sayfayw seçmek için PROGR+/– veya numara düqmelerini kullanarak dört haneli bir numara giriniz (örnegin swradaki ikinci sayfa için 0002 giriniz).

## Kullanwcw Sayfa Bankasw Sistemi

"Kullanwcw Sayfa Bankasw Sistemi" içinde 30'a kadar sayfa saklayabilirsiniz. Buyöntemleswkswkkullandwqwnwzsayfalara hwzlw ulaxmanwz mümkündür.

#### Sayfalarw saklama

5 teleteks istasyonu için 5 "banka" (A'dan E'ye kadar) bulunmaktadwr. Her banka içinde, arzu edilen 6 sayfa (P1'den P6'ya kadar) saklanabilir.

- 1 TELETEXT MENÜ ekranwnw görüntülemek için (Teleteks henüz açwk durumda deqilse) ve MENU düqmesine baswnwz.
- 2 >+ veya ?- düqmesiyle KULLANICI SAYFA AYARLARI menü opsiyonunu seçiniz ve OK düqmesine baswnwz.
- 3 >+ veya ?- düqmesiyle istediqiniz bankayw seçiniz ve OK düqmesine baswnwz. Belirteç istenilen sayfalarwn ilkine (P1) gidecektir.
- 4 Wstediqiniz ilk sayfanwn üç haneli numaraswnw numara düqmeleriyle giriniz ve OK düqmesine baswnwz. Belirteç ikinci seçenege gidecektir.
- 5 Programlamak istediqiniz kalan 5 sayfa için de 4. adwmw tekrarlaywnwz. Eqer mümkün olan bu 6 sayfanwn hepsini saklamak istemiyorsanwz hiçbir numara girmeden OK düqmesine baswnwz. Programlamayw bitirdikten sonra belirteç bir sonraki bankanwn üzerinde, sol tarafta belirene kadar OK düqmesine arka arkaya bæwnwz.
- 6 >+ veya ?- düqmesiyle Allocate Bank'w seçiniz ve OK düqmesine başwnwz.
- 7 >+ veya ?- düqmesiyle sayfalarwnw sakladwqwnwz programw seçiniz ve OK düqmesine baswnwz (Bkz. Xekil 45).
- 8 >+ veya ?- düqmesiyle istenilen bankayw seçiniz (A'dan E'ye kadarki bankalar) ve OK düqmesine baswnwz.
- 9 Kalan 4 banka için de 3 ile 8 araswndaki adwmlarw tekrarlaywnwz.

#### Kullanwcw Sayfalarwnwn Görüntülenmesi

- 1 MENU'yü seçiniz.
- 2 >+ veya ?- düqmesiyle User Pages'i seçiniz ve OK düqmesine başwnwz

Sürekli kullanwlan sayfalarw içeren bir tablo belirecektir (Bkz. Xekil 46).

3 >+ veya ?- düqmesiyle istediqiniz sayfayw seçiniz ve OK düqmesine baswnwz. Sayfa birkaç saniye içinde görüntülenecektir. ya da

Wlkdörtkullanwcwsayfaswnahwzlwerixmekiçin Uzaktan Kumanda'nwn renkli düqmelerini kullanabilirsiniz. Sayfa 1 için kwrmwzw, P2 için yexil, P3 için sarw ve P4 için mavi düqmeyi kullanwnwz.

Wstenilen sayfaywçaqwrmakiçin televizyon modundaiken karxwlwk gelen renkli düqmeye baswnwz. Böylece seçmix olduqunuz bu teleteks sayfaswnwn Sayfa numaraswekranwn sol-üst kwsmwnda, beyaz renkte belirir. Bu sayfa numaraswnwn rengi deqixtiqinde sayfa kullanwlabilir. Sayfayw görüntülemek için renkli düqmeye tekrar bæwnwz

| KULL.                             | ANI                               | CI SA                        | AYF        | A A                             | YAR                          | LA             | RI                |     |
|-----------------------------------|-----------------------------------|------------------------------|------------|---------------------------------|------------------------------|----------------|-------------------|-----|
| GRUBU                             | S1                                | S2                           | S3         | S4                              | S5                           | S6             |                   |     |
| A                                 | 300                               | 255                          | 456        | 234                             | 200                          | 17             | 9                 |     |
| В                                 | 200                               | 120                          | 301        | 303                             | 550                          | 34             | 5                 |     |
| С                                 | 100                               | 220                          | 300        | 444                             |                              |                |                   |     |
| D                                 | 128                               | 321                          | 255        |                                 |                              |                |                   |     |
| E                                 | 400                               | 238                          | 240        | 118                             | 127                          |                |                   |     |
| Sayfa G<br>PROG<br>00<br>01<br>02 | rupla<br>WSM<br>VH:<br>BBC<br>BBC | wnw<br>IWG<br>S-<br>1A<br>2C | Düz<br>RUB | enlem<br>U PI<br>04<br>05<br>06 | ie<br>ROG<br>M1<br>SK<br>ITV | WS<br>FV<br>(Y | MW<br>D<br>B<br>C | GRU |
|                                   |                                   |                              |            |                                 |                              |                |                   | _   |
| $\nabla +$                        |                                   |                              |            | r n                             |                              |                |                   |     |

Xekil 45

| KU  | LLANICI SAYFALARI GRUBU B |
|-----|---------------------------|
| - 1 | Savfa 300                 |
|     | Savfa 200                 |
|     | Sayfa 203                 |
|     | Sayfa 500                 |
| •   | Sayfa 234                 |
| •   | Sayfa 159                 |
|     | + Wie Sec Ve OK Bas       |

Xekil 46
# Wsteqe Baqlw Diger Cihazlarwn Baqlantwsw ve Kullanwmw

### Wstege Baglw Diger Cihazlarwn Baqlantwsw

Bu televizyona isteqe baqlw olarak video, video disk çalar ve muzik seti gibi harici cihazlar baqlanabilir.

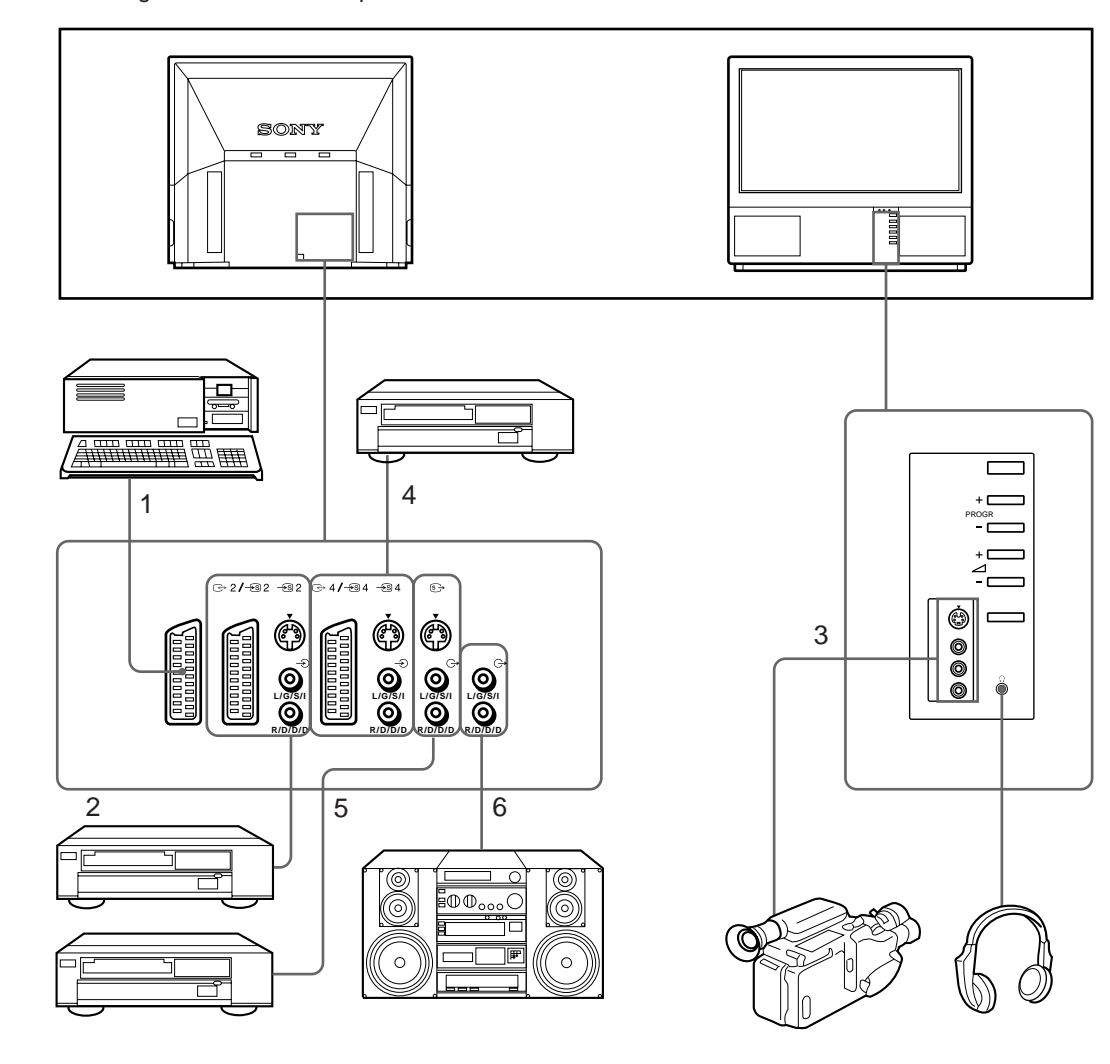

) ucunu kullanarak video baqlantwsw Videonunseriçwkwxwnw televizyonun anten girixinebaqlaywnwz. Video siyalleri için "0" numaralwprogramw ayarlamanwzwöneririz. Ayrwntwlwbilgiiçinsayfa 9'da "Kanallarwn manual programlanmasw"na bakwnwz.

Görüntü veya ses bozuk geliyorsa Videoyu, televizyondan uzakta bir yere yerlextiriniz.

S/video Girixi (Y/C girixi) Video sinyalleri Y (parlaklwk) ve C (renklilik) sinyalleri olarak ayrwlabilirler. Y ve C sinyallerinin ayrwlmaswilebirbirlerine olan etkileximleri önlenebilir ve böylece görüntü kalitesi artwrwlabilir (özellikle parlaklwk). Televizyonunuz, bu sinyallerinayrwayrw girilebileceqi 3 S Video türüprizlerledonanmwxtwr.

5

6

Mono videoya baqlarken ->>> Televizyon ve videonun sadece beyaz prizlerinibaqlaywnwz.

| Kabul edilebilecek girix sinyali |                                     | Kullanwlabilecek çwkwx sinyalleri                                         |  |  |
|----------------------------------|-------------------------------------|---------------------------------------------------------------------------|--|--|
| 1                                | Normal ses/video ve RGB sinyali     | Televizyonalwcwswndanvideo/ses                                            |  |  |
| 2                                | Normal ses/video ve S video sinyali | Wstenilen bir vericiden video/ses                                         |  |  |
| 3                                | Normal ses/video ve S video sinyali | Çwkwayok                                                                  |  |  |
| 4                                | Normal ses/video ve S video sinyali | Televizyon ekranwnda görüntülenen video/ses (monitor out)                 |  |  |
| 5                                | Girix yok                           | Televizyon ekranwnda görüntülenen S/video/ses<br>sinyalleri (monitor out) |  |  |
| 6                                | Girix yok                           | Ses sinyali (deqixken)                                                    |  |  |
|                                  |                                     |                                                                           |  |  |

Girixi PROGR +/- veya numara düqmeleriyle seçmek için Video girixinden gelen yaywnlarwistediqiniz kanallara programlaywp, sonra da PROGR +/veya numara düqmeleriyle seçmeniz mümkündür.Ayrwntwlwbilgi için sayfa 129'da "Kanallarwn manual programlanmasw"na bawnwz

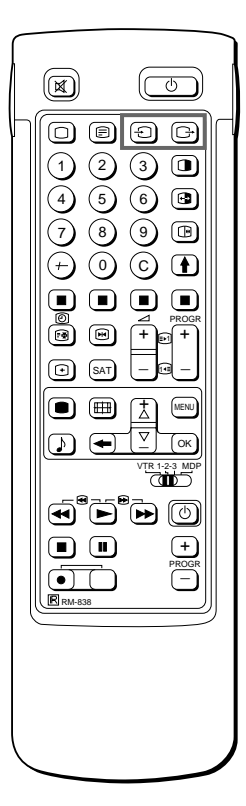

### Girix ve Çwkwxlarwn Seçimi

Bu kwswmda videodan gelen sinyalleri (televizyona baqlanmwx video vericisinden gelen) ekranda naswl görebileceqiniz ve direk ulaxma düqmeleri veya menü sistemini kullanarak çwkwx sinyalini naswl seçeceqinizaçwklanmwxtwr.

Girixin belirlenmesi Kaynak girixini belirlemek için - Düqmesine sürekli baswnwz. Seçilen kaynak girixinin sembolü belirecektir.

Normal televizyon ekranwna dönmek için Odüqmesine baswnwz.

Girix modlarw

| Sembol            | Girix sinyali                                                        |
|-------------------|----------------------------------------------------------------------|
| - <del>2</del> 1  | Ö 1 konektöründen ses/video girixi                                   |
| -Đ                | -Ö 1 konektöründen ses/RGB girixi                                    |
| - <del>)</del> 2  | ↔2/ 2 konektöründen ses/video girixi                                 |
| <i>–</i> ∕£) 2    | ເ⊕>2/-⊛ 2 veya -⊛ 2 konektöründen ses/S video girixi (4'lü konektör) |
| - <del>5</del> 3  | Ön taraftaki ->> 3 ve ->> 3 konektöründen ses/video girixi           |
| <del>_</del> ⁄® 3 | Ön taraftaki - 🕤 3 koneköründen (4'lü konektör) S video girixi       |
| - <del>5</del> )4 | G→4/ € 4 konektöründen ses/video girixi                              |
| <i>–</i> € 4      | ↔4/ S 4 veya - S 4 konektöründen (4'lü konektör) S video girixi      |

Girix modunu dilerseniz televizyon üzerindeki - düqmesine basarak ta seçebilirsiniz.

#### Çwkwxwnbelirlenmesi

 ↔2/-⑤ 2 konektörü, diqer konektörlerden gelen kaynak girixlerininçwkwxwiçinkullanwlwr.
 Çwkwxwbelirlemekiçin → düqmesinesüreklibaswnwz.

Seçilen kaynak çwk wxwn wn sembol übelirecektir.

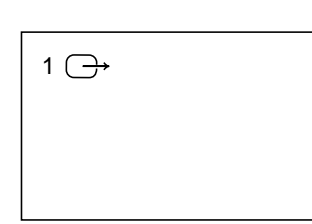

#### Çwkwxmodlarw

| Sembol | ເ⊖→2/–⊛ 2konektörçwkwxw                                       |
|--------|---------------------------------------------------------------|
| 1 ⊖→   | ـــ; 1 konektöründen ses/video sinyali                        |
| 2 ⊖→   | ↔2/ konektöründen ses/video sinyali                           |
| 2 ເ≦→  | ເ ≥>2/–⊛ 2 veya –⊛ 2 konektöründen (4'lü) ses/S video sinyali |
| 3 ⊖    | -💬 3 ve -🕣 3 konektörlerinden ses/video sinyali               |
| 3 ᢒ→   | -⊛ 3 ve -⊖ 3 konektörlerinden ses/S video sinyali             |
| 4 ⊖→   | ↔4/- ⓑ 4 konektöründen ses/video sinyali                      |
| 4 ᢒ⇒   | ↔4/-⊛ 4 veya –⊛ 4 konektöründen (4'lü) ses/S video sinyali    |
| TVĠ    | ) anten ucundan ses/video sinyali                             |

-<del>-</del>> 1

### AVAyarwnwnKullanwmw

Bu fonksiyonu kullanarak istenilen girix kaynaqwnw (örneqin —; 1, RGB sinyali), karxwlwk gelen AV girixine (AV1 –;;) programlayabilirsiniz. Bu durumda baqlw olan video otomatik olarak RGB sinyaline ayarlanacaktwr.

- 1 "Preset" için >+ veya ?- düqmesini kullanarak 🗁 sembolünü seçiniz ve OK düqmesine baswnwz.
- 2 >+ veya ?- düqmesiyle önce "Installation", sonra da "AV Preset" menü opsiyonunu seçiniz ve OK düqmesine baswnwz. AV PRESET menüsü görüntülenecektir (Bkz. Xekil 47).
- 3 >+ veya ?- düqmesiyle istediqiniz AV girixini seçiniz ve OK düqmesinebaswnwz.
- 4 >+ veya ?- düqmesiyle istediqiniz kaynaqw seçiniz ve OK düqmesinebaswnwz.

Karxwlwk gelen AV girixleri için axaqwdakileri seçebilirsiniz:

| AV1 | RGB veya AV | AV3 | YC3 veya AV |
|-----|-------------|-----|-------------|
| AV2 | YC2 veya AV | AV4 | YC4 veya AV |

- 5 AV girixine isim vermek isterseniz >+ veya ?- düqmesiyle "WSMW" menü opsiyonunu seçiniz ve OK düqmesine baswnwz. >+ veya ?düqmesiyle bir harf veya numara seçip OK düqmesine baswnwz. Araya boxluk koymak isterseniz -'yi seçip OK düqmesine baswnwz. Bu xekilde tüm harfleri girdikten sonra, belirteç sol tarafta bir sonraki AV girixine gelene kadar OK düqmesine arka arkaya bæswnwz
- 6 Diqer AV girixleri için 3 ile 6 araswndaki adwmlarw tekrarlaywnwz.

Menü ile girix ve çwkwxlarwn kontrol ve seçimi Televizyon ve PAP ekranlarwnwn hangigirix kanallarwna baqlandwqwnw vehangiçwkwxkaynaklarwnwn seçildiqinimenü aracwlwqwile görüntüleyebilirsiniz. Ayrwca isterseniz bunlarw menüden de seçebilirsiniz:

- 1 "Video Baqlantisi" için >+ veya ?- düqmesini kullanarak rd sembolünü seçiniz ve OK düqmesine baswnwz. VWDEO BAQLANTISI menüsü görüntülenecektir (Bkz. Xekil 48). Televizyon ve PAP ekranlarw için hangi girix ve çwkwxlarwn seçildiqini menü aracwlwqwile görüntüleyebilirsiniz. Girix ve çwkwxlarwbu menüde secmek isterseniz axaqwdaki adwmlardan devam ediniz.
- 2 >+ veya ?- düqmesiyle TV Screen (televizyon ekranw için girix kaynaqw), PAP (PAP ekranwiçin girix kaynaqw) veya Output (çwkwx kaynaqw) menü opsiyonunu seçiniz ve OK düqmesine baswnwz. Seçeneklerden birisinin rengi deqixecektir.
- 3 >+ veya ?- düqmesiyle istediqiniz kaynaqw seçiniz ve OK düqmesinebaswnwz. Kaynaklar hakkwnda ayrwntwlw bilgi için sayfa 144'deki tabloya bakwnwz.
- 4 OKdüqmesinebaswnwz. Seçilmix olan kaynak onaylanwr ve belirteç görüntülenir.
- 5 Diqer girix ve çwkwxlarw da seçmek için 2 ile 4 araswndaki adwmlarw tekrarlaywnwz.

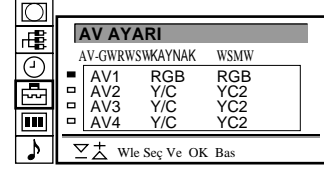

Fig.47

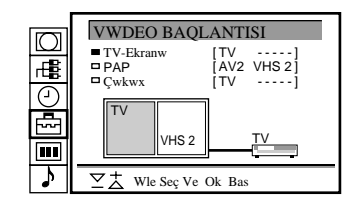

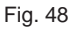

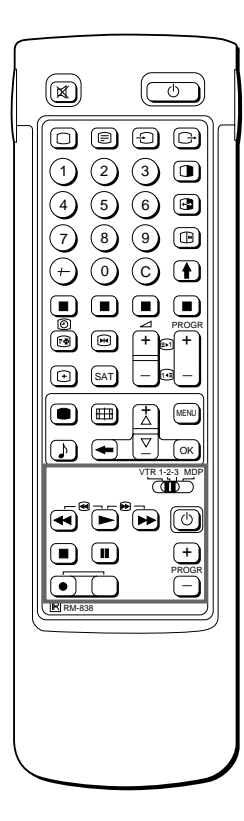

Kaywt yaparken α (record) ile belirlenmis düqme ve bunun hemen saq yanwndaki düqmeye aynwandabaswnwz.

### Baxka Sony Cihazlarwnwn Uzaktan Kumandasw

Televizyonunuzun Uzaktan Kumanda'swnw, uzaktan kumanda ile çalwxan beta, 8mm ve VHS video ve video disk çalar gibi diqer Sony cihazlarwnw kontrol etmek için de kullanabilirsiniz.

- Uzaktan Kumanda'yw cihaza göre ayarlamak
- 1 VTR 1/2/3 MDP düqmesini kontrol edeceqiniz cihazwn türüne göre ayarlaywnwz:
  - VTR1: Beta video
  - VTR2: 8mm video
  - VTR3: VHS video
  - MDP: Video disk çalar
- 2 Bu tür yabancw cihazlarw kontrol etmek için xekilde çerçeveye alwnmwxdüqmelerikullanwnwz. Eqer video cihazwnwzda COMMAND MODE düqmesi varsa, bunu televizyonunuzun Uzaktan Kumanda'swndaki VTR 1/2/3 MDP düqmesiyle aynw ayara getiriniz.

Eqer cihazwn böyle bir özelliqi yoksa Uzaktan Kumanda'daki düqmeçalwxmayacaktwr.

# Bilmenizde yarar var

### En iyi görüx alanw

Kaliteli gürüntü için, projeksiyon televizyonunu, axaqwda gösterilen bölgelerden ekranw görebilecek xekilde yerlextiriniz.

### Yatay görüx alanw

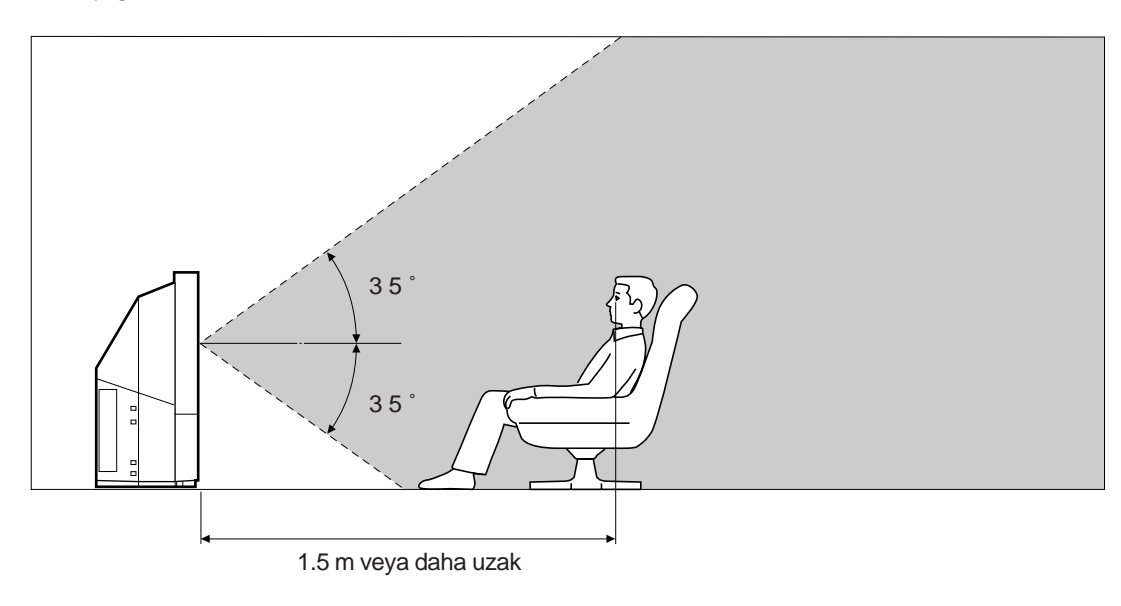

### Dikey görüx alanw

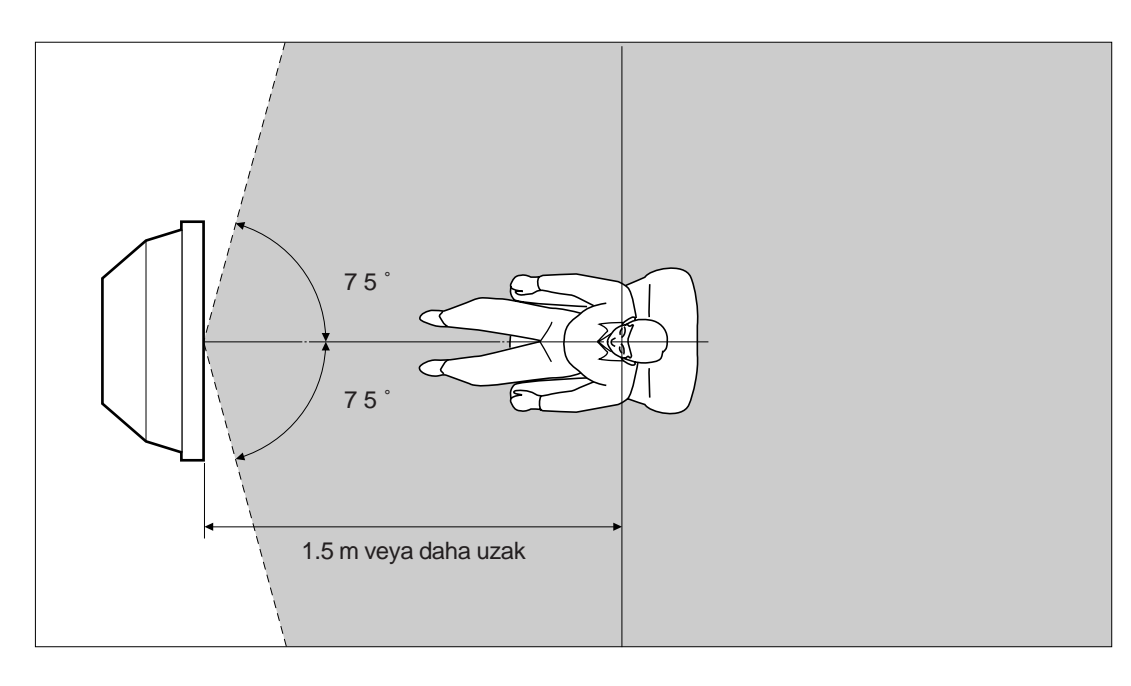

# Hava Filtresinin Temizlenmesi

Hava filtresinin swk swk temizlenmesi gereklidir. Hava filtresini ayda bir kez temizleyiniz. Filtre eskidiqinde veya temizleseniz bile üzerindeki kirler çwkmaz duruma geldiqinde yenisiyle deqixtiriniz.

Axaqwdaki önlemleri almadwqwnwz taktirde kazaya ya da evinizdeki diqer exyalara zarar gelmesine sebep olabilirsiniz.

- Hava filtresini swk swk temizleyiniz. Temizlemezseniz televizyonun içinde yüksek wsw meydana gelebilir.
- Ywrtwlmwx veya üzerinde delikler olan hava filtresini kesinlikle kullanmaywnwz. Eqer televizyon içine toz girerse görüntü kararabilir ve hatta bu durum yangwna bile sebep olabilir.
- 1 Güç kaynaqwnw kapatwnwz ve televizyonun fixini çekiniz.
- 2 Önpanoyuçwkartwnwz.

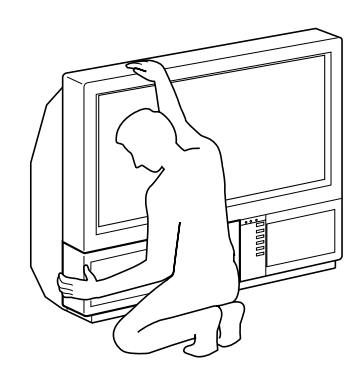

Ön panoyu televizyonu hareket ettirmeden çwkartwnwz.

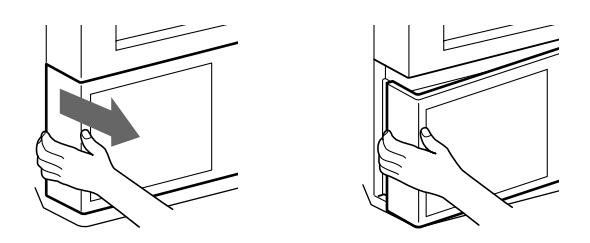

Ön panoyu yan taraflarwndan parmaklarwnwzla kavraywp kendinize doqru çekiniz. Twrnaklarwnwzwn araya girmemesine dikkat ediniz.

3 Filtreyi yukarw doqru çekerek çwkartwnwz.

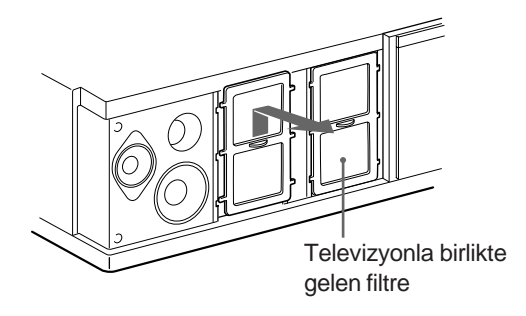

4 Tozlarw elektrik süpürgesiyle temizleyiniz.

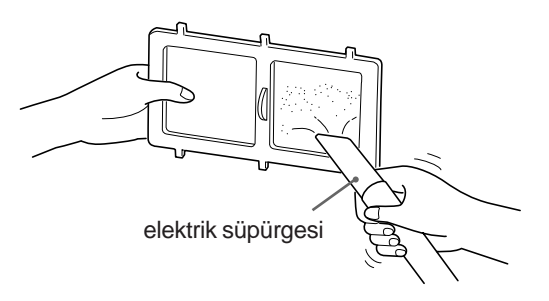

5 Filtreyi tekrar yerine takwnwz. Filtrenin yanlarwndaki altw dili dikkatlice yerlextiriniz.

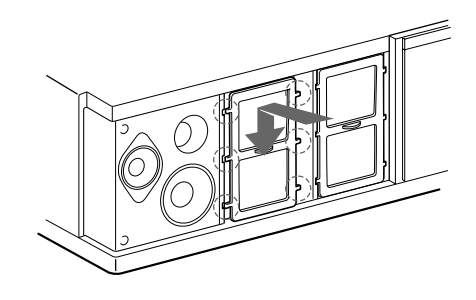

## 6 Ön panoyu yerine takwnwz.

Hoparlörleri zedelememeye özen gösteriniz.

### Notlar

- Filtreyiswkwcatakwnwz.Eqerswkwbirxekildetakwlmazsagüçkaynaqw açwlamaz.
- Yeni filtreyi, eskisi ile aynw xekilde takwnwz.
- Yeni filtre için en yakwn Sony servis merkezine baxvurunuz.

## Lambanwn Deqixtirilmesi

Lambanwn ömrü 6000 saattir. Lamba, kararmaya baxladwqwnda veya görüntünün renkleri bozulduqunda yenisiyle (beraber paketlenmixtir) deqixtirilmelidir.

Axaqwdaki önlemleri almadwqwnwz taktirde kazaya ya da evinizdeki diger exyalara zarar gelmesine sebep olabilirsiniz.

- Lambayw deqixtirirken beraber paketlenmix olan yedeqi kullanwnwz. Baxka bir lamba kullanwrsanwz bu televizyona zarar verebilir.
- Lambayw deqixtirme dwxwnda herhangi bir sebeple çwkarmaywnwz.Buswcaklwkartwxwnaveyayangwnasebepolabilir.
- Lambaywdeqixtirmedenöncegüçkaynaqwnwkapatwnwzve televizyonun fixini çekiniz.
- Lambayw soquk durumdayken deqixtiriniz. Güç kaynaqw kapatwldwktan 30 dakika sonra bile lambanwn önündeki camwn swcaklwqw 100° C (212° F) veya daha fazla olabilir.
- Çwkardwownwzeskilambaywcocuklarwnveyayanwcwmaddelerin yakwnwnakoymaywnwz.
- Çwkardwqwnwzeskilambanwnwslanmamaswnadikkatedinizve lambanwn içine herhangi birxey sokmaywnwz. Bu, lambanwn patlamaswna neden olabilir.
- Yangwna neden olacaqwndan metal veya yanwcw maddelerin yakwnwnakoymaywnwz.Ayrwcaelinizilambanwnbulunduqu kutunun içine sokmaywnwz. Elinizi yakabilirsiniz.
- Yenilambaywswkwcatakwnwz.Eqerswkwbirxekildetakwlmazsa görüntü kararabilir ve kontak yapabilir.
- 1 Güç kaynaqwnw kapatwnwz ve televizyonun fixini çekiniz.

Labmayw, güç kaynaqwnw kestikten en az 30 dakika sonra deqixtiriniz.

Yenilambaywhazwrlaywnwz.

2 Önpanoyuçwkartwnwz.

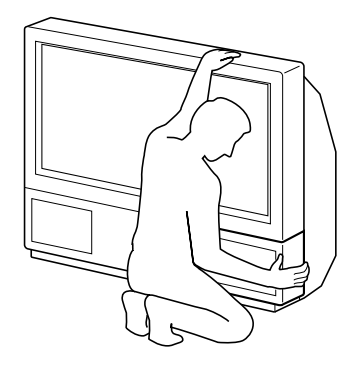

Ön panoyu televizyonu haraket ettirmeden çwkartwnwz.

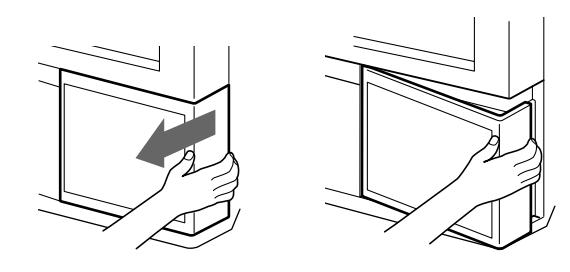

Ön panoyu yan taraflarwndan parmaklarwnwzla kavraywp kendinizedoqru çekiniz. Twrnaklarwnwzwn araya girmemesine dikkat ediniz.

3 Vidayw demir paraya benzer birxeyle gevxetiplambakapaqwnwçwkartwnwz.

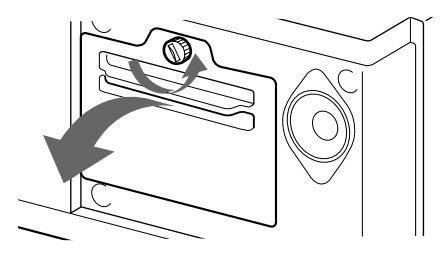

4 Yan taraflardaki iki vidayw açwp lambayw çekip çwkartwnwz.

Güç kaynaqwnw kestikten hemen sonra lamba hala çok swcakolacaktwr.

Lambanwn ön camwna veya lambanwn çevresindeki yüzeye ya da lambanwn camwna dokunmamaya özen gösteriniz.

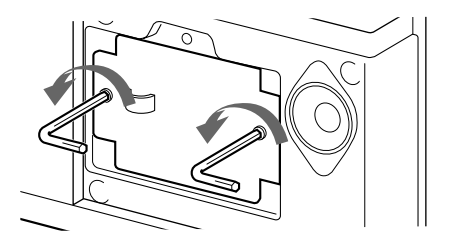

Beraber sunulan L tornavida ile vidalarw gevxetiniz.

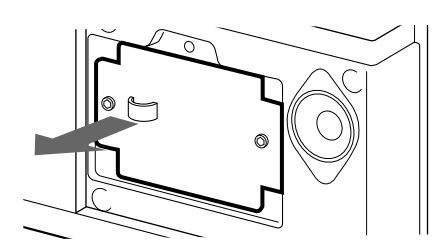

Lambaywkulpundantutupçwkartwnwz.

- 5 Yenilambaywtakwnwz. Wki/daywswkwca/dalaywnwz.
- 6 Lambakapaqwnwtakwnwz. Vidalarwswkwcavidalayanwz.
- 7 Ön panoyu yerine takwnwz. Hoparlörleri zedelememeye özen gösteriniz.

#### Notlar

- Yeni lambanwn ön camwna ya da lamba kutusunun camwna dokunmaywnwz veya lekelemeyiniz. Bu cam kirlenirse görüntü kalitesi düxebilir veya lambanwn ömrü kwsalabilir.
- Lambanwnkapaqwnwswkwcatakwnwz.Eqerswkwbirxekildetakwlmazsagüç kaynaqwaçwlamaz.
- Lamba yanarsa kulakla duyulabilecek bir ses çwkartwr. Bu televizyonun bozulduqu anlamwna gelmez.
- Yeni lamba için en yakwn Sony servis merkezine baxvurunuz.

Т

### Arwza Giderme

Görüntü ve sesi etkileyebilecek problemlere çözümler.

| Problem                                               | Çözüm                                                                                                    |
|-------------------------------------------------------|----------------------------------------------------------------------------------------------------|
| Box görüntü (ekran karanlwk), ses yok                 | <ul> <li>Televizyonufixetakwnwz.</li> <li>Televizyon üzerindeki</li></ul>                                                                |
| Bozuk veya box görüntü (ekran karanlwk), ses var      | <ul> <li>menüsüne girmek için</li></ul>                                                                                                  |
| RGB video kaynaqwndan gelen görüntünün kalitesi düxük | • –; 'yi seçmek için düqmesine arka arkaya baswnwz.                                                                                      |
| PAP ekranwnda düxük görüntü kalitesi                  | • 🕞 düqmesinebaswnwz.                                                                                                    |
| Görüntü iyi, ses yok                                  | <ul> <li>∠+düqmesinebaswnwz.</li> <li>Hoparlörbaqlantwswnwkontrolediniz.</li> <li>Ekranda o görülüyorsa, o düqmesine baswnwz.</li> </ul> |
| Renkli yaywn olmaswna raqmen renk görünemiyor         | <ul> <li>RESWM KONTROL menüsüne girmek i'in           düqmesine baswnwz ve<br/>Normal'i seçip OK düqmesine baswnwz.</li> </ul>           |
| Uzaktan Kumandaçalwxmwyor                             | Pillerzaywflamwxolabilir.                                                                                                    |

Sürekli problemlerle karswlaswyorsanwz, televizyonumuzu yetkili servis görevlilerine gösteriniz. Arka kapaqw kendi kendinize kesinlikle açmaywrwz.

# Özellikler

Bu ürün 89/336/EEC numaralw AT standartlarwna uygundur.

| Televizyon sistemiB/G/H, D/K, I, LRenk sistemiPAL/SECAM                                                                                                    |                                                                                                    | Seşwkwxw                                                                                                    | $2 \times 5$ W (ses g<br>Merkez $1 \times 20$                                                        | $2 \times 5$ W (ses gücü)<br>Merkez 1 $\times$ 20 W                                                                                                    |  |
|----------------------------------------------------------------------------------------------------|----------------------------------------------------------------------------------------------------|----------------------------------------------------------------------------------------------------|----------------------------------------------------------------------------------------------------|----------------------------------------------------------------------------------------------------|--|
|                                                                                                    | NTSC 3.58/4.43 (VIDEO IN)                                                                                                    | Güç tüketimi 170 W                                                                                                |                                                                                                    |                                                                                                    |  |
| KanalalanwAxaqwdaki "Alwnabilen kanallar ve<br>kanalnumaralarw" tablosunabakwnwz.Ekranebadw37 inç (KL-37W1)<br>Çapraz olarak yaklaxwk 94cm<br>50 inç (KL-50W1)<br>Çapraz olarak yaklaxwk 127cm<br>görüntüBaqlantwlar |                                                                                                    | Boyutlar (W×H                                                                                                    | × D) 920 × 825 × 3<br>(KL-37W1)                                                                      | 920 × 825 × 390 mm<br>(KL-37W1)<br>1.230 × 1.055 × 550 mm<br>(KL-50W1)<br>29 kg (KL-37W1)<br>43 kg (KL-50W1)<br>Sayfa126'yabakwnwz.<br>Dijital filtre (ince ayar) |  |
|                                                                                                    |                                                                                                    | Aqwiwk<br>Aksesuvarlar<br>Diger özellikler                                                                        | 1.230 × 1.055<br>(KL-50W1)<br>29 kg (KL-37\<br>43 kg (KL-50\<br>Sayfa126'yaba<br>Dijital filtre (ind |                                                                                                    |  |
|                                                                                                    |                                                                                                    |                                                                                                    | PAP (ekran iç                                                                                        | inde ekran)                                                                                                    |  |
| Arka                                                                                                    | Ses ve video sinyalleri için<br>(CENELEC standardwnda) –—छ 121<br>uçlu Euro konektörü<br>- RGB girixi                                                                                                    |                                                                                                    | FASTEXT<br>100 Hz Digital<br>Grafik Dengel                                                           | l Plus<br>eyicisi                                                                                                    |  |
|                                                                                                    | <ul> <li>Televizyonun görüntü ve ses<br/>oktivetaw</li> <li>(→ 2/-⑤) 2 21 uçlu Euro konektör</li> <li>Ses ve video sinyalleri için girix</li> <li>S-video girixi</li> <li>Ses ve video (seçilebilir) sinyalleri<br/>içirçwkwx</li> <li>(→ 4/-⑤) 4 21 uçlu Euro konektör</li> <li>Ses ve video sinyalleri için girix</li> <li>S-video girixi</li> <li>Ses ve video siyalleri için girix</li> <li>S-video girixi</li> <li>Ses ve video siyalleri için çwkwx<br/>(monitor out)</li> <li>-⑤) 2, -⑥) 4 S-video girixi</li> <li>4 uçlu DIN</li> <li>-ⓒ) Ses girixi (L,R) - kulaklwk prizi</li> <li>4 uçlu DIN ⓒ→ S videoçwkwxw</li> <li>(→ Sesçwkwxw-kulaklwkprizi</li> <li>(→ Sesçwkwxw(deqixken)-kulaklwk</li> </ul> | Tasarwm ve özellikler önceden uyarw yapwlmadan<br>deqixtirilebilirler.<br>Alwnabilen Kanallar ve Kanal Numaralarw |                                                                                                    |                                                                                                    |  |
|                                                                                                    |                                                                                                    |                                                                                                    |                                                                                                    |                                                                                                    |  |
|                                                                                                    |                                                                                                    |                                                                                                    | Alwnabilen<br>Kanallar                                                                               | Ekrandaki<br>numarasw                                                                                                    |  |
|                                                                                                    |                                                                                                    | B/G/H                                                                                                    | E212 2169                                                                                            | C02 C03 C04C12<br>C21C69                                                                                                    |  |
|                                                                                                    |                                                                                                    | CABLE TV (1)                                                                                                    | S141                                                                                                 | S01 S02S41                                                                                                    |  |
|                                                                                                    |                                                                                                    | CABLE TV (2)                                                                                                    | S01S05 M1M10<br>U1U10                                                                                | S42S46 S01S10<br>S11S20                                                                                                    |  |
|                                                                                                    |                                                                                                    | ITALIA                                                                                                    | A B C D E F G H H1<br>H2 2169                                                                        | C11C69                                                                                                    |  |
|                                                                                                    |                                                                                                    | D/K                                                                                                    | R01R12 R21R69                                                                                        | C02C12 C21C69                                                                                                    |  |
|                                                                                                    |                                                                                                    | CABLE TV (1)                                                                                                    |                                                                                                    | S01 S02S41                                                                                                    |  |
| Ön                                                                                                    | prizi<br>→ 3 video girixi - kulaklwk prizi                                                                                                    | CABLE TV (2)                                                                                                    |                                                                                                    | S42 S43S46                                                                                                    |  |
|                                                                                                    | -② Ses girixi - kulaklwk prizi<br>-③ 3 S video girixi - 4 uçlu DIN                                                                                                    | CABLE TV                                                                                                    | BQ, S2141                                                                                            | S02, S03S17,<br>S21S41                                                                                                    |  |
|                                                                                                    | 2 Kulaklwk prizi: minik stereo priz                                                                                                    | L                                                                                                    | F2F10 F21F69                                                                                         | C01C12 C21C69                                                                                                    |  |
|                                                                                                    |                                                                                                    | I                                                                                                    | B21B68                                                                                               | C21C68                                                                                                    |  |

## Uyarw Belirteçleri

Problem durumunda belirteçler axaqwdaki gibi yanwp sönecektir. Wlgili problem için önerilen çözüm yöntemini uygulamaya çalwxwnwz.

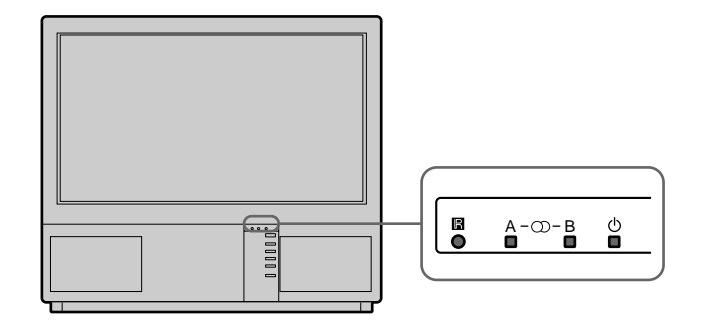

| Neden                                          | Belirteçlerin yanwp sönme xekilleri                                                                       |
|------------------------------------------------|----------------------------------------------------------------------------------------------------|
| Lamba yanarsa ya da<br>bozulursa.              | B belirteçi iki defa yandwktan sonra A belirteçi bir kez yanar.<br>Yanwp sönme bu xekilde devam eder.     |
| Filtre kapaqw ya da lamba<br>yerinden çwkarsa. | B belirteçi üç defa yandwktan sonra A belirteçi bir kez yanar.<br>Yanwp sönme bu xekilde devam eder.      |
| Wçsoqutmaiçinkullanwlan<br>vantilatör durursa. | B belirteçi dört defa yandwktan sonra A belirteçi bir kez<br>yanar.<br>Yanwp sönme bu xekilde devam eder. |
| Cihazwniçindekiswcaklwk<br>yükselirse.         | D belirteçi bex defa yandwktan sonra A belirteçi bir kez<br>yanar.<br>Yanwp sönme bu xekilde devam eder.  |

Eqer lamba yukarwdakilerden farklw bir xekilde yanwp sönerse en yakwn Sony servis merkezine baxvurunuz.

### Projeksiyon Televizyonu'nu Sabitleme

Televizyonu kuraduktan sonra, güvenlik nedeniyle beraber sunulan kollarw kullanarak duvara sabitleyiniz.

1 Beraber sunulan kollarw projeksiyon televizyonun üst arka kwsmwna vidalaywnwz.

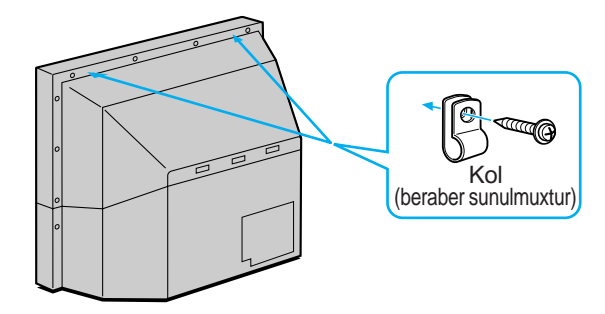

2 Birinci adwmda takmwx olduqunuz kollardan saqlam bir ip veya zincir geçirip duvara ya da sütun gibi bir yere sabitleyiniz.